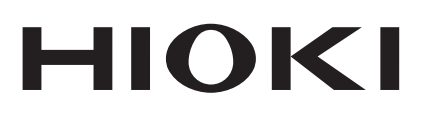

# 3153

Instruction Manual

# AUTOMATIC INSULATION/ WITHSTANDING HITESTER

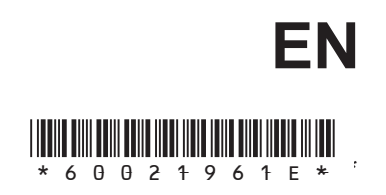

May. 2015 Revised edition 14 3153A981-14 15-05H

### Contents

| Introductio | n                                           | i      |
|-------------|---------------------------------------------|--------|
| Inspection  |                                             | i      |
| Safety Note | 9S                                          | ii     |
| Notes on U  | Se                                          | v      |
| Chapter Su  | mmary                                       | vi     |
| Chapter 1   | Overview                                    | 1      |
| 1.1         | Product Introduction                        | 1      |
| 1.2         | Names and Functions of Parts                | 3      |
|             | 1.2.1 Front panel                           | 3      |
|             | 1.2.2 Rubber keys                           | 4      |
|             | 1.2.3 Rear panel                            | 5      |
|             | 1.2.4 9615 H.V. TEST LEAD                   | 6<br>7 |
| 1.3         | External Dimensions                         | ,<br>8 |
| Chapter 2   | Testing Arrangements                        | 9      |
| 2.1         | Connecting the Protective Ground Terminal   | 9      |
| 2.2         | Wearing rubber gloves                       | - 10   |
| 2.3         | Connecting the External I/O Connector       | - 10   |
| 2.4         | Power Cord Connection                       | - 11   |
| 2.5         | Powering On and Off the Unit                | - 12   |
| 2.6         | Connecting the 9615 H.V. TEST LEAD          | - 14   |
| 2.7         | Connecting the REMOTE CONTROL BOX           | - 15   |
| 2.8         | Installation of the Unit                    | - 16   |
| 2.9         | Connection to the Measured Equipment        | - 17   |
| 2.10        | Startup Inspection                          | - 18   |
| Chapter 3   | Withstand Voltage ModeTesting Method        | 19     |
| 3.1         | Withstand Voltage Mode Display              | - 20   |
| 3.2         | Displaying the "READY" State                | - 22   |
|             | 3.2.1 Key-lock Function                     | 23     |
| 3.3         | "SETTING" State                             | - 24   |
|             | 3.3.1 Setting the Test Voltage Value        | 25     |
|             | 3.3.2 Setting the Upper (Lower) Limit Value | 26     |
|             | 3.3.3 Setting the Lest Line                 | - 27   |
|             | 3.3.4 Setting of the Ramp Timer             | - 28   |

|           | 3.3.5 Setting the Type of Test Voltage      | 29        |
|-----------|---------------------------------------------|-----------|
|           | 3.3.6 Examples of Settings                  | 30        |
| 3.4       | Starting a Test                             | 34        |
|           | 3.4.1 Executing a Test                      | 34        |
|           | 3.4.2 Screening in "TEST" State             | 36        |
| 3.        | 5 "PASS" or "FAIL" Determination            | 37        |
|           | 3.5.1 "PASS" State                          | 37        |
|           | 3.5.2 Screening in "PASS" State             | 38        |
|           | 3.5.3 "FAIL" State                          | 39        |
|           | 3.5.4 Screening in "FAIL" State             | 41        |
| 3.        | 6 Automatic Discharge Function              | 42        |
| Chapter 4 | Insulation Resistance Mode Testing N        | lethod 43 |
| 4.        | I Insulation Resistance Mode Display        | 44        |
| 4.2       | 2 Displaying the "READY" State              | 46        |
|           | 4.2.1 Key-lock Function                     | 47        |
| 4.3       | 3 "SETTING" State                           | 48        |
|           | 4.3.1 Setting the Test Voltage Value        | 49        |
|           | 4.3.2 Setting the Lower (Upper) Limit Value | 50        |
|           | 4.3.3 Setting the Test Time                 | 52        |
|           | 4.3.4 Setting the Delay Time                | 53        |
|           | 4.3.5 Examples of Settings                  | 54        |
| 4.4       | Starting a Test                             | 57        |
|           | 4.4.1 Executing a Test                      | 58        |
|           | 4.4.2 Screening in "TEST" State             | 59        |
| 4.        | 5 "PASS" or "FAIL" Determination            | 60        |
|           | 4.5.1 "PASS" State                          | 60        |
|           | 4.5.2 Screening in "PASS" State             | 62        |
|           | 4.5.3 "FAIL" State                          | 63        |
|           | 4.5.4 Screening in "FAIL" State             | 65        |
| 4.0       | Automatic Discharge Function                |           |
| Chapter 5 | Auto Test Mode Testing Method               | 67        |
| 5.        | Auto Test Mode Display                      | 68        |
| 5.2       | 2 Displaying the "READY" State              | 70        |
|           | 5.2.1 Key-lock Function                     | 71        |
| 5.3       | 3 "SETTING" State                           | 72        |
| 5.4       | Starting a Test                             | 73        |
|           | 5.4.1 Executing a Test                      | 74        |
| _         | 5.4.2 Screening in "IESI" State             | /5        |
| 5.        | 5 PASS or FAIL Determination                | 76        |

|         |                | 5.5.1 "PASS" State                              | 76                |     |
|---------|----------------|-------------------------------------------------|-------------------|-----|
|         |                | 5.5.2 Screening in "PASS" State                 | 78                |     |
|         |                | 5.5.3 "FAIL" State                              | 79                |     |
|         |                | 5.5.4 Screening in "FAIL" State                 | 81                |     |
|         | 5.6            | Automatic Discharge Function                    | 82                |     |
| Chapter | <sup>-</sup> 6 | Program Mode Testing Method                     | 83                |     |
|         | 6.1            | Program Mode Display                            | 84                |     |
|         | 6.2            | Displaying the "READY" State                    | 86                |     |
|         |                | 6.2.1 Key-lock Function                         | 87                |     |
|         | 6.3            | Program Setting State                           | 88                |     |
|         |                | 6.3.1 Examples of Settings                      | 91                |     |
|         | 6.4            | Program-File Loading                            | 96                |     |
|         | 6.5            | Starting a Test                                 | 97                |     |
|         |                | 6.5.1 Executing a Test                          | 98                |     |
|         |                | 6.5.2 Screening in "TEST" State                 | 99                |     |
|         | 6.6            | PASS or FAIL Determination                      | 100               |     |
|         |                | 6.6.1 "PASS" State                              | 100               |     |
|         |                | 6.6.2 Screening in "PASS" State                 | 101               |     |
|         |                | 6.6.3 "FAIL" State                              | 102               |     |
|         |                | 6.6.4 Screening in "FAIL" State                 | 104               |     |
|         | 6.7            | Automatic Discharge Function                    | 105               |     |
| Chapter | · 7            | Optional Functions                              | 107               |     |
|         | 7.1            | PASS Hold Function                              | 110               |     |
|         | 7.2            | FAIL Hold Function                              | 111               |     |
|         | 7.3            | Hold Function                                   | 112               |     |
|         | 7.4            | Momentary Out                                   | 114               |     |
|         | 7.5            | Double Action                                   | - 115             |     |
|         | 7.6            | FAIL Mode                                       | 116               |     |
|         | 7.7            | Interface Command "START"                       | 117               |     |
|         | 7.8            | Inter-lock Function                             | 118               |     |
|         | 7.9            | Setting of an Output-Voltage Restricting Value  | 119               |     |
|         | 7.10           | ) Insulation Resistance Test Measurement Range  | e <sup></sup> 120 |     |
|         | 7.11           | Insulation Resistance Test Termination Mode S   | Settings          | 121 |
|         | 7.12           | 2 Setting for Screening during the Ramp-Up Time | e <sup></sup> 123 |     |
|         | 7.13           | 3 PC Interface                                  | 124               |     |
|         | 7.14           | START Protection Function                       | 125               |     |
|         | 7.15           | 5 TEST-Signal Output                            | 126               |     |
|         | 7.16           | Example of Optional Functions Use               | 127               |     |
|         |                |                                                 |                   |     |

| Chapter 8  | Saving/loading Preset Values                | 129 |
|------------|---------------------------------------------|-----|
| 8.1        | Saving Preset Values                        | 129 |
|            | 8.1.1 Procedure for Saving Data             | 129 |
|            | 8.1.2 Example of Saving                     | 132 |
| 8.2        | Loading Preset Values                       | 134 |
|            | 8.2.1 Procedure for Loading Data            | 134 |
|            | 8.2.2 Example of Loading                    | 137 |
| Chapter 9  | External Interface                          | 139 |
| 9.1        | External I/O Terminal                       | 139 |
|            | 9.1.1 Signal Line                           | 140 |
|            | 9.1.2 Example of Input Signal Connection    | 142 |
|            | 9.1.3 Example of Output Signal Connection   | 144 |
|            | 9.1.4 Inter-lock Function                   | 146 |
|            | 9.1.5 Selecting a Program Test File         | 147 |
|            | 9.1.6 Timing Chart of External I/O Terminal | 149 |
| 9.2        | Buzzer                                      | 154 |
| Chapter 10 | PC Interface                                | 155 |
| 10.1       | 1 RS-232C Interface                         | 156 |
|            | 10.1.1 Specifications                       | 156 |
|            | 10.1.2 Preparing for Data Transfer          | 157 |
|            | 10.1.3 RS-232C Command Transfer Methods     | 159 |
| 10.2       | 2 Command Table                             | 164 |
| 10.3       | 3 RS-232C Command Reference                 | 167 |
|            | 10.3.1 Common Command Messages              | 168 |
|            | 10.3.2 Specific Command Messages            | 171 |
| 10.4       | Response Formats                            | 201 |
| 10.5       | 5 GP-IB Interface                           | 203 |
|            | 10.5.1 Specifications                       | 203 |
|            | 10.5.2 Preparing for Data Transfer          | 203 |
| 10.6       | 6 GP-IB Command Transfer Methods            | 205 |
| 10.7       | 7 GP-IB Commands                            | 211 |
| 10.8       | 3 GP-IB Command Reference                   | 212 |
|            | 10.8.1 Command Reference                    | 212 |
|            | 10.8.2 Specific Command Messages            | 216 |
| Chapter 11 | Specifications                              | 219 |
| 11.1       | 1 Basic Specifications                      | 219 |
|            | 11.1.1 Withstand Voltage test portion       | 219 |
|            | 11.1.2 Insulation resistance test portion   | 221 |

| 11.1.3 Timer Section 222                                          |
|-------------------------------------------------------------------|
| 11.1.4 Interface 223                                              |
| 11.1.5 Program Function 224                                       |
| 11.1.6 Other Functions 225                                        |
| 11.2 General Specifications 226                                   |
| Chapter 12 Maintenance and Inspection 227                         |
| 12.1 Maintenance and Service 227                                  |
| 12.2 Fuse Replacement 229                                         |
| 12.3 Troubleshooting 230                                          |
| 12.4 Displaying Errors 231                                        |
| 12.5 Removing the Lithium Battery 232                             |
| 12.6 Resetting the System 233                                     |
| Appendix APPENDIX 1                                               |
| Appendix 1 9613 REMOTE CONTROL BOX (SINGLE)APPENDIX<br>1          |
| Appendix 2 9614 REMOTE CONTROL BOX (DUAL) APPENDIX 2              |
| Appendix 3 9615 H.V. TEST LEAD (Standard Accessory)<br>APPENDIX 3 |
| INDEX INDEX 1                                                     |

### Introduction

Thank you for purchasing the HIOKI 3153 AUTOMATIC INSULATION/ WITHSTANDING HITESTER. To obtain maximum performance from the product, please read this manual first, and keep it handy for future reference.

### Inspection

When you receive the product, inspect it carefully to ensure that no damage occurred during shipping. In particular, check the connectors. If damage is evident, or if it fails to operate according to the specifications, contact your dealer or Hioki representative.

#### Accessories

Verify that the following standard accessories are complete. Instruction Manual 1 Spare fuse (built into the power inlet) 1 Grounded three-core power cord 1 9615 H.V. TEST LEAD (High voltage and return side ) 1

#### Shipment of the unit

Use the original packing materials when reshipping the product, if possible.

#### Warranty

HIOKI cannot be responsible for losses caused either directly or indirectly by the use of the 3153 with other equipment, or if ownership is transferred to a third party.

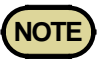

Before using the product, make sure that the insulation on the leads is undamaged and that no bare conductors are improperly exposed. Using the product in such conditions could cause an electric shock, so contact your dealer or Hioki representative for repair.

### Safety Notes

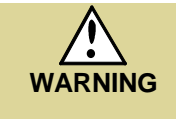

This product is designed to conform to IEC 61010 Safety Standards, and has been thoroughly tested for safety prior to shipment. However, mishandling during use could result in injury or death, as well as damage to the product. Be certain that you understand the instructions and precautions in the manual before use. We disclaim any responsibility for accidents or injuries not resulting directly from product defects.

This manual contains information and warnings essential for safe operation of the product and for maintaining it in safe operating condition. Before using the product, be sure to carefully read the following safety notes.

#### Safety Symbols

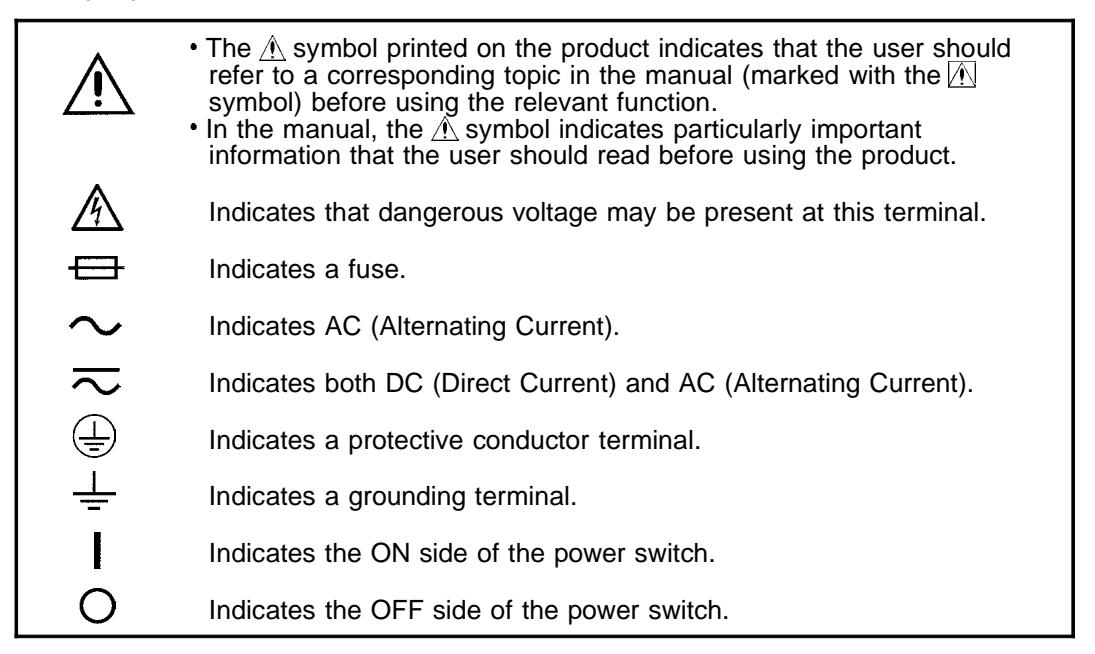

The following symbols in this manual indicate the relative importance of cautions and warnings.

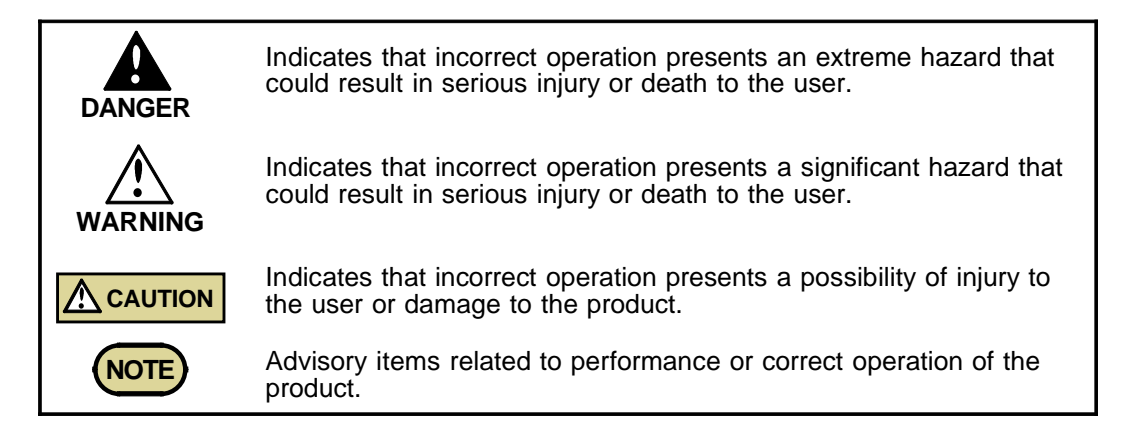

#### **Measurement categories**

To ensure safe operation of measurement products, IEC 61010 establishes safety standards for various electrical environments, categorized as CAT II to CAT IV, and called measurement categories.

| CAT II  | Primary electrical circuits in equipment connected to<br>an AC electrical outlet by a power cord (portable<br>tools, household appliances, etc.)<br>CAT II covers directly measuring electrical outlet<br>receptacles. |
|---------|----------------------------------------------------------------------------------------------------|
| CAT III | Primary electrical circuits of heavy equipment (fixed installations) connected directly to the distribution panel, and feeders from the distribution panel to outlets.                                                 |
| CAT IV  | The circuit from the service drop to the service<br>entrance, and to the power meter and primary<br>overcurrent protection device (distribution panel).                                                                |

Using a measurement product in an environment designated with a highernumbered category than that for which the product is rated could result in a severe accident, and must be carefully avoided.

Use of a measurement instrument that is not CAT-rated in CAT II to CAT IV measurement applications could result in a severe accident, and must be carefully avoided.

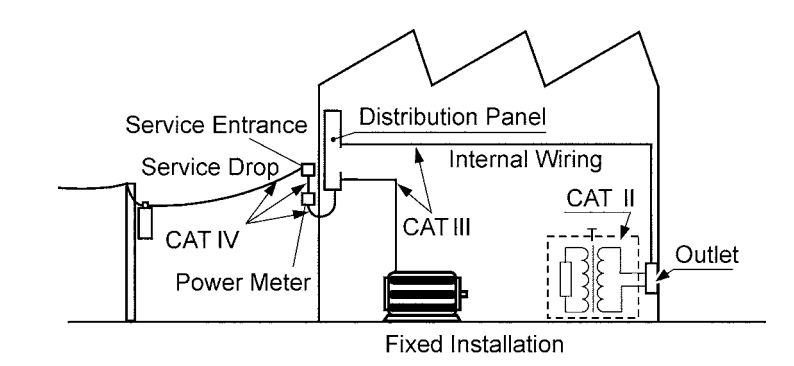

### Accuracy

The specifications in this manual include figures for "measurement accuracy" when referring to digital measuring instruments, and for "measurement tolerance" when referring to analog instruments.

| f.s. | (maximum display or scale value, or length of scale)<br>Signifies the maximum display (scale) value or the length of the scale<br>(in cases where the scale consists of unequal increments or where the<br>maximum value cannot be defined).<br>In general, this is the range value (the value written on the range<br>selector or equivalent) currently in use. |
|------|----------------------------------------------------------------------------------------------------|
| rdg. | (displayed or indicated value)<br>This signifies the value actually being measured, i.e., the value that is<br>currently indicated or displayed by the measuring instrument.                                                                                                    |
| dgt. | (resolution)<br>Signifies the smallest display unit on a digital measuring instrument,<br>i.e., the value displayed when the last digit on the digital display is<br>"1".                                                                                                    |

#### Notes on Use Follow these precautions to ensure safe operation and to obtain the full benefits of the various functions. • To avoid electric shock, do not remove the product's case. The internal components of the product carry high voltages and may become very DANGER hot during operation. • The vinyl shield on the 9615 H.V. TEST LEAD alligator clip is not high voltage insulated. Do not touch when high voltage is applied. • To avoid electric shock, do not allow the product to get wet, and do not use it when your hands are wet. To avoid electric shock, be sure to connect the protective ground terminal to a grounded conductor. • To avoid electrical accidents and to maintain the safety specifications of this instrument, connect the power cord provided only to a 3-contact (two-conductor + ground) outlet. • Before turning the product on, make sure the source voltage matches that indicated on the product's power connector. Connection to an improper supply voltage may damage the product and present an electrical hazard. • Replace the fuse only with one of the specified characteristics and voltage and current ratings. Using a non-specified fuse or shorting the fuse holder may cause a life-threatening hazard. Fuse type: 250VT10AL (100-120 V), 250VT5AL (200-240 V) To avoid electric shock when measuring live lines, wear appropriate protective gear, such as insulated rubber gloves, boots and a safety helmet. • To avoid electrocution, turn off the power to all devices before plugging or **CAUTION** unplugging any of the interface connectors. To avoid damaging the power cord, grasp the plug, not the cord, when unplugging the cord from the power outlet. • To avoid damaging H.V. TEST LEAD, do not kink or pull on the leads. For safety reasons, when taking measurements, only use the 9615 H.V. TEST LEAD provided with the product. • To avoid damage to the product, protect it from vibration or shock during transport and handling, and be especially careful to avoid dropping. • Failure to observe the following precaution may result in bodily injury. • This instrument weighs approximately 18kg. When lifting or moving the unit, it is strongly recommended that two capable persons hold the instrument at both ends of the bottom to prevent drop or damage. The instrument is heavy. When transporting it, follow your company's workplace safety standards to assure safety (for example, by wearing nonslip gloves and protective footwear). This instrument may cause interference if used in residential areas. Such use must be avoided unless the user takes special measures to reduce electromagnetic emissions to prevent interference to the reception of radio and television broadcasts. Do not use the product near a device that generates a strong electromagnetic field or NOTE electrostatic charge, as these may cause erroneous measurements. • This product may cause interference if used in residential areas. Such use must be avoided unless the user takes special measures to reduce electromagnetic emissions to prevent interference to the reception of radio and television broadcasts.

### **Chapter Summary**

### Chapter 1 Overview

Describes an overview, features, and the names and functions of the parts of the product.

### **Chapter 2** Testing Arrangements

Describes particulars of testing arrangements.

### Chapter 3 Withstand Voltage Mode Testing Method

Describes the procedures for setting the withstand-voltage mode testing, testing method, and test decisions.

### Chapter 4 Insulation Resistance Mode Testing Method

Describes the procedures for setting the insulation-resistance mode testing, testing method, and test decisions.

### Chapter 5 Auto Test Mode Testing Method

Describes the procedures for setting the auto test mode testing, testing method, and test decisions.

### Chapter 6 Program Mode Testing Method

Describes the procedures for setting the program mode testing, testing method, and test decisions.

**Chapter 7** Optional Functions

Describes procedures for setting optional functions.

Chapter 8 Saving/Loading Preset Values

Describes procedure for saving and loading test values.

Chapter 9 External Interface

Describes use of the external I/O, and buzzer.

Chapter 10 PC Interface

Describes communication procedures and commands for an RS-232C/GP-IB interface.

Chapter 11 Specifications

Contains the unit specifications such as the general specifications, measurement accuracy, etc. of the unit.

### Chapter 12 Maintenance and Inspection

Covers the maintenance and inspection, fuse replacement, ultimate disposal, and system reset.

### Appendix

Covers the options of the unit.

## Chapter 1 Overview

### **1.1 Product Introduction**

#### (1) Easy testing conforming to standards

With the unit insulation-resistance and withstand-voltage tests based on a wide variety of standards can be performed. Accurate test results can be obtained by comparative screening functions that use upper- and lower-limit values, timer functions, and ramp up/down timer functions that control test-voltage increases/decreases.

## (2) Automatic insulation-resistance testing and withstand-voltage testing

The Continuous Test mode allows consecutive insulation-resistance and withstand-voltage tests to be performed.

#### (3) Fluorescent indicator

The large, easy-to-read fluorescent display permits quick checking of the testing state and result.

#### (4) Analog Voltage Measurement

The voltage is digitally displayed on the fluorescent indicator. This value can also be checked on the analog voltmeter.

#### (5) Saving testing set values (Memory function)

This unit is provided with a function for saving the set values used in a test, allowing quick switching between different testing set values to meet a variety of standards and regulations. Up to 10 values may be saved for each test mode (withstand-voltage mode or insulation-resistance mode). The values immediately prior to a power shutdown are saved in the unit, and the unit restarts with these settings the next time.

### (6) REMOTE CONTROL BOX

The 9613 REMOTE CONTROL BOX (single-hand) or the 9614 REMOTE CONTROL BOX (dual-hand) can be connected to the external switch terminal to perform 3153 start/stop control.

### (7) External I/O

The external I/O terminal generates signals according to the state of the 3153. It can be used to feed signals for the **START** and **STOP** key.

#### (8) RS-232C/GP-IB interface as a standard feature

Automatic testing and saving of the test results are possible with the use of a computer.

#### (9) Program test

Withstand-voltage and insulation-resistance tests under various conditions can be conducted successively at your option. Through the use of a 3930 HIGH VOLTAGE SCANNER, many test points can be tested at one time. Up to 32 files can be created, with each file containing up to 50 steps.

#### (10) Switching-power-supply method

The adoption of the PWM switching power supply allows the unit to output any preset voltage. The test voltage is not affected by fluctuations in the power-supply voltage of this unit.

### **1.2 Names and Functions of Parts**

### 1.2.1 Front panel

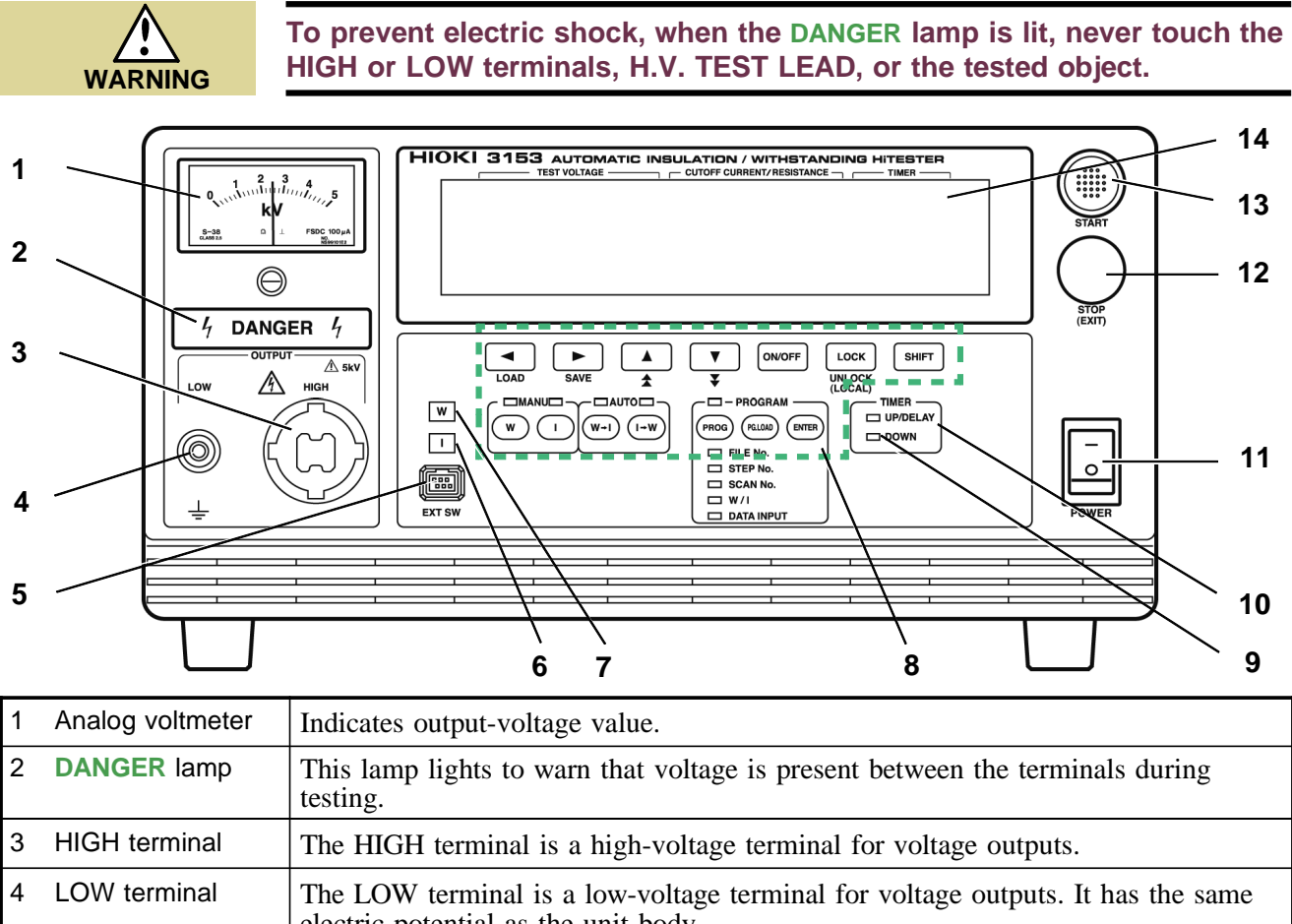

| Ŭ  |                                     | The more terminal is a high-voltage terminal for voltage outputs.                                                                                                    |
|----|-------------------------------------|----------------------------------------------------------------------------------------------------|
| 4  | LOW terminal                        | The LOW terminal is a low-voltage terminal for voltage outputs. It has the same electric potential as the unit body.                                                                                                    |
| 5  | External switch terminal            | Used for the switch signal line plug for the REMOTE CONTROL BOX.                                                                                                    |
| 6  | I lamp                              | This lamp lights when insulation-resistance mode is selected and during insulation-resistance testing.                                                                                                    |
| 7  | W lamp                              | This lamp lights when withstand-voltage mode is selected and during withstand-voltage testing.                                                                                                    |
| 8  | Rubber keys                         | The 14 rubber keys include 13 function keys and a <b>SHIFT</b> key.<br>The six function keys offer a variety of settings, used in combination with the <b>SHIFT</b> key.                                                                       |
| 9  | DOWN lamp                           | This lamp lights during ramp-down from withstand-voltage testing.                                                                                                    |
| 10 | UP/DELAY<br>lamp                    | This lamp lights during ramp-up to withstand-voltage testing and during insulation-resistance testing delays. (However, it does not light during time testing when insulation-resistance test termination mode is set to 0 [initial setting].) |
| 11 | Main power switch                   | Powers the 3153 product on or off.                                                                                                    |
| 12 | STOP key                            | Normally used to terminate a test.                                                                                                    |
| 13 | START key                           | Used to start a test. This key functions only when the <b>READY</b> lamp is lit.                                                                                                    |
| 14 | VFD (vacuum<br>fluorescent display) | Displays various information, such as the test state and test results.                                                                                                    |

### 1.2.2 Rubber keys

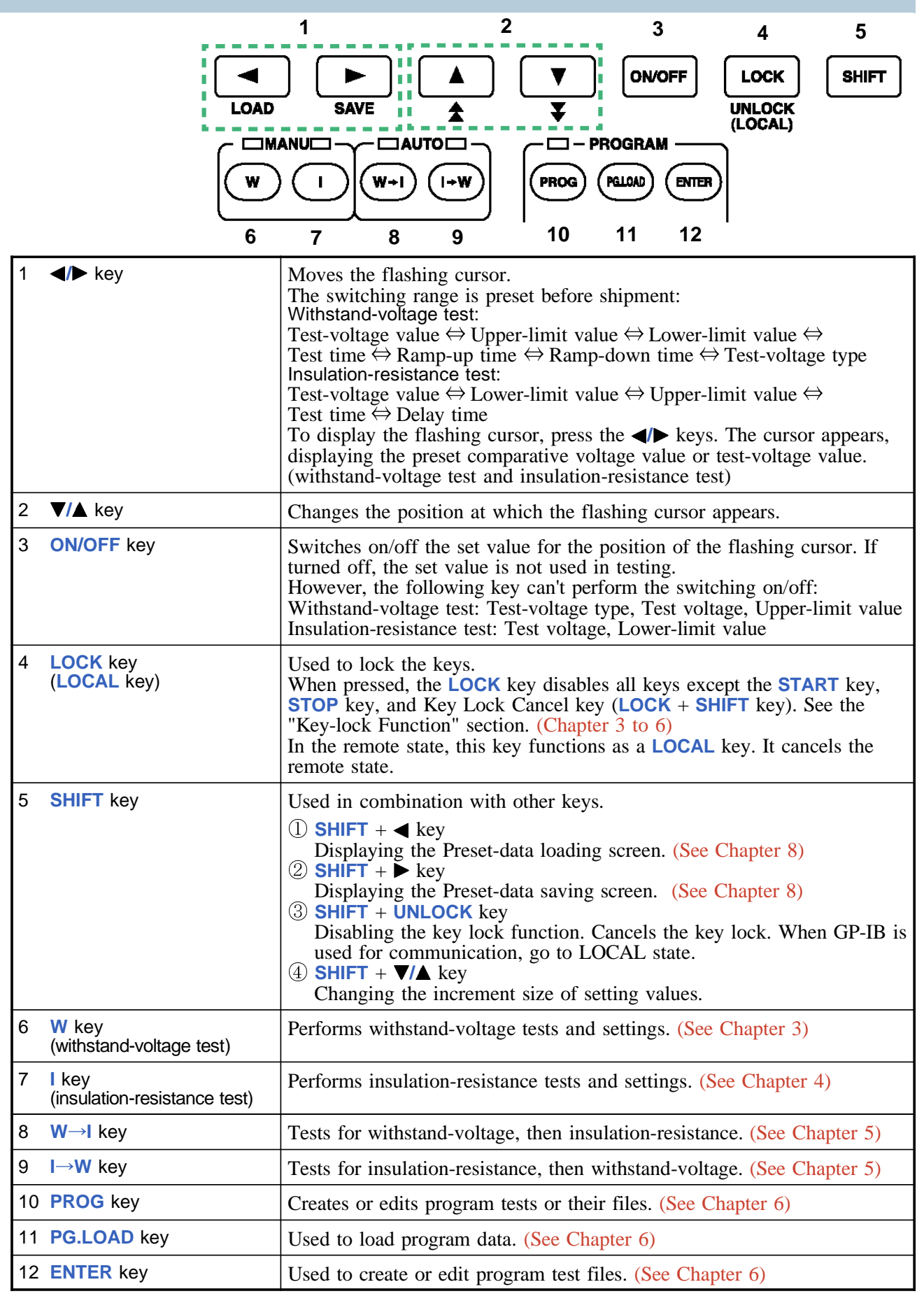

### 1.2.3 Rear panel

# WARNING

To prevent electric shock, when the DANGER lamp is lit, never touch the HIGH or LOW terminals, H.V. TEST LEAD, or the tested object.

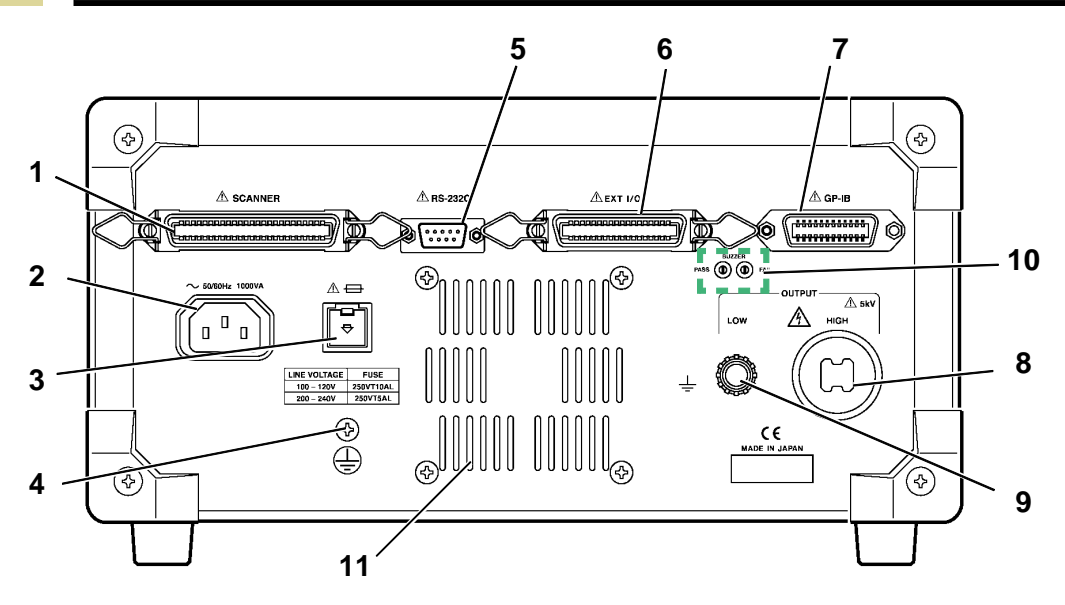

| 1  | Scanner connection terminal | Terminal for connecting the optional 3930 HIGH VOLTAGE SCANNER. Do not connect any scanner other than the 3930. |
|----|-----------------------------|----------------------------------------------------------------------------------------------------|
| 2  | Power inlet                 | Connect the grounded three-core power cord supplied here.                                                       |
| 3  | Fuse holder                 | Contains a power fuse.                                                                                          |
| 4  | Protective ground terminal  | Used to earth a protective ground wire. Be sure to make grounding connections before starting a test.           |
| 5  | RS-232C terminal            | Used for remote control with RS-232C.                                                                           |
| 6  | External I/O<br>terminal    | For output of 3153 state and input of start and stop signals.                                                   |
| 7  | GP-IB terminal              | Used for remote control with GP-IB.                                                                             |
| 8  | HIGH terminal               | A high-voltage terminal for voltage output. Connected to the HIGH terminal on the front panel.                  |
| 9  | LOW terminal                | A low-voltage terminal for voltage output. Contains the same electrical potential as this units casing.         |
| 10 | Buzzer adjustment<br>knob   | Used for buzzer sound adjustment. Two knobs are provided: one for PASS screening and one for FAIL screening.    |
| 11 | Vent holes                  | Holes for cooling the inside of the unit. Both sides of the unit also have vent holes.                          |

### 1.2.4 9615 H.V. TEST LEAD

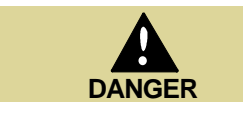

The vinyl shield on the 9615 H.V. TEST LEAD alligator clip is not high voltage insulated. Do not touch when high voltage is applied.

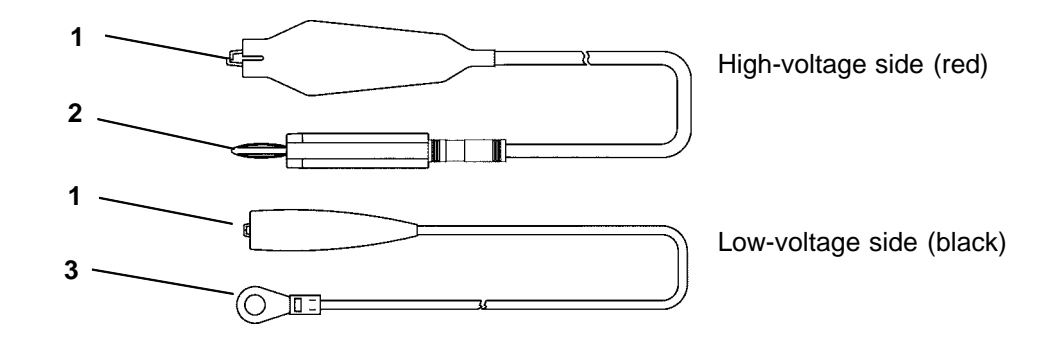

| 1 | Alligator clip              | Connect to a test point on the tested object. |
|---|-----------------------------|-----------------------------------------------|
| 2 | High-voltage output<br>plug | Connect to the HIGH terminal on the unit.     |
| 3 | Low-voltage output plug     | Connect to the LOW terminal on the unit.      |

### **1.2.5 REMOTE CONTROL BOX**

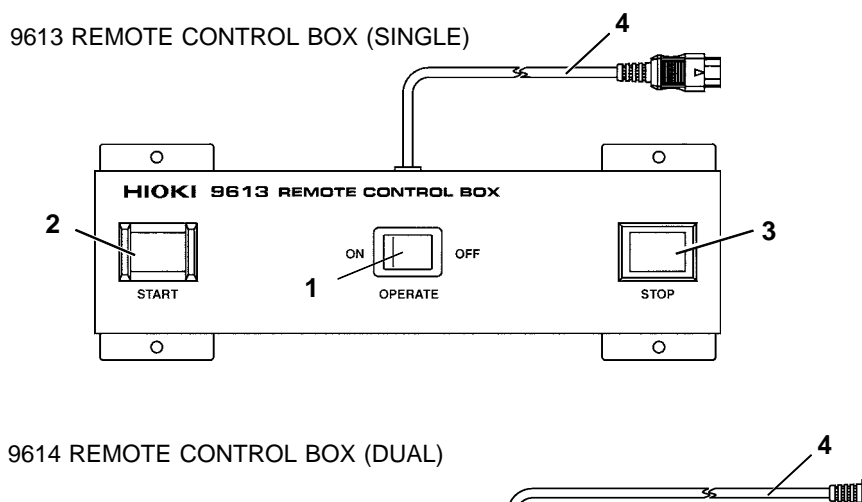

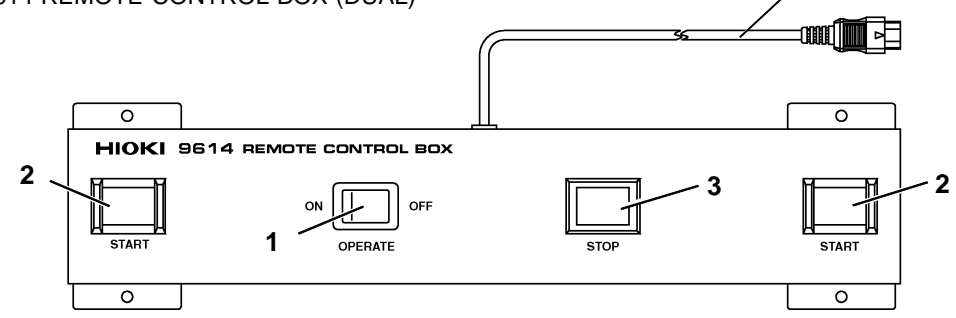

| 1 | OPERATE switch             | Used to enable remote-control operation. When this switch is ON, the <b>START</b> and <b>STOP</b> keys for remote control are active.                      |
|---|----------------------------|----------------------------------------------------------------------------------------------------|
| 2 | START key                  | Works in the same manner as the <b>START</b> key on the unit. With the 9614 REMOTE CONTROL BOX (dual-hand), the two <b>START</b> switches must be pressed. |
| 3 | STOP key                   | Works in the same manner as the <b>STOP</b> key on the unit. The <b>STOP</b> key is ON during a test or when a voltage is being output.                    |
| 4 | Switch signal-line<br>plug | Connect to the external switch terminal on the unit.                                                                                                    |

### **1.3 External Dimensions**

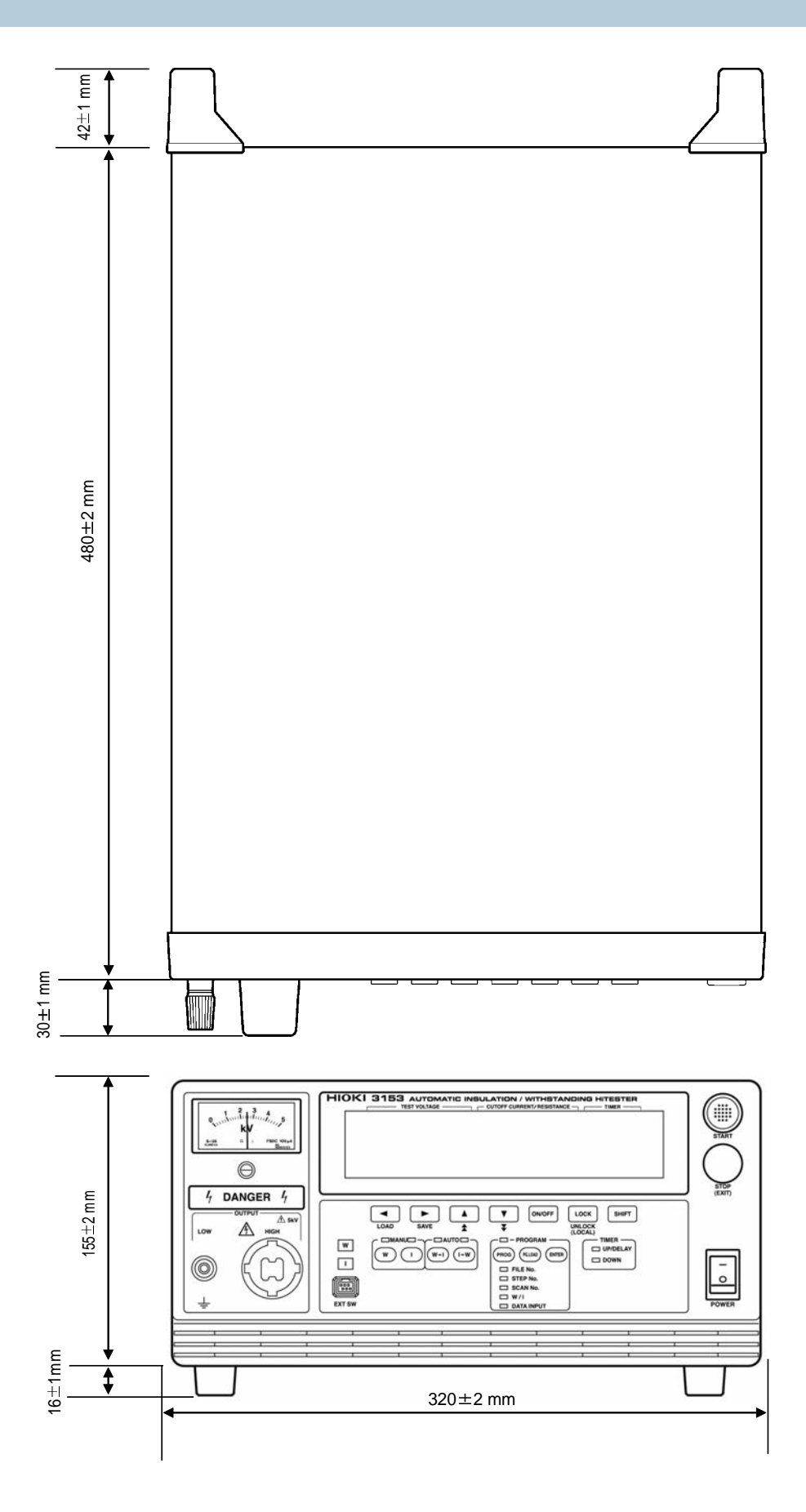

# Chapter 2 Testing Arrangements

### 2.1 Connecting the Protective Ground Terminal

WARNING

- To avoid electric shock, be sure to connect the protective ground terminal to a grounded conductor.
- To avoid electric shock, connect the protective ground terminal to a grounded conductor before making any other connections.
- **1.** Using a Phillips-head screwdriver, remove the protective ground terminal from the rear of the unit.
- **2.** Connect an electric wire with a sufficient current capacity to the protective ground terminal, and secure the wire using a Phillips-head screwdriver.
- **3.** Ground the other end of the wire.

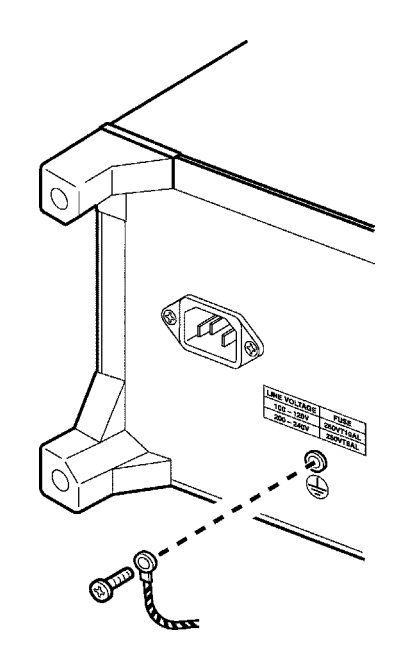

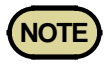

If the ground-type double-pole power cord that is supplied with the unit is used, the unit is automatically grounded.

### 2.2 Wearing rubber gloves

| <ul> <li>To avoid any life-threatening electric shock accidents, ensure that the following rules are observed.</li> <li>The AC Withstanding HiTester is a dangerous product which discharges high voltages. To prevent getting electrocuted, always wear high-voltage protective rubber gloves when carrying out any operation.</li> </ul> |
|----------------------------------------------------------------------------------------------------|
| discharges high voltages. To prevent getting electrocuted, always<br>wear high-voltage protective rubber gloves when carrying out any<br>operation.                                                                                                    |

- **1.** To avoid electrocution, always wear high-voltage protective rubber gloves when using this product.
- **2.** Contact your dealer or Hioki representative to help you look for high-voltage protective rubber gloves.

### 2.3 Connecting the External I/O Connector

Connect the external I/O connector before turning on the power. If the external I/O connector is installed or removed following startup, malfunction may result.

- 1. Insert the external I/O connector into the external I/O terminal.
- **2.** Secure the external I/O connector using the hooks of the external I/O terminal.

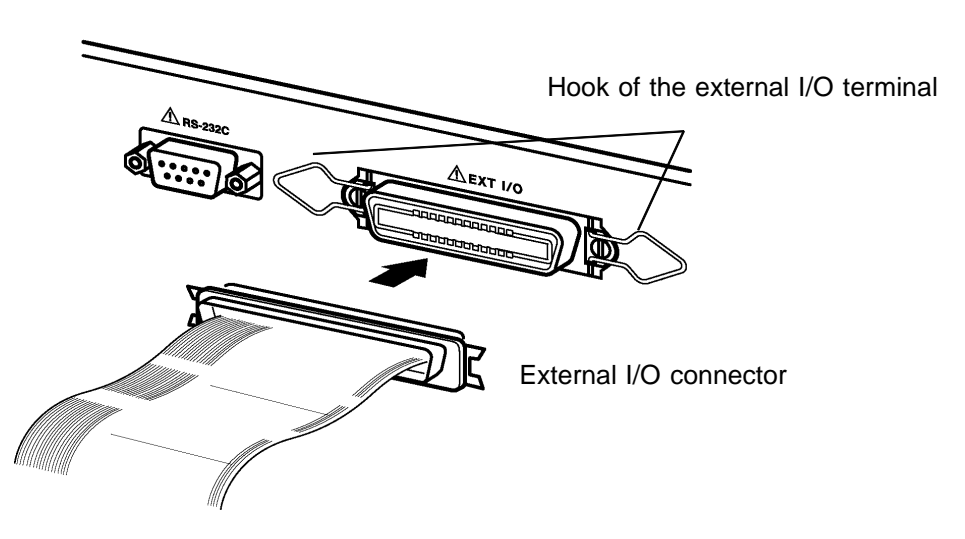

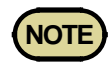

For the specifications of the external I/O connector, see Section 9.1.
If the optional "Interlock" function is set to "1: Set," set Pin 10 of the external I/O terminal to "LOW level" before starting a test. "Err 000" will be indicated until "LOW level" is set. (See Section 9.1.4)

### 2.4 Power Cord Connection

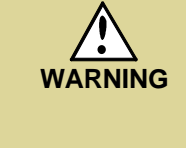

- Before turning the product on, make sure the source voltage matches that indicated on the product's power connector. Connection to an improper supply voltage may damage the product and present an electrical hazard.
- To avoid electrical accidents and to maintain the safety specifications of this instrument, connect the power cord provided only to a 3-contact (two-conductor + ground) outlet.

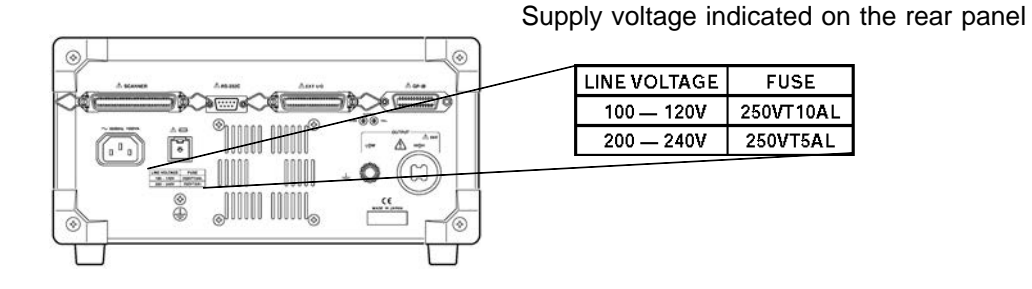

- 1. Be sure that the main power switch is turned to OFF.
- **2.** Connect the grounded three-core power cord provided to the power inlet on the back of the unit.
- **3.** Insert the plug into the grounded outlet.

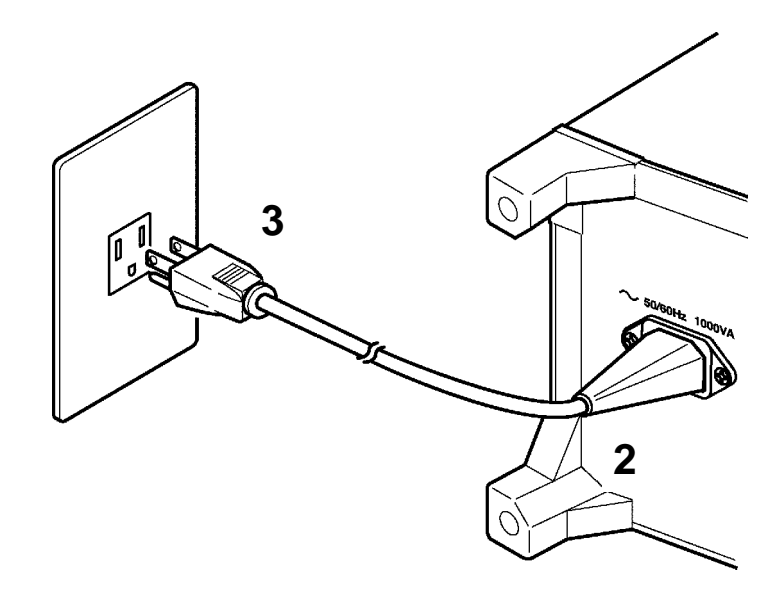

### 2.5 Powering On and Off the Unit

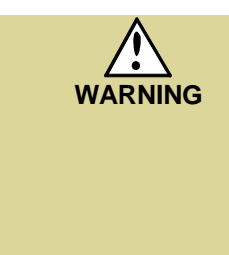

Before turning on the power, make sure that the voltage of the power supply being used matches the supply voltage indicated on the rear panel of the unit. If an attempt is made to use an improper supply voltage, there is danger of damage to this unit and of life-threatening risk to the operator. Apply a voltage within the acceptable powervoltage range. Otherwise, damage to the unit or electrical accidents may result.

NOTE

- The settings immediately prior to power shutdown are saved. The unit restarts with these settings, even following a power interruption. When settings are modified, however they are only saved after running a test.
- Allow 10 minutes warming up after powering on.
- The REMOTE CONTROL BOX, external I/O device, RS-232C interface, and GP-IB interface are active only when they are connected prior to startup. If these devices are connected after the power is turned on, the protective function may be activated, thus causing a malfunction.
- A filter circuit is provided in the first stage of the power supply. Therefore, power (apparent power) is consumed even when the main power switch is turned OFF, provided that the unit is connected to an outlet.

| 50 Hz | (Effective voltage) <sup>2</sup> x 1.4 x 10 <sup>-3</sup> (VA) |
|-------|----------------------------------------------------------------|
| 60 Hz | (Effective voltage) <sup>2</sup> x 1.7 x 10 <sup>-3</sup> (VA) |

#### (1) Powering on the unit

**1.** Turn the main power switch to ON (1).

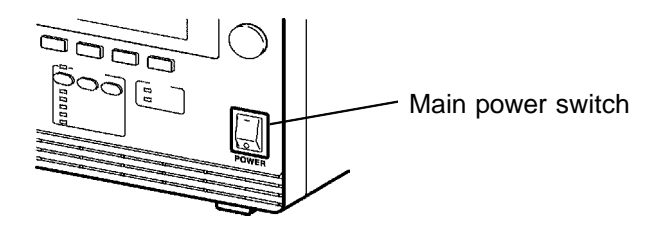

2. The model name and version number are displayed as below:

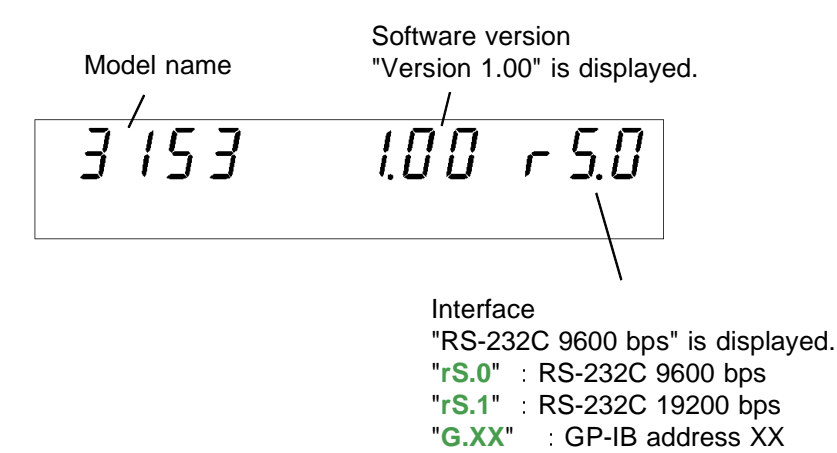

**3.** When the **READY** lamp is lit (it does not light up in the Double Action mode), the keys are ready for operation. (See Section 7.5)

#### (2) Powering off the unit

- **1.** Following a test, make sure the analog voltmeter is at 0 kV, the **DANGER** lamp is OFF, and the **READY** lamp is lit.
- **2.** Turn OFF the Main Power switch.

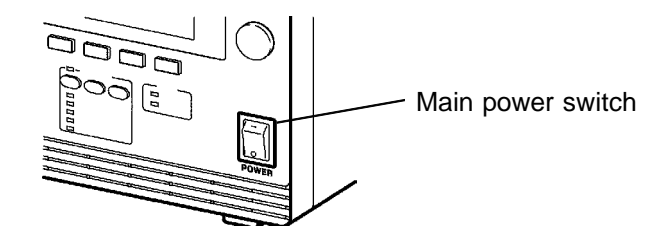

### 2.6 Connecting the 9615 H.V. TEST LEAD

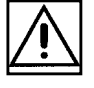

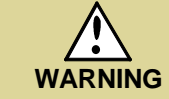

- To prevent electrical shock, turn off the power unit, make sure that there is no high voltage being applied to the output, confirm the following 3 items, and connect the 9615 H.V. TEST LEAD.
   (1) The analog voltmeter reads 0 kV.
  - (2) The DANGER lamp is OFF.
  - (3) The READY lamp is lit (it is off in the Double Action mode).
- Before connecting the 9615 H.V. TEST LEAD, be sure to check its insulation for tearing and metal exposure.Using the product in such conditions could cause an electric shock, so contact your dealer or Hioki representative for repair.
- To avoid electric shock, make sure the 9615 H.V. TEST LEAD is securely connected before starting a test, as a loose test lead can cause a hazard when a voltage is output.
- 1. Remove the LOW terminal by turning it counterclockwise.

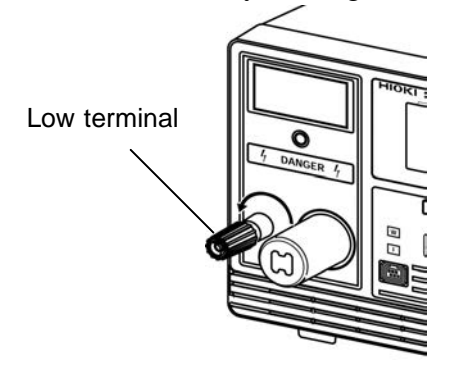

**2.** As shown in the figure, insert the plug on the H.V. TEST LEAD (low voltage side).

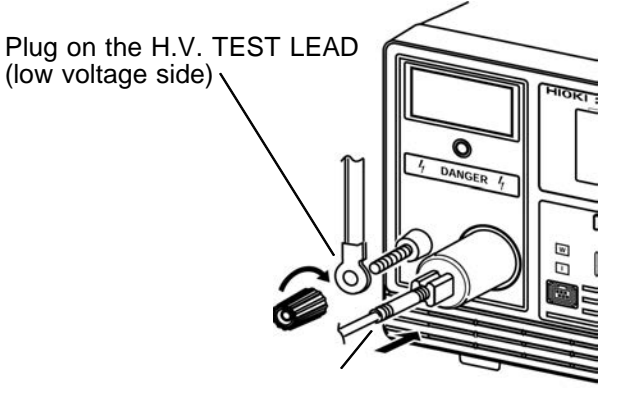

Plua on the H.V. TEST LEAD (high voltage side)

- **3.** Secure the LOW terminal by turning it clockwise.
- **4.** Connect the plug on the H.V. TEST LEAD (high voltage side) to the HIGH terminal.

### 2.7 Connecting the REMOTE CONTROL BOX

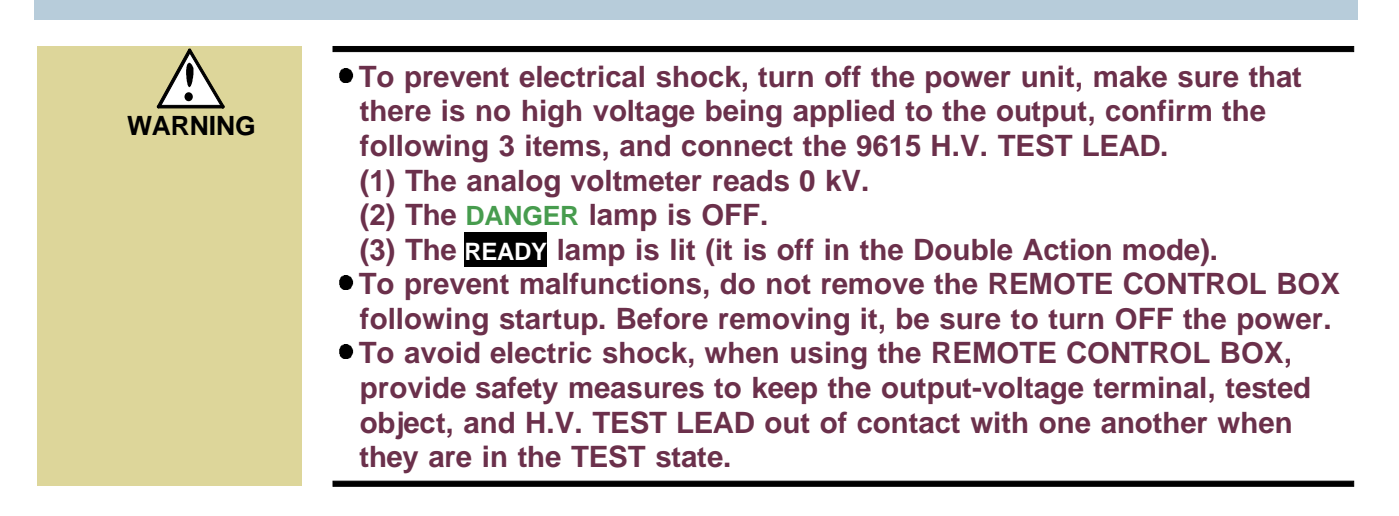

Connection of the REMOTE CONTROL BOX (9613/9614) enables start/stop operations to be performed easily.

1. Make sure the Main Power switch and OPERATE switch on the REMOTE CONTROL BOX are OFF.

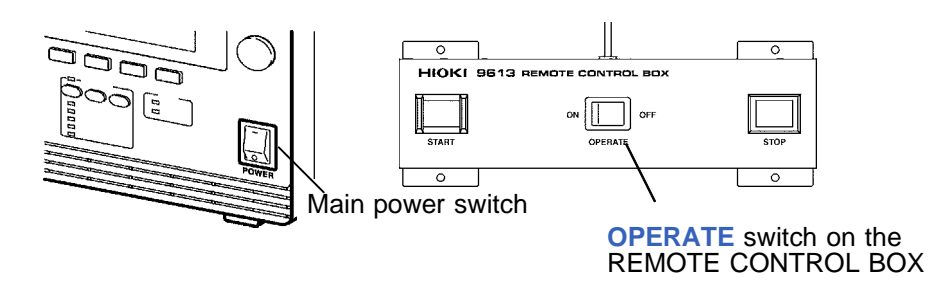

- 2. Insert the switch signal-line plug into the external switch terminal. Check the direction of the switch signal line.
- **3.** Turn ON the **OPERATE** switch of the REMOTE CONTROL BOX. <u>The</u> **OPERATE** switch can be turned ON/OFF even following startup.

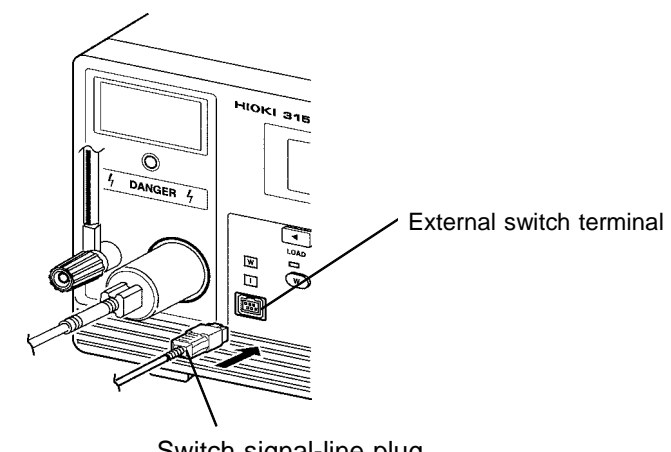

Switch signal-line plug

### 2.8 Installation of the Unit

Temperature: 0 to 40°C Humidity: 80% RH or less (no condensation)

Avoid the following locations:

- Subject to direct sunlight.
- Subject to high levels of dust, steam, or corrosive gases (Avoid using the equipment in an environment containing corrosive gases (e.g., H<sub>2</sub>S, SO<sub>2</sub>, NI<sub>2</sub>, and CI<sub>2</sub>) or substances that generate harmful gasses (e.g., organic silicones, cyanides, and formalins)).
- Subject to vibrations.
- In the vicinity of equipment generating strong electromagnetic fields.

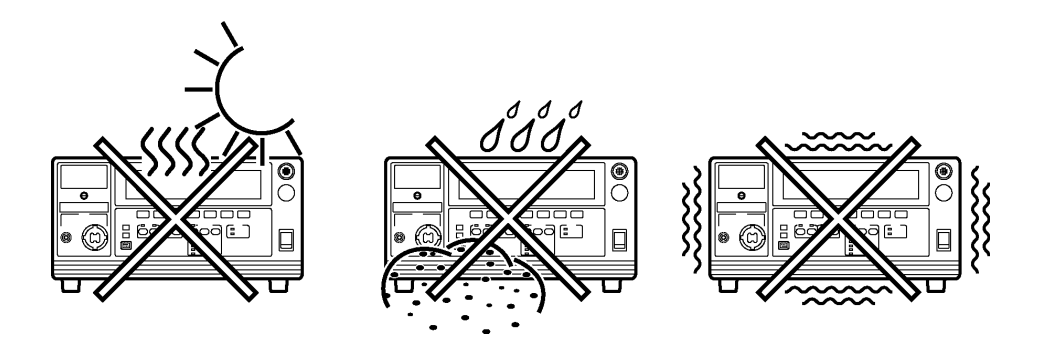

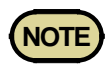

The noise generated by this unit may affect equipment located around the unit.Install the unit in such a way that the vent holes on both sides and at the rear of the unit are not blocked, so that the unit can function normally.

### 2.9 Connection to the Measured Equipment

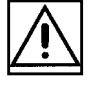

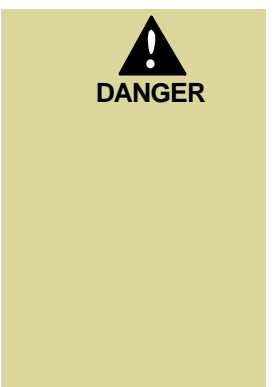

Observe the following precautions to avoid electric shock.

- Make sure that no high voltage is being applied to the output, confirm the following items, and connect the H.V. TEST LEAD.
  - (1) The analog voltmeter reads 0 kV.
  - (2) The DANGER lamp is OFF.
  - (3) The **READY** lamp is lit (it is off in the Double Action mode).
  - In the TEST state, never touch the output-voltage terminal, H.V. TEST LEAD, or tested object.
  - Even following a test, there may be a residual voltage at the output terminal. Therefore, before touching the output-voltage terminal, H.V. TEST LEAD, or tested object, make sure that no high voltage is being applied between the output terminals.
  - 1. Make sure the analog voltmeter is at 0 kV and the DANGER lamp is OFF.
- **2.** Make sure the unit is in the READY state with the **READY** lamp ON (it is OFF in the Double Action mode).
- **3.** Connect the LOW terminal probe to the tested object. Fasten the probe securely to prevent it from loosening during a test.
- **4.** Following the procedure described above, connect the HIGH terminal probe to the tested object.

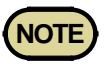

Note that taking measurements or routing cables in a humid location may cause errors in insulation-resistance tests.

If the HIGH and LOW voltage output terminals short-circuit or a dielectric breakdown occurs in the tested object during the test, noise will be generated and such noise may lead to a malfunction of this unit or of a nearby electronic device. If this problem occurs, connect a ferrite core or a resistor to the H. V. TEST LEAD (high voltage side).

When using a resistor, choose one appropriate for the power rating and withstand voltage. Also, be alert to any drop in test voltage.

Beware of electric shock when connecting the resistor.

### 2.10 Startup Inspection

To ensure safe testing, check the following before starting operation:

#### (1) Breaking current (withstand-voltage mode)

1. Prepare a resistor with a resistance smaller than that of the calculation result from the output voltage and test upper-limit value (breaking current) that are preset in the withstand-voltage test.

(Output voltage  $\div$  Upper-limit value (Breaking current) = Resistance) A high-voltage resistor with a power rating larger than the power calculated from the output voltage and resistance is recommended. ((Output voltage)<sup>2</sup> $\div$ Resistance<Power rating)

Example high-voltage resistor:

KOA Corp.'s GS Series High Voltage High Resistance Thick Film Resistor

- 2. Set an upper-limit value.
- 3. Connect the resistor to the H.V. TEST LEAD.
- 4. Start the test. Confirm that the current is cut off when the preset voltage is output. (i.e., make sure the unit is in the FAIL state).

#### (2) Measured resistance (insulation-resistance mode)

- Calculate the resistance based on the test voltage set for insulationresistance testing and the measured current (1 mA), and prepare a resistor whose resistance is larger than that of the calculation result. (output-voltage÷measured current (1 mA)≦resistance value)
- 2. Specify the test voltage.
- 3. Connect the resistor that you prepared to the H.V. TEST LEAD.
- 4. Make sure that the resistance measured matches the resistor that you prepared.

#### (3) Analog voltmeter

- 1. Before turning on the power, make sure the analog voltmeter is at 0 kV.
- 2. If the voltage reading is not at zero, adjust the value to zero using a slotted screwdriver.

#### (4) Interlock

If the Interlock function is set, make sure the Interlock function works properly before starting operation. (See Section 9.1.4)

#### (5) Key inspection

- 1. Turn off the power, and unplug the power cord from the power outlet.
- 2. For both the START and STOP keys on the front panel of the unit, press the center of the key, and make sure you feel it click. The click is less noticeable when the edges of the keys are pressed.

#### \*Clicking

When a key is pressed slowly, there is a moment of slight resistance and a feeling that the key cannot be pressed any further. When the key is pressed further after this point, a clicking sensation can be felt.

3. If you do not feel a click, the key may be broken.

# Chapter 3 Withstand Voltage Mode Testing Method

This chapter describes how to set withstand-voltage mode test conditions and the proper testing procedure.

Read chapter 2, and make the necessary preparations for testing.

Press the **W** key to enter withstand-voltage mode. (The W lamp above the key to the left lights.)

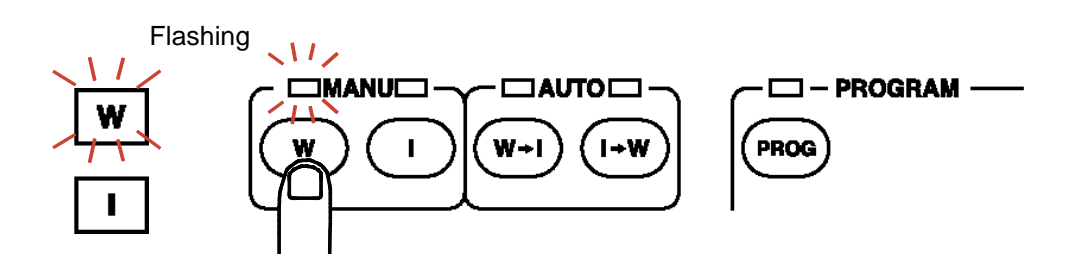

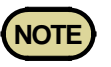

Note that the output waveform may be distorted when conducting an AC withstand voltage test for a voltage-dependent device or object (e.g., ceramic capacitor). Excessively large distortion may damage the device or tested object.

### 3.1 Withstand Voltage Mode Display

| READY state                                                                                                    | 9                                                      |                                                                                               |                                 |
|----------------------------------------------------------------------------------------------------|--------------------------------------------------------|-----------------------------------------------------------------------------------------------|---------------------------------|
| <ul> <li>The unit is ready for starting a test. The READY lamp is turned on.</li> <li>Press the START key while in the READY state.</li> <li>Press the </li> <li>key while in SETTING state.</li> <li>Press SHIFT + STOP keys to display the Optional Function Setting screen.</li> <li>Key-lock Function can be used. (See Section 3.2.1)</li> </ul>                                                                                                    |                                                        |                                                                                               |                                 |
| AC<br>I                                                                                                    | 1. [] [] <sup>kv a</sup><br>5 [] hz <b>READ</b>        | <sup>►</sup> 20 <sup></sup> 50.0.                                                             |                                 |
| Image: A start of the start of the start | Setting option<br>Setting the (See Chap                | SHIFT + STOP key<br>onal functions<br>e optional functions allows testing under var<br>ter 7) | ious conditions.                |
| SETTING sta                                                                                                    | STOP key                                               |                                                                                               |                                 |
| <ul> <li>Test para</li> <li>To termi<br/>finalize t</li> </ul>                                                                                                    | ameters can be s<br>nate the test sett<br>he settings. | et.<br>ings and return to the READY state, press t                                            | the <b>STOP</b> key, which will |
| AC                                                                                                    | ₩ <b>*</b>                                             | 20 = 4 6 0.0.                                                                                 |                                 |
| Setting iter                                                                                                    | ns                                                     | Test-voltage value                                                                            | See Section 3.3.1               |
|                                                                                                    | -                                                      | Upper (Lower)-limit value                                                                     | See Section 3.3.2               |
|                                                                                                    | -                                                      | Test time                                                                                     | See Section 3.3.3               |
|                                                                                                    |                                                        |                                                                                               |                                 |
|                                                                                                    |                                                        | Ramp timer (ramp-up time, ramp-down time)                                                     | See Section 3.3.4               |

| EST state                                                                                                    | See Section 3.4.2                                                                                                    |                                                                             |
|----------------------------------------------------------------------------------------------------|----------------------------------------------------------------------------------------------------|-----------------------------------------------------------------------------|
| <ul> <li>When the progress.</li> <li>The meass measured test is ter unit shift</li> <li>Press the</li> </ul>                                                                                                    | unit is in the TEST state, the <b>TEST</b> lamp is lit. This indicates that a test inter-<br>red-current value is compared with the upper- and lower-limit values. If<br>current value deviates from these values, the unit shifts to the FAIL state<br>innated. When the preset test time has elapsed, if there have been no dev<br>to the PASS state.<br><b>STOP</b> key to forcibly terminate the test.                                                                                                    | is in<br>the<br>and t<br>iation                                             |
| AC  <br> .                                                                                                    | 0 / <sup>kv</sup>                                                                                                    |                                                                             |
| Key operat                                                                                                    | on in the TEST status — Forced ending Press the STOP key.                                                                                                    |                                                                             |
| <ul> <li>PASS</li> <li>The P<br/>before</li> <li>The P<br/>setting</li> </ul>                                                                                                    | ndicates that the measured object passed the test set in the READY state<br>SS lamp is turned on. The PASS state screen is displayed for about 0.3<br>switching to the READY state.<br>ASS state can be maintained if the PASS Hold function is disabled in the<br>s. (See Section 7.1)                                                                                                    | e.<br>secor<br>e optic                                                      |
| <ul> <li>PASS</li> <li>The P<br/>before</li> <li>The P<br/>setting</li> </ul>                                                                                                    | ndicates that the measured object passed the test set in the READY state<br>ss lamp is turned on. The PASS state screen is displayed for about 0.3<br>switching to the READY state.<br>ASS state can be maintained if the PASS Hold function is disabled in the<br>s. (See Section 7.1)<br>$101/kV \neq 123mA$ $0.03$<br>ss                                                                                                    | e.<br>secor<br>e optic                                                      |
| <ul> <li>PASS</li> <li>The P<br/>before</li> <li>The P<br/>setting</li> </ul>                                                                                                    | ndicates that the measured object passed the test set in the READY state<br>SS lamp is turned on. The PASS state screen is displayed for about 0.3<br>switching to the READY state.<br>ASS state can be maintained if the PASS Hold function is disabled in the<br>s. (See Section 7.1)<br>$10 \ /^{kV} \neq 12.3 \ mA \ 0.03$<br>$5 \ 0 \ Hz$<br>PASS                                                                                                    | e.<br>secor<br>e optic                                                      |
| <ul> <li>PASS</li> <li>The P<br/>before</li> <li>The P<br/>setting</li> </ul>                                                                                                    | ndicates that the measured object passed the test set in the READY state<br>So lamp is turned on. The PASS state screen is displayed for about 0.3<br>switching to the READY state.<br>ASS state can be maintained if the PASS Hold function is disabled in the<br>s. (See Section 7.1)<br>$IO I^{kV} \neq IOO_{mA} OOO_{s}$<br>$5 O_{Hz} PASS$<br>See Section 3.5.3                                                                                                    | e.<br>secor<br>e optic                                                      |
| <ul> <li>PASS</li> <li>The P<br/>before</li> <li>The P<br/>setting</li> </ul> <b>FAIL</b> state <ul> <li><b>FAIL</b> state</li> <li><b>FAIL</b> i</li> <li>The F<br/>upper</li> <li>The F<br/>which</li> <li>FAIL<br/>displa<br/>(See S</li> </ul>   | ndicates that the measured object passed the test set in the READY state<br>S lamp is turned on. The PASS state screen is displayed for about 0.3<br>switching to the READY state.<br>ASS state can be maintained if the PASS Hold function is disabled in the<br>s. (See Section 7.1)<br>$I_{I}$ $I_{I}$ $I_{I}$ $I_{I}$ $I_{I}$ $I_{I}$ $I_{I}$ $I_{I}$ $I_{I}$ $I_{I}$<br>See Section 3.5.3<br>dicates that the tested object failed to pass the test set in the READY state<br>$I_{I}$ lamp will light up, accompanied by UPPER. If the measured value excimit value, or by OWER if the measured value is below the lower-limit of<br>$I_{I}$ state can be maintained. To return to the READY state, press the ST<br>will cancel the FAIL Hold function.<br>Hold function can be disabled in the optional settings. The FAIL-state scree<br>ed for 0.3 seconds, and the unit then switches to the READY state.<br>Section 7.2) | e.<br>secon<br>e optio<br>ate.<br>ceeds<br>value.<br><b>OP</b> ko<br>een is |
| <ul> <li>PASS</li> <li>The Pubefore</li> <li>The Pusetting</li> <li>AC</li> </ul> FAIL state <ul> <li>FAIL state</li> <li>FAIL state</li> <li>The Fuper-</li> <li>The Fuper-</li> <li>The Fuper-</li> <li>The FAIL displation (See State)</li> </ul> | ndicates that the measured object passed the test set in the READY state<br>S lamp is turned on. The PASS state screen is displayed for about 0.3<br>switching to the READY state.<br>ASS state can be maintained if the PASS Hold function is disabled in the<br>s. (See Section 7.1)<br><b>I I I I I I I I I I</b>                                                                                                    | e.<br>secon<br>e optic<br>ate.<br>ceeds<br>value.<br><b>OP</b> ke           |

### 3.2 Displaying the "READY" State

In the READY state, the unit is always ready to start a test. The **READY** lamp remains lit to indicate the READY state.

Saving and loading for setting data and the setting of optional functions are made following the READY state.

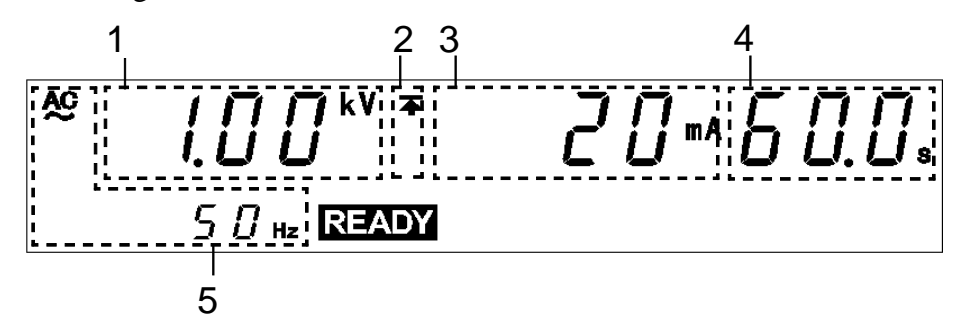

| 1 | Test-voltage<br>value                                    | Indicates the voltage value being output.                                                                                                    |
|---|----------------------------------------------------------|----------------------------------------------------------------------------------------------------|
| 2 | Upper-limit value<br>icon and Lower-<br>limit value icon | The symbol $\blacktriangle$ appears when the upper-limit value is set, and the symbol $\checkmark$ appears when the lower-limit value is set. |
| 3 | Upper-limit value                                        | Indicates Upper-limit value.                                                                                                    |
| 4 | Test time                                                | Indicates the preset test time. " <b>OFF</b> " is indicated when no test-time setting has been made.                                          |
| 5 | Test-voltage type                                        | Indicates the test type (AC 50 Hz, AC 60 Hz or DC.)                                                                                           |

#### Danger lamp

Indicates that a voltage is being output. This lamp remains lit as long as a voltage is being applied to the output terminal. It does not light up in the READY state.

#### External I/O

The  $\overline{\text{READY}}$  signal is ON when  $\overline{\text{READY}}$  is lit on the fluorescent indicator. The  $\overline{\text{READY}}$  signal is turned OFF when  $\overline{\text{READY}}$  is not lit.

#### Analog voltmeter

Indicates the voltage value being output. In the READY state, the value remains at 0 kV.

| K | ev | Ο | per | ati | ons |
|---|----|---|-----|-----|-----|
|   |    | _ |     |     |     |

| ▶</th <th>Displays the SETTING state. (See Section 3.3)</th> | Displays the SETTING state. (See Section 3.3)                      |
|--------------------------------------------------------------|--------------------------------------------------------------------|
| SHIFT+►                                                      | Displays the set data Save screen. (See Section 8.1)               |
| SHIFT+                                                       | Displays the set data Load screen. (See Section 8.2)               |
| SHIFT + STOP                                                 | Displays the Optional functions setting screen.<br>(See Chapter 7) |
| START                                                        | Test Start (See Section 3.4)                                       |
| LOCK                                                         | Key-lock function (See Section 3.2.1)                              |
## 3.2.1 Key-lock Function

It inactivates all keys except the **START** key, **STOP** key, and the range switch. The **KEYLOCK** lamp is lit while the key-lock function is active.

Use this function when you do not want to change the test mode or test settings.

To switch to the KEY-LOCK state, press the LOCK key. The KEYLOCK lamp is lit.

To cancel the key-lock function, press the LOCK key in the Key-LOCK state while holding down the SHIFT key. The KEYLOCK lamp is not lit.

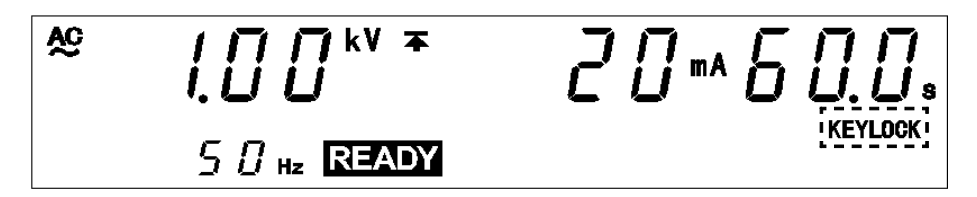

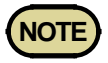

Even when the key-lock function is activated, the **START** and **STOP** keys on the REMOTE CONTROL BOX and the start and stop signals on the external I/O terminal remain active.

3

## 3.3 "SETTING" State

To set or change test settings, switch to the SETTING state.

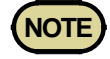

• In the SETTING state, the **READY** light goes out and tests cannot start.

• In the withstand-voltage mode READY state and "test setting state," although the test-voltage value is displayed, that voltage is not being output.

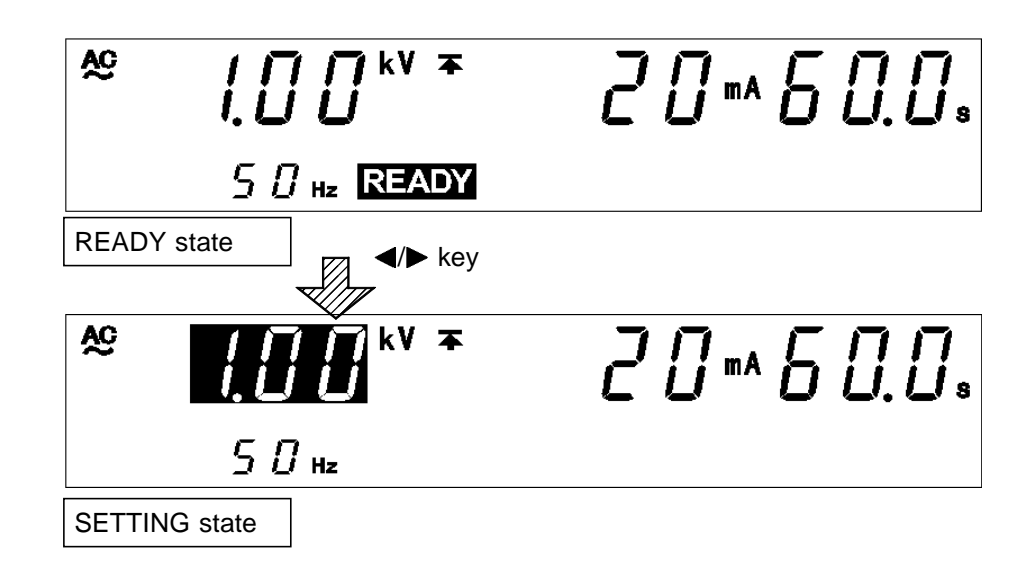

- 1. In the withstand-voltage mode READY state, when you press the *◄/▶* keys, the flashing cursor appears where the test voltage is indicated to show that the unit is in the SETTING state. (The **READY** light goes out and tests cannot start even if the **START** key is pressed.)
- **2.** Use the following operation keys to make settings:
  - ◄/► key: Move the flashing cursor.
  - $\checkmark$  key: Change settings.

**ON/OFF** keys: Activate and deactivate values.

- The flashing cursor moves between the test-voltage value, upper-limit value, lower-limit value, test time, ramp-up time, ramp-down time and the test-voltage type.
- If the value indicated by the flashing cursor is not needed in the test, turn it OFF using the **ON/OFF** keys. The upper-limit value, the test-voltage value and the test-voltage type however, cannot be turned OFF.
- **3.** To finalize the test settings, press the **STOP** key. The settings are confirmed and the unit returns to the READY state.

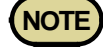

- Note that the unit does not start test if the lower-limit value is greater than the upper-limit value. In this case, correct the settings and press the **STOP** key to confirm them.
- Note that the unit does not start test if the test-voltage value is greater than the output-voltage restricting value. See Section 7.9.

## 3.3.1 Setting the Test Voltage Value

Set a test-voltage value. The test will not start if the load current value is large and the output voltage does not reach  $\pm 5\%$  of the set test voltage. (**TEST** flashes.) If the output voltage fails to reach the test voltage within approximately 5 seconds after completion of the ramp-up time, the unit will change to the FAIL state and the test will be terminated. Also, if the output voltage deviates from test voltage and does not return to  $\pm 1$  dgt. of the set value within 5 seconds, the test is terminated.

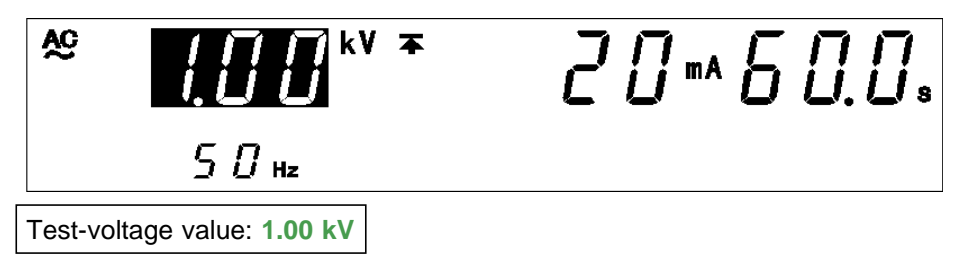

- 1. If no flashing cursor is displayed in the withstand-voltage mode READY state, press either the *◄/▶* key to display the cursor in the test-voltage value position.
- 2. Change the test-voltage value using the V/▲ keys. The value changes in 0.01 kV increments. To change the value by 0.10 kV, press SHIFT + V/▲ keys.

Settings may be made along a scale ranging from 0.20 to 5.00 kV.

**3.** To finalize the test settings, press the **STOP** key. The settings are confirmed and the unit returns to the READY state.

#### **Optional Function**

The output voltage can be restricted to prevent accidents caused by improper settings. (When the default is set to 5.00 kV.) (See Section 7.9)

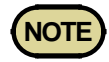

Note that the unit does not start test if the test-voltage value is greater than the output-voltage restricting value. See Section 7.9.

## 3.3.2 Setting the Upper (Lower) Limit Value

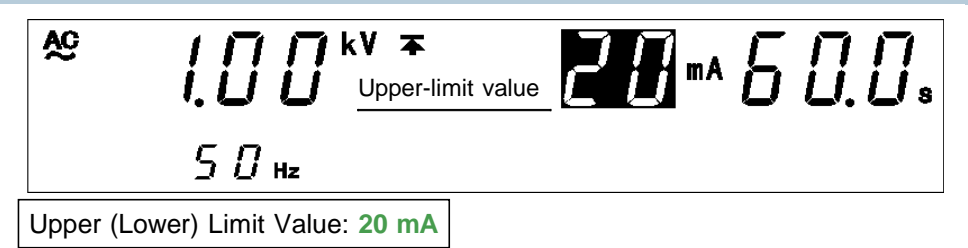

- 1. If no flashing cursor is displayed in the withstand-voltage mode READY state, press either the *◄/►* key to display the cursor in the upper (lower)-limit value position.
- 2. Set the upper (lower)-limit value using the V/▲ keys.
  The upper (lower)-limit value will change by 0.1 mA (by 1 mA at 10 mA to 100 mA). While holding down the SHIFT key, press the V/▲ keys. (by 10 mA at 10 mA to 100 mA).

The following is the setting range:

The upper-limit value can be set between 0.1 and 100 mA. The lowerlimit value can be set between 0.1 and 10 mA. (DC withstand-voltage) The lower-limit value can be set between 0.1 and 99 mA. The lower-limit value can be set between 0.1 and 9.9 mA. (DC withstand-voltage) If no lower-limit value is required, turn off the ON/OFF key. Upper-limit value can not be turn off.

**3.** To finalize the test settings, press the **STOP** key. The settings are confirmed and the unit returns to the READY state.

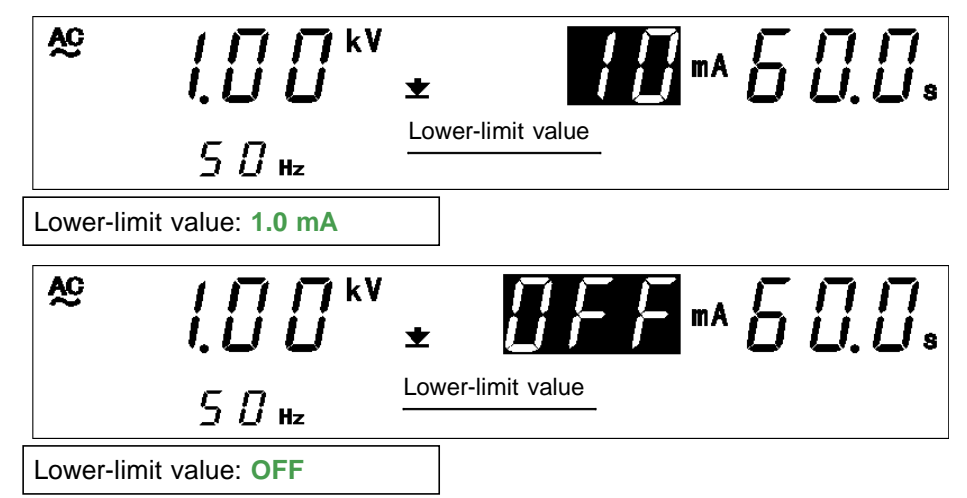

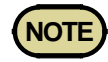

- The setting resolution of the upper (lower)-limit value is 0.1 mA at 0.1 mA to 9.9 mA, and 1 mA at 10 mA to 100 mA.
- The current measurement resolution during a test depends on the set upper-limit value: 0.01 mA at 0.10 mA to 10.00 mA and 0.1 mA at 10.1 mA to 100.0 mA.
- If the set lower-limit value is greater than the upper-limit value, the test cannot be started, even if the **START** key is pressed. In such a case, correct the upper- or lower-limit value.
- When the AC withstand-voltage mode is changed to the DC withstand-voltage mode, if the set upper-limit value is 10 mA or greater and the set lower-limit value is 9.9 mA or greater, the values for DC withstand-voltage testing will automatically be changed to 10 mA for the upper-limit, and 9.9 mA for the lower-limit.

## 3.3.3 Setting the Test Time

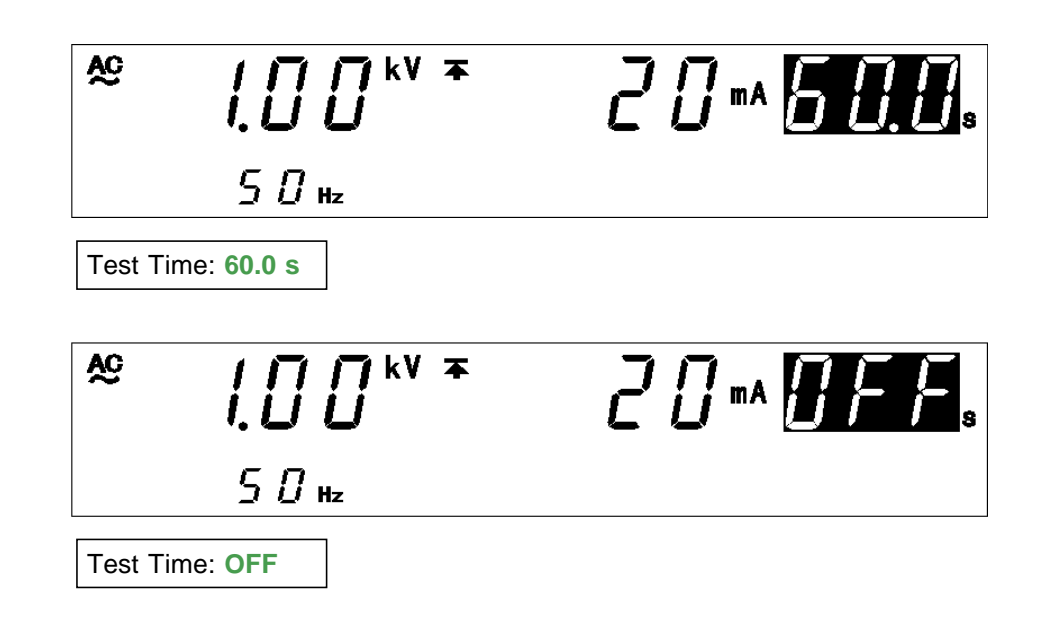

- 1. If no flashing cursor is displayed in the withstand-voltage mode READY state, press either the *◄*/*▶* key to display the cursor in the test time position.
- 2. Set the test time using the V/▲ keys.
  With time set the time changes in 0.1 s increments (1 s increments when the set time scale is 100 s to 999 s).
  With time set at 0.3 s to 99.9 s, press SHIFT + V/▲ keys. The time changes in 1 s increments (10 s increments when the set time scale is 100 s to 999 s).
  Settings may be made along a scale ranging from 0.3 s to 999 s. If no testing time is required, turn off the ON/OFF key.
- **3.** To finalize the test settings, press the **STOP** key. The settings are confirmed and the unit returns to the READY state.

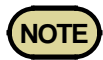

- The setting resolution of the test time is 0.1 s between 0.3 and 99.9 s, and becomes 1 s between 100 and 999 s.
- If a test time has been set, the reduction timer will operate during the test.
- If the test time is set to OFF, the time elapsed during the test is displayed. When this time exceeds 999 s, "---" will appear, but the test will continue.
- In the withstand-voltage test, because of the circuit response time, the output voltage may take some time to reach the test voltage depending on the load. As a result, the actual test time is "time taken to reach the accurate test voltage + preset test time".

## 3.3.4 Setting of the Ramp Timer

In this unit, the time to increase the voltage until it reaches the set test voltage (ramp-up time) and the time to decrease the voltage upon completion of the test time (ramp-down time) can be set. **TEST** flashes during the ramp-up time and the ramp-down time.

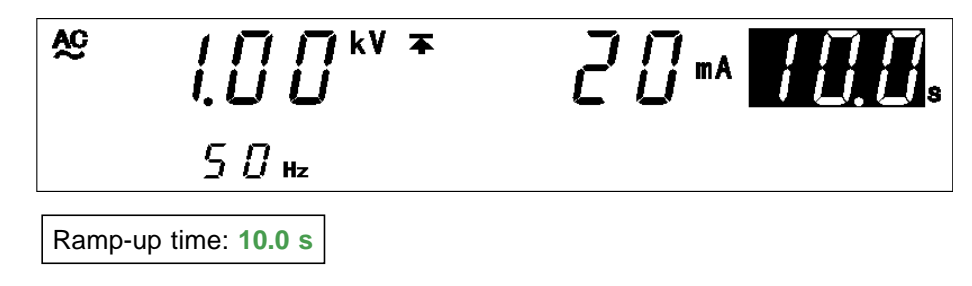

- 1. If no flashing cursor is displayed in the withstand-voltage mode READY state, press either the *◄/►* key to display the cursor in the test time position.
- 2. When the ► key is pressed, the UP/DELAY lamp will light up, enabling the ramp-up time to be set.
- 3. Set the test time using the V/▲ keys.
  With time set the time changes in 0.1 s increments.
  With time set at 0.1 s to 99.9 s, press SHIFT + V/▲ keys.
  If no testing time is required, turn off the ON/OFF key.
- 4. When the ► key is pressed, the **DOWN** lamp will light up, enabling the ramp-down time to be set.
- **5.** Set the ramp-down time in the same way as the ramp-up time.
- **6.** To finalize the test settings, press the **STOP** key. The settings are confirmed and the unit returns to the READY state.

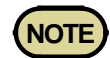

During the ramp-up time, screening using the lower-limit value is invalid.
During the ramp-up time, screening using the upper- or lower-limit value is invalid.

#### **Optional Function**

For the DC withstand-voltage test, you can select whether you want to perform screening during the ramp-up time. (See Section 7.12)

## 3.3.5 Setting the Type of Test Voltage

In the withstand-voltage mode, the following types of test voltages can be selected:

| AC 50 Hz | For AC withstand-voltage tests. The frequency of the test voltage is 50 Hz. |
|----------|-----------------------------------------------------------------------------|
| AC 60 Hz | For AC withstand-voltage tests. The frequency of the test voltage is 60 Hz. |
| DC       | For DC withstand-voltage tests.                                             |

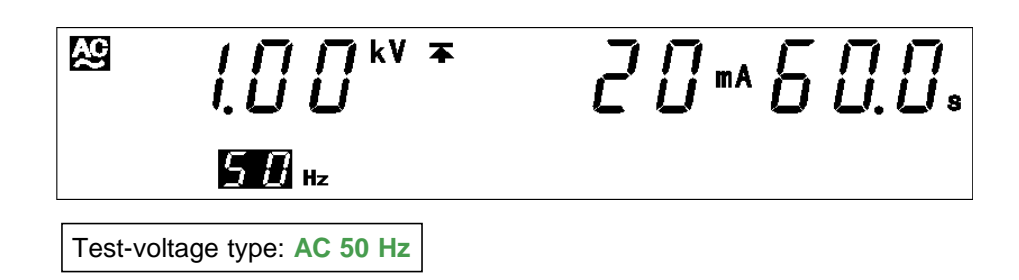

- 1. If no flashing cursor is displayed in the withstand-voltage mode READY state, press either the *◄/▶* key to display the cursor in the AC or DC position.
- 2. Change the test-voltage type using the V/▲ keys. Select from AC 50 Hz, AC 60 Hz or DC.
- **3.** To finalize the test settings, press the **STOP** key.

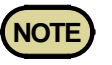

The ripple voltage caused by the output of the DC withstand-voltage is not more than 6% of the set test-voltage value.

## 3.3.6 Examples of Settings

This section describes the procedure for making withstand-voltage test settings under the following conditions.

Test-voltage value: 2.00 kV Upper-limit value: 20 mA Lower-limit value: OFF Test time: 60.0 s Ramp-up time: 10 s Ramp-down time: OFF Test-voltage type: AC 60 Hz

| The 3153 is in the READY state in withstand-voltage mode. |
|-----------------------------------------------------------|
|-----------------------------------------------------------|

| Values currently set |          |  |
|----------------------|----------|--|
| Test-voltage value   | 1.50 kV  |  |
| Upper-limit value    | 100 mA   |  |
| Lower-limit value    | 40 mA    |  |
| Test time            | 120 s    |  |
| Ramp-up time         | 30 s     |  |
| Ramp-down time       | 20 s     |  |
| Test voltage type    | AC 50 Hz |  |

| Values to be set   |          |
|--------------------|----------|
| Test-voltage value | 2.00 kV  |
| Upper-limit value  | 20 mA    |
| Lower-limit value  | OFF      |
| Test time          | 60.0 s   |
| Ramp-up time       | 10 s     |
| Ramp-down time     | OFF      |
| Test-voltage type  | AC 60 Hz |

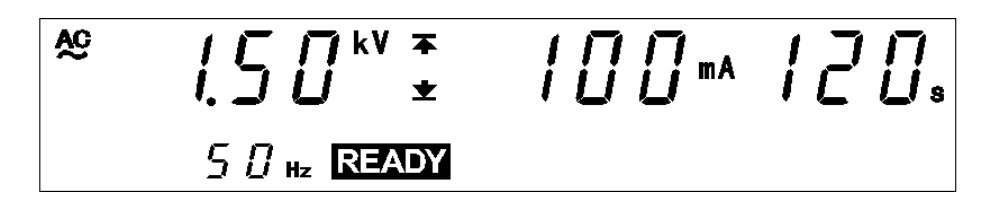

(1) Changing to the SETTING state

Press the  $\triangleleft/\triangleright$  keys to switch to the SETTING state. The **READY** light will go out, and the flashing cursor will be displayed at the position where the test-voltage value is indicated.

(2) Setting the test-voltage value

In this example, the value is 1.50 kV.

Using the V/A keys, set the comparative voltage value to 2.00 kV.

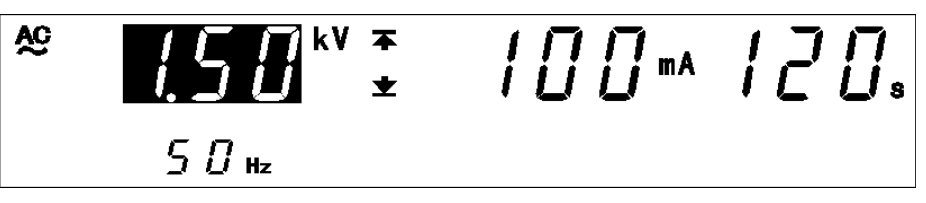

To change the value by 0.01 kV, press V/A keys. To change the value by 0.10 kV, press SHIFT + V/A keys.

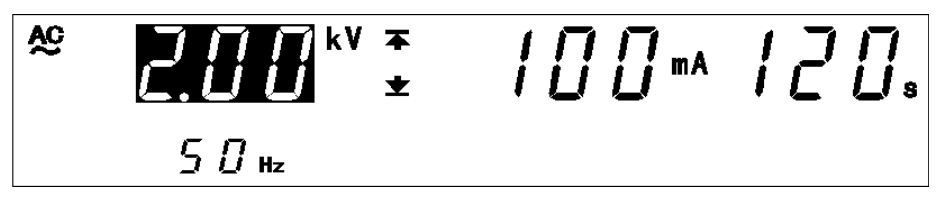

(3) Setting an upper-limit value

Press the  $\blacktriangleright$  key to move the flashing cursor to the upper-limit value.

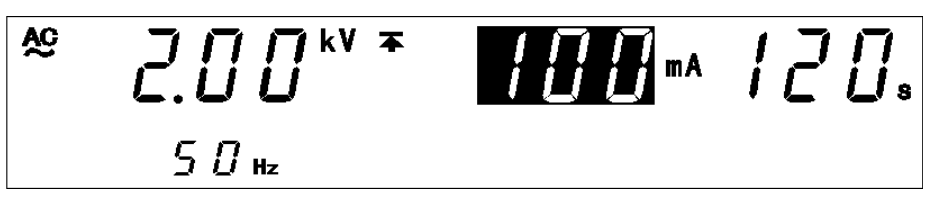

In this example, switch from 100 mA to 20 mA using the V/A keys.

To change the upper-limit value by 1 mA, press  $\nabla/\Delta$  keys.

To change the upper-limit value by 10 mA, press SHIFT  $+\nabla/A$  keys.

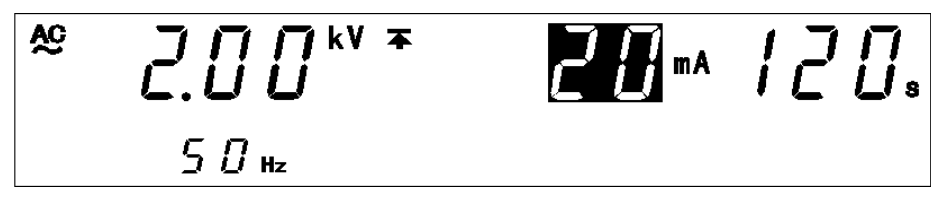

(4) Setting a lower-limit value

Using the  $\triangleright$  key, move the flashing cursor to the lower-limit value.

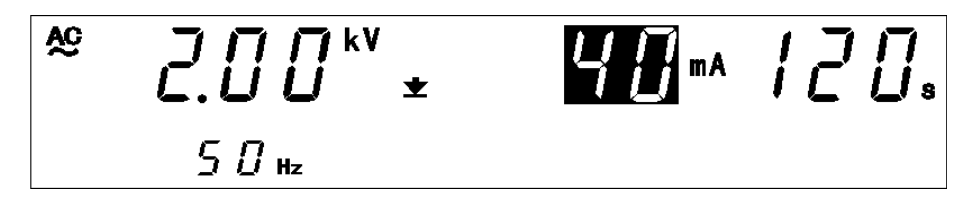

The lower-limit value is set at 40 mA. Turn it OFF, as it is not needed. To change to OFF, press the ON/OFF key.

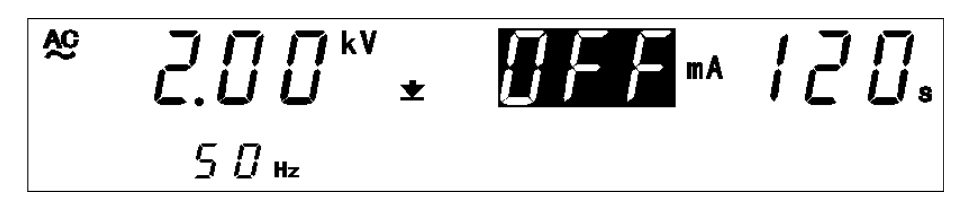

(5) Setting the test time

Using the  $\triangleright$  key, move the flashing cursor to the test time.

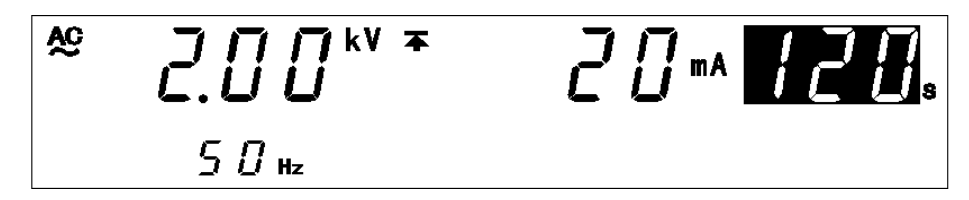

In this example, change the test time from 120 s to 60.0 s.

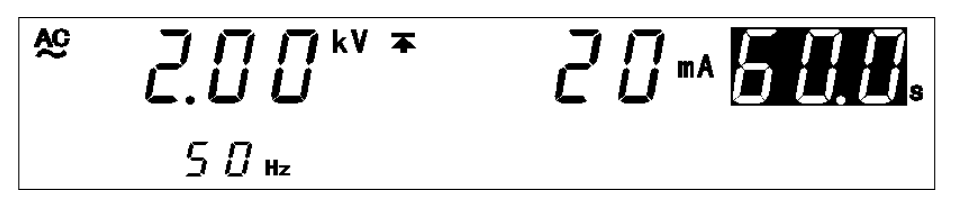

(6) Setting the ramp-up time

Using the  $\blacktriangleright$  key, move the flashing cursor to the ramp-up time. (UP/DELAY lamp is lit.)

In this example, change the test time from 30 s to 10 s.

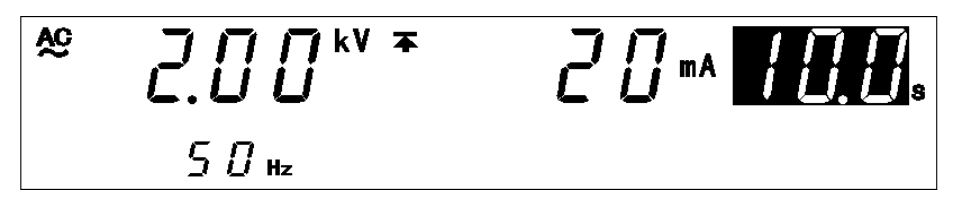

(7) Setting the ramp-down time

Using the  $\blacktriangleright$  key, move the flashing cursor to the ramp-down time. (**DOWN** lamp is lit.)

The ramp-down time is set at **20 s**. Turn it OFF, as it is not needed. To change to **OFF**, press the **ON/OFF** key.

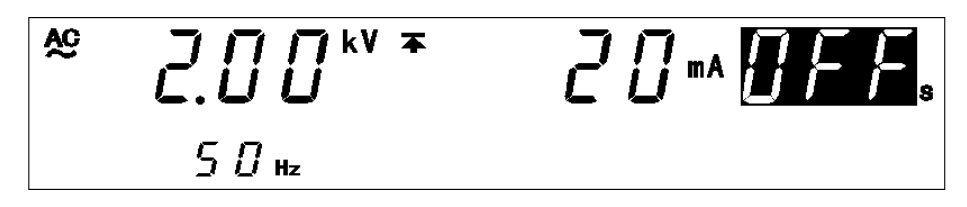

(8) Setting a test-voltage type

Press the  $\blacktriangleright$  key to move the flashing cursor to the AC or DC.

In this example, change the output voltage range from AC 50 Hz to AC 60 Hz using  $\nabla/\Delta$  keys.

Pressing the  $\nabla/\triangle$  keys changes the display as follows: AC 50 Hz  $\rightarrow$  AC 60 Hz  $\rightarrow$  DC.

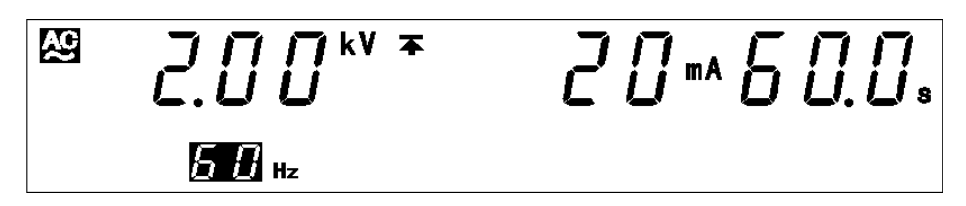

(9) Changing to the READY state

To return to the READY state, press the **STOP** key, which will finalize the test settings. In the READY state, **READY** lights up.

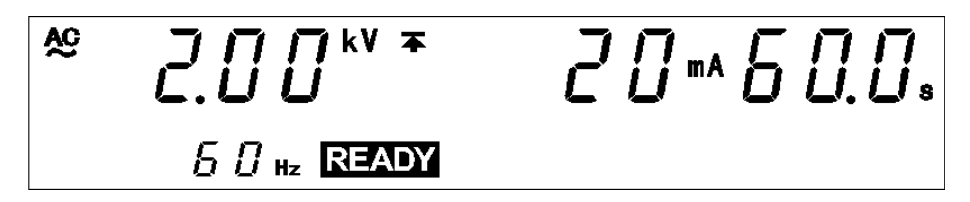

The new parameters following setting are shown below:

Test-voltage value: 2.00 kV Upper-limit value: 20 mA Lower-limit value: OFF Test time: 60.0 s Ramp-up time: 10 s Ramp-down time: OFF Test-voltage type: AC 60 Hz

# 3.4 Starting a Test

|                                               | Jw explains now a test is carri                                         | eu out.                                                                         |
|-----------------------------------------------|-------------------------------------------------------------------------|---------------------------------------------------------------------------------|
| Setting the test parame                       | eters                                                                   |                                                                                 |
| <b>READY</b> state                            | "SETTING" State                                                         | See Section 3.3                                                                 |
|                                               | Optional Function                                                       | See Section 3.2.1<br>See Chapter 7                                              |
| Ļ                                             |                                                                         |                                                                                 |
| Starting a Test                               | See Section 3.4.1                                                       |                                                                                 |
| • If the output volta<br>not start (after the | age doesn't reach the set test volta<br>e ramp-up time has elapsed when | age value $\pm$ 5%, the test time timer will<br>the ramp-up time has been set). |
| <b>_</b>                                      |                                                                         |                                                                                 |
| Determination                                 | See Section 3.5                                                         |                                                                                 |

## 3.4.1 Executing a Test

|         | To avoid electric shock, observe the following precautions to avoid<br>electric shock.<br>Make sure that no high voltage is being applied to the output, confirm<br>the following items, and output voltage.<br>(1) The analog voltmeter reads 0 kV.                                                           |
|---------|----------------------------------------------------------------------------------------------------|
|         | <ul><li>(2) The DANGER lamp is OFF.</li><li>(3) The READY lamp is lit (it is off in the Double Action mode).</li></ul>                                                                                                    |
|         |                                                                                                    |
| CAUTION | <ul> <li>If a capacity load is applied to the tested object, the output voltage may exceed the preset voltage, thereby damaging the equipment.</li> <li>Continuous output of a high voltage may heat the bottom of the unit. Take special care when handling the unit (e.g. transporting the unit).</li> </ul> |

- 1. Press the **START** key when **READY** is lit. The unit will change to the TEST status and a test will start. **TEST** and the **DANGER** lamp are lit in the TEST state.
- **2.** In the following cases, tests are terminated, and UPPER, LOWER, and FAIL light up:
- The output voltage fails to reach  $\pm 5\%$  of the set test voltage.
- During the test, the output voltage deviates from the test voltage, and does not return to  $\pm 1$  dgt of the set value within 5 seconds.
- **3.** To terminate the test, press the **STOP** key. The unit will immediately stop outputting a voltage and switch to the READY state. In such a case, no screening is conducted.

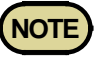

- Until the output voltage reaches the set test voltage, the **TEST** lamp continues to flash. When the output voltage reaches the set test voltage, the **TEST** lamp remains lit. If the ramp-up time is set, the **TEST** lamp continues flashing until the output voltage reaches the set test voltage. During the ramp-up time, the lower-limit value cannot be set.
- The UP/DELAY lamp lights during ramp-up.
- The **DOWN** lamp lights during ramp-down. (However, it does not light during time testing when insulation-resistance test termination mode is set to 0 [initial setting].)
- In addition to using the **STOP** key on the unit, a stop can be forced using the **STOP** key on the remote-control box or by using a STOP signal via external input/output.
- Conditions under which testing cannot start:

When using settings similar to the following, testing cannot start even when the **START** key is pressed. (Flashing items vary by setting.)

| Flashing                                 | Setting                                                                                        |
|------------------------------------------|------------------------------------------------------------------------------------------------|
| Testing upper-<br>/lower-limit<br>values | Testing lower-limit value $\geq$ testing upper-limit value                                     |
| Measured voltage value                   | Output voltage restricting value (optional function) < testing voltage value (See Section 7.9) |

**Optional Functions** 

- To ensure safety, an upper-limit for the test voltage can be set. (When the default is set to 5.00 kV.) (See Section 7.9)
- The FAIL Hold function can be used to hold the effective value at the time of termination of the test using FAIL screening. (See Section 7.2)
- The Hold function can be used to hold the value that was effective at the time of forced termination of the test. (See Section 7.3)
- For the DC withstand-voltage test, you can select whether you want to perform screening during the ramp-up time. (See Section 7.12)

## 3.4.2 Screening in "TEST" State

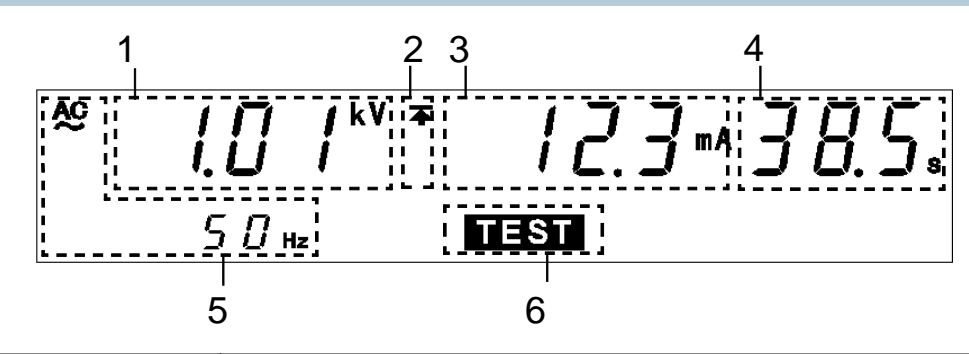

| 1 | Measured voltage value                                   | Indicates the voltage value being output.                                                                                                    |
|---|----------------------------------------------------------|----------------------------------------------------------------------------------------------------|
| 2 | Upper-limit value<br>icon and Lower-<br>limit value icon | The symbol $\blacktriangle$ appears when the upper-limit value is set, and the symbol $\checkmark$ appears when the lower-limit value is set.                                                                                                    |
| 3 | Measured current value                                   | Represent the value of a current flowing between the HIGH and LOW terminals.                                                                                                    |
| 4 | Test time<br>elapsed                                     | <ul> <li>When the testing time is set, countdown starts from the time set, and is displayed. When the testing time is set to OFF, the time elapsed after the start of the test is displayed.</li> <li>If the elapsed test time exceeds 999 s, "" is displayed, but the voltage continues to be output.</li> </ul> |
| 5 | Test-voltage type                                        | Indicates the test type (AC 50 Hz, AC 60 Hz or DC.)                                                                                                    |
| 6 | TEST                                                     | TEST flickers for up to five seconds at the start of a test<br>and when the output voltage exceeds the comparative-<br>voltage range.                                                                                                    |

#### Danger lamp

Indicates that a voltage is being output. The lamp stays on during the test (including ramp-up time and ramp-down time). In the withstand-voltage mode, this lamp remains lit even after completion of the test, if a voltage higher than the safety voltage (approximately AC 0.03 kV or approximately DC 0.06 kV) has flowed between output terminals.

#### Analog voltmeter

Indicates the voltage value being output.

#### External I/O

The timing when the  $\overline{\text{TEST}}$  signal is turned ON is the same as the timing when  $\overline{\text{TEST}}$  on the fluorescent indicator lights up (or flashes). The timing when the  $\overline{\text{H.V.ON}}$  signal is turned on is the same as when the **DANGER** lamp lights up. The two signals are turned OFF at the same time. Upon startup of the test, although  $\overline{\text{TEST}}$  flashes until the output voltage reaches the set test voltage or during the ramp-up time, the  $\overline{\text{TEST}}$  signal is ON.

#### **Optional Functions**

Setting can be performed so that the TEST signal will be OFF while TEST flashes. See Section 7.15.

## 3.5 "PASS" or "FAIL" Determination

## 3.5.1 "PASS" State

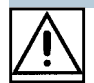

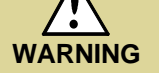

Even when a test has been terminated, there may still be voltage in the output-voltage terminal. Before touching the output-voltage terminal, H.V. TEST LEAD, or tested object, make sure that no high voltage is being applied to the output, confirm the following items.
(1) The analog voltmeter reads 0 kV.
(2) The DANGER lamp is OFF.
(3) The READY lamp is lit (it is off in the Double Action mode).

If the test time has not been set, PASS screening is not performed. To the test, press the **STOP** key, which will forcibly terminate the test.

#### **Optional Functions**

The PASS state is held using the PASS Hold function. (See Section 7.1)

#### Flow of PASS determination

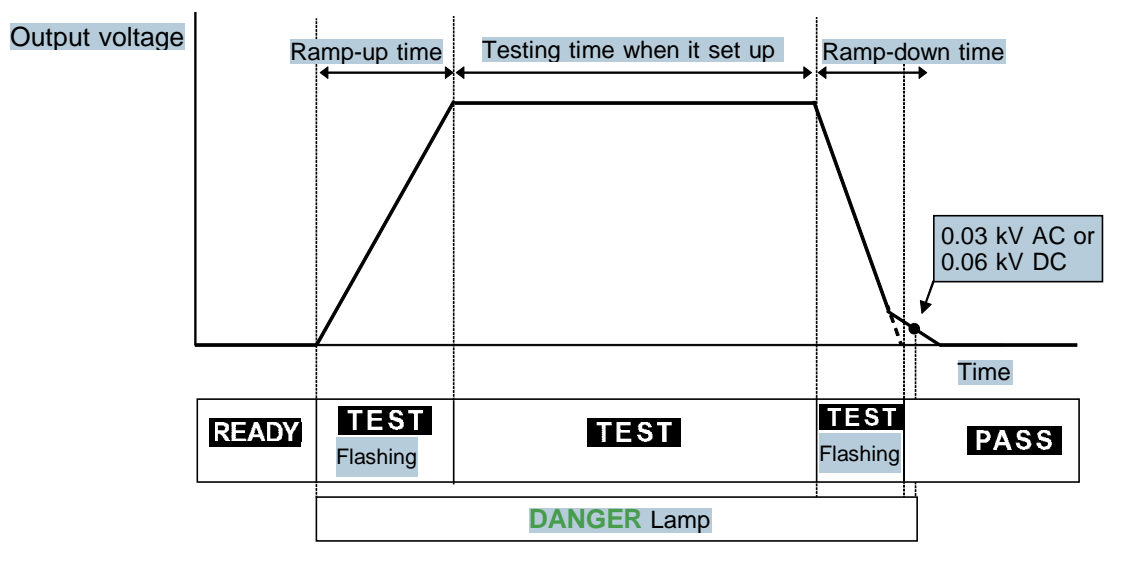

- **1.** <u>Press</u> the **START** key to start a test.
- 2. **TEST** flashes until the output voltage reaches the set test voltage. **TEST** also flashes during the ramp-up time. When the output voltage reaches the test voltage, **TEST** remains lit, and the reduction timer starts counting down the test time.
- **3.** A voltage is output until the test time elapses. (If the measured-current value deviates from the upper- and lower-limit values, the unit switches to the FAIL state.
- **4.** If the ramp-down time is not set, upon completion of the test time, the unit will change to the PASS state. If the ramp-down time is set, the reduction timer starts counting down the ramp-down time. Upon expiration of the time, the measurement result upon completion of the test is displayed, and the unit changes to the PASS state. In the PASS state, **PASS** is lit.

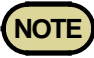

• For screening in the ramp timer, see 3.3.4 and 7.12.

## 3.5.2 Screening in "PASS" State

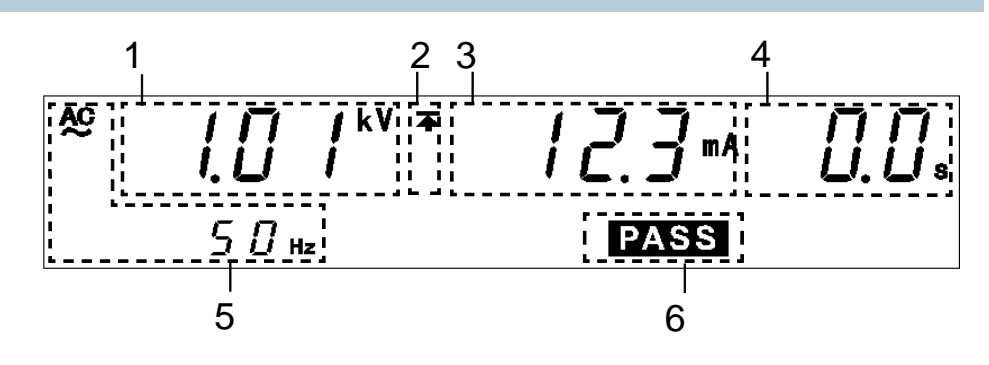

| 1 | Measured voltage value                                   | Indicates the voltage in the PASS state.                                                                                                    |
|---|----------------------------------------------------------|----------------------------------------------------------------------------------------------------|
| 2 | Upper-limit value<br>icon and Lower-<br>limit value icon | The symbol $\overline{\blacktriangle}$ appears when the upper-limit value is set, and the symbol $\underline{\bigstar}$ appears when the lower-limit value is set. |
| 3 | Measured current value                                   | Indicates the value of the current flowing between the HIGH and LOW terminals in the PASS state                                                                    |
| 4 | Test time<br>elapsed                                     | Displays the time in which the test has been completed. In PASS state, "0.0s" is displayed.                                                                        |
| 5 | Test-voltage type                                        | Indicates the test type (AC 50 Hz, AC 60 Hz or DC.)                                                                                                    |
| 6 | PASS                                                     | Indicates that the unit is in the PASS state.                                                                                                    |

#### **Danger lamp**

Indicates that a voltage is being output. The lamp stays on during the test (including ramp-up time and ramp-down time). In the withstand-voltage mode, this lamp remains lit even after completion of the test, if a voltage higher than the safety voltage (approximately AC 0.03 kV or approximately DC 0.06 kV) has flowed between output terminals.

#### Analog voltmeter

Indicates the voltage being output in withstand-voltage test. The analog voltmeter is not held even if the PASS Hold function is disabled. Indicates the voltage value being output.

#### External I/O

The **PASS** signal is turned ON when **PASS** on the fluorescent indicator is lit. As long as the PASS state is held, the **PASS** signal remains ON. The **PASS** signal is turned OFF when the **PASS** light on the fluorescent indicator goes out.

If voltage remains in the output-voltage terminal following termination of a test, the  $\overline{\text{H.V.ON}}$  signal remains ON. When the **DANGER** lamp goes out,  $\overline{\text{H.V.ON}}$  signal is immediately turned OFF.

## 3.5.3 "FAIL" State

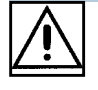

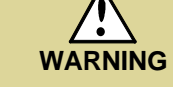

Even when a test has been terminated, there may still be voltage in the output-voltage terminal. Before touching the output-voltage terminal, H.V. TEST LEAD, or tested object, make sure that no high voltage is being applied to the output, confirm the following items. (1) The analog voltmeter reads 0 kV.

(2) The DANGER lamp is OFF.

(3) The **READY** lamp is lit (it is off in the Double Action mode).

If the measured voltage deviates from the upper or lower value during the test, the unit switches to the FAIL state and immediately stops outputting a voltage.

The FAIL state can be divided into UPPER FAIL and LOWER FAIL states.

| UPPER FAIL | The measured current has exceeded the upper-limit value.          |
|------------|-------------------------------------------------------------------|
| LOWER FAIL | The measured current has dropped below the lower-<br>limit value. |

(When the lower-limit value is set to OFF, LOWER FAIL is ineffective.)

If the output voltage fails to reach  $\pm 5\%$  of the set test voltage, or if it deviates from the set voltage, the unit changes to the FAIL state. UPPER, LOWER, and FAIL light up.

#### **Optional Functions**

The FAIL state is held using the FAIL Hold function. (See Section 7.2)

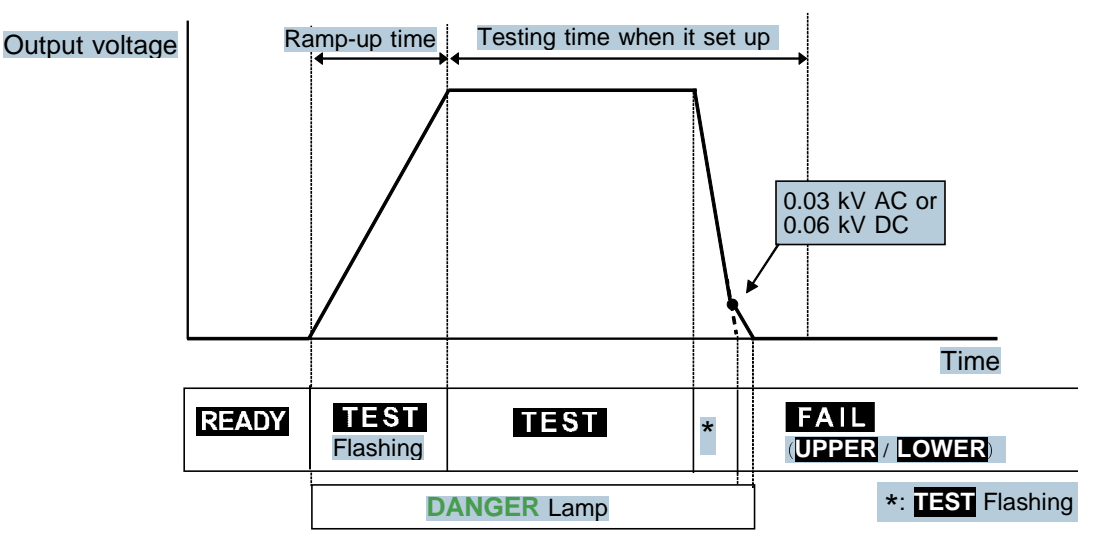

Flow of FAIL determination

- **1.** Press the **START** key to start a test.
- 2. **TEST** flashes until the output voltage reaches the set test voltage. **TEST** also flashes during the ramp-up time. When the output voltage reaches the test voltage, **TEST** remains lit, and the reduction timer starts counting down the test time.
- **3.** A voltage continues to be output until the test time elapses. If the measured current deviates from the upper- or lower-level value during this period, the unit switches to the FAIL state.
- **4.** Once a switch is made to the FAIL state, **FAIL** lights up, together with **UPPER** or **LOWER**. The unit stops outputting a voltage and the reduction timer stops.

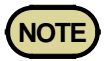

If the current generated is several times as large as the upper-limit value, a circuit promptly cuts off the high voltage, thereby switching the unit to **UPPER FAIL**. At this point, an incorrect value for the measured current is displayed. \* For screening in the ramp timer, see 3.3.4 and 7.12.

## 3.5.4 Screening in "FAIL" State

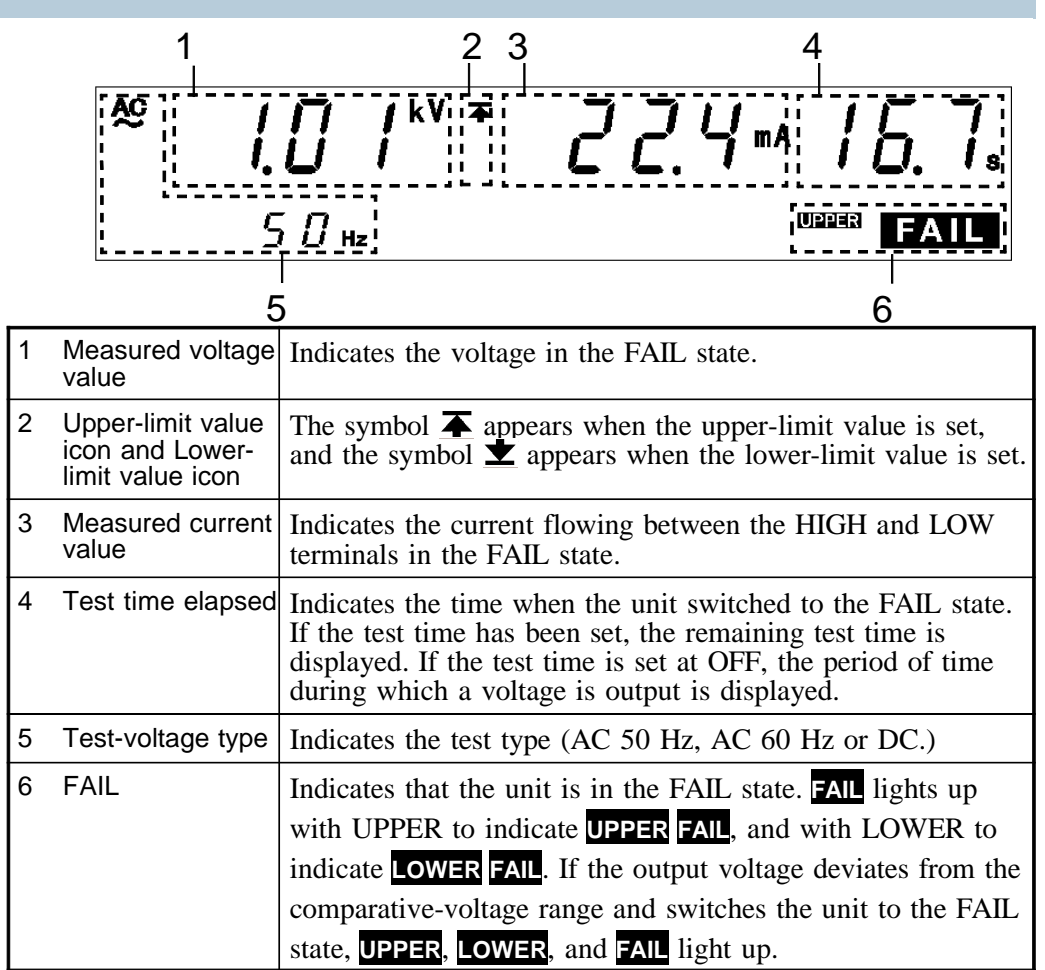

#### Danger lamp

Indicates that a voltage is being output. The lamp stays on during the test (including ramp-up time and ramp-down time). In the withstand-voltage mode, this lamp remains lit even after completion of the test, if a voltage higher than the safety voltage (approximately AC 0.03 kV or approximately DC 0.06 kV) has flowed between output terminals.

#### Analog voltmeter

Indicates the voltage being output in withstand-voltage test. The analog voltmeter is not held even if the FAIL Hold function is disabled. Indicates the voltage value being output.

#### External I/O

The W-FAIL signal and either the U-FAIL or L-FAIL signal come on when FAIL lights on the fluorescent indicator. (If the output voltage fails to reach  $\pm$ 5% of the set test voltage, or if it deviates from the set test voltage, UPPER, **LOWER**, and FAIL light up, and the W-FAIL, U-FAIL, and L-FAIL signals turn ON.) Both the W-FAIL and U-FAIL signals, as well as the <u>L-FAIL</u> signal remain ON as long as the FAIL state is held. The W-FAIL, U-FAIL and L-FAIL signals are turned OFF when the FAIL light on the fluorescent indicator goes out. If voltage remains in the output-voltage terminal following the termination of a test, the H.V.ON signal remains ON. When the DANGER lamp goes out, the H.V.ON signal is immediately turned OFF.

## 3.6 Automatic Discharge Function

When a test object that contains a capacity component is subjected to a withstand-voltage test, the object might remain electrically charged, thereby causing an electric shock. This unit is equipped with a function to discharge residual electricity upon termination of the withstand-voltage test (discharge resistance:  $726 \text{ k}\Omega$ ).

The unit automatically switches to the internal discharge circuit to discharge the test object (the **DANGER** lamp is lit).

When the voltage between the output terminals falls below the safety voltage (approximately AC 0.03 kV or DC 0.06 kV), the **DANGER** lamp goes out. The larger the capacity component of the test object, the more time is required to discharge the test object.

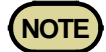

- The unit does not return to the READY state until the **DANGER** lamp goes out upon completion of the test. Until the unit returns to the READY state, no key operation is accepted.
- With an optional setting, the unit can change to the READY state, regardless of the **DANGER** lamp indication, upon completion of the test (see Section 7.14 START Protection Function).

In such a case, the voltage output terminals may contain residual electricity even when the unit is in the READY state.

# Chapter 4 Insulation Resistance Mode Testing Method

This chapter describes how to set insulation-resistance mode test conditions and the proper testing procedure.

Read chapter 2, and make the necessary preparations for testing.

Press the I key to enter insulation-resistance mode. (The I lamp above the key to the left lights.)

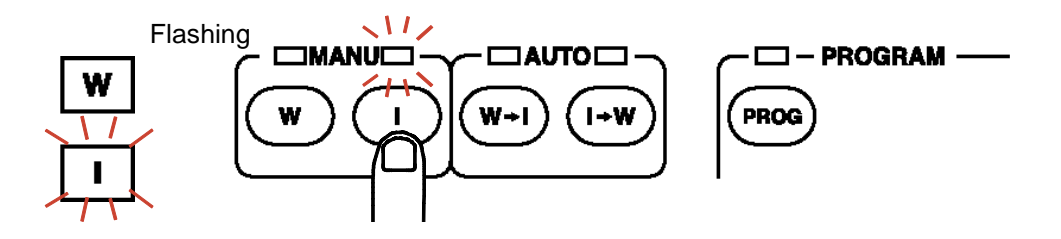

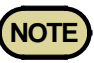

- Choose the insulation resistance test termination mode (see "7.11 Insulation Resistance Test Termination Settings") and set an adequate test time and delay time.
- With some tested objects, it may take some time until the actual output voltage reaches the set test voltage.

Using both defective and non-defective samples of the tested object, check to see if measurement and screening are conducted correctly.

Turn OFF the timer and find an adequate timer setting with which measurement is performed correctly.

Turn ON the timer. Set that timer setting as the test time and check to ensure that measurement and screening are conducted correctly. Also, set the delay time.

- Approximately 2.0 seconds is required to calculate moving averages when it has been determined that capacity is available. (Determination of capacity requires 0.6 seconds.)
- When capacitance is present, the time constant based on the capacitance and resistance values may delay the measurement results.
- Approximately 1.6 seconds is required for the range to stabilize when Auto Range is selected (when the resistance values of the device tested do not vary).
- · When resistance values vary, more time is required for testing.

# 4.1 Insulation Resistance Mode Display

| READY state                                                                                                    |  |  |
|----------------------------------------------------------------------------------------------------|--|--|
| <ul> <li>The unit is ready for starting a test. The READY lamp is turned on.</li> <li>Press the START key while in the READY state.</li> <li>Press the  <li>key while in SETTING state.</li> <li>Press SHIFT + STOP keys to display the Optional Function Setting screen.</li> <li>Key-lock Function can be used. (See Section 4.2.1)</li> </li></ul>                                                                                                    |  |  |
| <u>№ 500' + /0.0" 10.0</u> .<br>READY                                                                                                    |  |  |
| SHIFT + STOP key                                                                                                    |  |  |
| Setting optional functions                                                                                                    |  |  |
| Setting the optional functions allows testing under various conditions.<br>(See Chapter 7)                                                                                                    |  |  |
|                                                                                                    |  |  |
|                                                                                                    |  |  |
|                                                                                                    |  |  |
|                                                                                                    |  |  |
| <ul> <li>Test parameters can be set.</li> <li>To terminate the test settings and return to the READY state, press the STOP key, which will</li> </ul>                                                                                                    |  |  |
| finalize the settings.                                                                                                    |  |  |
| finalize the settings.                                                                                                    |  |  |
| finalize the settings.<br>$ \begin{array}{ccccccccccccccccccccccccccccccccccc$                                                                                                    |  |  |
| finalize the settings.<br>$\square \square \square \square \square \square \square \square \square \square \square \square \square \square \square \square \square \square \square $                                                                                                    |  |  |
| finalize the settings.<br>$\blacksquare \qquad \blacksquare \qquad \blacksquare \qquad \blacksquare \qquad \blacksquare \qquad \blacksquare \qquad \blacksquare \qquad \blacksquare \qquad \blacksquare \qquad \blacksquare \qquad$                                                                                                    |  |  |
| finalize the settings.<br>Finalize the settings.<br>$\begin{array}{c} \blacksquare & \blacksquare & \blacksquare & \blacksquare & \blacksquare & \blacksquare & \blacksquare & \blacksquare & \blacksquare & \blacksquare $                                                                                                    |  |  |
| finalize the settings.<br>Finalize the settings.<br>Fina |  |  |

| TART key |                                                                                                    |                                                                                                    |
|----------|----------------------------------------------------------------------------------------------------|----------------------------------------------------------------------------------------------------|
| TEST     | ⁻ state                                                                                                    | See Section 4.4.2                                                                                                    |
|          | When the unit is<br>progress.<br>Compares the up<br>value deviates fi<br>FAIL state. If th<br>Press the <b>STOP</b>                                       | s in the TEST state, the TEST lamp is lit. This indicates that a test is in<br>pper- and lower-limit measured resistance values. If the measured resistance<br>rom either of these values once the test time has elapsed, the unit shifts to the<br>ne value does not deviate, the unit shifts to the PASS state.<br>key to forcibly terminate the test.                                                                                                    |
|          | 50a                                                                                                    |                                                                                                    |
| Ke       | y operation in t                                                                                                    | he TEST status — Forced ending Press the STOP key.                                                                                                    |
|          |                                                                                                    |                                                                                                    |
|          | <ul> <li>PASS indica</li> <li>The PASS la before switc</li> <li>The PASS s settings. (Se</li> </ul>                                                       | The set of the measured object passed the test set in the READY state.<br>The passed on the passed the test set in the READY state.<br>The passed of the reaction is displayed for about 0.3 second<br>thing to the READY state.<br>The passed of the passed the test set in the READY state.<br>The passed of the passed of th |
|          | AIL state                                                                                                    | See Section 4.5.3                                                                                                    |
|          | <ul> <li>READY indic</li> <li>The FAIL lan<br/>upper-limit</li> <li>The FAIL st<br/>which will d</li> <li>FAIL Hold<br/>displayed for<br/>7.2)</li> </ul> | cates that the tested object failed to pass the test set in the READY state.<br>mp will light up, accompanied by UPPER if the measured value exceeds the<br>value, or by LOWER if the measured value is below the lower-limit value.<br>tate can be maintained. To return to the READY state, press the STOP key,<br>cancel the FAIL Hold function.<br>function can be disabled in the optional settings. The FAIL-state screen is<br>or 0.3 seconds, and the unit then switches to the READY state. (See Section                                                                                                    |
|          | <u></u> 5(                                                                                                    | ] 2 <sup>∨</sup> ± 6. 7 8 <sup>™</sup> Ω                                                                                                    |

## 4.2 Displaying the "READY" State

In the READY state, the unit is always ready to start a test. The **READY** lamp remains lit to indicate the READY state.

Saving and loading for setting data and the setting of optional functions are made following the READY state.

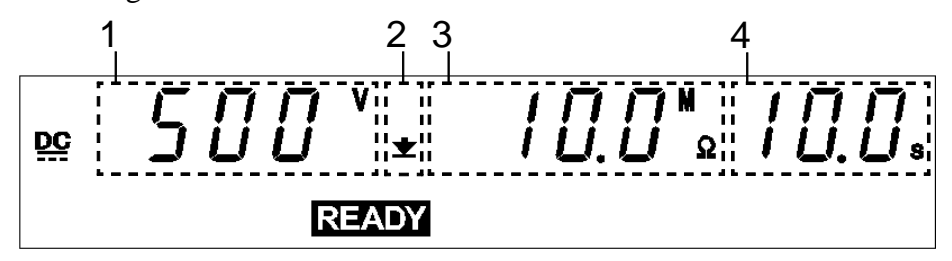

| 1 | Test-voltage<br>value                                    | Indicates the voltage value being output.                                                                                                    |
|---|----------------------------------------------------------|----------------------------------------------------------------------------------------------------|
| 2 | Upper-limit value<br>icon and Lower-<br>limit value icon | The symbol $\blacktriangle$ appears when the upper-limit value is set, and the symbol $\checkmark$ appears when the lower-limit value is set. |
| 3 | Lower-limit value                                        | Indicates Lower-limit value.                                                                                                    |
| 4 | Test time                                                | Indicates the preset test time. " <b>OFF</b> " is indicated when no test-time setting has been made.                                          |

#### Danger lamp

Indicates that a voltage is being output. This lamp remains lit as long as a voltage is being applied to the output terminal. It does not light up in the READY state.

#### Analog voltmeter

Indicates the voltage value being output. In the READY state, the value remains at 0 kV.

#### External I/O

The  $\overline{\text{READY}}$  signal is ON when  $\overline{\text{READY}}$  is lit on the fluorescent indicator. The  $\overline{\text{READY}}$  signal is turned OFF when  $\overline{\text{READY}}$  is not lit.

#### Key Operations

| ▶</th <th colspan="2">Displays the SETTING state. (See Section 4.3)</th> | Displays the SETTING state. (See Section 4.3)                      |  |
|--------------------------------------------------------------------------|--------------------------------------------------------------------|--|
| SHIFT+► Displays the set data Save screen. (See Section 8.1)             |                                                                    |  |
| SHIFT+                                                                   | Displays the set data Load screen. (See Section 8.2)               |  |
| SHIFT+STOP                                                               | Displays the Optional functions setting screen.<br>(See Chapter 7) |  |
| START Test Start (See Section 4.4)                                       |                                                                    |  |
| LOCK                                                                     | Key-lock function (See Section 4.2.1)                              |  |

## 4.2.1 Key-lock Function

It inactivates all keys except the **START** key, **STOP** key, and the range switch. The **KEYLOCK** lamp is lit while the key-lock function is active.

Use this function when you do not want to change the test mode or test settings.

To switch to the KEY-LOCK state, press the LOCK key. The KEYLOCK lamp is lit.

To cancel the key-lock function, press the LOCK key in the KEY-LOCK state while holding down the SHIFT key. The KEYLOCK lamp is not lit.

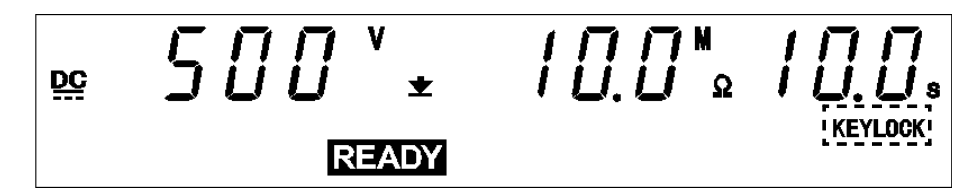

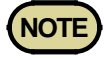

Even when the key-lock function is activated, the **START** and **STOP** keys on the REMOTE CONTROL BOX and the start and stop signals on the external I/O terminal remain active.

4

## 4.3 "SETTING" State

To set or change test settings, switch to the SETTING state.

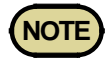

In the SETTING state, the **READY** light goes out and tests cannot start.
In the insulation-resistance mode READY state and "test setting state," although the test-voltage value is displayed, that voltage is not being output.

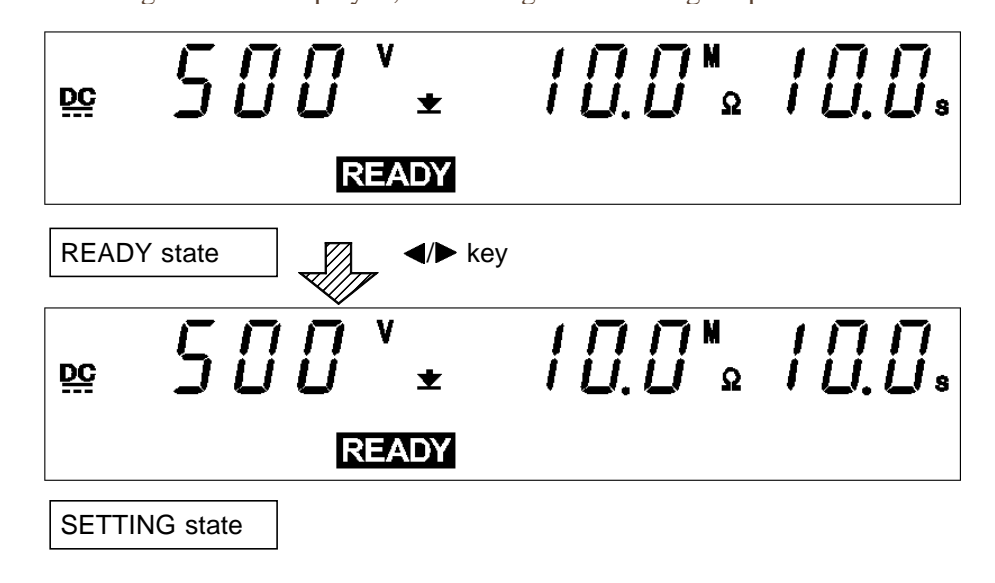

- In the insulation-resistance mode READY state, when you press the 
   keys, the flashing cursor appears where the test-voltage is indicated to show that the unit is in the SETTING state. (The READY light goes out and tests cannot start even if the START key is pressed.)
- **2.** Use the following operation keys to make settings:
  - ◄/► key: Move the flashing cursor.
  - $\checkmark$  key: Change settings.

**ON/OFF** keys: Activate and deactivate values.

- The flashing cursor moves between the test-voltage value, lower-limit value, upper-limit value, test time and the delay time.
- If the value indicated by the flashing cursor is not needed in the test, turn it OFF using the **ON/OFF** keys. The lower-limit value and the test-voltage value, however, cannot be turned OFF.
- **3.** To finalize the test settings, press the **STOP** key. The settings are confirmed and the unit returns to the READY state.

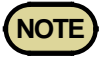

Note that the unit does not return to the READY state if the lower-limit value is greater than the upper-limit value. In this case, correct the settings and press the **STOP** key to confirm them.

## 4.3.1 Setting the Test Voltage Value

The test-voltage value can be set in the range of 50 V to 1,200 V in 1-V steps.

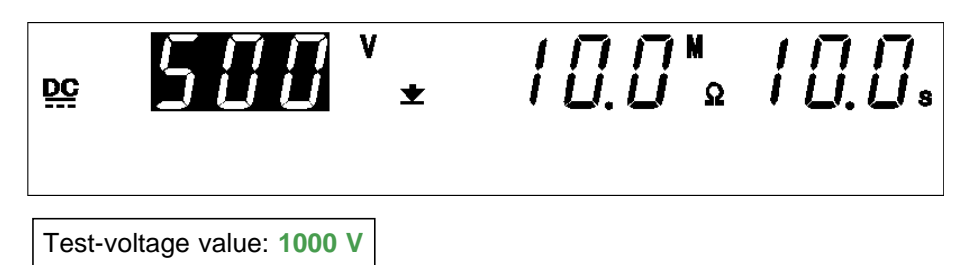

- If no flashing cursor is displayed in the insulation-resistance mode READY state, press either the 
   key to display the cursor in the testvoltage value position.
- 2. Change the test-voltage value using the V/▲ keys.
  To change the value by 10 V, press SHIFT + V/▲ keys.
  Settings may be made along a scale ranging from 50 to 1200 V.
- **3.** To finalize the test settings, press the **STOP** key. The settings are confirmed and the unit returns to the READY state.

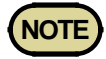

- The test-voltage value is connected to the lower-limit value. The test voltage cannot be set at a value greater than the lower-limit value x 1,000. (For example, if the lower-limit value is set at 0.5 M $\Omega$ , the test voltage cannot be set at a value greater than 0.5 x 1,000 = 500 (V).)
- If the lower-limit for the test voltage is set in accordance with various safety standards, set the voltage with errors generated by this unit taken into consideration.
- If the test object contains a capacity load, the output voltage may be higher than the set voltage. (In the case of a capacity load of 5  $\mu$ F or less, the output voltage should not be greater than 1.2 times the set voltage.)
- Note that the unit does not start test if the test-voltage value is greater than the output-voltage restricting value. See Section 7.9.

## 4.3.2 Setting the Lower (Upper) Limit Value

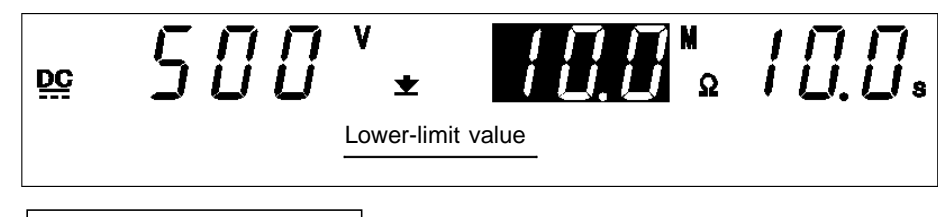

Lower Limit Value: 10  $M\Omega$ 

- If no flashing cursor is displayed in the insulation-resistance mode READY state, press either the ◄/► key to display the cursor in the lower (upper)-limit value position.
- Set the lower (upper)-limit value using the V/▲ keys.
   The lower (upper)-limit value increases for each setting resolution function shown in the list below.

Press the keys, SHIFT + V/A key. The value increases or decreases 10 times more rapidly than when the SHIFT key is not held down.

If the SHIFT  $+ \bigvee A$  keys continue to be held down, the value increases or decreases by multiples of 100.

The lower (upper)-limit value can be set between 0.1 and 9999 M $\Omega$ . If no Upper-limit value is required, turn off the **ON/OFF** key. Lower-limit value can not be turn off.

**3.** To finalize the test settings, press the **STOP** key. The settings are confirmed and the unit returns to the READY state.

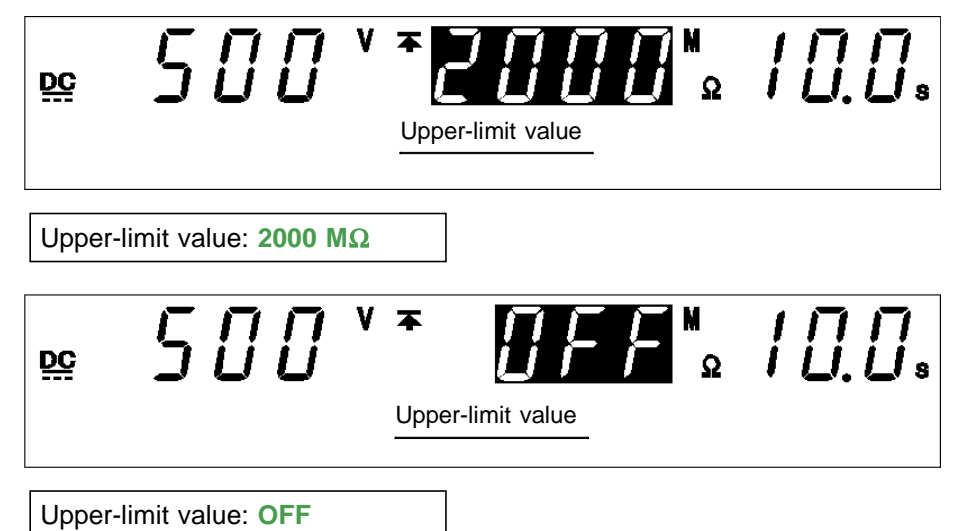

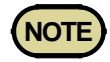

- If the set lower-limit value is greater than the upper-limit value, the test cannot be started, even if the **START** key is pressed. In such a case, correct the upper- or lower-limit value.
- The measured resistance and measurement ranges depend on the set lower-limit and test-voltage values.
- Resistance values larger than 9999 M $\Omega$  are displayed as "**O.F.**" (overflow). Therefore, when the resistance measurement range is fixed, UPPER FAIL may result even if the actual resistance value is lower than the test upper-limit value.If "**O.F.**" (overflow) appears on the screen, check out the actual measurement range.
- Resistance values smaller than 0.1  $M\Omega$  are displayed as "U.F." (underflow).
- The lower-limit value cannot be set to a value smaller than the test-voltage value/1,000 (M $\Omega$ ). For example, if the test voltage is set at 1,000 V, the lower-limit value cannot be set at a value smaller than 1,000/1,000=1(M $\Omega$ ).

Upper- or lower-value

| Setting range (M $\Omega$ ) | Setting resolution (M $\Omega$ ) |
|-----------------------------|----------------------------------|
| 0.10 to 9.99                | 0.01                             |
| 10.0 to 99.9                | 0.1                              |
| 100 to 9999                 | 1                                |

Measurement resistance value

| Measurement range (M $\Omega$ ) | Measurement resolution (M $\Omega$ ) |
|---------------------------------|--------------------------------------|
| 0.100 to 1.049                  | 0.001                                |
| 1.05 to 10.49                   | 0.01                                 |
| 10.5 to 104.9                   | 0.1                                  |
| 105 to 9999                     | 1                                    |

Test voltages (reference values), lower-limit values, and measurement ranges

| Test voltage<br>(V) | Lower-value (M $\Omega$ ) | Measurement resistance $(M\Omega)$ |
|---------------------|---------------------------|------------------------------------|
| 50                  | 0.10 to 0.49              | 0.100 to 1.000                     |
|                     | 0.50 to 4.76              | 0.430 to 10.00                     |
|                     | 4.77 to 49.9              | 4.30 to 100.0                      |
|                     | 50.0 to 9999              | 43.0 to 1000                       |
| 100                 | 0.10 to 0.99              | 0.100 to 2.00                      |
|                     | 1.00 to 9.52              | 0.870 to 20.0                      |
|                     | 9.53 to 99.9              | 8.70 to 200                        |
|                     | 100 to 9999               | 87.0 to 2000                       |
| 250                 | 0.25 to 2.48              | 0.217 to 5.00                      |
|                     | 2.49 to 23.8              | 2.17 to 50.0                       |
|                     | 23.9 to 249               | 21.7 to 500                        |
|                     | 250 to 9999               | 217 to 5000                        |
| 500                 | 0.50 to 4.97              | 0.435 to 10.00                     |
|                     | 4.98 to 49.9              | 4.35 to 100.0                      |
|                     | 50.0 to 499               | 43.5 to 1000                       |
|                     | 500 to 9999               | 435 to 9999                        |
| 1000                | 1.00 to 9.95              | 0.870 to 20.0                      |
|                     | 9.96 to 99.9              | 8.70 to 200                        |
|                     | 100 to 999                | 87.0 to 2000                       |
|                     | 1000 to 9999              | 870 to 9999                        |

When the resistance value exceeds the measurement range, it is displayed as "O.F." (overflow).

When the set resistance value does not reach the measurement range, values are displayed on the "U.F." (underflow).

In this case, if the resistance measurement range is not appropriate, the voltage between the voltage output terminals may become lower than the measurement. Choose the Auto Range.

\*: Refer to the notes.

#### **Optional Functions**

You can make the low measurement range a fixed range or an automatic range, depending on the optional function settings. (See Section 7.10)

### 4.3.3 Setting the Test Time

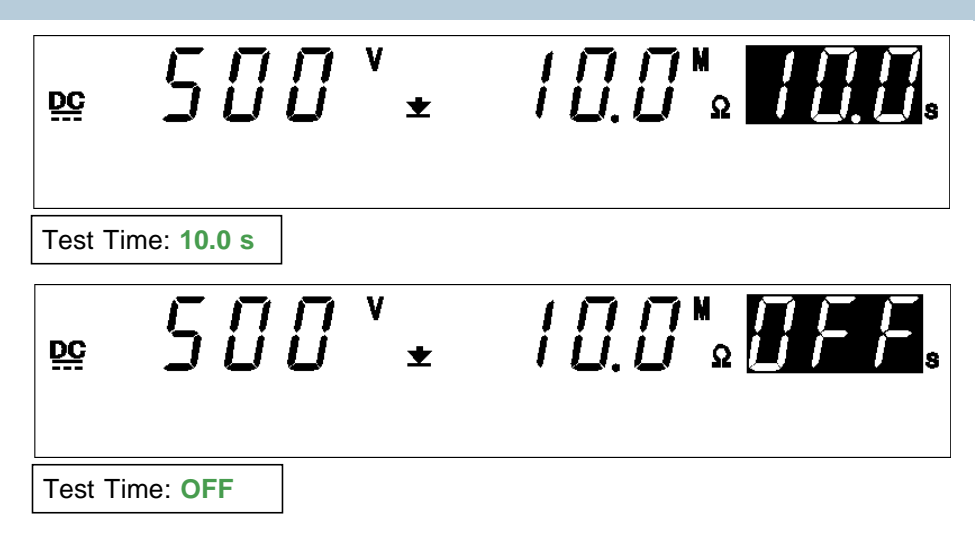

- If no flashing cursor is displayed in the insulation-resistance mode READY state, press either the 
   ★ key to display the cursor in the test time position.
- **2.** Set the test time using the  $\bigvee \land$  keys.

With time set the time changes in 0.1 s increments (1 s increments when the set time scale is 100 s to 999 s).

With time set at 0.3 s to 99.9 s, press SHIFT +  $\forall/ \blacktriangle$  keys. The time changes in 1.0 s increments (10 s increments when the set time scale is 100 s to 999 s).

Settings may be made along a scale ranging from 0.3 s to 999 s. If no testing time is required, turn off the ON/OFF key.

**3.** To finalize the test settings, press the **STOP** key. The settings are confirmed and the unit returns to the READY state.

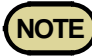

- Screening is not conducted for insulation-resistance tests when the test time is set to OFF.
- If the test time is set to OFF, the time elapsed during the test is displayed. When this time exceeds 999 s, "---" will appear, but the test will continue.
- The setting resolution of the test time is 0.1 s between 0.3 and 99.9 s, and becomes 1 s between 100 and 999 s.
- If a test time has been set, the reduction timer will operate during the test.
- When Auto Range is set (see Section 7.10), it takes approximately 1.5 s for the range to stabilize after the test starts. When the set test time is shorter than this, the test results in a UPPER LOWER FAIL (see Chapter 4).
- If the test time is short, the output voltage may not reach the preset test voltage, depending on the test object.
- Set a sufficient test time and delay time, in accordance with the insulation-resistance termination mode (see Section 7.11).

#### **Optional Functions**

When the test time is set, the test can be terminated before the set test time for PASS or FAIL determination has elapsed depending on optional function settings. (See Section 7.11)

## 4.3.4 Setting the Delay Time

Time during which screening is not performed from the start of a test (delay time) can be set. This is effective when a test object contains a capacity load.

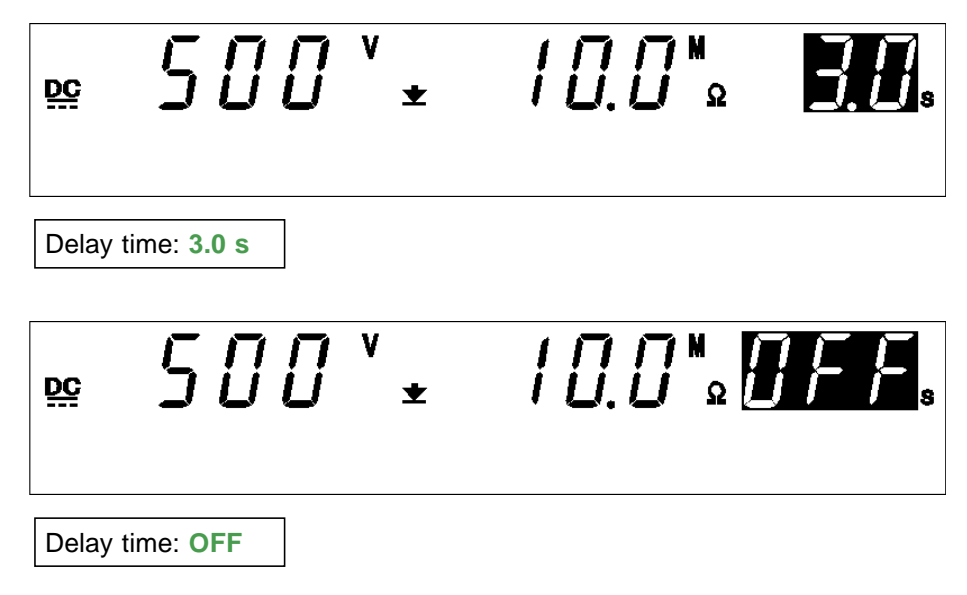

- If no flashing cursor is displayed in the insulation-resistance mode READY state, press either the 
   A/▶ key to display the cursor in the test time position.
- 2. When the ► key is pressed, the UP/DELAY lamp lights up to enable the delay time to be set.
- 3. Set the test time using the V/▲ keys.
  With time set the time changes in 0.1 s increments.
  With time set the time changes in 1 s increments, press SHIFT + V/▲ keys.
  Settings may be made along a scale ranging from 0.1 s to 99.9 s.
  If no testing time is required, turn off the ON/OFF key.
- **4.** To finalize the test settings, press the **STOP** key. The settings are confirmed and the unit returns to the READY state.

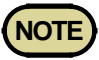

- After the delay time is set, if it is turned OFF and turned ON again using the **ON/OFF** key, the delay time is reset to the initial value (0.1 s).
- When the delay time  $\geq$  test time, the unit will not start the test.

## 4.3.5 Examples of Settings

This section describes the procedure for making insulation-resistance test settings under the following conditions.

Test-voltage value: 500 V Lower-limit value: 100 M $\Omega$ Upper-limit value: OFF Test time: 5.0 s Delay time: 0.5 s

The 3153 is in the READY state in insulation-resistance mode.

| Values currently se | t       |   |
|---------------------|---------|---|
| Test-voltage value  | 1000 V  |   |
| Lower-limit value   | 10.0 MΩ | _ |
| Upper-limit value   | 2000 MΩ |   |
| Test time           | 20.0 s  |   |
| Delay time          | 1.0 s   |   |

| Values to be set   |        |
|--------------------|--------|
| Test-voltage value | 500 V  |
| Lower-limit value  | 100 MΩ |
| Upper-limit value  | OFF    |
| Test time          | 5.0 s  |
| Delay time         | 0.5 s  |

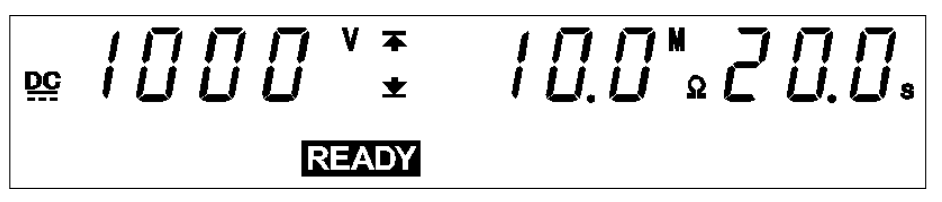

(1) Changing to the SETTING state

Press the  $\triangleleft/\triangleright$  keys to switch to the SETTING state. The **READY** light will go out, and the flashing cursor will be displayed at the position where the test-voltage value is indicated.

(2) Setting the test-voltage value

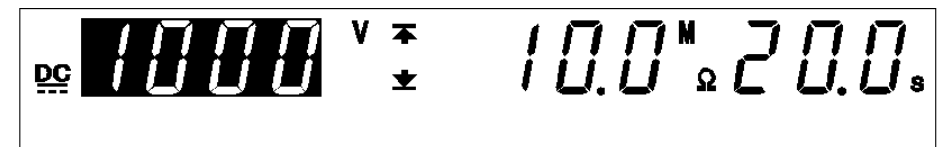

In this example, the value is **1000** V.

Using the  $\nabla/\triangle$  keys, set the comparative voltage value to 500 V. To change the value by 10 V, press SHIFT +  $\nabla/\triangle$  keys.

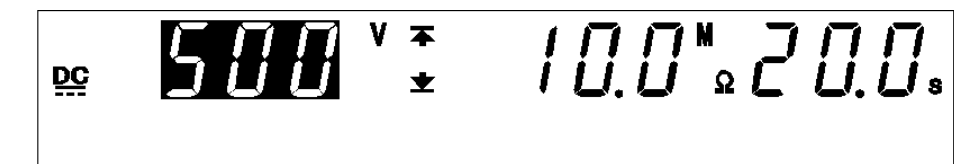

(3) Setting an lower-limit value

Press the  $\blacktriangleright$  key to move the flashing cursor to the lower-limit value. In this example, switch from 10.0 M $\Omega$  to 100 M $\Omega$  using the  $\nabla/\Delta$  keys.

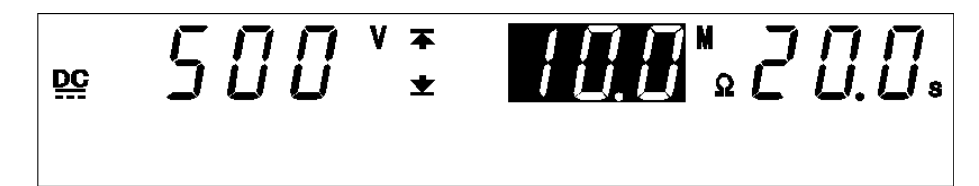

To change the lower-limit value, press  $\mathbf{\nabla}/\mathbf{\Delta}$  keys.

Press the keys, SHIFT + V/A key. The value increases or decreases 10 times more rapidly than when the SHIFT key is not held down.

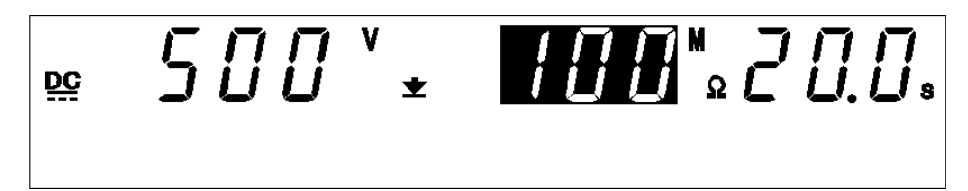

(4) Setting a upper-limit value

Using the  $\blacktriangleright$  key, move the flashing cursor to the upper-limit value.

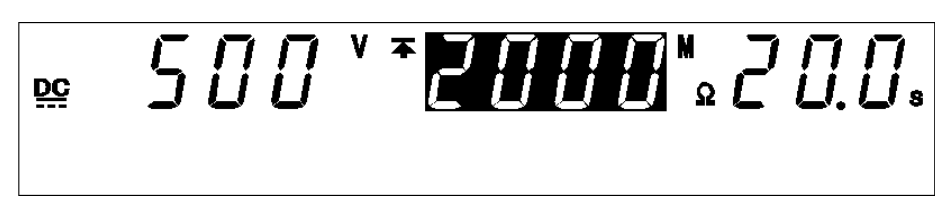

The upper-limit value is set at 2000 M $\Omega$ . Turn it OFF, as it is not needed. To change to OFF, press the ON/OFF key.

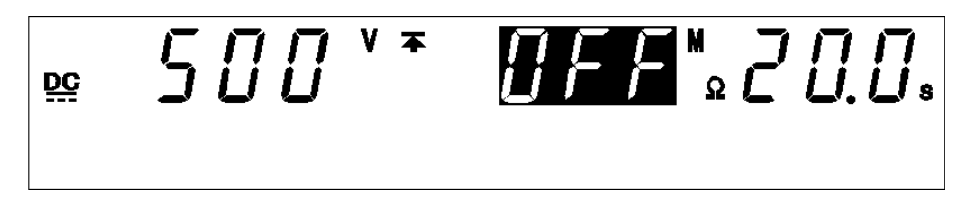

(5) Setting the test time

Using the  $\triangleright$  key, move the flashing cursor to the test time.

In this example, change the test time from 20.0 s to 5.0 s.

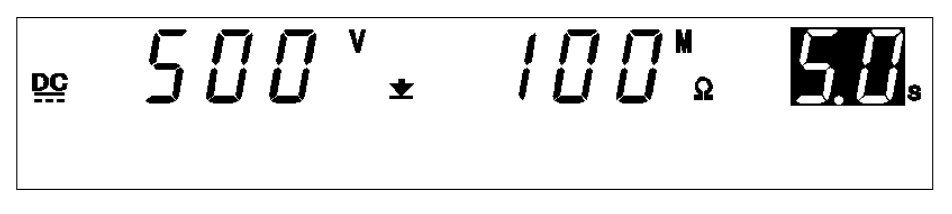

(6) Setting the delay time

Using the  $\blacktriangleright$  key, move the flashing cursor to the delay time. (**DELAY** lamp is lit.)

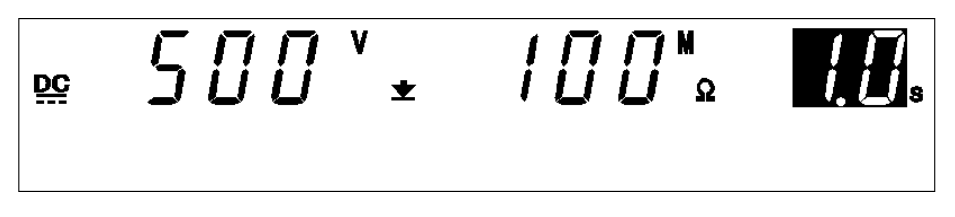

In this example, change the test time from 1.0 s to 0.5 s.

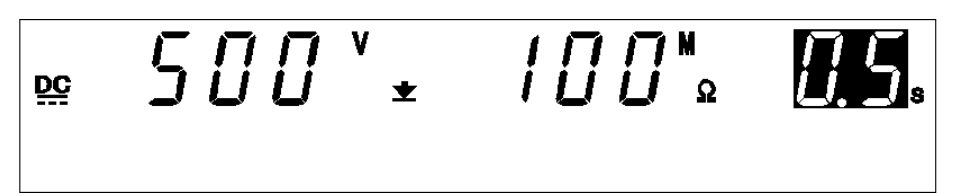

#### (7) Changing to the READY state

To return to the READY state, press the **STOP** key, which will finalize the test settings.

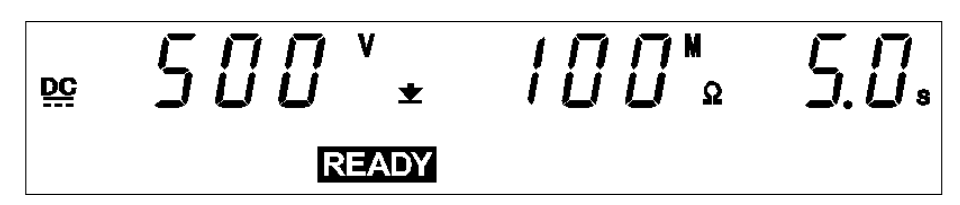

The new parameters following setting are shown below:

Test-voltage value: 500 V Lower-limit value: 100 M $\Omega$ Upper-limit value: OFF Test time: 5.0 s Delay time: 0.5 s

# 4.4 Starting a Test

| Catting the test personators                                                                                                    |                                                                                                    |                                                                                              |
|----------------------------------------------------------------------------------------------------|----------------------------------------------------------------------------------------------------|----------------------------------------------------------------------------------------------|
| Setting the test parameters                                                                                                    |                                                                                                    |                                                                                              |
| READY state                                                                                                    | SETTING" State     Key-lock Function     Optional Function                                                                              | See Section 4.3         See Section 4.2.1         See Chapter 7                              |
| Starting a Test                                                                                                    | See Section 4.4.1                                                                                                    |                                                                                              |
| Press the <b>START</b> key wh<br>will start. <b>TEST</b> and the <b>I</b><br>If the output voltage does<br>voltage value, screening | en <b>READY</b> is lit. The unit will<br><b>DANGER</b> lamp are lit in the T<br>sn't reach a level between 5%<br>will not be performed. | change to the TEST status and a test<br>EST state.<br>lower and 50% higher than the set test |
| Ļ                                                                                                    | _                                                                                                    |                                                                                              |
| Determination                                                                                                    | See Section 4.5                                                                                                    |                                                                                              |
| <b>PASS/FAIL</b> screening is a resistance value exceede If the test time has elaps 50% higher than the set                         | conducted after the set test tin<br>d the upper- or lower- limit v<br>sed without the output voltage<br>test voltage value, FAIL will   | ne based on whether a measured<br>alue.<br>reaching a level between 5% lower and<br>result.  |

The flowchart below explains how a test is carried out.

# 4.4.1 Executing a Test Image: A start of the start of the start o

NOTE

NOTE

Priority for control of the **START** key is in the following order: the **START** key on the REMOTE CONTROL BOX, the external I/O, and the front panel of the unit. Connecting the switch signal line plug on the REMOTE CONTROL BOX disables the **START** key on the front panel of the unit and the start signal for the external I/O.

- 1. Press the **START** key when **READY** is lit. The unit will change to the TEST status and a test will start. **TESAT** and the **DANGER** lamp are lit in the TEST state.
- 2. In either of the cases below, the test will be terminated and UPPER, LOWER, or FAIL will light.
- About 1 second after the test has started, the output voltage is still lower than 1/2 of the set test voltage.
- The test time has elapsed without the output voltage reaching a level between 5% lower and 50% higher than the set test voltage value.
- Output voltage during testing differs from the test voltage value and does not fall within the range 80% to 150% of the voltage setting.
- **3.** To terminate the test, press the **STOP** key. The unit will immediately stop outputting a voltage and switch to the READY state. In such a case, no screening is conducted.
- During the delay, the **UP/DELAY** lamp lights. (However, it does not light during time testing when insulation-resistance test termination mode is set to 0 [initial setting].)
- In addition to using the **STOP** key on the unit, a stop can be forced using the **STOP** key on the remote-control box or by using a STOP signal via external input/output.
- Conditions under which testing cannot start: When using settings similar to the following, testing cannot start even when the **START** key is pressed. (Flashing items vary by setting.)

| Flashing                                 | Setting                                                                                        |
|------------------------------------------|------------------------------------------------------------------------------------------------|
| Resistance value and test time           | Auto range is selected, Test time is set to On (See Section 7.10)                              |
| Testing upper-<br>/lower-limit<br>values | Testing lower-limit value $\geq$ testing upper-limit value                                     |
| Test time                                | Delay time $\geq$ test time                                                                    |
| Measured voltage value                   | Output voltage restricting value (optional function) < testing voltage value (See Section 7.9) |

#### **Optional Functions**

The Hold function can be used to hold the value that was effective at the time of forced termination of the test. (See Section 7.3)
## 4.4.2 Screening in "TEST" State

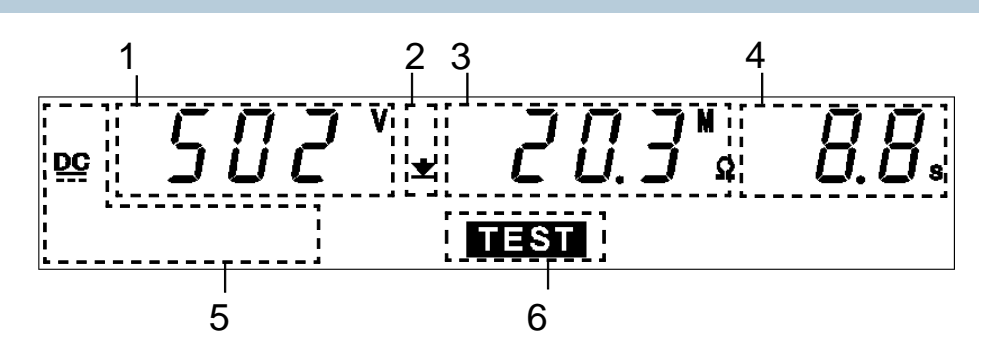

| 1 | Measured<br>voltage value                                | Indicates the voltage value being output.                                                                                                    |  |
|---|----------------------------------------------------------|----------------------------------------------------------------------------------------------------|--|
| 2 | Upper-limit value<br>icon and Lower-<br>limit value icon | The symbol $\overline{\blacktriangle}$ appears when the upper-limit value is set, and the symbol $\underline{\bigstar}$ appears when the lower-limit value is set.                                                                                                    |  |
| 3 | Measured resistance value                                | Represent the value of a resistance flowing between the HIGH and LOW terminals.                                                                                                    |  |
| 4 | Test time<br>elapsed                                     | <ul> <li>When the testing time is set, countdown starts from the time set, and is displayed. When the testing time is set to OFF, the time elapsed after the start of the test is displayed.</li> <li>If the elapsed test time exceeds 999 s, "" is displayed, but the voltage continues to be output.</li> </ul> |  |
| 5 | Test-voltage type                                        | Indicates the test type (DC).                                                                                                    |  |
| 6 | TEST                                                     | Remains lit during the test.                                                                                                    |  |

#### Danger lamp

Indicates that a voltage is being output. The lamp stays on during the test . In the insulation-resistance mode, this lamp remains lit even after completion of the test, if a voltage higher than the safety voltage (approximately DC 60 V) has flowed between output terminals.

#### Analog voltmeter

Indicates the voltage value being output.

#### External I/O

The timing when the  $\overline{\text{TEST}}$  signal is turned ON is the same as the timing when  $\overline{\text{TEST}}$  on the fluorescent indicator lights up (or flashes). The timing when the  $\overline{\text{H.V.ON}}$  signal is turned on is the same as when the **DANGER** lamp lights up. The two signals are turned OFF at the same time. Upon startup of the test, although  $\overline{\text{TEST}}$  flashes until the output voltage

reaches the set test voltage, the  $\overline{\text{TEST}}$  signal is ON.

#### **Optional Functions**

Setting can be performed so that the  $\overline{\text{TEST}}$  signal will be OFF while  $\overline{\text{TEST}}$  flashes. See Section 7.15.

## 4.5 "PASS" or "FAIL" Determination

## 4.5.1 "PASS" State

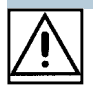

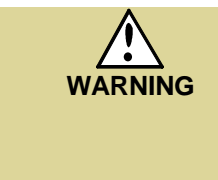

Even when a test has been terminated, there may still be voltage in the output-voltage terminal. Before touching the output-voltage terminal, H.V. TEST LEAD, or tested object, make sure that no high voltage is being applied to the output, confirm the following items.
(1) The analog voltmeter reads 0 kV.
(2) The DANGER lamp is OFF.
(3) The READY lamp is lit (it is off in the Double Action mode).

- When the set time has elapsed, if the measured resistance value ≥ lower limit value or ≤ upper-limit value, the unit will change to the PASS state. As soon as the unit switches to the PASS state, it stops outputting voltage.
- If the test time has not been set, PASS screening is not performed. To the test, press the **STOP** key, which will forcibly terminate the test.
- If the output voltage doesn't reach a level between 5% lower and 50% higher than the set test voltage value, screening will not be performed.

#### **Optional Functions**

- The PASS state is held using the PASS Hold function. (See Section 7.1)
- If the test time is set, the test can be forcibly terminated when the measured resistance value enters the PASS range before the preset time has elapsed. This is convenient when testing objects that contains capacity loads. (See Section 7.11)

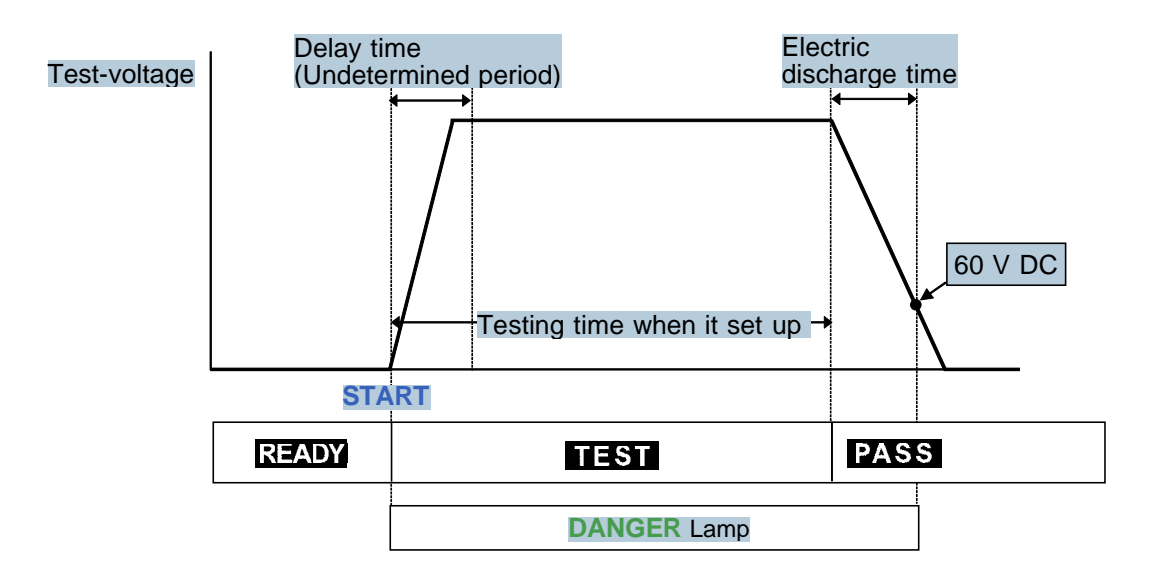

Flow of PASS determination

- **1.** Press the **START** key to start a test.
- **2.** A voltage is output until the test time elapses and the resistance is measured.
- **3.** When the preset test time has elapsed and the measured resistance value is within the upper- and lower-limit values, the unit stops outputting a voltage and switches to the PASS state. **PASS** lights up in the PASS state.

## 4.5.2 Screening in "PASS" State

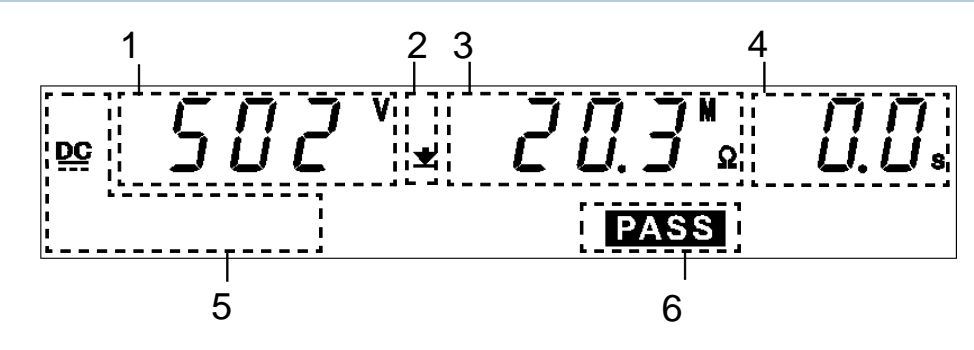

| 1 | Measured voltage value                                   | Indicates the voltage in the PASS state.                                                                                                    |
|---|----------------------------------------------------------|----------------------------------------------------------------------------------------------------|
| 2 | Upper-limit value<br>icon and Lower-<br>limit value icon | The symbol $\blacktriangle$ appears when the upper-limit value is set, and the symbol $\checkmark$ appears when the lower-limit value is set. |
| 3 | Measured resistance value                                | Indicates the measured resistance value in the PASS state.                                                                                    |
| 4 | Test time<br>elapsed                                     | "0.0s" is displayed.                                                                                                    |
| 5 | Test-voltage type                                        | Indicates the test type (DC).                                                                                                    |
| 6 | PASS                                                     | Indicates that the unit is in the PASS state.                                                                                                 |

#### Danger lamp

Indicates that a voltage is being output. The lamp stays on during the test. In the insulation-resistance mode, the lamp will also light if a voltage exceeding the safety voltage (approximately DC 60 V) remains between the output terminals after the test has been completed.

#### Analog voltmeter

Indicates the voltage value being output. Even when values are held using the "PASS hold function," the value of the analog voltmeter is not held.

#### External I/O

The **PASS** signal is turned ON when **PASS** on the fluorescent indicator is lit. As long as the PASS state is held, the **PASS** signal remains ON. The **PASS** signal is turned OFF when the **PASS** light on the fluorescent indicator goes out.

If voltage remains in the output-voltage terminal following termination of a test, the  $\overline{\text{H.V.ON}}$  signal remains ON. When the **DANGER** lamp goes out,  $\overline{\text{H.V.ON}}$  signal is immediately turned OFF.

## 4.5.3 "FAIL" State

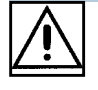

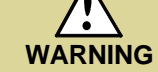

Even when a test has been terminated, there may still be voltage in the output-voltage terminal. Before touching the output-voltage terminal, H.V. TEST LEAD, or tested object, make sure that no high voltage is being applied to the output, confirm the following items. (1) The analog voltmeter reads 0 kV. (2) The DANGER lamp is OFF.

(3) The **READY** lamp is lit (it is off in the Double Action mode).

When the preset test time has elapsed, the unit switches to the FAIL state and immediately stops outputting a voltage if the measured resistance value deviates from the upper or lower-limit value during the test.

The FAIL state can be divided into UPPER FAIL and LOWER FAIL states. If the output voltage doesn't reach a level between 5% lower and 50% higher than the set test voltage value, screening will not be performed.

| UPPER FAIL | The measured resistance has exceeded the upper-<br>limit value.  |
|------------|------------------------------------------------------------------|
| LOWER FAIL | The measured resistance has dropped below the lower-limit value. |

If the test time has elapsed without the output voltage reaching a level between 5% lower and 50% higher than the set test voltage value or if the voltage deviates largely from the set voltage value, FAIL will result. UPPER, LOWER or FAIL will light.

(When the upper-limit value is set to OFF, UPPER FAIL is ineffective.)

If the test time has not been set, PASS screening is not performed. To the test, press the **STOP** key, which will forcibly terminate the test.

#### **Optional Functions**

- The FAIL state is held using the FAIL Hold function. (See Section 7.2)
- If the test time is set, the test can be forcibly terminated when the measured resistance value enters the PASS range before the preset time has elapsed. This is convenient when testing objects that contains capacity loads. (See Section 7.11)

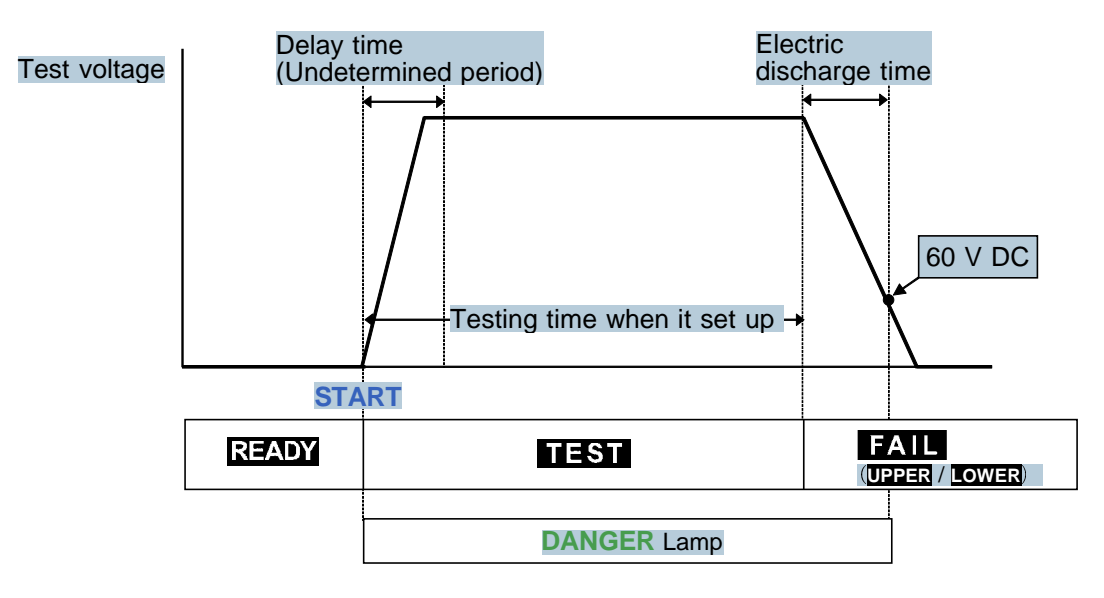

Flow of FAIL determination

- **1.** Press the **START** key to start a test.
- **2.** A voltage continues to be output until the test time elapses and measure resistance.
- **3.** When the preset test time has elapsed, and the measured resistance value deviates from the upper- or lower-limit value, the unit stops outputting a voltage and switches to the FAIL state. **FAIL** lights up in the FAIL state together with **LOWER** or **UPPER**.

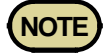

- When the optional "Insulation Resistance Measurement Range" function is set to "1: Auto Range", it takes up to 1.5 s to display the resistance value. When the test finishes before the preset test time, the test results in a **UPPER LOWER FAIL**.
- When capacitance is present, the time constant based on the capacitance and resistance values may delay the measurement results.
- Setting an upper-limit value while using a fixed range restricts the range of resistance that can be measured. Therefore, even if a resistance value lower than the preset upper-limit value is measured, "O.F." is displayed resulting in an UPPER FAIL. In addition, even when the measured resistance value is higher than the preset lower-limit, "U.F." may be displayed, resulting in a LOWER FAIL. (See Section 4.3.2)

## 4.5.4 Screening in "FAIL" State

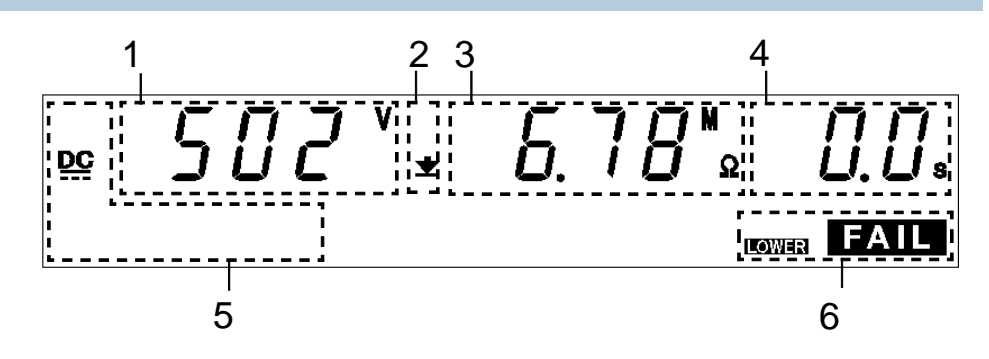

| 1 | Measured<br>voltage value                                | Indicates the voltage in the FAIL state.                                                                                                    |  |
|---|----------------------------------------------------------|----------------------------------------------------------------------------------------------------|--|
| 2 | Upper-limit value<br>icon and Lower-<br>limit value icon | The symbol $\blacktriangle$ appears when the upper-limit value is set, and the symbol $\checkmark$ appears when the lower-limit value is set. |  |
| 3 | Measured resistance value                                | Indicates the measured resistance value in the FAIL state.                                                                                    |  |
| 4 | Test completion time                                     | "0.0s" is displayed.                                                                                                    |  |
| 5 | Test-voltage type                                        | Indicates the test type (DC).                                                                                                    |  |
| 6 | FAIL                                                     | Indicates that the unit is in the FAIL state. FAIL lights up with UPPER to indicate UPPER FAIL, and with LOWER to indicate LOWER FAIL.        |  |

#### Danger lamp

Indicates that a voltage is being output. The lamp stays on during the test. In the insulation-resistance mode, the lamp will also light if a voltage exceeding the safety voltage (approximately DC 60 V) remains between the output terminals after the test has been completed.

#### Analog voltmeter

Indicates the voltage value being output. Even when values are held using the "FAIL hold function," the value of the analog voltmeter is not held.

#### External I/O

The  $\overline{\text{I-FAIL}}$  signal and either the  $\overline{\text{U-FAIL}}$  or  $\overline{\text{L-FAIL}}$  signal come on when **FAIL** lights on the fluorescent indicator.

Both the  $\overline{\text{I-FAIL}}$  and  $\overline{\text{U-FAIL}}$  signals, as well as the  $\overline{\text{L-FAIL}}$  signal remain ON as long as the FAIL state is held. The  $\overline{\text{I-FAIL}}$ ,  $\overline{\text{U-FAIL}}$  and  $\overline{\text{L-FAIL}}$  signals are turned OFF when the FAIL light on the fluorescent indicator goes out.

If voltage remains in the output-voltage terminal following the termination of a test, the  $\overline{\text{H.V.ON}}$  signal remains ON. When the **DANGER** lamp goes out, the  $\overline{\text{H.V.ON}}$  signal is immediately turned OFF.

## 4.6 Automatic Discharge Function

When a test object that contains a capacity component is subjected to a insulation-resistance test, the object might remain electrically charged, thereby causing an electric shock. This unit is equipped with a function to discharge residual electricity upon termination of the insulation-resistance test (discharge resistance: 726 k $\Omega$ ).

The unit automatically switches to the internal discharge circuit to discharge the test object (the **DANGER** lamp is lit).

When the voltage between the output terminals falls below the safety voltage (approximately DC 60 V), the **DANGER** lamp goes out. The larger the capacity component of the test object, the more time is required to discharge the test object.

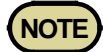

- The unit does not return to the READY state until the **DANGER** lamp goes out upon completion of the test. Until the unit returns to the READY state, no key operation is accepted.
- With an optional setting, the unit can change to the READY state, regardless of the **DANGER** lamp indication, upon completion of the test (see Section 7.14 START Protection Function).

In such a case, the voltage output terminals may contain residual electricity even when the unit is in the READY state.

## Chapter 5 Auto Test Mode Testing Method

This chapter describes how to set auto test mode test conditions and the proper testing procedure.

Read chapter 2, and make the necessary preparations for testing.

This mode has two types:

#### (1) W→I mode

Tests for withstand voltage, then insulation resistance.

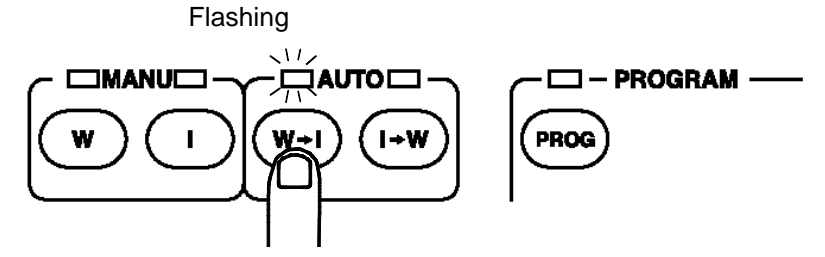

#### (2) I→W mode

Tests for insulation resistance, then withstand voltage.

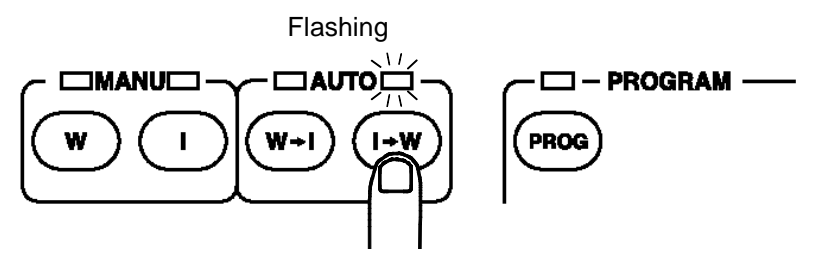

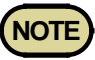

- The lamps above the key light. When switching between withstandvoltage and insulation-resistance testing, the W or I lamp lights, respectively.
- Note that the output waveform may be distorted when conducting an AC withstand voltage test for a voltage-dependent device or object (e.g., ceramic capacitor). Excessively large distortion may damage the device or tested object.

## 5.1 Auto Test Mode Display

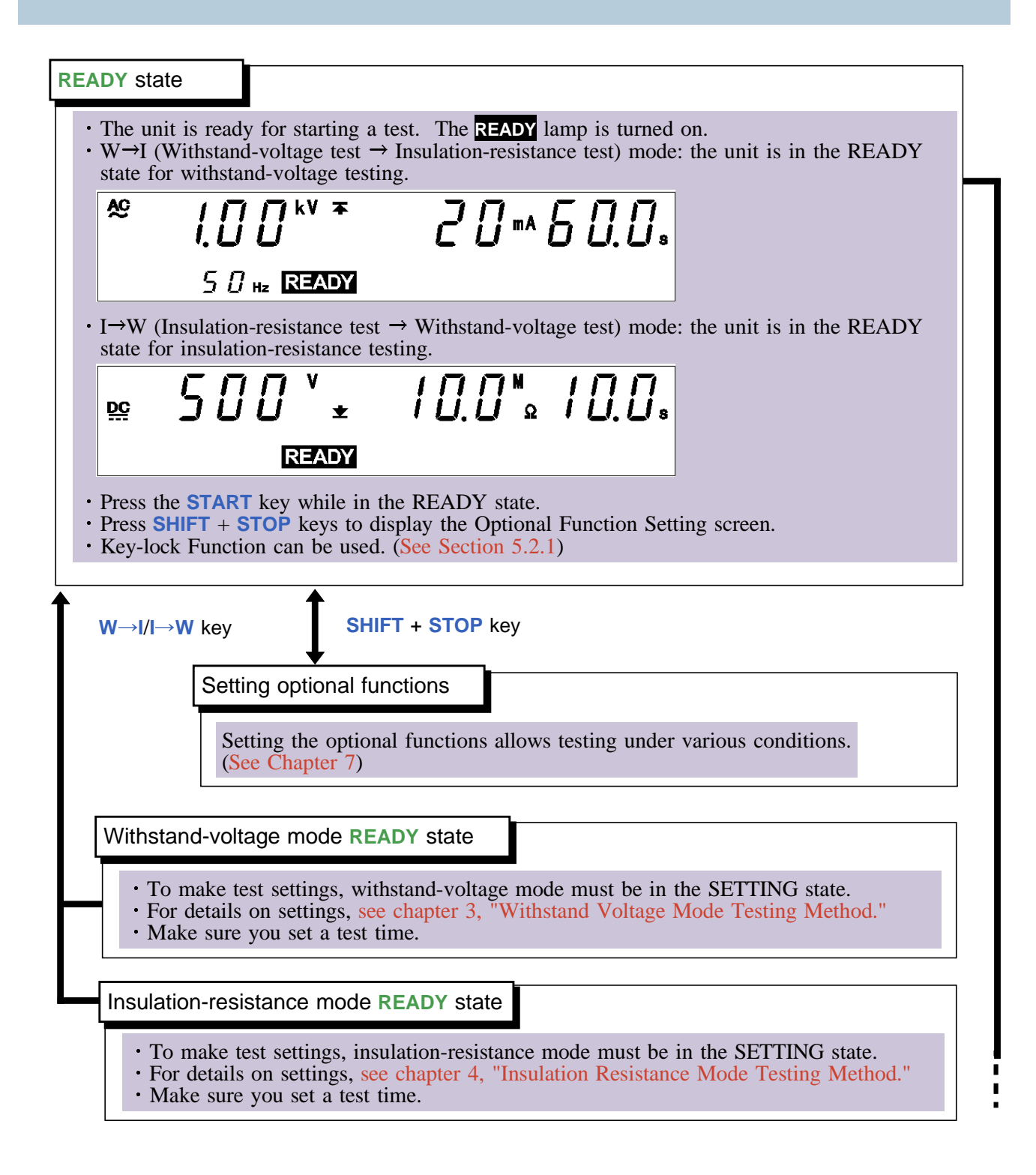

5

|                                                                                                    | See Section 5.4.2                                                                                                    | 2                                                                                                    |                                                                                                    |
|----------------------------------------------------------------------------------------------------|----------------------------------------------------------------------------------------------------|----------------------------------------------------------------------------------------------------|----------------------------------------------------------------------------------------------------|
| <ul> <li>When the unit i</li> <li>When performing measured current deviates from eastrate.</li> <li>When performing the value set in either of these</li> <li>If both the volt state.</li> <li>Press the STOF</li> </ul> | s in the TEST state, the state of a withstand-voltant value set in withstand of these values on an insulation-resist values once the test age and insulation-resist way to forcibly term | the <b>TEST</b> lamp is lit. The<br>age test, compares the<br>stand-voltage mode SE<br>s, the unit terminates t<br>istance test, compares<br>tance mode SETTING<br>time has elapsed, the<br>esistance tests are pass<br>minate the test. | his indicates that a test is in progress.<br>measured voltage value and the<br>ETTING state. If the measured value<br>he test and switches to the FAIL<br>the measured resistance value and<br>state. If the value deviates from<br>unit shifts to the FAIL state.<br>sed, the unit switches to the PASS |
| Key operation in                                                                                                    | he TEST status                                                                                                    | - Forced ending                                                                                                    | Press the <b>STOP</b> key.                                                                                                    |
| <ul> <li>Indicates the up.</li> <li>The PASS 1 before swith</li> <li>The PASS settings. (Settings.)</li> </ul>                                                                                                    | at both the voltage a<br>amp is turned on. The<br>ching to the READY<br>state can be maintain<br>the Section 7.1)                                                                        | and insulation-resistan<br>The PASS state screen<br>Y state.<br>ned if the PASS Hold                                                                                                    | is displayed for about 0.3 second function is disabled in the optional                                                                                                    |
| <ul> <li>Indicates the up.</li> <li>The PASS In before swith</li> <li>The PASS settings. (Settings)</li> </ul>                                                                                                    | at both the voltage a<br>amp is turned on. The<br>ching to the READY<br>state can be maintain<br>the Section 7.1)                                                                        | and insulation-resistan<br>The PASS state screen<br>Y state.<br>ned if the PASS Hold                                                                                                    | is displayed for about 0.3 second function is disabled in the optional                                                                                                    |
| <ul> <li>Indicates the up.</li> <li>The PASS In before swith</li> <li>The PASS settings. (Settings.)</li> </ul>                                                                                                    | at both the voltage a<br>amp is turned on. The<br>ching to the READY<br>state can be maintained<br>section 7.1)<br>See Section 5                                                         | and insulation-resistan<br>The PASS state screen<br>Y state.<br>ned if the PASS Hold<br>5.5.3                                                                                                    | is displayed for about 0.3 second<br>function is disabled in the optional                                                                                                    |

## 5.2 Displaying the "READY" State

In the READY state, the unit is always ready to start a test. The **READY** lamp remains lit to indicate the READY state.

You can make settings for each test type in a variety of modes. (See chapter 3 and chapter 4)

The settings for  $W \rightarrow I$  mode are the same as those for withstand-voltage mode. (See Section 3.2)

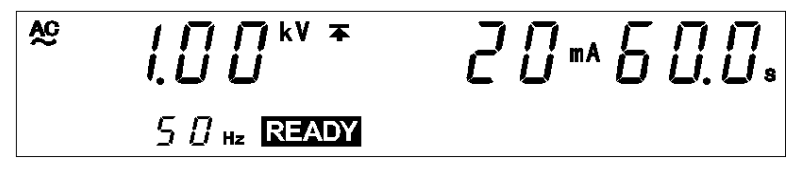

The settings for  $I \rightarrow W$  mode are the same as those for insulation-resistance mode. (See Section 4.2)

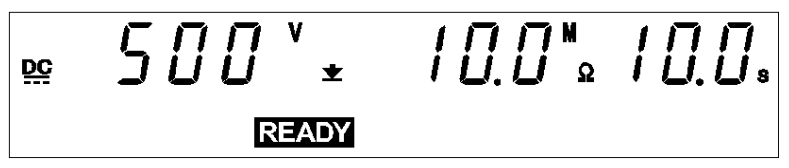

#### Danger lamp

Indicates that a voltage is being output. This lamp remains lit as long as a voltage is being applied to the output terminal. It does not light up in the READY state.

#### Analog voltmeter

Indicates the voltage value being output in withstand-voltage test. In the READY state, the value remains at 0 kV.

#### External I/O

The  $\overline{\text{READY}}$  signal is ON when  $\overline{\text{READY}}$  is lit on the fluorescent indicator. The  $\overline{\text{READY}}$  signal is turned OFF when  $\overline{\text{READY}}$  is not lit.

#### Key Operations

| SHIFT + STOP | Displays the Optional functions setting screen.<br>(See Chapter 7) |
|--------------|--------------------------------------------------------------------|
| START        | Test Start (See Section 5.4)                                       |
| LOCK         | Key-lock function (See Section 5.2.1)                              |

## 5.2.1 Key-lock Function

It inactivates all keys except the **START** key, **STOP** key, and the range switch. The **KEYLOCK** lamp is lit while the key-lock function is active.

Use this function when you do not want to change the test mode or test settings.

To switch to the KEY-LOCK state, press the LOCK key. The KEYLOCK lamp is lit.

To cancel the key-lock function, press the LOCK key in the KEY-LOCK state while holding down the SHIFT key. The KEYLOCK lamp is not lit.

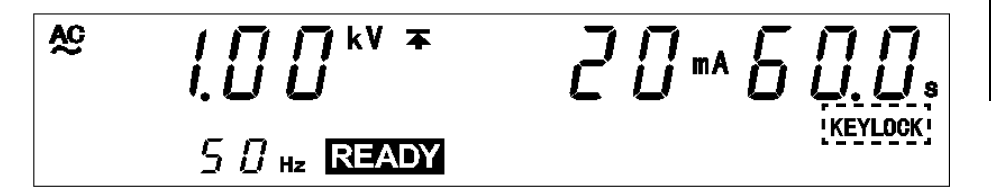

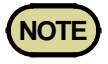

Even when the key-lock function is activated, the **START** and **STOP** keys on the REMOTE CONTROL BOX and the start and stop signals on the external I/O terminal remain active.

5

## 5.3 "SETTING" State

In Auto test mode, test settings cannot be changed. To change test settings, the withstand-voltage and insulation-resistance modes must be in the SETTING state. (See Section 3.3 and 4.3)

After you have made the various test settings, select Auto test mode.

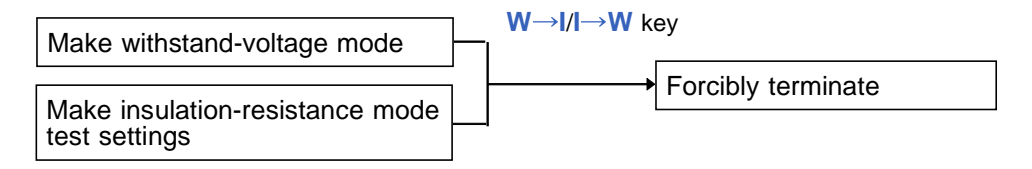

If you try to start a test in the Auto test mode, the test mode when the test time is switched **OFF** is displayed (**OFF** flashes), and the test cannot be started.

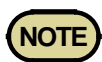

- If the test time is set to OFF in the withstand-voltage mode or insulation-resistance mode, the test mode with its time set to **OFF** is displayed (**OFF** flashes) upon startup of the test in the Auto test mode, and the test cannot be started. Return to withstand-voltage or insulation-resistance mode, and set the test time to **ON**.
- If the set lower-limit value  $\geq$  upper-limit value, an item of comparative value flashes upon startup of the test, and the test cannot be started.
- In the insulation-resistance mode, if the set delay time  $\geq$  test time, time-setting items flash upon startup of the test, and the test cannot be started.
- Note that the unit does not start test if the test-voltage value is greater than the output-voltage restricting value. See Section 7.9.

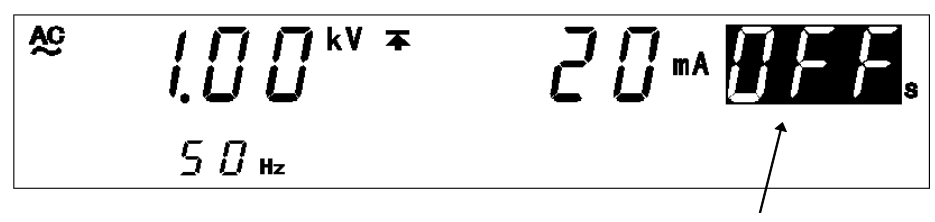

Flashing

## 5.4 Starting a Test

The flowchart below explains how a test is carried out.

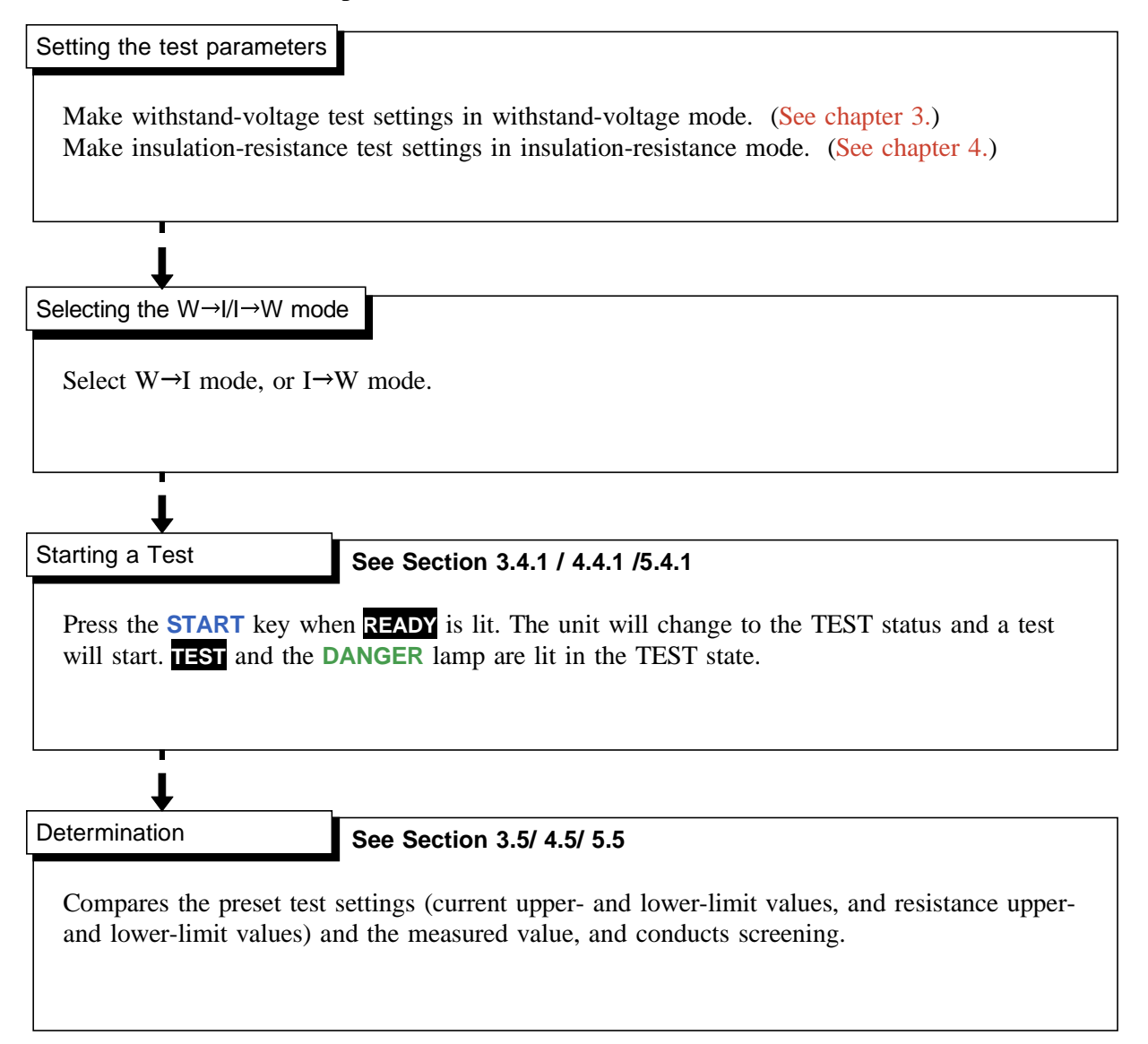

## 5.4.1 Executing a Test

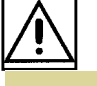

DANGER

# To avoid electric shock, make sure that no high voltage is being applied to the output, confirm the following items, and output voltage. (1) The analog voltmeter reads 0 kV.

- (2) The DANGER lamp is OFF.
- (3) The **READY** lamp is lit (it is off in the Double Action mode).

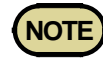

Priority for control of the **START** key is in the following order: the **START** key on the REMOTE CONTROL BOX, the external I/O, and the front panel of the unit. Connecting the switch signal line plug on the REMOTE CONTROL BOX disables the **START** key on the front panel of the unit and the start signal for the external I/O.

**1.** Press the **START** key when **READY** is lit.

The unit will change to the TEST status and a test will start. **TEST** and the **DANGER** lamp are lit in the TEST state.

2. In either of the cases below, the test will be terminated and UPPER, LOWER, or FAIL will light.

#### When performing a withstand-voltage test:

- The output voltage doesn't reach the set test voltage value  $\pm$  5%.
- The output voltage deviates from the test voltage value during the test and doesn't return to the set value  $\pm 1$  dgt. within 5 seconds.

#### When performing an insulation-resistance test:

- About 1 second after the test has started, the output voltage is still lower than 1/2 of the set test voltage.
- The test time has elapsed without the output voltage reaching a level between 5% lower and 50% higher than the set test voltage value.
- Output voltage during testing differs from the test voltage value and does not fall within the range 80% to 150% of the voltage setting. \*See Section 3.4.1 / 4.4.1
- **3.** To terminate the test, press the **STOP** key. The unit will immediately stop outputting a voltage and switch to the READY state. In such a case, no screening is conducted.

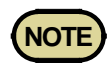

- The **UP/DELAY** lamp lights during withstand-voltage testing ramp-up and during insulation-resistance testing delays. (However, it does not light during time testing when insulation-resistance test termination mode is set to 0 [initial setting].)
- The **DOWN** lamp lights during withstand-voltage testing ramp-down.

#### **Optional Functions**

- The Hold function can be used to hold the value that was effective at the time of forced termination of the test. (See Section 7.3)
- If the W or I key is pressed when the Hold function is enabled, you can view the next test result.

## 5.4.2 Screening in "TEST" State

#### (1) When performing a withstand-voltage test:

Similar to the withstand-voltage mode TEST state. (See Section 3.4.2)

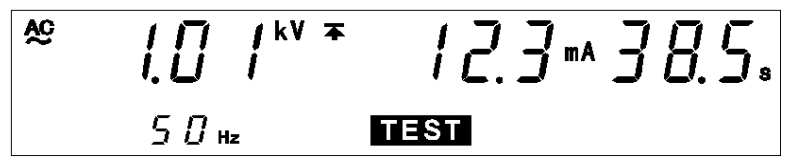

#### (2) When performing an insulation-resistance test:

Similar to the insulation-resistance mode TEST state. (See Section 4.4.2)

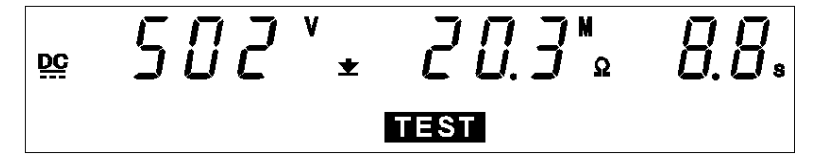

#### Danger lamp

Indicates that a voltage is being output. The lamp stays on during the test. This lamp remains lit even after completion of the test, if a voltage higher than the safety voltage (approximately AC 0.03 kV (AC withstand-voltage test) or approximately DC 60 V (DC withstand-voltage test or insulation-resistance test) has flowed between output terminals.

#### Analog voltmeter

Indicates the voltage value being output.

#### External I/O

The timing when the  $\overline{\text{TEST}}$  signal is turned ON is the same as the timing when  $\overline{\text{TEST}}$  on the fluorescent indicator lights up (or flashes). The timing when the  $\overline{\text{H.V.ON}}$  signal is turned on is the same as when the DANGER lamp lights up. The two signals are turned OFF at the same time.

Upon startup of the test, although **TEST** flashes until the output voltage reaches the set test voltage or during the ramp-up time, the **TEST** signal is ON.

#### **Optional Functions**

Setting can be performed so that the  $\overline{\text{TEST}}$  signal will be OFF while  $\overline{\text{TEST}}$  flashes. See Section 7.15.

## 5.5 PASS or FAIL Determination

## 5.5.1 "PASS" State

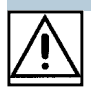

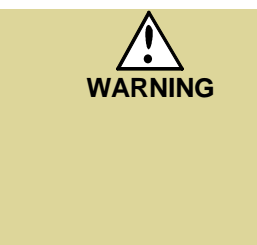

Even when a test has been terminated, there may still be voltage in the output-voltage terminal. Before touching the output-voltage terminal, H.V. TEST LEAD, or tested object, make sure that no high voltage is being applied to the output, confirm the following items.
(1) The analog voltmeter reads 0 kV.
(2) The DANGER lamp is OFF.
(3) The READY lamp is lit (it is off in the Double Action mode).

When the preset test time has elapsed, the unit switches to the PASS state and immediately stops outputting a voltage.

During the insulation-resistance test, if the output voltage doesn't reach a level between 5% lower and 50% higher than the set test voltage value, screening will not be performed.

**Optional Functions** 

- The PASS state is held using the PASS Hold function. (See Section 7.1)
- If the W or I key is pressed when the Hold function is enabled, you can view the next test result.

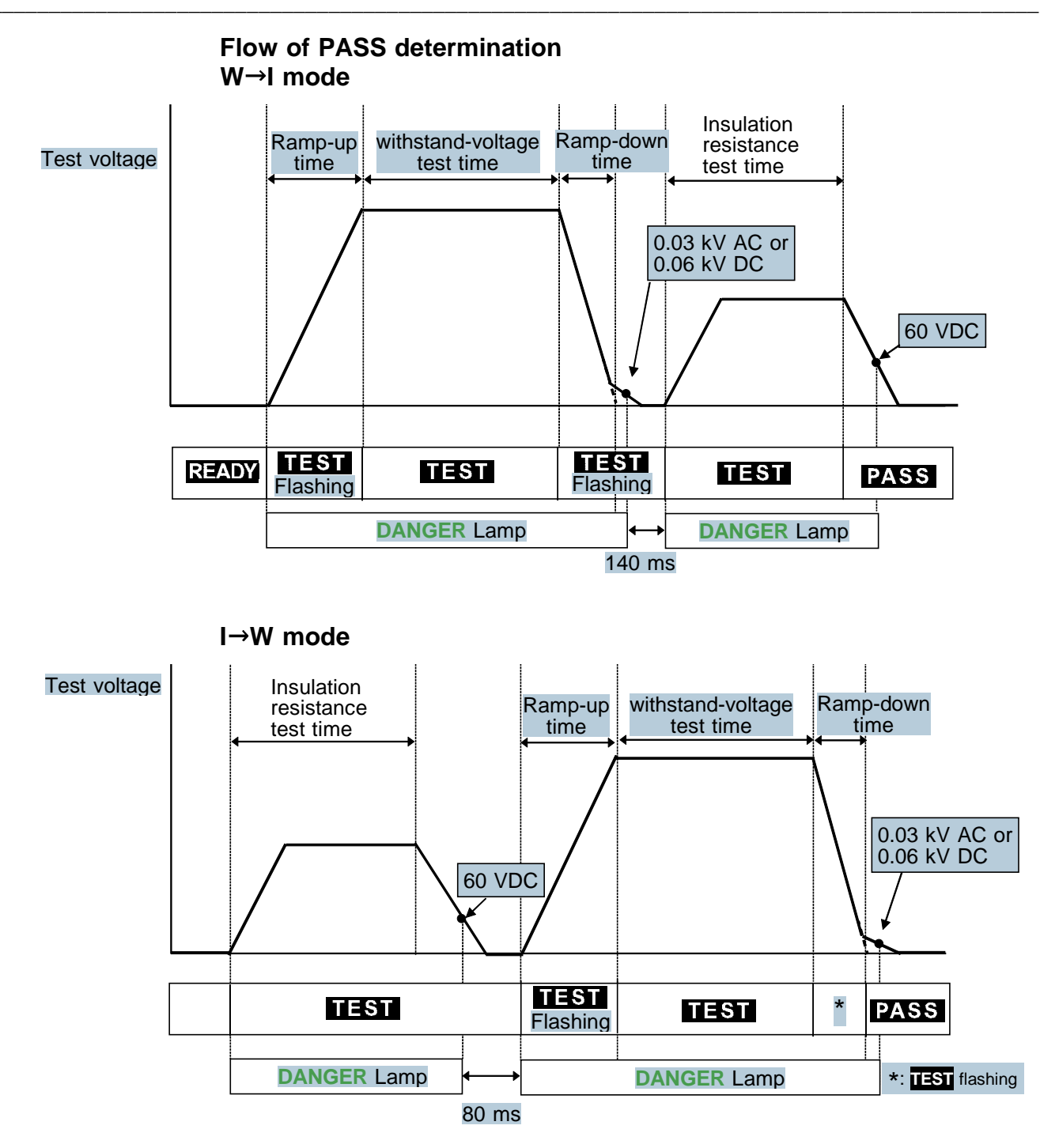

- **1.** Press the **START** key to start a test.
- 2. In W→I mode, the test order is Withstand-voltage test → Insulation-resistance; in I→W mode, the test order is Insulation-resistance test → Withstand-voltage test.
- **3.** If both tests clear the test settings, the unit stops outputting a voltage and switches to the PASS state. **PASS** lights up in the PASS state.

## 5.5.2 Screening in "PASS" State

#### (1) W→I mode

Similar to the insulation-resistance mode TEST state. (See Section 4.5.2)

#### (2) I→W mode

Similar to the withstand-voltage mode TEST state. (See Section 3.5.2)

#### Danger lamp

Indicates that a voltage is being output. The lamp stays on during the test. The lamp will also light if a voltage exceeding the safety voltage (approximately AC 0.03 kV (AC withstand-voltage test)) or approximately DC 60 V (DC withstand-voltage test or insulation-resistance test) remains between the output terminals after the test has been completed.

#### Analog voltmeter

Indicates the voltage value being output. Even when values are held using the "PASS hold function," the value of the analog voltmeter is not held.

#### External I/O

The PASS signal is turned ON when PASS on the fluorescent indicator is lit. As long as the PASS state is held, the PASS signal remains ON. The PASS signal is turned OFF when the PASS light on the fluorescent indicator goes out. If voltage remains in the output-voltage terminal following termination of a test, the  $\overline{\text{H.V.ON}}$  signal remains ON. When the **DANGER** lamp goes out, the  $\overline{\text{H.V.ON}}$  signal is immediately turned OFF. If the voltage drops below 0.03 kVAC or below 60 VDC, the **DANGER** lamp goes out.

## 5.5.3 "FAIL" State

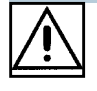

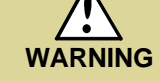

Even when a test has been terminated, there may still be voltage in the output-voltage terminal. Before touching the output-voltage terminal, H.V. TEST LEAD, or tested object, make sure that no high voltage is being applied to the output, confirm the following items.
(1) The analog voltmeter reads 0 kV.
(2) The DANGER lamp is OFF.
(3) The READY lamp is lit (it is off in the Double Action mode).

If the measured voltage deviates from the upper or lower value during the test, the unit switches to the FAIL state and immediately stops outputting a voltage. The FAIL state can be divided into UPPER FAIL and LOWER FAIL states. During the insulation-resistance test, if the output voltage doesn't reach a level between 5% lower and 50% higher than the set test voltage value, screening will not be performed.

Withstand voltage test

| UPPER FAIL | The measured current has exceeded the upper-limit value.                                                                             |
|------------|----------------------------------------------------------------------------------------------------|
| LOWER FAIL | The measured current has dropped below the lower-limit value. (When the lower-limit value is set to OFF, LOWER FAIL is ineffective.) |

If the output voltage doesn't reach the set test voltage value  $\pm$  5% or if the voltage deviates from the set voltage value, FAIL will result. UPPER, LOWER or FAIL will light.

#### Insulation resistance test

| UPPER FAIL | The measured resistance has exceeded the upper-limit value. (When the upper-limit value is set to OFF, UPPER FAIL is ineffective.) |
|------------|----------------------------------------------------------------------------------------------------|
| LOWER FAIL | The measured resistance has dropped below the lower-<br>limit value.                                                               |

If the test time has elapsed without the output voltage reaching a level between 5% lower and 50% higher than the set test voltage value or if the voltage deviates largely from the set voltage value, FAIL will result. UPPER, LOWER or FAIL will light.

**Optional Functions** 

- The FAIL state is held using the FAIL Hold function. (See Section 7.2)
- If the W or I key is pressed when the Hold function is enabled, you can view the next test result.

#### Flow of FAIL determination

- **1.** Press the **START** key to start a test.
- 2. Perform a withstand-voltage and insulation-resistance test.
- **3.** When the measured current or measured resistance values deviate from the preset test settings, the unit stops outputting a voltage and switches to the FAIL state. FAIL lights up in the FAIL state together with LOWER or UPPER.

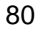

## NOTE

- If a current double to the preset upper-limit value is detected while performing a withstand-voltage test, the voltage is immediately blocked by the insulation circuit, resulting in an UPPER FAIL. In such cases, the measured current value is not displayed correctly.
- When the optional "Insulation Resistance Measurement Range" function is set to "1: Auto Range", it takes up to 1.5 s to display the resistance value. When the test finishes before the preset test time, the test results in a UPPER LOWER FAIL.
- Setting an upper-limit value while using a fixed range restricts the range of resistance that can be measured. Therefore, even if a resistance value lower than the preset upper-limit value is measured, "O.F." is displayed resulting in an UPPER FAIL. In addition, even if the measured resistance value is higher than the preset lower-limit value, "U.F." may be displayed, resulting in a LOWER FAIL. (See Section 4.3.2)
- Insulation resistance test termination mode is enabled only in I mode. In Auto test mode or Program test mode, in which Insulation resistance test termination mode is disabled, the unit shifts to the FAIL state and the test is terminated. To make the unit operate in the same way as that with a timer test termination function enabled, set a delay time.
- Example of setting

For the test time of 1.0 s, set the delay time to 0.9 s.

Because screening is performed for 0.1 s, the unit operates in the same way as a timer termination.

## 5.5.4 Screening in "FAIL" State

#### (1) When performing a withstand-voltage test:

Similar to the withstand-voltage mode TEST state. (See Section 3.5.4)

#### (2) When performing an insulation-resistance test:

Similar to the insulation-resistance mode TEST state. (See Section 4.5.4)

#### Danger lamp

Indicates that a voltage is being output. The lamp stays on during the test. The lamp will also light if a voltage exceeding the safety voltage (approximately AC 0.03 kV (AC withstand-voltage test)) or approximately DC 60 V (DC withstand-voltage test or insulation-resistance test) remains between the output terminals after the test has been completed.

#### Analog voltmeter

Indicates the voltage value being output. Even when values are held using the "FAIL hold function," the value of the analog voltmeter is not held.

#### External I/O

The  $\overline{W}$ -FAIL or  $\overline{I}$ -FAIL signals are turned on when FAIL appears on the fluorescent indicator, and the  $\overline{U}$ -FAIL or  $\overline{L}$ -FAIL signals also.

The W-FAIL signal or the I-FAIL, U-FAIL, and L-FAIL signals are turned OFF when FAIL goes out on the fluorescent indicator.

If voltage remains in the output-voltage terminal following the termination of a test, the  $\overline{\text{H.V.ON}}$  signal remains ON. When the **DANGER** lamp goes out, the  $\overline{\text{H.V.ON}}$  signal is immediately turned OFF.

## 5.6 Automatic Discharge Function

When a test object that contains a capacity component is subjected to a withstand-voltage test and insulation-resistance test, the object might remain electrically charged, thereby causing an electric shock. This unit is equipped with a function to discharge residual electricity upon termination of the withstand-voltage test (discharge resistance: 726 k $\Omega$ ).

The unit automatically switches to the internal discharge circuit to discharge the test object (the **DANGER** lamp is lit).

When the voltage between the output terminals falls below the safety voltage (approximately AC 0.03 kV or DC 60 V), the **DANGER** lamp goes out. The larger the capacity component of the test object, the more time is required to discharge the test object.

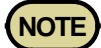

- In W → I mode, the insulation-resistance test does not start up if the voltage between the output terminals has not fallen below the safety voltage (approximately AC 0.03 kV [AC insulation-resistance test] or approximately DC 60 V [DC insulation-resistance test]) upon completion of the withstand-voltage test.
- In I  $\rightarrow$  W mode, the withstand-voltage test does not start until the voltage between the output terminals has fallen below the safety voltage (approximately DC 60 V) upon completion of the insulation-resistance test.
- The test is terminated and the unit does not shift to the READY state until the **DANGER** lamp goes out. Furthermore, all key operations are invalid until the unit returns to the READY state.
- With an optional setting, the unit can change to the READY state, regardless of the **DANGER** lamp indication, upon completion of the test (See Section 7.14). In such a case, the voltage output terminals may contain residual electricity even when the unit is in the READY state.

## Chapter 6 Program Mode Testing Method

This chapter describes program setting and testing methods in the program mode.

Read chapter 2, and make the necessary preparations for testing.

Press the **PROG** key to enter program mode. (The lamp above the key lights.)

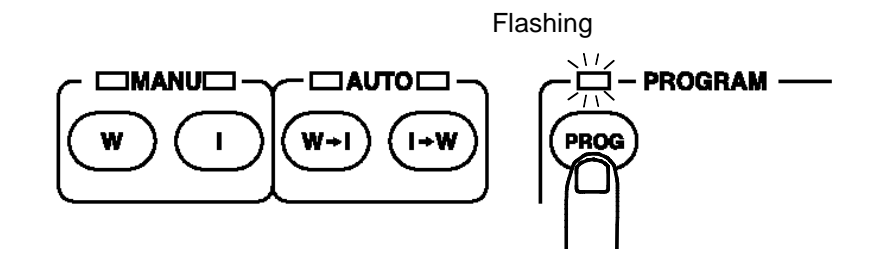

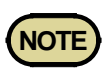

Note that the output waveform may be distorted when conducting an AC withstand voltage test for a voltage-dependent device or object (e.g., ceramic capacitor). Excessively large distortion may damage the device or tested object.

## 6.1 Program Mode Display

| READY state                                                                                                    |  |  |  |
|----------------------------------------------------------------------------------------------------|--|--|--|
| <ul> <li>The unit is ready for starting a test. The <b>READY</b> lamp is turned on.</li> <li>Press the <b>START</b> key while in the READY state.</li> <li>Press the <b>ENTER</b> key while in Program setting state.</li> <li>Press <b>SHIFT</b> + <b>STOP</b> keys to display the Optional Function Setting screen.</li> <li>Key-lock Function can be used. (See Section 6.2.1)</li> </ul>                                                                                                    |  |  |  |
|                                                                                                    |  |  |  |
| ENTER<br>key Setting optional functions Setting the optional functions allows testing under various conditions. (See Chapter 7)                                                                                                    |  |  |  |
| STOP key Program setting state                                                                                                    |  |  |  |
| <ul> <li>In this state, test sequences and test conditions for each test can be set.</li> <li>Up to 50 steps and 32 files can be set.</li> <li>To move to the next item, press the ENTER key. If the ENTER key is pressed during data input, the setting of a step that is in the process of being set is finalized, and the unit moves to the setting of the next step.</li> <li>When the STOP key is pressed, the program setting is terminated and the unit returns to the READY state.</li> </ul> |  |  |  |
| FILE OFF                                                                                                    |  |  |  |
| Program setting items FILE: Program file number and scanner condition (OFF, single scan, multi-scan)                                                                                                    |  |  |  |
| STEP: Step number                                                                                                    |  |  |  |
| SCAN: Setting of scanner channel (not displayed when the scanner is set to OFF)                                                                                                    |  |  |  |
| W/I: Setting of the test type (selection of the withstand-voltage test/insulation-resistance test, or if the test is terminated in this step)                                                                                                    |  |  |  |
| DATA INPUT: Setting of various test items                                                                                                    |  |  |  |

6

| START key                                                                                                    |
|----------------------------------------------------------------------------------------------------|
| TEST state See Section 6.5.2                                                                                                    |
| <ul> <li>When the unit is in the TEST state, the TEST lamp is lit. This indicates that a test is in progress.</li> <li>The measured current and resistance values are compared with the lower-and upper-limit values. If the measured resistance value has deviated from those limit values when the test time has elapsed, the unit switches to the FAIL state. If the measured resistance value has not deviated in any test, the unit switches to the PASS state.</li> <li>Press the STOP key to forcibly terminate the test.</li> </ul>                                                                                                    |
| <sup>∞</sup> 3.52 <sup>×v</sup> <b>*</b> 5.67 <sup>™</sup> 32.3 <sub>°</sub><br>/ <b>TEST</b>                                                                                                    |
| Key operation in the TEST status — Forced ending Press the STOP key.                                                                                                    |
|                                                                                                    |
| → PASS state See Section 6.6.1                                                                                                    |
| <ul> <li>This state demonstrates that the measured value has passed an programmed tests. <u>FASS</u> lights up.</li> <li>The PASS lamp is turned on. The PASS state screen is displayed for about 0.3 second before switching to the READY state.</li> <li>The PASS state can be maintained if the PASS Hold function is disabled in the optional settings. (See Section 7.1)</li> </ul>                                                                                                    |
| <u>≌</u> 502′ ± 180° Ω0.0.                                                                                                    |
| <u> </u>                                                                                                    |
|                                                                                                    |
| FAIL state     See Section 6.6.3                                                                                                    |
| <ul> <li>This state demonstrates that the measured value has not passed the set test conditions.</li> <li>When the measured value has deviated from the lower-limit value, FAIL lights up along with LOWER, and when the measured value has deviated from the upper-limit value, FAIL lights up along with UPPER.</li> <li>The FAIL state can be maintained. To return to the READY state, press the STOP key, which will cancel the FAIL Hold function.</li> <li>FAIL Hold function can be disabled in the optional settings. The FAIL-state screen is displayed for 0.3 seconds, and the unit then switches to the READY state. (See Section 7.2)</li> </ul> |
| <u>₽</u> 2.52 <sup>kV</sup> <b>*</b> 6.87mA 38.2s<br>2 UDDER FAIL                                                                                                    |

## 6.2 Displaying the "READY" State

In the READY state, the unit is always ready to start a test. The **READY** lamp remains lit to indicate the READY state.

- When you enter the program mode by pressing the **PROG** key, the step-1 settings of the file that was loaded previously are displayed.
- From this state, you can enter the "program setting state," perform program-file loading, and set optional functions.

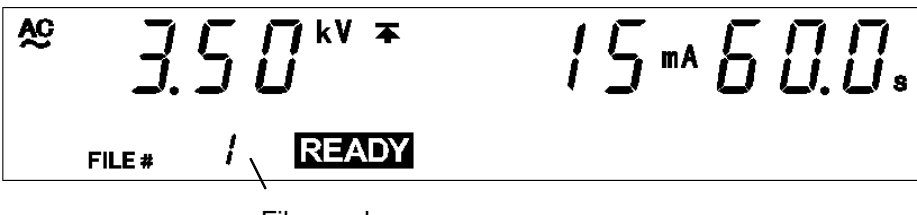

File number

#### **Danger lamp**

Indicates that a voltage is being output. This lamp remains lit as long as a voltage is being applied to the output terminal. It does not light up in the READY state.

#### Analog voltmeter

Indicates the voltage value being output. In the READY state, the value remains at 0 kV.

#### External I/O

The  $\overline{\text{READY}}$  signal is ON when  $\overline{\text{READY}}$  is lit on the fluorescent indicator. The  $\overline{\text{READY}}$  signal is turned OFF when  $\overline{\text{READY}}$  is not lit.

| 17.   | $\sim$ |          |
|-------|--------|----------|
| KOV   | ina    | ratione  |
| IVE V |        | รเฉแบบเจ |
| ,     |        |          |

| PG.LOAD      | Moves to the program-file loading window.<br>(See Section 6.4)     |
|--------------|--------------------------------------------------------------------|
| SHIFT + STOP | Displays the Optional functions setting screen.<br>(See Chapter 7) |
| START        | Test Start (See Section 6.5)                                       |
| LOCK         | Key-lock function (See Section 6.2.1)                              |

### 6.2.1 Key-lock Function

It inactivates all keys except the **START** key, **STOP** key, and the range switch. The **KEYLOCK** lamp is lit while the key-lock function is active.

Use this function when you do not want to change the test mode or test settings.

To switch to the KEY-LOCK state, press the LOCK key. The KEYLOCK lamp is lit.

To cancel the key-lock function, press the LOCK key in the KEY-LOCK state while holding down the SHIFT key. The KEYLOCK lamp is not lit.

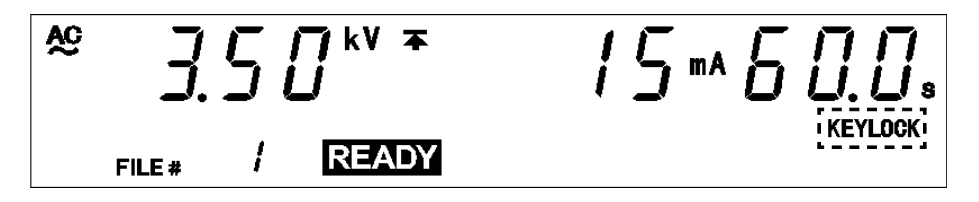

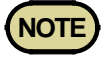

Even when the key-lock function is activated, the **START** and **STOP** keys on the REMOTE CONTROL BOX and the start and stop signals on the external I/O terminal remain active.

6

## 6.3 Program Setting State

To edit, change, or confirm the program file, enter the Program setting state.

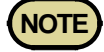

• In the program setting state, **READY** is not lit, and the test cannot be started.

- When the program mode is used, although the test-voltage value is displayed in the READY state or "program setting state," that voltage is not being output.
- When the ENTER key is pressed in the READY state in the program mode, the FILE No. lamp lights up and the unit enters the "program setting state." READY goes off and the test does not start, even when the START key is pressed.
- 2. The file number flashes. Select the number of the file to be edited or changed using the V/▲ keys.

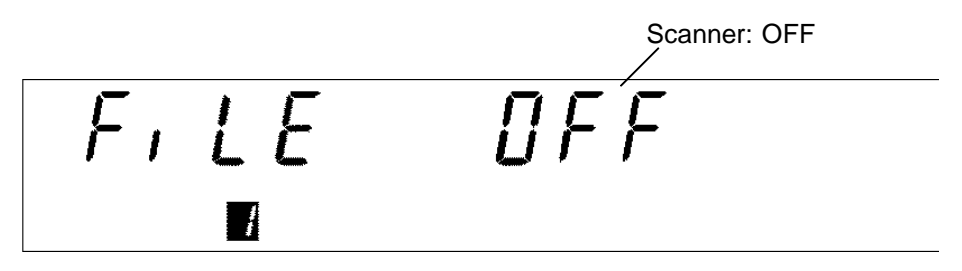

- 3. To use the scanner, select the mode.\* When the scanner is not used, set it to OFF. (\* 本: single scan; 本 ±: multi-scan)
- 4. Move the flashing cursor using the *◄/►* keys, and select the mode using the *▼/▲* keys. (For details on the scanner setting method, see the instruction manual for the 3930 HIGH VOLTAGE SCANNER.)

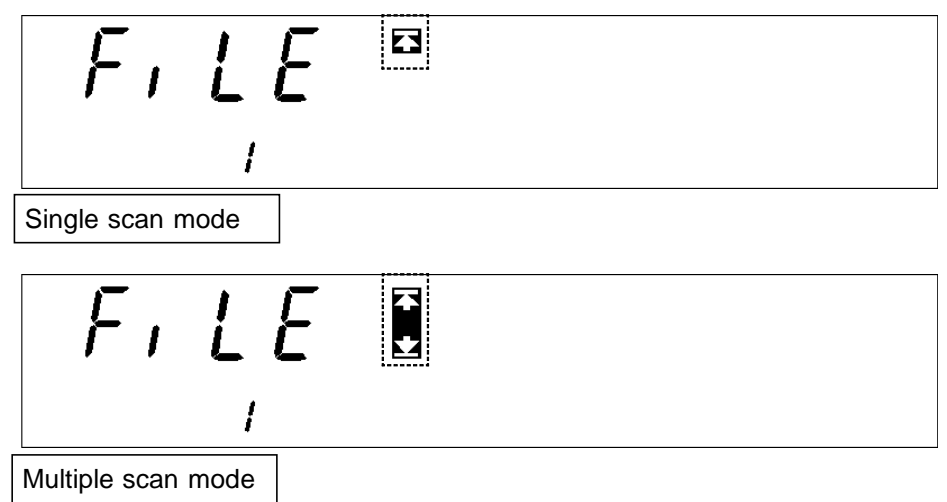

4. To finalize the setting, press the ENTER key.

If the **STOP** key is pressed, the setting state can be exited without finalizing the setting (the unit changes to the program-mode READY state).

- 5. When the ENTER key is pressed, the STEP No. lamp lights up.
- 6. The step number flashes. Select the number of the step to be edited or changed using the V/▲ keys.

Press the ENTER key to proceed to the next setting. If the STOP key is pressed, the setting state can be exited. (The step setting is cancelled, and the unit changes to the program-mode READY state.)

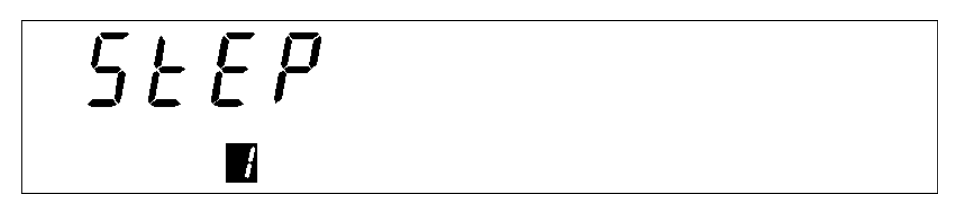

- **7.** When the ENTER key is pressed, the SCAN lamp lights up. (If the scanner is set to OFF in **3.**, this item is not displayed.)

Press the ENTER key to proceed to the next setting. If the STOP key is pressed, the setting state can be exited. (The step setting is cancelled, and the unit changes to the program-mode READY state.)

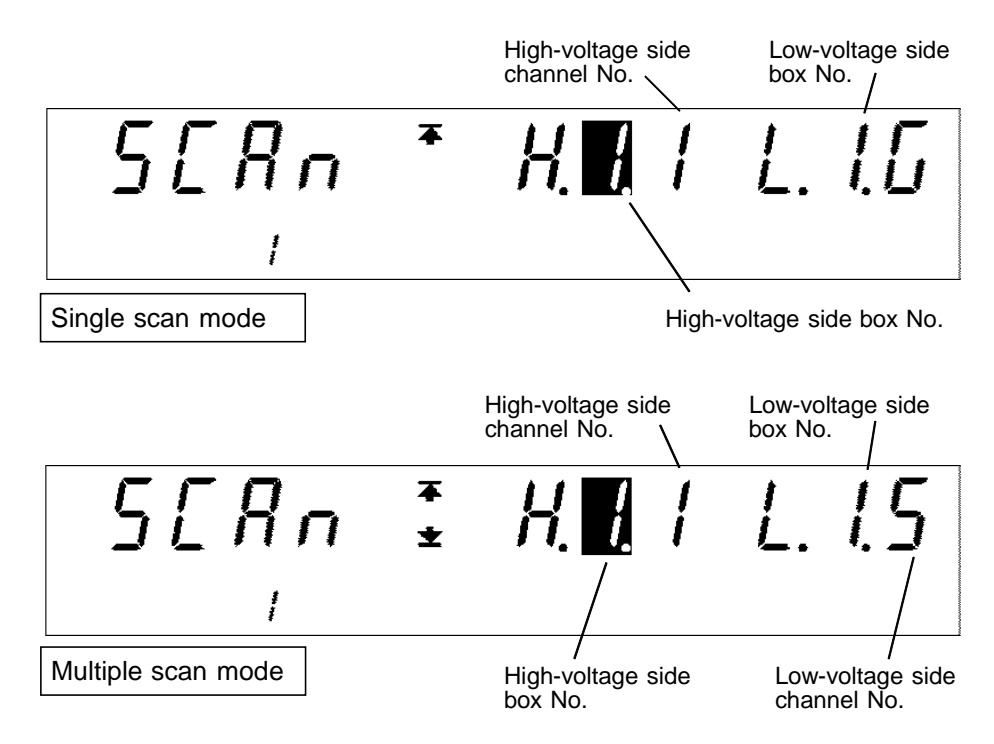

**9.** When the ENTER key is pressed, the W/I lamp lights up. Using the W key or I key, select a withstand-voltage test or insulation-resistance test to be conducted. To terminate the program test in this step, select OFF using the ON/OFF key. To continue the test, select ON. (If the step number is 50, ON cannot be selected.)

Press the ENTER key to proceed to the next setting. If the STOP key is pressed, the setting state can be exited. (The step setting is cancelled, and the unit changes to the program-mode READY state.)

To terminate the program test in this step

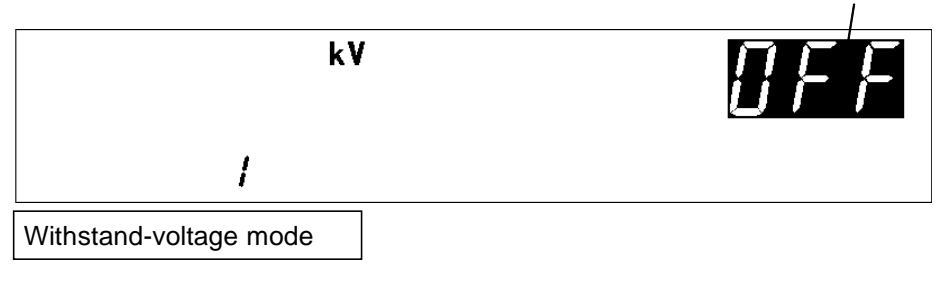

To continue the test to next step,

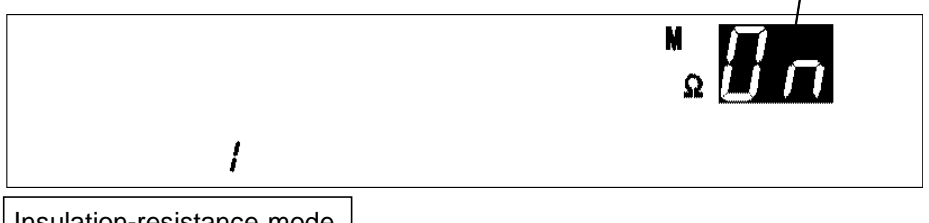

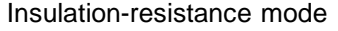

**10.** When the **ENTER** key is pressed, the **DATA INPUT** lamp lights up. Set the withstand-voltage or insulation-resistance test conditions in the step being set. For the setting items, see Test setting conditions in Chapters 3 and 4.

To make settings, use the following operation keys:

- $\checkmark$  key: Move to the setting item
- $\mathbf{\nabla}/\mathbf{\Delta}$  key: Change the preset value

ON/OFF key: Set the setting item to ON or OFF

When the ENTER key is pressed, the step being set is finalized. The step No. is as shown in 5. If the STOP key is pressed, the setting state can be exited. (The step setting is cancelled, and the unit changes to the program-mode READY state.)

- **11.** When the **ENTER** key is pressed, the **STEP** lamp lights up, and the step number can be set. To conduct more than one test at the same time, repeat steps **5.** to **10.**.
- **12.** Upon completion of setting, press the **STOP** key. The unit returns to the program-mode READY state.

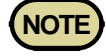

If each test condition is set as specified below, the test is conducted up to the step immediately prior to reaching that condition, and the test is terminated. Lower-limit value ≥ upper-limit value Delay time ≥ test time

Test-voltage value > output-voltage restricting value

· In the setting of each test condition, the test time cannot be set to OFF.

### 6.3.1 Examples of Settings

This is a description of the procedure for making settings for a program test under the conditions specified below. Create a program for conducting a test in the following order and under the following conditions:

Step 1. Insulation-resistance test

Test-voltage value: 500 V Upper-limit value: 100 M $\Omega$ Lower-limit value: OFF Test time: 5.0 s Delay time: 0.5 s

Step 2. AC-withstand-voltage test (50 Hz)

Test-voltage value: 1.5 kV Upper-limit value: 20 mA Lower-limit value: OFF Test time: 60.0 s Ramp-up time: 5.0 s Ramp-down time: OFF

Step 3. DC-withstand-voltage test

Test-voltage value: 2.0 kV Upper-limit value: 10 mA Lower-limit value: OFF Test time: 3.0 s Ramp-up time: OFF Ramp-down time: OFF

• Create a program in file No. 2.

• The scanner is not used.

The unit should be in the program-mode READY state.

(1) Move to the program setting state.

When the ENTER key is pressed, the unit changes to the "program setting state." **READY** goes off and the file-number setting window is displayed (the **FILE No.** lamp lights up).

(2) Setting the file number

Select the number of the file to be edited, and set the scanner mode. In this example, the file number shown is 1. Change the file number to 2 using the  $\nabla/\Delta$  keys. As the scanner is not used, move the flashing cursor using the  $\langle \rangle$  keys, and set the scanner to OFF using the  $\nabla/\Delta$  keys. Press the ENTER key to finalize the setting.

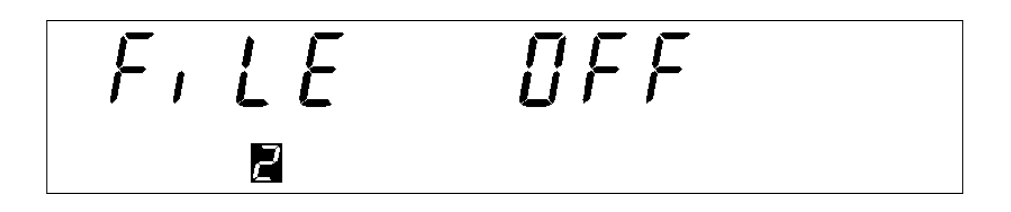

- (3) Setting the step number
  - Select the number of the step to be edited. The **STEP** lamp lights up. Change the step number using the  $\mathbf{\nabla}/\mathbf{\Delta}$  keys. In this example, the step number is already 1, so simply press the **ENTER** key and proceed to the next setting.

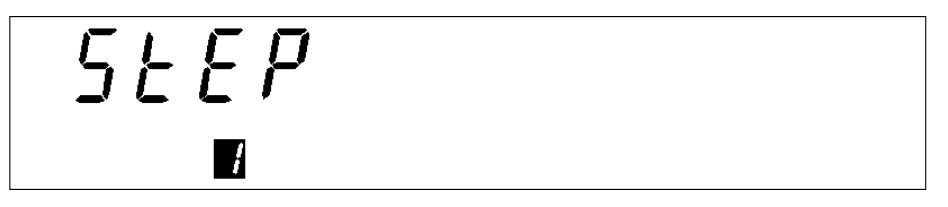

(4) Setting the scanner channels

When performing a test using the scanner, set the scanner channels to be used for testing in the step that is being set. (For details on this setting, see the instruction manual for the 3930 HIGH VOLTAGE SCANNER. This item is not displayed, as the scanner is set to OFF in the setting described in (2).)

(5) Setting the type of test in step 1 and selecting the continuation of the test

Select a test to be performed in step 1. The W/I lamp will light up. Use the W or I key. As an insulation-resistance test is to be performed in step 1, press the I key to select the insulation-resistance test. In addition, as the test is to be continued in steps 2 and 3, select ON using the ON/OFF key. Press the ENTER key, and proceed to the next setting.

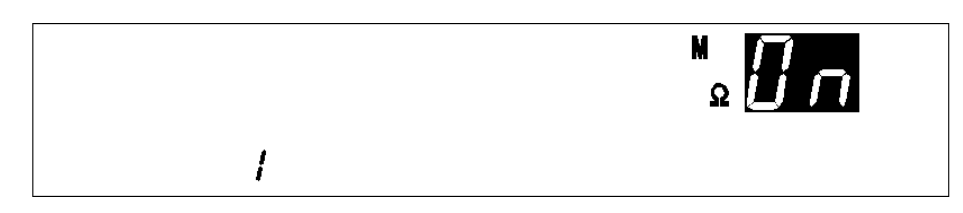

(6) Setting test conditions in step 1

Set the conditions of the test to be conducted in step 1. The **DATA INPUT** lamp will light up. Move the flashing cursor using the  $\checkmark/\triangleright$  keys, and set the conditions using the  $\checkmark/\blacktriangle$  keys. The setting method is the same as that for each mode. The test conditions in step 1 are as follows:

Test-voltage value: 500 V Upper-limit value: 100 M $\Omega$ Lower-limit value: OFF Test time: 5.0 s Delay time: 0.5 s

Therefore, set them as follows:

Test-voltage value: 500 V Upper-limit value: 100 M $\Omega$ Lower-limit value: OFF Test time: 5.0 s Delay time: 0.5 s

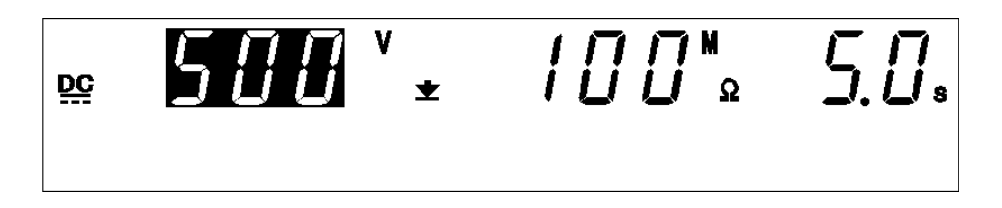

When the test conditions have been set, press the ENTER key. Pressing the ENTER key at this point finalizes settings (3) to (6). When the settings have been finalized, the step number selected in (3) is fixed as that for the settings.

(7) Setting of step 2

Select **2** as the step number. Press the **ENTER** key, and proceed to the next setting.

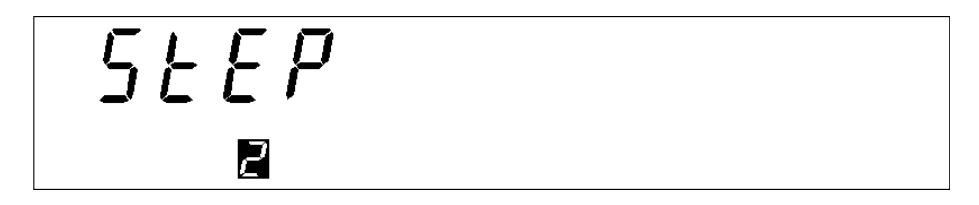

(8) Type of test performed in step 2

The test to be performed in step 2 is a withstand-voltage test. Therefore, the W key should be pressed. In addition, as the test is continued in step 3, select ON using the ON/OFF key.

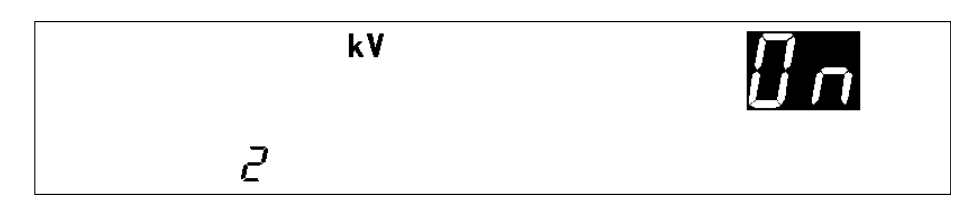

(9) Setting test conditions in step 2Set the conditions of the test to be conducted in step 2.

Test type: AC50 Hz Test-voltage value: 1.5 kV Upper-limit value: 20 mA Lower-limit value: OFF Test time: 10.0 s Ramp-up time: 5.0 s Ramp-down time: OFF

When the test conditions have been set, press the **ENTER** key to finalize the settings. Then, proceed to the setting of step 3.

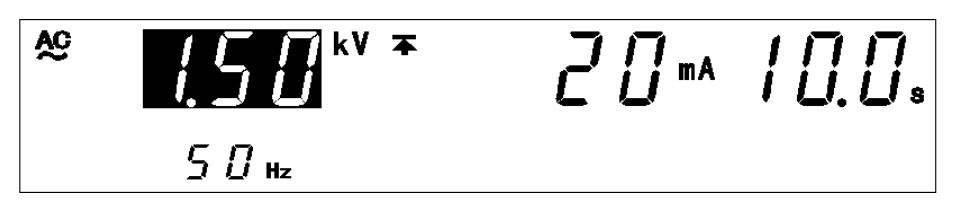

(10) Setting of step 3

Select **3** as the step number. Press the **ENTER** key, and proceed to the next setting.

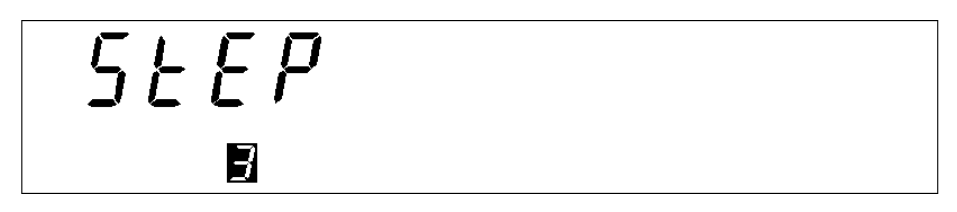

(11) Type of test performed in step 3

The test to be performed in step 3 is a withstand-voltage test. Therefore, the W key should be pressed. In addition, as the test is terminated in step 3, select OFF using the ON/OFF key.

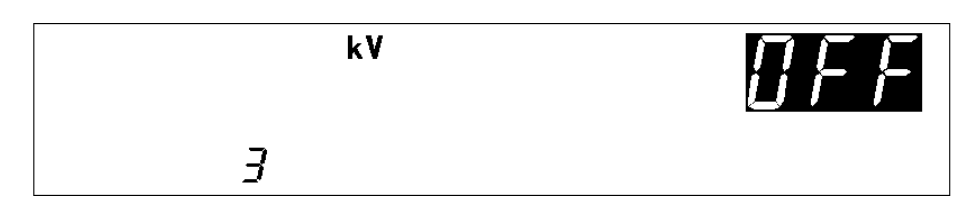
(12) Setting the test conditions in step 3

Set the conditions of the test to be conducted in step 3.

Test type: DC Test-voltage value: 2.0 kV Upper-limit value: 10 mA Lower-limit value: OFF Test time: 3.0 s Ramp-up time: OFF Ramp-down time: OFF

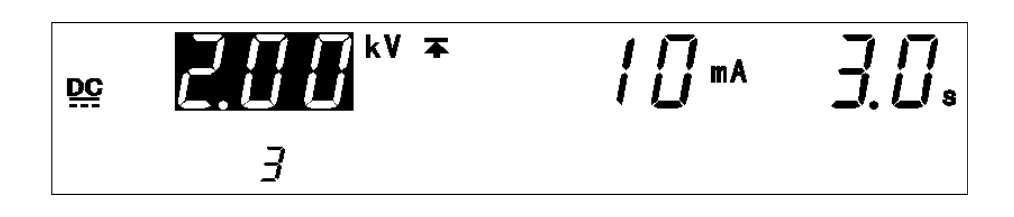

When the test conditions have been set, press the ENTER key to finalize the settings. Press the STOP key to exit the program setting state. The unit will change to the program mode and enter the READY state. File 2 is set as follows:

File: 2 Scanner: OFF

Step 1. Insulation-resistance test

Test-voltage value: 500 V Upper-limit value: 100 M $\Omega$ Lower-limit value: OFF Test time: 5.0 s Delay time: 0.5 s

Step 2. AC-withstand-voltage test (50 Hz)

Test-voltage value: 1.5 kV Upper-limit value: 20 mA Lower-limit value: OFF Test time: 60.0 s Ramp-up time: 5.0 s Ramp-down time: OFF

Step 3. DC-withstand-voltage test

Test-voltage value: 2.0 kV Upper-limit value: 10 mA Lower-limit value: OFF Test time: 3.0 s Ramp-up time: OFF Ramp-down time: OFF

# 6.4 Program-File Loading

Loads a file that has been created or edited, so that it can be executed.

- 1. Press the **PG.LOAD** key in the READY state.
- Set the number of the file to be loaded using the V/▲ keys.
   Step 1 of the selected file will be displayed.

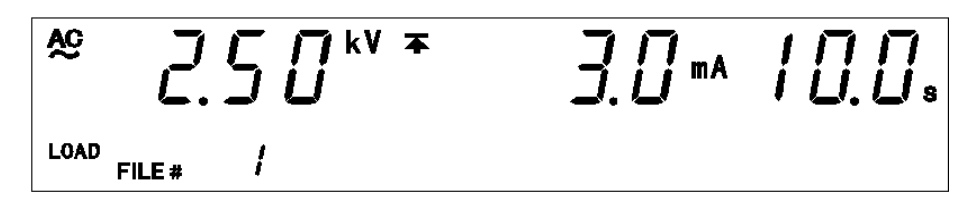

**3**. Execute file loading by pressing the **ENTER** key. The selected file will be loaded, and the program-mode window will be displayed. To cancel loading, press the **STOP** key. The unit will change to the program mode with the file number used or loaded previously.

# 6.5 Starting a Test

The flowchart below explains how a test is carried out.

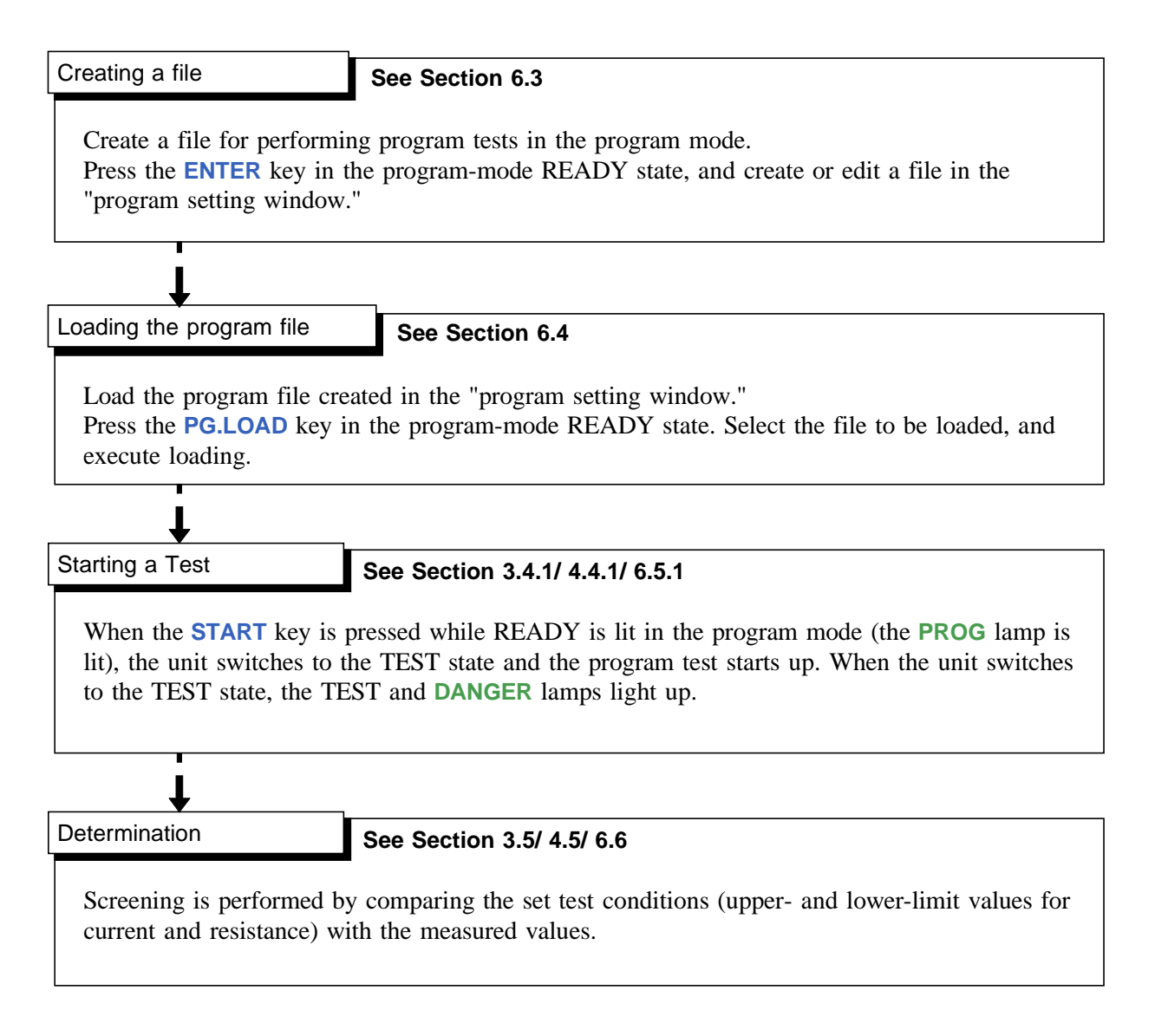

| 0.5.1 Executi | ing a Test                                                                                                    |
|---------------|----------------------------------------------------------------------------------------------------|
| Ŵ             |                                                                                                    |
| DANGER        | To avoid electric shock, observe the following precautions to avoid<br>electric shock.<br>Make sure that no high voltage is being applied to the output, confirm<br>the following items, and output voltage.<br>(1) The analog voltmeter reads 0 kV.<br>(2) The DANGER lamp is OFF.<br>(3) The READY lamp is lit (it is off in the Double Action mode).                                                                                                    |
| NOTE          | Priority for control of the <b>START</b> key is in the following order: the <b>START</b> key on the REMOTE CONTROL BOX, the external I/O, and the front panel of the unit. Connecting the switch signal line plug on the REMOTE CONTROL BOX disables the <b>START</b> key on the front panel of the unit and the start signal for the external I/O.                                                                                                    |
|               | <ol> <li>Press the START key when READY is lit in the program mode.<br/>The unit will change to the TEST status and a test will start. TEST and the DANGER lamp are lit in the TEST state.</li> <li>In either of the cases below, the test will be terminated and UPPER,<br/>OWER, or FAU will light.</li> </ol>                                                                                                    |
|               | <ul> <li>When performing a withstand-voltage test:</li> <li>The output voltage doesn't reach the set test voltage value ± 5%.</li> <li>The output voltage deviates from the test voltage value during the test and doesn't return to the set value ± 1 dgt. within 5 seconds.</li> </ul>                                                                                                    |
|               | <ul> <li>• About 1 second after the test has started, the output voltage is still lower than 1/2 of the set test voltage.</li> <li>• The test time has elapsed without the output voltage reaching a level between 5% lower and 50% higher than the set test voltage value.</li> <li>• Output voltage during testing differs from the test voltage value and does not fall within the range 80% to 150% of the voltage setting.</li> <li>*See Section 3.4.1, 4.4.1</li> </ul>                                                                                                    |
|               | <b>3.</b> To terminate the test, press the <b>STOP</b> key. The unit will immediately stop outputting a voltage and switch to the READY state. In such a case, no screening is conducted.                                                                                                    |
| NOTE          | <ul> <li>In addition to using the STOP key on the unit, a stop can be forced using the STOP key on the remote-control box or by using a STOP signal via external input/output.</li> <li>If each test condition is set as specified below, the test is conducted up to the step immediately prior to reaching that condition, and the test is terminated. Lower-limit value ≥ upper-limit value, Delay time ≥ test time, Test-voltage value &gt; output-voltage restricting value</li> <li>The step number displayed at this time is that in which the test is terminated. The step in which any of the above settings is recognized is that following the step number displayed. When any of the above settings is recognized in step 1, the file number is displayed instead of the step number, and the program test does not start.</li> </ul> |
|               | <ul> <li>Optional Functions</li> <li>The Hold function can be used to hold the value that was effective at the time of forced termination of the test. (See Section 7.3)</li> <li>During the hold state, the result of the terminated test can be displayed using the <i>◄/►</i> keys.</li> </ul>                                                                                                    |

#### (1) When performing a withstand-voltage test:

Similar to the withstand-voltage mode TEST state. (See Section 3.4.2)

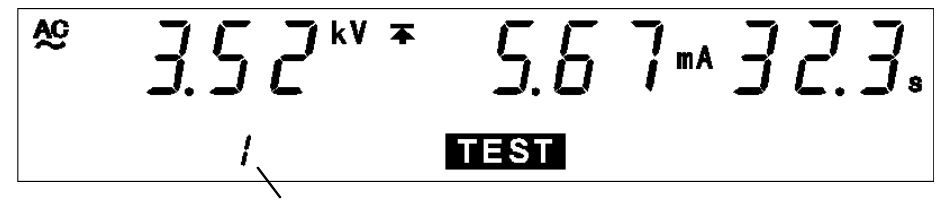

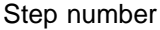

#### (2) When performing an insulation-resistance test:

Similar to the insulation-resistance mode TEST state. (See Section 4.4.2)

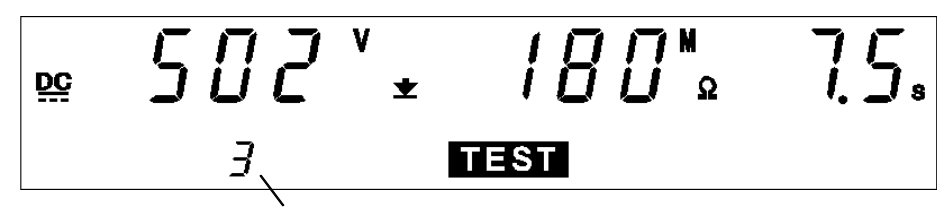

Step number

#### **Danger lamp**

Indicates that a voltage is being output. The lamp stays on during the test. This lamp remains lit even after completion of the test, if a voltage higher than the safety voltage (approximately AC 0.03 kV (AC withstand-voltage test) or approximately DC 60 V (DC withstand-voltage test or insulation-resistance test) has flowed between output terminals.

#### External I/O

The timing when the  $\overline{\text{TEST}}$  signal is turned ON is the same as the timing when  $\overline{\text{TEST}}$  on the fluorescent indicator lights up (or flashes). The timing when the  $\overline{\text{H.V.ON}}$  signal is turned on is the same as when the **DANGER** lamp lights up.

Each time one step is completed, the STEP-END signal turns ON (ON time: 0.1 s).

#### Analog voltmeter

Indicates the voltage value being output.

#### **Optional Functions**

Setting can be performed so that the  $\overline{\text{TEST}}$  signal will be OFF while TEST flashes. See Section 7.15.

### 6.6 PASS or FAIL Determination

### 6.6.1 "PASS" State

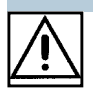

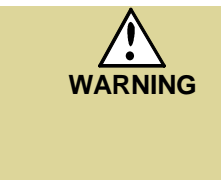

Even when a test has been terminated, there may still be voltage in the output-voltage terminal. Before touching the output-voltage terminal, H.V. TEST LEAD, or tested object, make sure that no high voltage is being applied to the output, confirm the following items.
(1) The analog voltmeter reads 0 kV.
(2) The DANGER lamp is OFF.
(3) The READY lamp is lit (it is off in the Double Action mode).

- When all set test conditions have been met, the unit switches to the PASS state. As soon as the unit switches to this state, it stops outputting voltage.
- When the test is forcibly terminated by pressing the **STOP** key, no screening is performed.
- During the insulation-resistance test, if the output voltage doesn't reach a level between 5% lower and 50% higher than the set test voltage value, screening will not be performed.

#### **Optional Functions**

- The PASS state is held using the PASS Hold function. (See Section 7.1)
- During the hold state, the result of the terminated test can be displayed using the *◄/*▶ keys.

#### Flow of PASS determination

- **1.** Press the **START** key to start a test.
- 2. The test set by the program file is conducted in each step.
- **3.** When all test conditions have been met, the unit switches to the PASS state. In this state, PASS lights up.

#### (1) When the most recent test was a withstand-voltage test

Similar to the withstand-voltage mode PASS state. (See Section 3.5.2)

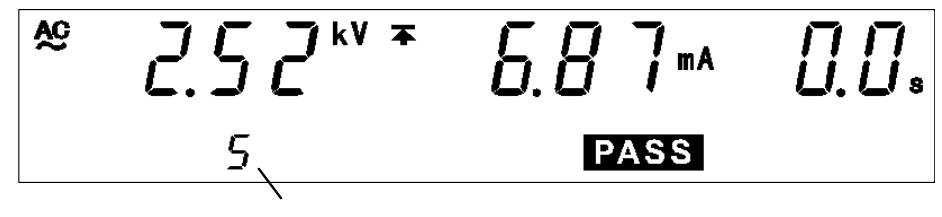

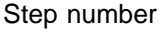

#### (2) When the most recent test was a insulation-resistance test

Similar to the insulation-resistance mode PASS state. (See Section 4.5.2)

| 502** | 180 % | 0.0. |
|-------|-------|------|
| 3     | PASS  |      |

Step number

#### Danger lamp

Indicates that a voltage is being output. The lamp stays on during the test. The lamp will also light if a voltage exceeding the safety voltage (approximately AC 0.03 kV (AC withstand-voltage test)) or approximately DC 60 V (DC withstand-voltage test or insulation-resistance test) remains between the output terminals after the test has been completed.

#### External I/O

The PASS and FILE-END signal is turned ON when PASS on the fluorescent indicator is lit. (FILE-END signal: 0.1 s) As long as the PASS state is held, the PASS signal remains ON. The PASS signal is turned OFF when the PASS light on the fluorescent indicator goes out. If voltage remains in the output-voltage terminal following termination of a test, the H.V.ON signal remains ON. When the DANGER lamp goes out, H.V.ON signal is immediately turned OFF.

#### Analog voltmeter

Indicates the voltage value being output. Even when values are held using the "FAIL hold function," the value of the analog voltmeter is not held.

### 6.6.3 "FAIL" State

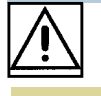

WARNING

Even when a test has been terminated, there may still be voltage in the output-voltage terminal. Before touching the output-voltage terminal, H.V. TEST LEAD, or tested object, make sure that no high voltage is being applied to the output, confirm the following items.
(1) The analog voltmeter reads 0 kV.
(2) The DANGER lamp is OFF.
(3) The READY lamp is lit (it is off in the Double Action mode).

If the measured voltage deviates from the upper or lower value during the test, the unit switches to the FAIL state and immediately stops outputting a voltage. The FAIL state can be divided into UPPER FAIL and LOWER FAIL states.

During the insulation-resistance test, if the output voltage doesn't reach a level between 5% lower and 50% higher than the set test voltage value, screening will not be performed.

| UPPER FAIL | The measured current or measured resistance has exceeded the upper-limit value.      |
|------------|--------------------------------------------------------------------------------------|
| LOWER FAIL | The measured current or measured resistance has dropped below the lower-limit value. |

#### When performing a withstand-voltage test:

• If the output voltage doesn't reach the set test voltage value  $\pm$  5% or if the voltage deviates from the set voltage value during the test and doesn't return to the set value  $\pm$  1 dgt. within 5 seconds , FAIL will result. UPPER, LOWER or FAIL will light.

#### When performing an insulation-resistance test:

• If the test time has elapsed without the output voltage reaching a level between 5% lower and 50% higher than the set test voltage value or if the voltage deviates largely from the set voltage value, FAIL will result. UPPER, LOWER or FAIL will light.

#### **Optional Functions**

- The FAIL state is held using the FAIL Hold function. (See Section 7.2)
- During the hold state, the result of the terminated test can be displayed using the ◀/► keys.

#### Flow of FAIL determination

- **1.** Press the **START** key to start a test.
- 2. The test set by the program file is conducted in each step.
- **3.** When the measured current or measured resistance values deviate from the preset test settings, the unit stops outputting a voltage and switches to the FAIL state. FAIL lights up in the FAIL state together with LOWER or UPPER.

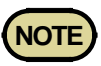

- If a current double to the preset upper-limit value is detected while performing a withstand-voltage test, the voltage is immediately blocked by the insulation circuit, resulting in an UPPER FAIL. In such cases, the measured current value is not displayed correctly.
- When the optional "Insulation Resistance Measurement Range" function is set to "1: Auto Range", it takes up to 1.5 s to display the resistance value. When the test finishes before the preset test time, the test results in a LOWER FAIL.
- Setting an upper-limit value while using a fixed range restricts the range of resistance that can be measured. Therefore, even if a resistance value lower than the preset upper-limit value is measured, "O.F." is displayed resulting in an UPPER FAIL. If the measured values have deviated from the test conditions, the unit switches to the FAIL state. As soon as the unit switches to this state, it stops outputting voltage. (See Section 4.3.2) Insulation resistance test termination mode is enabled only in I mode. In Auto test mode or Program test mode, in which Insulation resistance test terminated. To make the unit operate in the same way as that with a timer test termination function enabled, set a delay time. Example of setting

For the test time of 1.0 s, set the delay time to 0.9 s.

Because screening is performed for 0.1 s, the unit operates in the same way as a timer termination.

### 6.6.4 Screening in "FAIL" State

#### (1) When performing a withstand-voltage test:

Similar to the withstand-voltage mode FAIL state. (See Section 3.5.3)

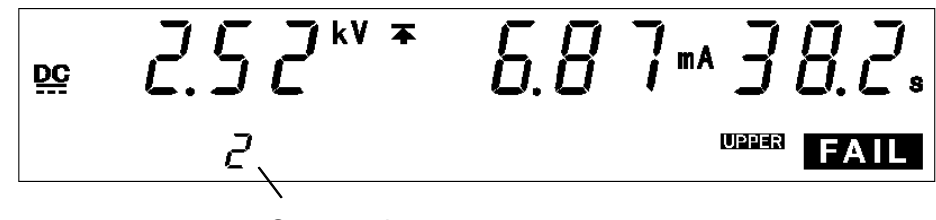

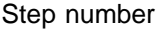

#### (2) When performing an insulation-resistance test:

Similar to the insulation-resistance mode FAIL state. (See Section 4.5.3)

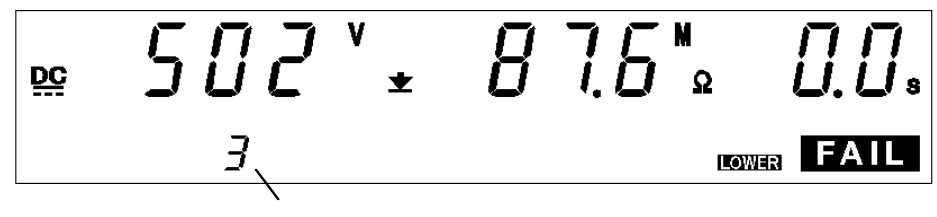

Step number

#### **Danger lamp**

Indicates that a voltage is being output. The lamp stays on during the test. The lamp will also light if a voltage exceeding the safety voltage (approximately AC 0.03 kV (AC withstand-voltage test)) or approximately DC 60 V (DC withstand-voltage test or insulation-resistance test) remains between the output terminals after the test has been completed.

#### Analog voltmeter

Indicates the voltage value being output. Even when values are held using the "FAIL hold function," the value of the analog voltmeter is not held.

#### External I/O

As soon as FAIL on the fluorescent indicator lights up, the L-FAIL or  $\overline{\text{U-FAIL}}$  signal lights up. At the same time, the  $\overline{\text{FILE-END}}$  signal also lights up for 0.1 seconds. While the FAIL state is held, both  $\overline{\text{L-FAIL}}$  and  $\overline{\text{U-FAIL}}$  signals remain ON. As soon as FAIL on the fluorescent indicator goes off, the  $\overline{\text{L-FAIL}}$  or  $\overline{\text{U-FAIL}}$  signal goes off.

As soon as FAIL on the fluorescent indicator lights up, the  $\overline{W}$ -FAIL signal (in the case of a withstand-voltage test) or  $\overline{I}$ -FAIL signal (in the case of an insulation-resistance test) lights up.

If voltage remains in the output-voltage terminal following termination of a test, the  $\overline{\text{H.V.ON}}$  signal remains ON. When the **DANGER** lamp goes out,  $\overline{\text{H.V.ON}}$  signal is immediately turned OFF.

### 6.7 Automatic Discharge Function

When a test object that contains a capacity component is subjected to the DC withstand-voltage test and insulation-resistance test, the object might remain electrically charged, thereby causing an electric shock. This unit is equipped with a function to discharge residual electricity upon termination of the withstand-voltage test (discharge resistance: 726 k $\Omega$ ). The unit automatically switches to the internal discharge circuit to discharge the test object (the **DANGER** lamp is lit). When the voltage has dropped below approximately AC 0.03 kV or

When the voltage has dropped below approximately AC 0.03 kV or approximately DC 60 V, the DANGER lamp goes out.

The larger the capacity component of the test object, the more time is required to discharge the test object.

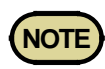

- When the unit completes one step and switches to the next step, the test in the next step does not start until the voltage between the output terminals drops below the safety voltage (approximately AC 0.03 kV or approximately DC 60 V). If the test object contains a capacity component, switching may take some time.
- Until the test is complete and the **DANGER** lamp goes out, no key operation is accepted.

# Chapter 7 Optional Functions

Setting the optional functions allows testing under various conditions. To set an optional function, select the number assigned to the function (except for output-voltage setting).

#### (1) Optional Function Settings Screen

Press **SHIFT** + **STOP** keys while in READY state to display the Optional function setting screen.

#### Page 1

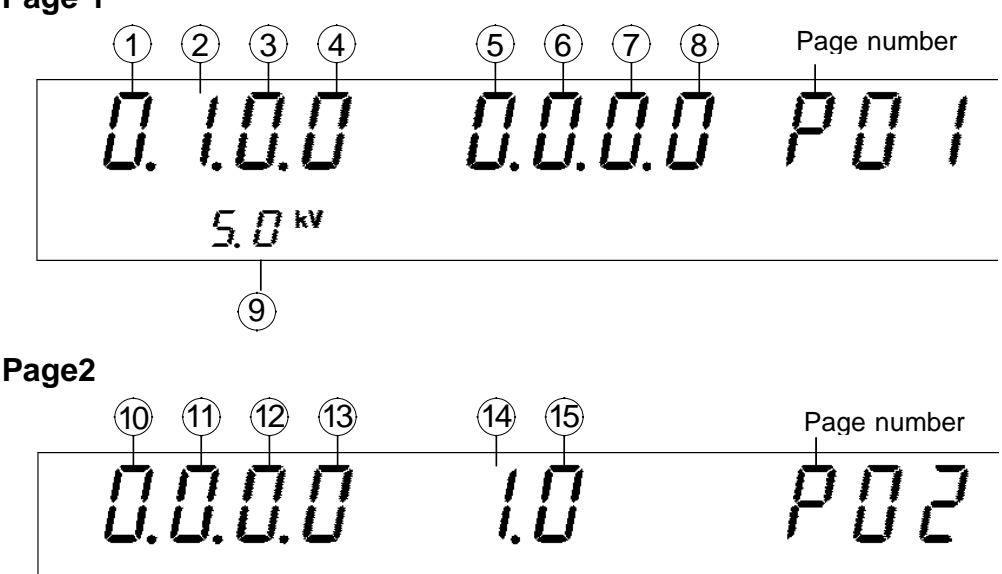

Press **SHIFT** + **STOP** keys once more to complete the Optional function setting screen.

#### (2) Setting optional functions

- **1.** Use the  $\triangleleft \triangleright$  keys to move the flashing cursor to the target function.
- Use the V/▲ keys to set a value at the flashing cursor location.
   To change the page, move the flashing cursor to the page number and select a page using the V/▲ keys.
- **3.** To complete the optional settings, press **SHIFT** + **STOP** keys. The unit reverts to the READY state.

### Page 1

| 10                                                                 | iye i                                                                                                    |                                                                                                    |
|--------------------------------------------------------------------|----------------------------------------------------------------------------------------------------|----------------------------------------------------------------------------------------------------|
| 1                                                                  | PASS hold                                                                                                    | function                                                                                                    |
| This function retains PASS state to help verify the value screened |                                                                                                    | on retains PASS state to help verify the value screened in the test.                                                       |
| Sel                                                                | ection                                                                                                    | 0: Not held (initial setting)<br>1: Held                                                                                   |
| 2                                                                  | FAIL hold fu                                                                                                    | unction                                                                                                    |
|                                                                    | This function                                                                                                    | on retains FAIL state to help verify the value screened in the test.                                                       |
| Sel                                                                | ection                                                                                                    | 0: Not held<br>1: Held (initial setting)                                                                                   |
| 3                                                                  | Hold function                                                                                                    | n                                                                                                    |
|                                                                    | Enable this <b>STOP</b> key.                                                                                                    | function to hold the current state when testing is interrupted by the                                                      |
| Sel                                                                | ection                                                                                                    | 0: Not held (initial setting)<br>1: Held                                                                                   |
| 4                                                                  | Momentary-                                                                                                    | out                                                                                                    |
|                                                                    | The momentis held dow                                                                                                    | tary out function allows current output only while the <b>START</b> key n.                                                 |
|                                                                    | The <b>START</b> has the sam                                                                                                    | key on the remote control or the START signal via external I/O e effect.                                                   |
| Sel                                                                | ection                                                                                                    | 0: Not set (initial setting)<br>1: Set                                                                                     |
| 5                                                                  | Double action                                                                                                    | on                                                                                                    |
|                                                                    | Enable this function to allow testing to start only when the <b>START</b> key is pressed within about 0.5 seconds after the <b>STOP</b> key. |                                                                                                    |
| Sel                                                                | ection                                                                                                    | 0: Not set (initial setting)<br>1: Set                                                                                     |
| 6                                                                  | FAIL mode                                                                                                    |                                                                                                    |
|                                                                    | Enable this                                                                                                    | function to restrict hold release to the <b>STOP</b> key on the main unit.                                                 |
| Sel                                                                | ection                                                                                                    | 0: Not set (initial setting)<br>1: Set                                                                                     |
| 7                                                                  | Interface co                                                                                                    | mmand "START"                                                                                                    |
|                                                                    | Turn this fu                                                                                                    | unction on to enable the interface START command.                                                                          |
| Sel                                                                | ection                                                                                                    | 0: Not set (initial setting)<br>1: Set                                                                                     |
| 8                                                                  | Inter-lock fu                                                                                                    | nction                                                                                                    |
|                                                                    | Enable this                                                                                                    | function to activate the external I/O interlock terminals.                                                                 |
| Sel                                                                | ection                                                                                                    | 0: Not set (initial setting)<br>1: Set                                                                                     |
| 9                                                                  | Output-volta                                                                                                    | age restricting value                                                                                                    |
|                                                                    | Enable this (common for                                                                                                    | function to set the upper-limit value for the output voltage<br>or the withstand-voltage and insulation-resistance tests). |
| Sel                                                                | ection                                                                                                    | 0.5 to 5.0 kV (Can be set in 0.1-kV steps) (initial setting: 5.0 kV)                                                       |
|                                                                    |                                                                                                    |                                                                                                    |

#### Page 2

<sup>10</sup> Insulation-resistance test measurement range

Select whether you want to use a fixed or an automatic range as the insulationresistance test measurement range. The fixed ranges are automatically selected depending on the preset lower-limit value. Auto range switches between ranges depending on the measured value, but it takes time to display this value, since it is displayed after the range is switched. (This takes approximately 1.5 seconds.)

| Selection | 0: Fixed range (initial setting)<br>1: Auto range |
|-----------|---------------------------------------------------|
|           |                                                   |

| 11  | Insulation-re                                                                                 | esistance test termination mode                                                                                                    |
|-----|-----------------------------------------------------------------------------------------------|----------------------------------------------------------------------------------------------------|
|     | When perfo<br>the test for<br>PASS scree<br>performed.                                        | rming an insulation-resistance test, set whether you want to conduct<br>the set test time regardless of the decision, terminate the test when<br>ning is performed, or terminate the test when FAIL screening is<br>This mode is effective when the test time is set. |
| Sel | ection                                                                                        | <ul> <li>0: Test for set time</li> <li>1: Terminate test at PASS screening</li> <li>2: Terminate test at FAIL screening</li> </ul>                                                                                                    |
| 12  | Setting for a                                                                                 | screening during ramp-up time                                                                                                    |
|     | Select whet<br>withstand-v                                                                    | her screening is to be performed during ramp-up time in a DC oltage test.                                                                                                    |
| Sel | ection                                                                                        | <ul><li>0: No screening during ramp-up time (Initial setting)</li><li>1: Screening during ramp-up time</li></ul>                                                                                                    |
| 13  | PC interface                                                                                  | 3                                                                                                    |
|     | Enable this                                                                                   | function to select a PC interface to be used.                                                                                                    |
| Sel | ection                                                                                        | <ul> <li>0: RS-232C (9600 bps) (initial setting)</li> <li>1: RS-232C (19200 bps)</li> <li>2: GP-IB</li> <li>When GP-IB is selected, set the GP-IB address in the lower column.</li> </ul>                                                                             |
| Coi | ntents                                                                                        | GP-IB address: 0 to 30 (initial setting: 3) ("2: GP-IB"is selected)                                                                                                    |
| 14  | START prot                                                                                    | tection function                                                                                                    |
|     | Select whether START is to be invalid during the discharge time upon completion of each test. |                                                                                                    |
| Sel | ection                                                                                        | 0: Not set (initial setting)<br>1: Set                                                                                                    |
| 15  | TEST-signa                                                                                    | l output                                                                                                    |
|     | Select whet to be include                                                                     | her the external I/O $\overline{\text{TEST}}$ signal output and $\overline{\text{TEST}}$ flashing time are led in the TEST-signal output.                                                                                                    |

| Selection | <b>0</b> : <b>TEST</b> signal ON, including while <b>TEST</b> is flashing (Initial setting) |
|-----------|---------------------------------------------------------------------------------------------|
|           | 1: <b>TEST</b> signal OFF, while TEST is flashing                                           |
|           | 2: <b>TEST</b> signal ON, only while <b>TEST</b> is flashing (excluding ramp-               |
|           | down time)                                                                                  |

### 7.1 PASS Hold Function

This function retains the value for the PASS state on test completion. To inactivate the hold function, press the **STOP** key. The unit reverts to the READY state.

If the PASS hold function is not selected, the test result is displayed for about 0.3 second before the unit reverts to the READY state.

- **1.** Press **SHIFT** + **STOP** keys while in READY state to display the Optional function setting screen.
- 2. Use the *◄/*► keys to move the flashing cursor to the position shown in the figure.

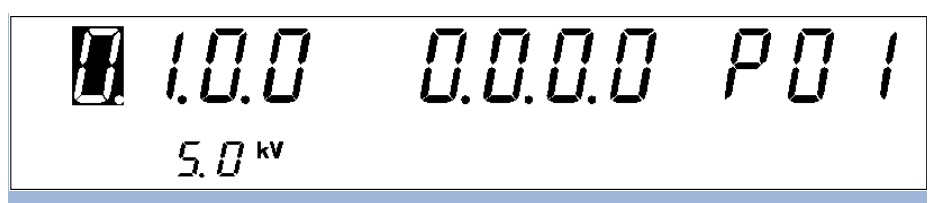

**3.** Use the  $\nabla/\Delta$  keys to set a value at the flashing cursor location.

1: Held

**4.** To complete the optional settings, press **SHIFT** + **STOP** keys. The unit reverts to the READY state.

# 7.2 FAIL Hold Function

This function retains the value for the FAIL state on test completion. To inactivate the hold function, press the **STOP** key. The unit reverts to the READY state.

If the FAIL hold function is not selected, the test result is displayed for about 0.3 second before the unit reverts to the READY state.

- **1.** Press **SHIFT** + **STOP** keys while in READY state to display the Optional function setting screen.
- 2. Use the *◄/*► keys to move the flashing cursor to the position shown in the figure.

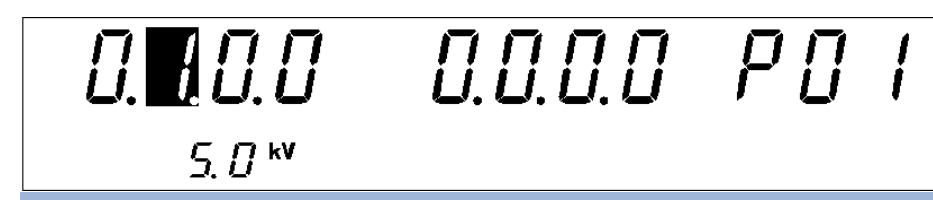

**3.** Use the  $\bigvee \land$  keys to set a value at the flashing cursor location.

- 1: Held (Initial setting)
- **4.** To complete the optional settings, press **SHIFT** + **STOP** keys. The unit reverts to the READY state.

## 7.3 Hold Function

Enable this function to hold the current state when testing is interrupted by the **STOP** key.

To inactivate the hold function, press the **STOP** key. The unit reverts to the READY state.

If the Hold function is not selected, the unit switches to the READY state upon forced termination of the test.

- **1.** Press **SHIFT** + **STOP** keys while in READY state to display the Optional function setting screen.
- 2. Use the *◄/*► keys to move the flashing cursor to the position shown in the figure.

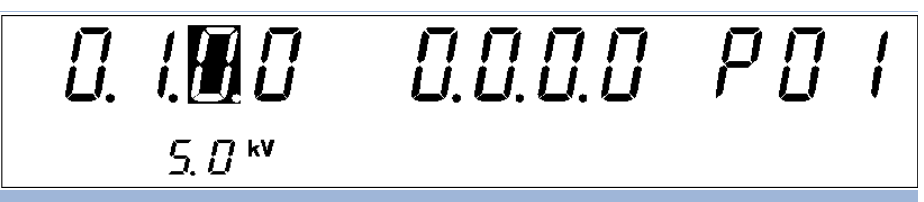

**3.** Use the  $\bigvee \land$  keys to set a value at the flashing cursor location.

| <b>0</b> : | Not held (Initial setting) |  |
|------------|----------------------------|--|
| 1:         | Held                       |  |

**4.** To complete the optional settings, press **SHIFT** + **STOP** keys. The unit reverts to the READY state.

# Distinction between the PASS Hold Function, FAIL Hold Function, and Hold Function

- If the test time is set to OFF in withstand-voltage mode, PASS screening is not performed. In such a case, FAIL screening is performed or the test is terminated using the **STOP** key.
- In insulation-resistance mode, if the test time is set to OFF, PASS screening is not performed. In such a case, the test is terminated using the **STOP** key.

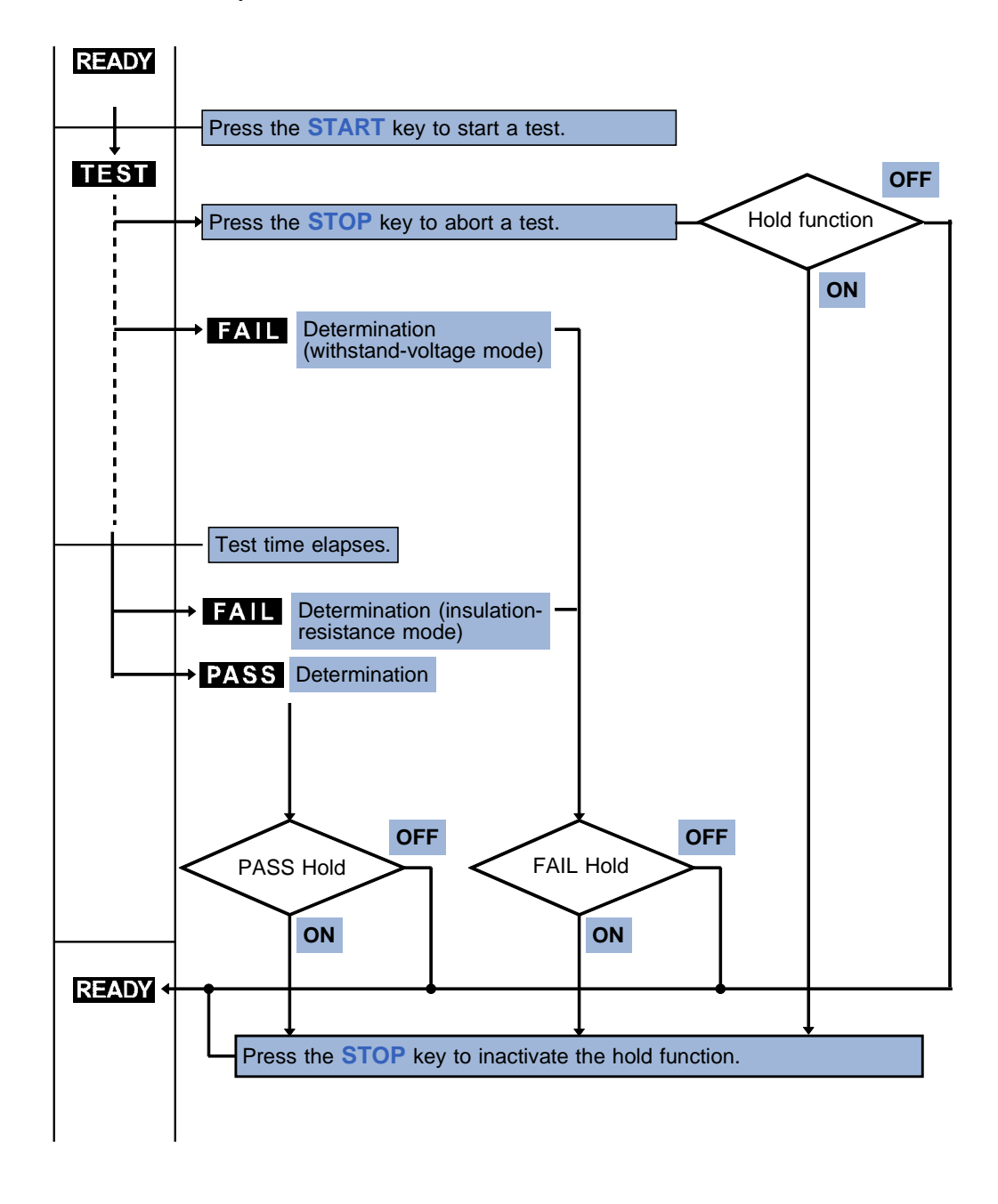

### 7.4 Momentary Out

The momentary out function allows current output only while the **START** key is held down. Releasing the **START** key is equivalent to pressing the **STOP** key and ends the test.

To perform PASS/FAIL screening, hold down the **START** key until the preset test time elapses.

The **START** key on the remote control or the START signal via external I/O has the same effect.

- **1.** Press **SHIFT** + **STOP** keys while in READY state to display the Optional function setting screen.
- 2. Use the *◄/*► keys to move the flashing cursor to the position shown in the figure.

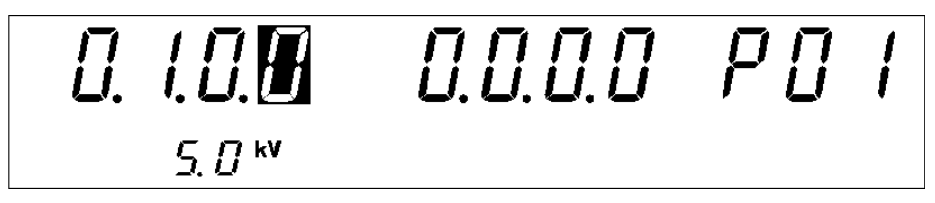

**3.** Use the  $\bigvee \land$  keys to set a value at the flashing cursor location.

| <b>0</b> : | Not set (Initial setting) |
|------------|---------------------------|
| 1:         | Set                       |

**4.** To complete the optional settings, press **SHIFT** + **STOP** keys. The unit reverts to the READY state.

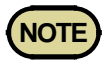

Priority for control of the **START** key is in the following order: the switch on the REMOTE CONTROL BOX, the external I/O, and the front panel of the unit.

### 7.5 Double Action

When using the Double Action function, the test starts if the **START** key is pressed within approximately 0.5 s of the **STOP** key being pressed. Normally, pressing the **START** key only starts the test. However, when using the Double Action function, the **STOP** key must be pressed before pressing the **START** key. This function increases testing safety by preventing operational errors.

Double Action function is set, **READY** only lights up for approximately 0.5 seconds after the **STOP** key is pressed.

- **1.** Press **SHIFT** + **STOP** keys while in READY state to display the Optional function setting screen.
- 2. Use the *◄/*► keys to move the flashing cursor to the position shown in the figure.

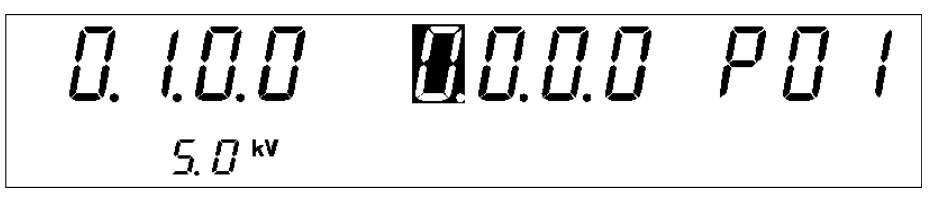

- **3.** Use the  $\bigvee \land$  keys to set a value at the flashing cursor location.
  - **0**: Not set (Initial setting)
  - 1: Set
- **4.** To complete the optional settings, press **SHIFT** + **STOP** keys. The unit reverts to the READY state.

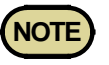

The Double Action function can be set in combination with the Momentary-Out function. If settings are made in this way, press the **START** key within 0.5 seconds after the **STOP** key is pressed to start a test. Hold down the **START** key during the test.

### 7.6 FAIL Mode

The FAIL mode is a function that is limited to manually cancelling the FAIL hold state (using the **STOP** key on the machine or the **STOP** switch on the remote control box).

- **1.** Press **SHIFT** + **STOP** keys while in READY state to display the Optional function setting screen.
- 2. Use the *◄/*► keys to move the flashing cursor to the position shown in the figure.

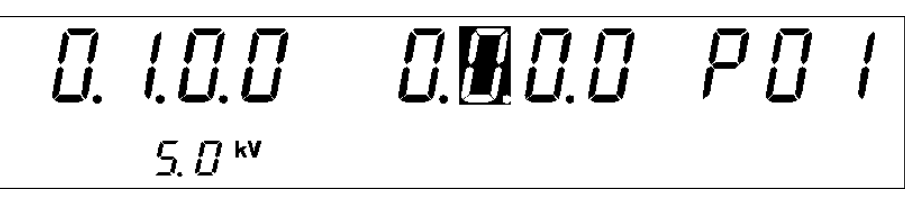

**3.** Use the  $\nabla/\Delta$  keys to set a value at the flashing cursor location.

0: Not set (Initial setting)1: Set

**4.** To complete the optional settings, press **SHIFT** + **STOP** keys. The unit reverts to the READY state.

# 7.7 Interface Command "START"

When RS-232C is used for control, settings can be made to specify whether to accept the test start command ":STAR."

If "0: Not set" is selected, this command is disregarded.

If "1: Set" is selected, a test is started when the ":STARt" command is received.

- **1.** Press **SHIFT** + **STOP** keys while in READY state to display the Optional function setting screen.
- 2. Use the *◄/*► keys to move the flashing cursor to the position shown in the figure.

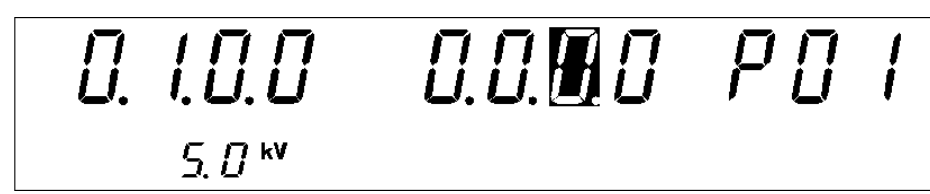

- **3.** Use the  $\nabla/\Delta$  keys to set a value at the flashing cursor location.
  - 0: Not set (Initial setting)1: Set
- **4.** To complete the optional settings, press **SHIFT** + **STOP** keys. The unit reverts to the READY state.

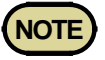

Unless the control program on your PC is complete, select "0: Not set."

### 7.8 Inter-lock Function

Settings can be made to specify whether to use the Inter-lock function with the external I/O terminal.

If "0: Not set" is selected, the Inter-lock function is cancelled regardless of the state of Pin 10 ( $\overline{INT.LOCK}$ ) on the external I/O terminal.

If "1: Set" is selected, the Inter-lock function may be disabled, depending on the state of Pin 10 (INT.LOCK) of the external I/O terminal. For the Inter-lock function, see Section 9.1.4, "Inter-lock function."

- **1.** Press **SHIFT** + **STOP** keys while in READY state to display the Optional function setting screen.
- 2. Use the *◄/*► keys to move the flashing cursor to the position shown in the figure.

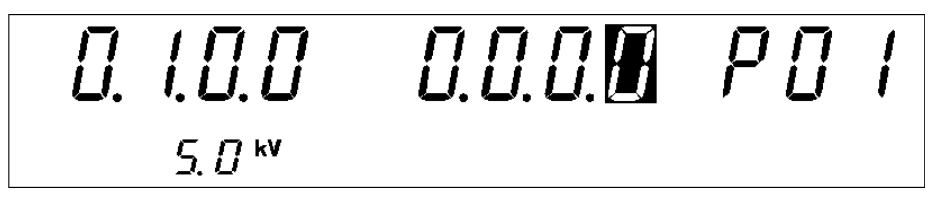

**3.** Use the  $\bigvee \land$  keys to set a value at the flashing cursor location.

| <b>0</b> : | Not set (Initial setting) |
|------------|---------------------------|
| 1:         | Set                       |

**4.** To complete the optional settings, press **SHIFT** + **STOP** keys. The unit reverts to the READY state.

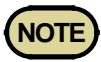

The Inter-lock function can be set only when INT.LOCK (Pin 10) of the external I/O terminal is set at LOW level. If the terminal is set at HIGH level, "0: Not set" remains effective even if the  $\bigvee/\triangle$  keys are pressed.

### 7.9 Setting of an Output-Voltage Restricting Value

Enable this function to set the upper-limit for the voltage to be output by this unit. Set the value in the range of 0.5 kV to 5.0 kV (in 0.1-kV steps, effective value). This is common for all modes.

- **1.** Press **SHIFT** + **STOP** keys while in READY state to display the Optional function setting screen.
- 2. Use the *◄/*► keys to move the flashing cursor to the position shown in the figure.

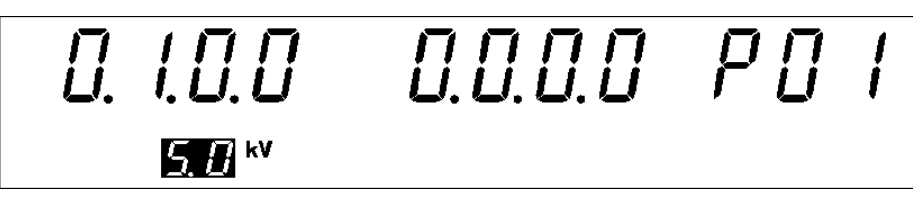

- 3. Use the V/▲ keys to set a value at the flashing cursor location. Initial setting: 0.5 to 5.0 kV
- **4.** To complete the optional settings, press **SHIFT** + **STOP** keys. The unit reverts to the READY state.

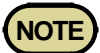

- If the set test voltage is greater than the voltage value set here, an error will occur upon startup of the test (the test-voltage value flashes), and it will not be possible to conduct the test.
- If the test-voltage value that is loaded by loading a set value is greater than the set upper-limit, an error will occur upon startup of the test (the test-voltage value flashes), and it will not be possible to conduct the test.
- If the test-voltage value that is loaded by loading a program in program mode is greater than the set upper-limit, an error will occur upon starting the step, and it will not be possible to conduct the test.

### 7.10 Insulation Resistance Test Measurement Range

Select whether you want to use a fixed or an automatic range as the insulation-resistance test measurement range.

If "0: Fixed range" is selected, the range is automatically selected depending on the preset lower-limit value.

If "1: Auto range" is selected, the range is automatically switched according to the measured value.

- **1.** Press **SHIFT** + **STOP** keys while in READY state to display the Optional function setting screen.
- 2. Move the flashing cursor to the position of P01 using the *◄/* keys, and display P02 (p. 2) using the *▼/* keys.
- 3. Use the *◄/*► keys to move the flashing cursor to the position shown in the figure.

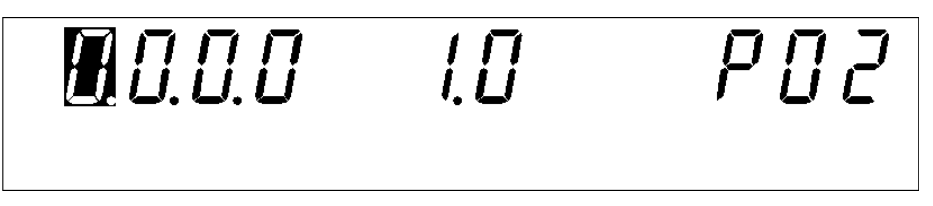

- 4. Use the  $\bigvee \land$  keys to set a value at the flashing cursor location.
  - **0**: Fixed range (Initial setting)
  - 1: Auto range
- **5.** To complete the optional settings, press **SHIFT** + **STOP** keys. The unit reverts to the READY state.

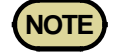

- For details on the relationships among the test-voltage values, lower-limit values, and resistance measurement range, see Section 4.3.2 Setting of Lower-Limit Values (Upper-Limit Values).
- When the auto range is used, it is switched according to measured values. Due to the range-switching time, a certain amount of time is required for a measured value to be displayed (approximately 1.5 seconds).
- When both the "Auto range" and the Test Time are set to ON, testing will not begin even if the **START** key is pressed. (If set to ON, the displays for the resistance value and the test time will blink.)

### 7.11 Insulation Resistance Test Termination Mode Settings

When performing an insulation-resistance test, set whether you want to conduct the test for the set test time regardless of the decision, terminate the test when PASS screening is performed, or terminate the test when FAIL screening is performed. (Insulation resistance mode only. In auto test mode and program mode, operation will be the same as when "2: terminate test at FAIL screening" is selected as the insulation resistance test termination mode.)

If "0: Test for set time" is selected, the test is only conducted for the set time, and the value is decided when the test is terminated.

If "1: Terminate test at PASS screening" is selected, the test is terminated when PASS screening is conducted within the set time. If PASS screening is not conducted within the set time, the test is terminated when FAIL screening is conducted after the set time.

If "2: The test is terminated when FAIL screening is conducted within the set time. If FAIL screening is not conducted within the set time, the test is terminated when PASS screening is conducted after the set time.

- **1.** Press **SHIFT** + **STOP** keys while in READY state to display the Optional function setting screen.
- 2. Move the flashing cursor to the position of P01 using the *◄/*► keys, and display P02 (p. 2) using the *▼/*▲ keys.
- 3. Use the *◄/*► keys to move the flashing cursor to the position shown in the figure.

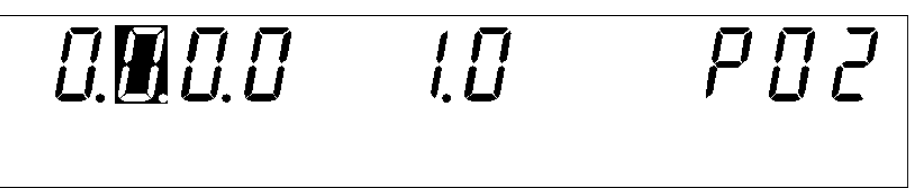

- **4.** Use the  $\bigvee \land$  keys to set a value at the flashing cursor location.
  - **0** : Test for set time (Initial setting)
  - 1 Terminate test at PASS screening
  - **2**: Terminate test at FAIL screening
- **5.** To complete the optional settings, press **SHIFT** + **STOP** keys. The unit reverts to the READY state.

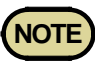

- To test an object that contains a capacity component, set it to either one of the following:
  - 1. Select "O: Test for the set time".
  - 2. Select "1: End with a PASS result", and set the test time necessary for charging.
  - 3. Select "2: End with a FAIL result", and set the delay time necessary for charging.
- When the test time is set to OFF, the setting of this mode is invalid. Press the **STOP** key to terminate the test.

"0: Test for set time"

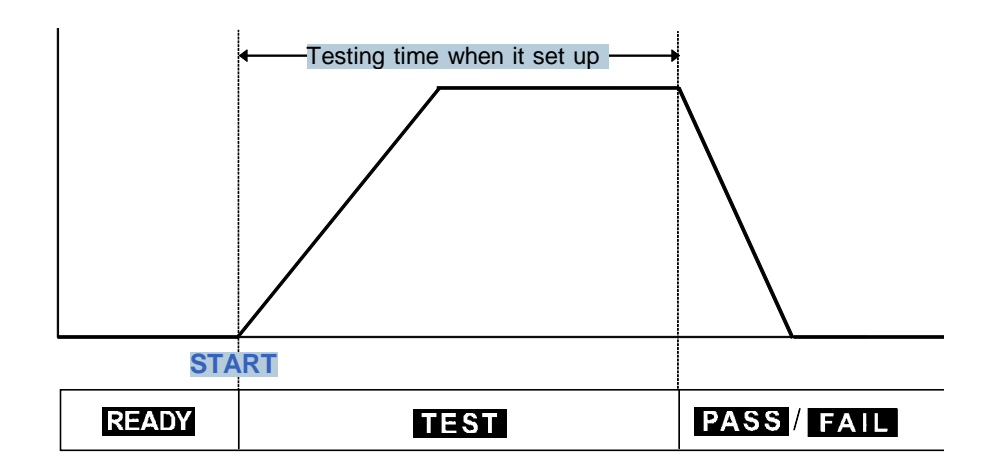

#### "1: Terminate test at PASS screening"

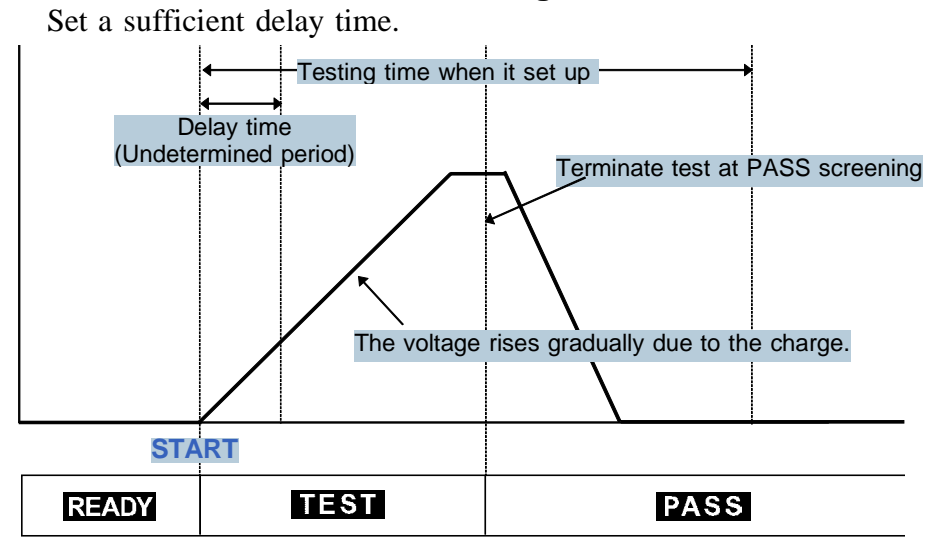

"2: Terminate test at FAIL screening"

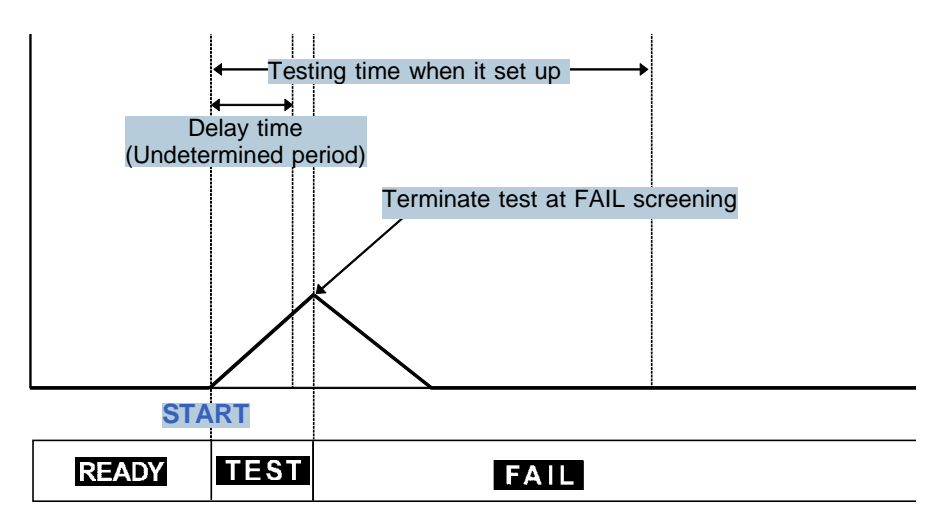

### 7.12 Setting for Screening during the Ramp-Up Time

Select whether screening is to be performed using the upper-limit value during the ramp-up time in a DC withstand-voltage test.

- **1.** Press **SHIFT** + **STOP** keys while in READY state to display the Optional function setting screen.
- Move the flashing cursor to the position of P01 using the 
   keys, and display P02 (p. 2) using the V/▲ keys.
- 3. Use the *◄/*► keys to move the flashing cursor to the position shown in the figure.

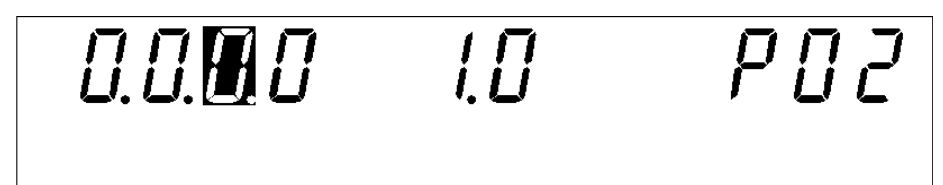

- **4.** Use the  $\nabla/\Delta$  keys to set a value at the flashing cursor location.
  - **0**: No screening during ramp-up time (Initial setting)
  - 1: Screening during ramp-up time
- **5.** To complete the optional settings, press **SHIFT** + **STOP** keys. The unit reverts to the READY state.

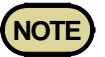

- Even when "**0**: No screening during ramp-up" is selected, screening is performed with 10 mA as the upper-limit value.
- During the ramp-up time in an AC withstand-voltage test, screening using the upper-limit value is performed.
- During the ramp-up time, screening using the lower-limit value is not performed.
- During the ramp-down time, no screening is performed.

# 7.13 PC Interface

This function enables selection of the PC interface to be used (at the rear of the unit). Make a selection from among RS-232C with a transmission speed of 9,600 bps, RS-232C with a transmission speed of 19,200 bps, and GP-IB.

- **1.** Press **SHIFT** + **STOP** keys while in READY state to display the Optional function setting screen.
- Move the flashing cursor to the position of P01 using the 
   keys, and display P02 (p. 2) using the V/▲ keys.
- 3. Use the *◄/*► keys to move the flashing cursor to the position shown in the figure.

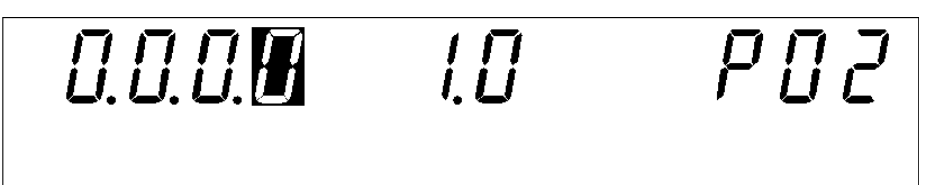

4. Use the  $\bigvee \land$  keys to set a value at the flashing cursor location.

| <b>0</b> : | RS-232C (PC, 9600 bps)  |
|------------|-------------------------|
| 1 :        | RS-232C (PC, 19200 bps) |
| 2:         | GP-IB (PC)              |

5. When [2: GP-IB (PC)] is selected, move the flashing cursor to the position illustrated in the figure, and set the GP-IB address using the V/▲ keys.

0 ~ 30 (Initial value: 3) Setting range: **0 to 30** (Initial setting: 3)

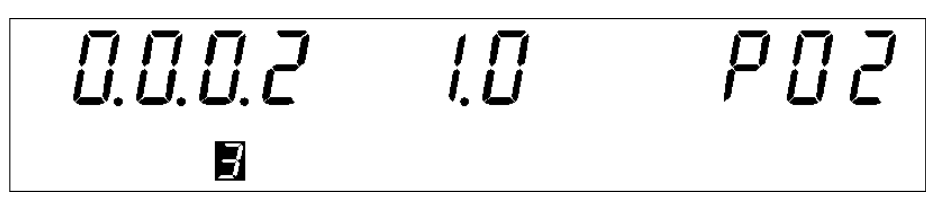

**6.** To complete the optional settings, press **SHIFT** + **STOP** keys. The unit reverts to the READY state.

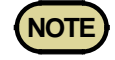

When both RS-232C and GP-IB are connected, signals without settings are ignored.

### 7.14 START Protection Function

This is a function for preventing the unit from starting the next test during discharge time upon completion of each withstand-voltage or insulation-resistance test.

#### **Discharge function**

This is a function for discharging electricity from the test object upon completion of each withstand-voltage or insulation-resistance test (discharge resistance: 726 k $\Omega$ ). During the discharge time, the **DANGER** lamp is lit, even when the test has been terminated. The **DANGER** lamp goes off when the measured voltage drops below approximately 0.03 kV in the case of AC withstand-voltage tests, and below approximately 60 V in the case of DC withstand-voltage and insulation-resistance tests. The larger the capacity component of the test object, the more time is required to discharge the test object.

- **1.** Press **SHIFT** + **STOP** keys while in READY state to display the Optional function setting screen.
- Move the flashing cursor to the position of P01 using the 
   keys, and display P02 (p. 2) using the V/▲ keys.
- 3. Use the *◄/*► keys to move the flashing cursor to the position shown in the figure.

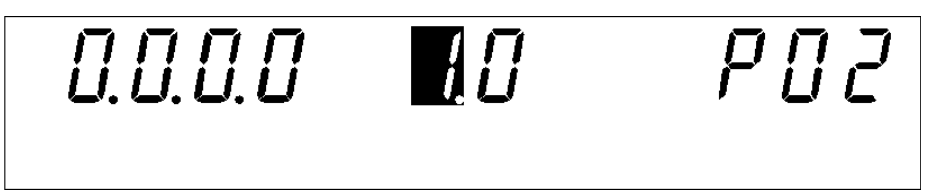

4. Use the  $\bigvee \land$  keys to set a value at the flashing cursor location.

**0**: Not set

- **1**: Set (Initial setting)
- **5.** To complete the optional settings, press **SHIFT** + **STOP** keys. The unit reverts to the READY state.

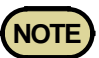

- If the START protection function is used for tests that are to be performed successively, such as tests in auto-test mode or program tests, the unit does not proceed to the next test until completion of discharge, as the discharging function is enabled upon termination of each test (in the meantime, no key operation is accepted).
- Note that if "**0**: No set" is selected, even when the unit is in READY state upon completion of the test, residual electricity may remain between the output terminals.

## 7.15 TEST-Signal Output

This function enables selection of whether the external I/O  $\overline{\text{TEST}}$  signal output is to include the **TEST** flashing time (ramp-up/down time).

- **1.** Press **SHIFT** + **STOP** keys while in READY state to display the Optional function setting screen.
- 2. Move the flashing cursor to the position of P01 using the *◄/*► keys, and display P02 (p. 2) using the *▼/*▲ keys.
- 3. Use the *◄/*► keys to move the flashing cursor to the position shown in the figure.

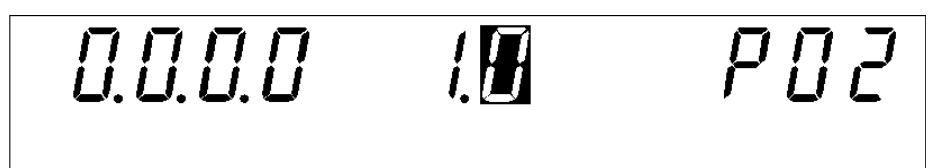

**4.** Use the  $\bigvee \land$  keys to set a value at the flashing cursor location.

| 0:  | <b>TEST</b> signal ON, including while $\overline{\text{TEST}}$ is flashing.                      |
|-----|---------------------------------------------------------------------------------------------------|
| 1:  | <b>TEST</b> signal OFF, while <b>TEST</b> is flashing                                             |
| 2 : | <b>TEST</b> signal ON, only while $\overline{\text{TEST}}$ is flashing (excluding ramp-down time) |

**5.** To complete the optional settings, press **SHIFT** + **STOP** keys. The unit reverts to the READY state.

### 7.16 Example of Optional Functions Use

The following describes how 3153 optional functions are used for testing. Various combinations of optional functions are possible for testing.

#### (1) Testing to check test results

| I. I.0.0                     | 0.0.0.0 | ΡΟ | 1 |
|------------------------------|---------|----|---|
| Optional function settings   |         |    |   |
| Optional Functions Selection |         |    |   |

| Optional Functions | Selection |
|--------------------|-----------|
| PASS Hold Function | 1: Held   |
| FAIL Hold Function | 1: Held   |

Advantages of these settings

PASS or FAIL state is held, allowing inspection of test results.

#### (2) Safe testing by remote control

0. I.O. I 0. I.O.O PO I

Optional function settings

| Optional Functions | Selection |
|--------------------|-----------|
| FAIL Hold Function | 1: Held   |
| Momentary Out      | 1: Set    |
| FAIL mode          | 1: Set    |

Advantages of these settings

- Hold down the **START** key during the test, as the Momentary-Out function is set. The 9614 REMOTE CONTROL BOX (dual hand) must be operated with both hands during the test. This prevents high-voltage devices such as the probe and tested device from coming into contact with the hands.
- The FAIL Hold function must be cancelled using the **STOP** key on the unit, as the FAIL mode is set. The use of the FAIL mode enables the FAIL state to be set.

# Chapter 8 Saving/loading Preset Values

## 8.1 Saving Preset Values

The following describes a function used to save values set in the READY state (withstand-voltage mode or insulation-resistance mode). Up to twenty parameters may be saved.

Up to 10 parameters may be saved in the each mode, such as the withstand-voltage and insulation-resistance modes. To retrieve saved data, follow the procedures described in Section 8.2.

The following parameters can be saved:

| Withstand-voltage<br>mode | Test type (AC50 Hz, AC60 Hz, DC), Test-voltage value,<br>Upper-limit value, Lower-limit value, Test time, Ramp-<br>up time, Ramp-down time |
|---------------------------|----------------------------------------------------------------------------------------------------|
| Insulation-resistance     | Test-voltage value, Upper-limit value, Lower-limit value,                                                                                  |
| mode                      | Test time, Delay time                                                                                                    |

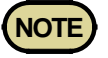

Optional function settings cannot be saved.

### 8.1.1 Procedure for Saving Data

You must make the settings first before they can be saved. Parameters cannot be changed on the Save screen.

#### (1) Selecting a test mode

Select the test mode where you want to save settings for the W or I key.

#### (2) Displaying the save screen

With the target preset value displayed in the READY state, press  $SHIFT + \blacktriangleright$  keys to shift to the save screen.

In the "save screen", the saved data for the file number replaces the target value displayed in the READY state. The first saved data displayed is the last data from the previous "save screen".

8

### Withstand-voltage mode

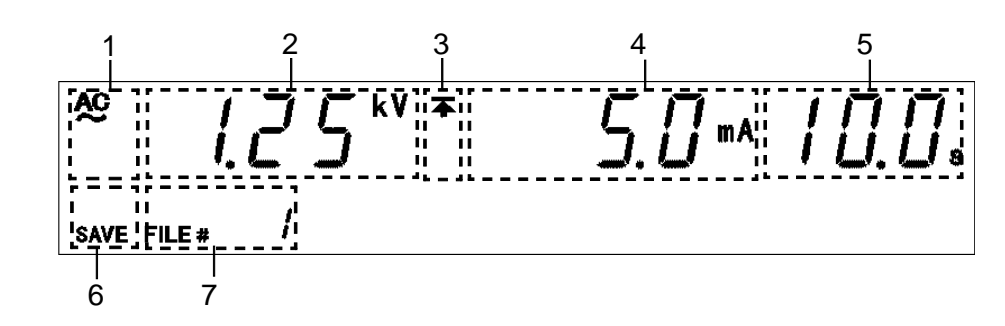

| 1 | Test type                                               | For an AC withstand-voltage test, "AC" is displayed; for a DC withstand-voltage test, "DC" is displayed.                                                                             |
|---|---------------------------------------------------------|----------------------------------------------------------------------------------------------------|
| 2 | Test-voltage value                                      | The test-voltage value for saved data.<br>Press the $\blacktriangleleft$ key, test frequency is displayed at $\lceil 7 \text{ File number} \rfloor$ .<br>(AC-withstand-voltage mode) |
| 3 | Upper-limit value<br>icon and Lower-limit<br>value icon | $\clubsuit$ is displayed when the upper-limit value is shown, and $\bigstar$ is displayed when the lower-limit value is shown.                                                       |
| 4 | Upper and Lower-<br>limit values                        | The upper- or lower-limit value of saved data. Switch the display using the $\blacktriangleright$ key.                                                                               |
| 5 | Test time<br>Ramp-up time<br>Ramp-down time             | Test time for "saved data," ramp-up time, and ramp-down time.<br>The display is switched using the <b>ON/OFF</b> keys.                                                               |
| 6 | SAVE                                                    | Indicates a save screen.                                                                                                    |
| 7 | File number                                             | Indicates the file number for the saved data.                                                                                                    |

### Insulation-resistance mode

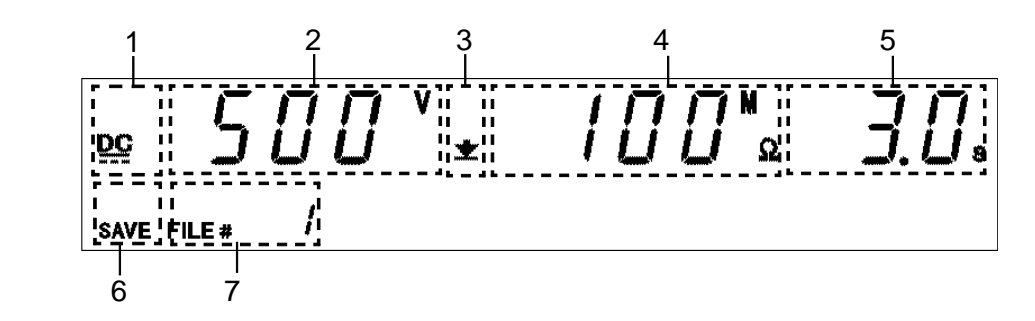

| 1 | Test-voltage value                                      | The test-voltage value for saved data.                                                                                              |
|---|---------------------------------------------------------|----------------------------------------------------------------------------------------------------|
| 2 | Upper-limit value<br>icon and Lower-limit<br>value icon | $\blacktriangle$ is displayed when the upper-limit value is shown, and $\bigstar$ is displayed when the lower-limit value is shown. |
| 3 | Upper and Lower-<br>limit values                        | The upper- or lower-limit value of saved data. Switch the display using the $\blacktriangleright$ key.                              |
| 4 | Test time<br>Delay time                                 | The test time or delay time for the saved data. Switch the display using the <b>ON/OFF</b> key.                                     |
| 5 | SAVE                                                    | Indicates a save screen.                                                                                                    |
| 6 | File number                                             | Indicates the file number for the saved data.                                                                                       |
#### (3) Selecting a file to save

The new data overwrites the previous data. Look for the saved data to be deleted, using the  $\nabla/\Delta$  keys.

|  | Save | screen | on | the | withstand- | voltage | mode |
|--|------|--------|----|-----|------------|---------|------|
|--|------|--------|----|-----|------------|---------|------|

| ✓ key      | Switches between the test-voltage value and test frequency value. (AC-withstand-voltage test) |  |  |
|------------|-----------------------------------------------------------------------------------------------|--|--|
| ▶ key      | Switches between the upper-limit value and lower-limit value.                                 |  |  |
| ON/OFF key | Switches between the test time and ramp timer time.                                           |  |  |

Save screen on the insulation-resistance mode

| ► key      | Switches between the upper-limit value and lower-limit value. |
|------------|---------------------------------------------------------------|
| ON/OFF key | Switches between the test time and delay time.                |

#### (4) Saving and canceling data

When the saved data to be deleted is displayed, press SHIFT +  $\triangleright$  keys. This deletes the saved data and saves the value set in the READY state. After the saving the data, the unit reverts to the READY state. Press the STOP key to revert to the READY state without saving the target data.

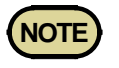

If the preset values are OFF, the information that they are OFF is saved. The value that is effective when they are switched ON using the **ON/OFF** key in the READY state is also saved.

(When the preset values are switched ON, the delay time in the insulation-resistance mode is set to 0.1 s.)

8

### 8.1.2 Example of Saving

The following example shows how to save in File No.3. We assume that the 3153 is in the READY state.

1. Make the settings that you want to save in the SETTING state and the unit returns to the READY state.

For more information on making these settings, see Chapter 3.

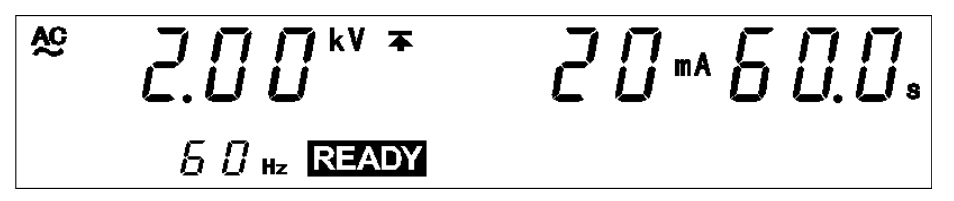

In this example, settings are made as follows:

Test type: AC 60 Hz Test-voltage value: 2.00 kV Upper-limit value: 20 mA Lower-limit value: OFF Test time: 60.0 s Ramp-up time: 10.0 s Ramp-down time: OFF

**2.** Press **SHIFT** +  $\blacktriangleright$  keys to bring up the save screen.

In the save screen, the value set in the READY state is replaced by the saved data being displayed. The first saved data displayed is the last data item from the previous save screen. This example shows "File No.1." The new data overwrites the previous data. Use the V/A keys to select the data to be overwritten. The new data in this example is to be saved in File No.3.

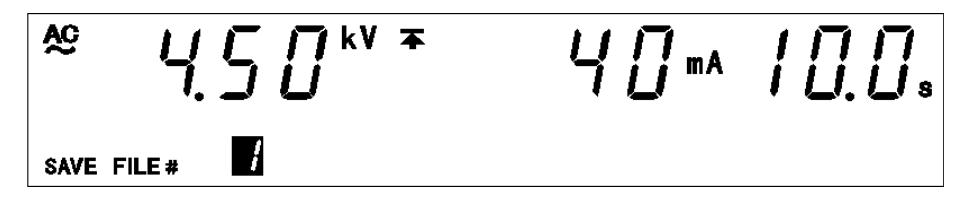

At this time, the "test frequency" can be confirmed using the  $\triangleleft$  key, the "lower-limit value" can be confirmed using the  $\triangleright$  key, and the "ramp-up/down time" can be confirmed using the **ON/OFF** key.

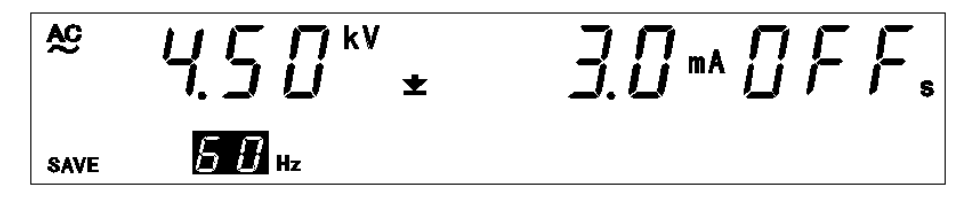

In this example, File No. 1 contains the following settings.

Test type: AC 60 Hz Test-voltage value: 4.50 kV Upper-limit value: 40 mA Lower-limit value: 3 mA Test time: 10.0 s Ramp-up time: OFF Ramp-down time: OFF

#### **3.** Use the $\bigvee$ keys to select File No.3.

If a test frequency is displayed in "File number," press the  $\triangleleft$  key to display the file number.

This example shows File No. 1. Press the  $\blacktriangle$  key twice to display File No.3.

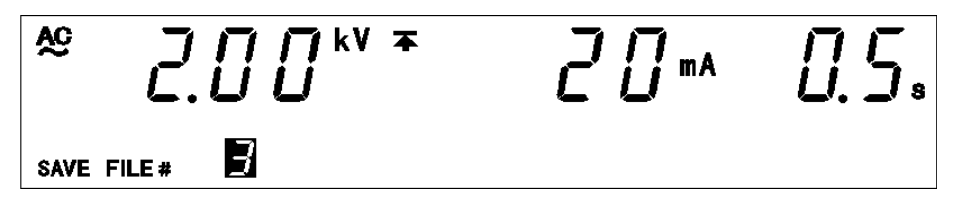

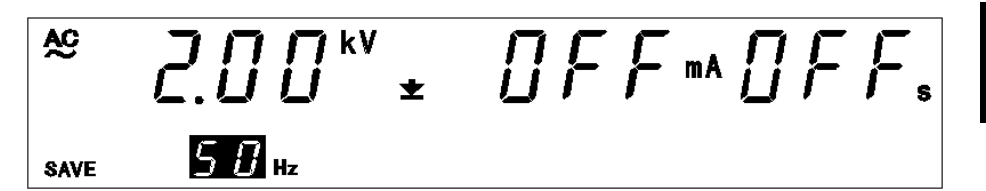

In this example, File No. 3 contains the following settings.

Test type: AC 50 Hz Test-voltage value: 2.00 kV Upper-limit value: 20 mA Lower-limit value: OFF Test time: 0.5 s Ramp-up time: OFF Ramp-down time: OFF

To save the data, press SHIFT +  $\blacktriangleright$  keys. The unit reverts to the READY state. Once saved, the value set in the READY state is retained in File No.3. Note that File No.3, shown in Step (4) above, is deleted.

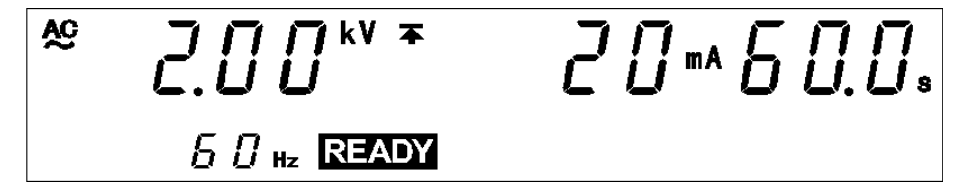

To abort the save procedure, press the **STOP** key at Step (4). The unit halts the save procedure and reverts to the READY state.

8

# 8.2 Loading Preset Values

The following describes how to load saved data.

Up to 10 data items may be saved in the each mode, such as the voltage and insulation-resistance modes. Use this function to instantly change a preset value.

The following parameters can be saved:

| Withstand-voltage<br>mode  | Test type (AC50 Hz, AC60 Hz, DC), Test-voltage value,<br>Upper-limit value, Lower-limit value, Test time, Ramp-<br>up time, Ramp-down time |
|----------------------------|----------------------------------------------------------------------------------------------------|
| Insulation-resistance mode | Test-voltage value, Upper-limit value, Lower-limit value,<br>Test time, Delay time                                                         |

## 8.2.1 Procedure for Loading Data

#### (1) Selecting a test mode

Select the test mode where you want to save settings for the W or I key.

#### (2) Displaying the load screen

Press **SHIFT** +  $\blacktriangleleft$  keys in the READY state to shift to the load screen. In the load screen, a number for saved data equal to the file preset replaces the target value displayed in the READY state.

The first saved data displayed is the last data from the previous load screen.

# Withstand-voltage mode

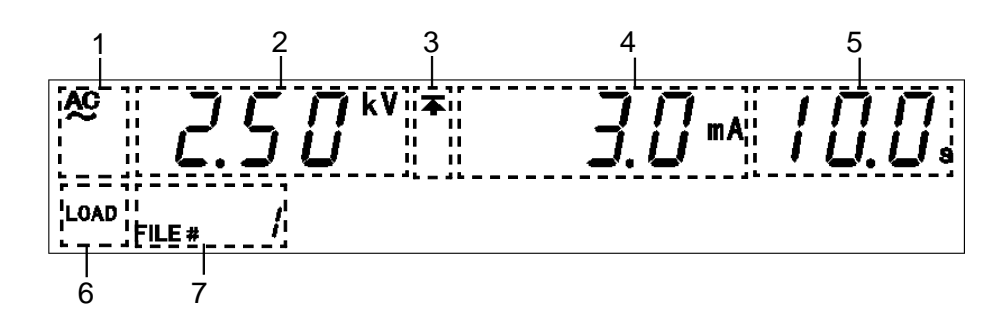

| 1 | Test type                                               | For an AC withstand-voltage test, "AC" is displayed; for a DC withstand-voltage test, "DC" is displayed.                                                                        |
|---|---------------------------------------------------------|----------------------------------------------------------------------------------------------------|
| 2 | Test-voltage value                                      | The test-voltage value for saved data.<br>Press the $\triangleleft$ key, test frequency is displayed at $\lceil 7 \text{ File number} \rfloor$ .<br>(AC-withstand-voltage mode) |
| 3 | Upper-limit value<br>icon and Lower-limit<br>value icon | $\blacktriangle$ is displayed when the upper-limit value is shown, and $\bigstar$ is displayed when the lower-limit value is shown.                                             |
| 4 | Upper and Lower-<br>limit values                        | The upper- or lower-limit value of saved data. Switch the display using the $\blacktriangleright$ key.                                                                          |
| 5 | Test time<br>Ramp-up time<br>Ramp-down time             | Test time for "saved data," ramp-up time, and ramp-down time.<br>The display is switched using the <b>ON/OFF</b> keys.                                                          |
| 6 | LOAD                                                    | Indicates a load screen.                                                                                                    |
| 7 | File number                                             | Indicates the file number for the saved data.                                                                                                    |

#### Insulation-resistance mode

<u>DC</u> .OAD 6 5

| 1 | Test-voltage value                                      | The test-voltage value for saved data.                                                                                              |
|---|---------------------------------------------------------|----------------------------------------------------------------------------------------------------|
| 2 | Upper-limit value<br>icon and Lower-limit<br>value icon | $\blacktriangle$ is displayed when the upper-limit value is shown, and $\bigstar$ is displayed when the lower-limit value is shown. |
| 3 | Upper and Lower-<br>limit values                        | The upper- or lower-limit value of saved data. Switch the display using the $\blacktriangleright$ key.                              |
| 4 | Test time and delay time                                | The test time or delay time for the saved data. Switch the display using the <b>ON/OFF</b> key.                                     |
| 5 | LOAD                                                    | Indicates a load screen.                                                                                                    |
| 6 | File number                                             | Indicates the file number for the saved data.                                                                                       |

When a test-voltage value greater than the value set in the optional function "Section 7.9 Setting of the Output-Voltage Restricting Value" is loaded, an error will occur upon startup of the test (the test-voltage value flashes), and the test cannot be performed.

#### (3) Selecting a file to load

Use the  $\bigvee \land$  keys to change the file number and confirm the saved data that you want to load.

In the "load screen" in the withstand-voltage mode, the display of the "test voltage" and "test frequency" (in the case of AC-withstand-voltage test) can be changed using the  $\triangleleft$  key, the "upper-limit value" and "lower-limit value" can be changed using the  $\triangleright$  key, and the "test time" and "ramp timer time" can be changed using the **ON/OFF** key.

In the "load screen" in the insulation-resistance mode, the display of the "upper-limit value" and "lower-limit value" can be changed using the  $\triangleright$  key, and the "test time" and "delay time" can be changed using the ON/OFF key.

#### (4) Loading and canceling data

When the saved data to be loaded is displayed, press SHIFT +  $\triangleleft$  keys. This loads the saved data and the unit reverts to the READY state.

Press the **STOP** key to revert to the READY state without loading the target data.

### 8.2.2 Example of Loading

The following example shows how to load File No.3. The 3153 is in the withstand-voltage mode READY state.

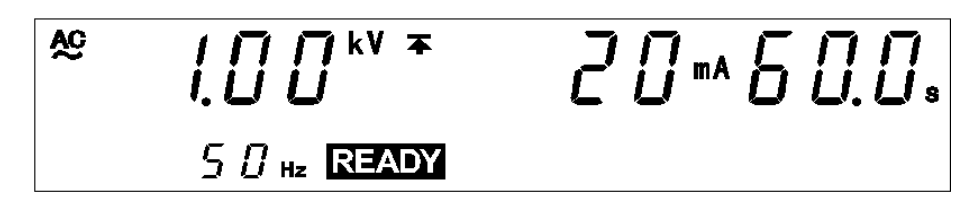

**1.** Press **SHIFT**  $+ \blacktriangleleft$  keys to bring up the load screen.

In the load screen, the value set in the READY state is replaced by the saved data being displayed. The first saved data displayed is the last data item from the previous load screen. This example shows "File No.1."

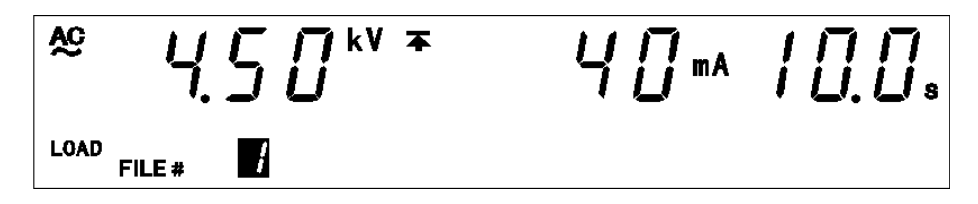

At this time, the "test frequency" (in the case of AC-withstand-voltage) can be confirmed using the  $\triangleleft$  key, the "lower-limit value" can be confirmed using the  $\triangleright$  key, and the "ramp-up/down time" can be confirmed using the **ON/OFF** key.

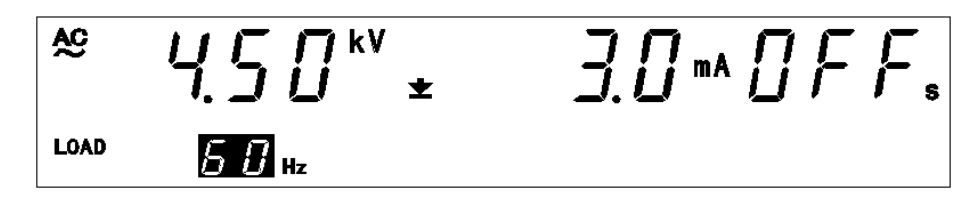

In this example, File No. 1 contains the following settings.

Test type: AC 60 Hz Test-voltage value: 4.5 kV Upper-limit value: 40 mA Lower-limit value: 3 mA Test time: 10.0 s Ramp-up time: OFF Ramp-down time: OFF **2.** Use the  $\bigvee \land$  keys to select File No.3.

If a test frequency is displayed in "File number," press the  $\triangleleft$  key to display the file number.

This example shows File No. 1. Press the  $\blacktriangle$  key twice to display File No.3.

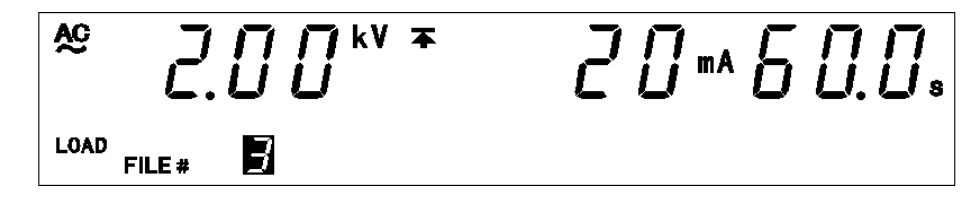

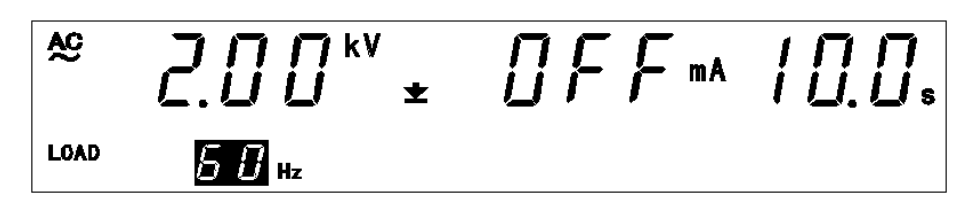

In this example, File No. 3 contains the following settings.

Test type: AC 60 Hz Test-voltage value: 2.00 kV Upper-limit value: 20 mA Lower-limit value: OFF Test time: 60.0 s Ramp-up time: 10.0 s Ramp-down time: OFF

**4.**If a test frequency is displayed in "File number," press the *◄* key to display the file number.

To load the data, press  $SHIFT + \triangleright$  keys. The unit reverts to the READY state. To abort the load procedure, press the STOP key.

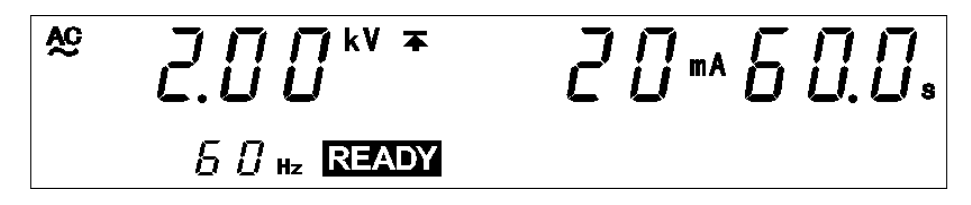

# Chapter 9 External Interface

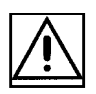

# 9.1 External I/O Terminal

The output of signals regarding the status of the unit (such as the TEST state) and decisions (such as FAIL), along with control signals such as START and STOP signals and file selection signals for program tests, are controlled through the external I/O terminal, which is located at the rear of the unit. In addition, an interlock terminal is provided to ensure safety. All signal lines are insulated internally with a photocoupler. A power voltage of 5 V (60 mA), insulated from the internal supply, is output from the external I/O terminal. This voltage can be used as external power. If the unit power capacity is insufficient, add an external power supply.

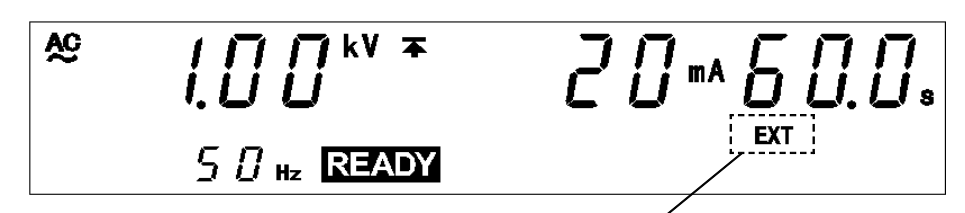

When  $\overline{\text{EXT-E}}$  of the external I/O terminal is at LOW level, EXT lights up when the REMOTE CONTROL BOX is active.

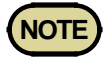

• There is a priority hierarchy for the **START** keys. When a **START** key with a higher priority is in use, lower-priority keys are disabled. (When EXT-E of the external I/O terminal is at LOW level (EXT lights up), the unit **START** key is disabled.) If you use the REMOTE CONTROL BOX, the START signal for the external I/O terminal is disabled.)

Priority: REMOTE CONTROL BOX > External I/O > Front panel of the unit.

• Do not short circuit the external I/O signal line and power source with the voltage output (HIGH, LOW). Put the high voltage lead of the voltage output (HIGH, LOW) as far away as possible from the test objects as inaccurate operations may occur due to noise.

# 9.1.1 Signal Line

Use the following external I/O connectors or their equivalents:

- (1) Compatible connector
   DDK Ltd.'s 57-30360, 57E-30360, 57F-30360 and 57FE-30360
   Hirose Electric's RC30-36P(50)
- (2) External I/O connector pin numbering DDK Ltd.'s 57RE-40360-730B (D29) (Connector of the 3153 main unit)

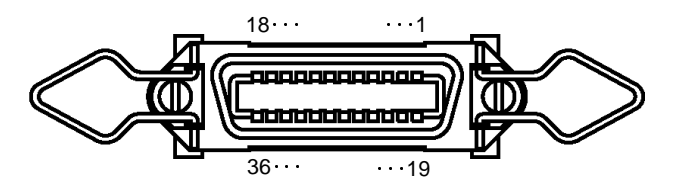

| Pin<br>number | I/O | Signal line name | Pin<br>number | I/O | Signal line name |
|---------------|-----|------------------|---------------|-----|------------------|
| 1             | OUT | READY            | 19            | OUT | STEP-END         |
| 2             | OUT | L-FAIL           | 20            | OUT | FILE-END         |
| 3             | OUT | U-FAIL           | 21            | IN  | FILE-E           |
| 4             | OUT | PASS             | 22            | IN  | FILE-0           |
| 5             | OUT | TEST             | 23            | IN  | FILE-1           |
| 6             | OUT | H.V.ON           | 24            | IN  | FILE-2           |
| 7             | IN  | EXT-E            | 25            | IN  | FILE-3           |
| 8             | IN  | START            | 26            | IN  | FILE-4           |
| 9             | IN  | STOP             | 27            | OUT | Not used         |
| 10            | IN  | INT.LOCK         | 28            | OUT | Not used         |
| 11            | OUT | W-MODE           | 29            | OUT | Not used         |
| 12            | OUT | I-MODE           | 30            | OUT | Not used         |
| 13            | OUT | W-FAIL           | 31            | OUT | Not used         |
| 14            | OUT | I-FAIL           | 32            | OUT | Not used         |
| 15            | OUT | ISO.GND          | 33            | OUT | ISO.DCV          |
| 16            | OUT | ISO.GND          | 34            | OUT | ISO.DCV          |
| 17            | IN  | EXT.COM          | 35            | IN  | EXT.DCV          |
| 18            | IN  | EXT.COM          | 36            | IN  | EXT.DCV          |

## (3) Function of the signal line

| Signal line<br>name | I/O | Function                                                                                                    |
|---------------------|-----|----------------------------------------------------------------------------------------------------|
| READY               | OUT | LOW level in the READY state                                                                                                    |
| L-FAIL              | OUT | LOW level in the FAIL state at LOWER (minimum value)                                                                                                    |
| U-FAIL              | OUT | LOW level in the FAIL state at UPPER (maximum value)                                                                                                    |
| PASS                | OUT | LOW level in the PASS state                                                                                                    |
| TEST                | OUT | LOW level in the TEST state                                                                                                    |
| H.V.ON              | OUT | LOW level when a voltage is generated in the output terminal                                                                                                    |
| EXT-E               | IN  | At LOW level, the external I/O input signal is active.<br>INT.LOCK or STOP remains active regardless of this signal.                                                                                                    |
| START               | IN  | LOW level is equivalent to pressing the unit <b>START</b> key and provides the same functions.                                                                                                    |
| STOP                | IN  | LOW level is equivalent to pressing the unit <b>STOP</b> key and provides the same functions. This signal is valid regardless of EXT-E status.                                                                                                    |
| INT.LOCK            | IN  | Inter-lock function terminal.<br><u>This signal is always active regardless of the status of the</u><br><u>EXT-E terminal.</u><br>When connected to ISO.GND, this terminal cancels the Inter-<br>lock function, enabling the unit to function properly. When<br>disconnected, the terminal disables all keys.<br>To activate the Inter-lock function, set the optional Inter-lock<br>function to "1: Set."<br>Use this terminal for a protective device against electric<br>shock that uses an area sensor or the like. See Section 9.1.4. |
| W-MODE              | OUT | LOW level when performing a withstand-voltage test in the withstand-voltage test screen.                                                                                                    |
| I-MODE              | OUT | LOW level when performing an insulation-resistance test in the insulation-resistance test screen.                                                                                                    |
| W-FAIL              | OUT | LOW level in FAIL state during a withstand-voltage test.                                                                                                    |
| I-FAIL              | OUT | LOW level in FAIL state during an insulation-resistance test.                                                                                                    |
| STEP-END            | OUT | LOW level upon completion of one step in a program test.                                                                                                    |
| FILE-END            | OUT | LOW level upon completion of one file in a program test.                                                                                                    |
| FILE-E              | IN  | At LOW level, the file selection terminal ( $\overline{FILE-0 \text{ to } 4}$ ) is active.                                                                                                    |
| FILE-0~4            | IN  | Program test-file selection terminal.                                                                                                    |
| ISO.GND             | OUT | Outputs a GND, insulated from the internal GND for the unit. Used to temporarily activate the external I/O function.                                                                                                    |
| EXT.COM             | IN  | Terminal common to each output terminal.                                                                                                    |
| ISO.DCV             | OUT | Outputs a power voltage of 5 V (60 mA), isolated from the internal power supply. Used to temporarily activate the external I/O function.                                                                                                    |
| EXT.DCV             | IN  | Terminal for supplying power from the outside.                                                                                                    |

# 9

## 9.1.2 Example of Input Signal Connection

The unit can be controlled externally using the external I/O input signal. Program test files can also be selected. Provide a connector that conforms to the external I/O specifications.

To enable the external I/O signal, set the EXT-E signal (Pin 7) to LOW level. Connect the  $\overline{\text{EXT-E}}$  signal to ISO.GND for the GND signal (Pins 15, 16), which is insulated from the unit's internal power supply.

To enable the file selection terminal, set the  $\overline{FILE}$ -E signal (pin 21) to LOW level. To load a file, Connect the  $\overline{FILE}$ -E signal to ISO.GND for the GND signal (Pins 15, 16), which is insulated from the unit's internal power supply. See Section 9.15.

|  | EXT | I/O | Input | signals | Specifications |
|--|-----|-----|-------|---------|----------------|
|--|-----|-----|-------|---------|----------------|

| External power supply             | V <sub>EXT</sub> : EXT.DCV-EXT.COM                                         |
|-----------------------------------|----------------------------------------------------------------------------|
| Maximum external<br>input voltage | 30 V DC                                                                    |
| Minimum external<br>input voltage | 5 V DC                                                                     |
| Input signal                      | Active low input (photocoupler isolated)                                   |
| HIGH level voltage<br>(HI)        | Maximum : $V_{EXT}$ + 1 V (30 V DC or less)<br>Minimum : $V_{EXT}$ - 1.5 V |
| LOW level voltage<br>(LO)         | Maximum : V <sub>EXT</sub> - 4 V<br>Minimum : 0 V                          |
| Input signals                     | EXT-E, START, STOP, INT.LOCK, FILE-E, FILE-0 to 4                          |

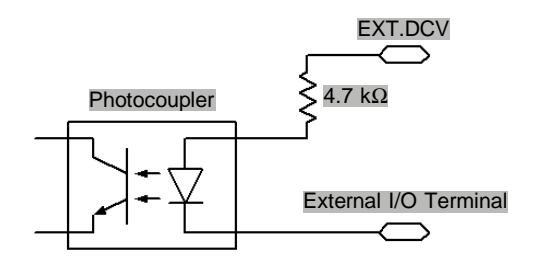

# (1) Control using the external switch (When the internal power supply is used)

To control the START and STOP signals using a relay or switch, make connections as shown below:

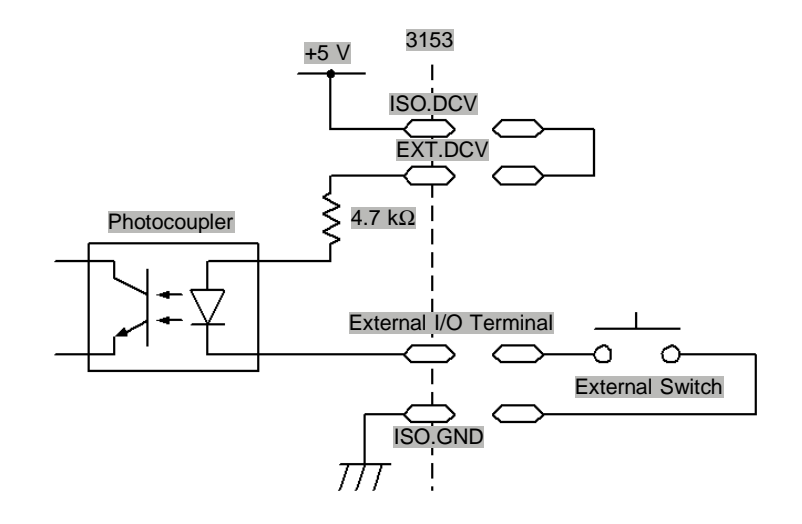

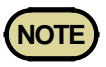

For connection to the input signal, provide a circuit that protects the relay and switch from chattering to prevent malfunctioning.

# (2) Control using the transistor (When the external power supply is used)

For control using a transistor or FET, make connections as shown below. Design the signals so that 6 mA is absorbed into each of the signals.

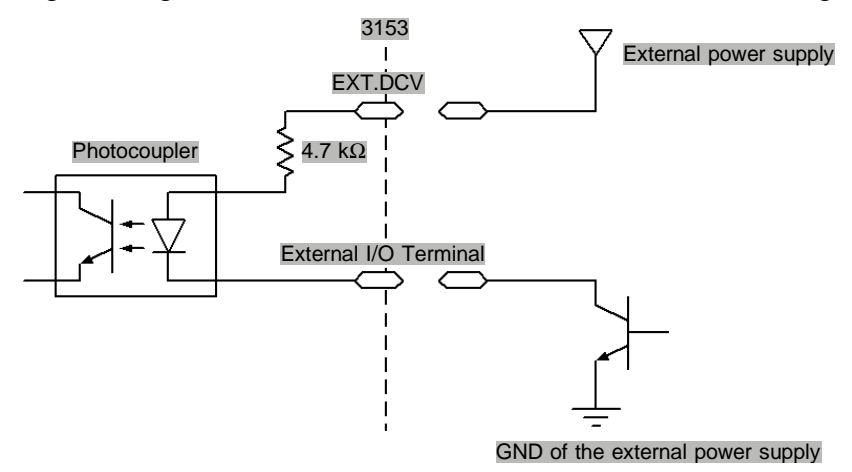

143

# 9.1.3 Example of Output Signal Connection

The output signal becomes LOW level depending on the condition of the unit. Prepare a connector that conforms to the External I/O Specifications. See Section 9.1.6.

EXT I/O Output signals Specifications

| Output signal              | Open collector output (Pull-up resistance: 4.7 k $\Omega$ )                  |
|----------------------------|------------------------------------------------------------------------------|
| Maximum output current     | DC60 mA/1                                                                    |
| HIGH level voltage<br>(HI) | $Minimum  : V_{EXT} - 0.5 V  (No \ load)$                                    |
| LOW level voltage<br>(LO)  | Maximum : 0.5 V (TYP.)                                                       |
| Output signals             | READY, U-FAIL, L-FAIL, PASS, TEST, H.V.ON,<br>W-MODE, I-MODE, W-FAIL, I-FAIL |

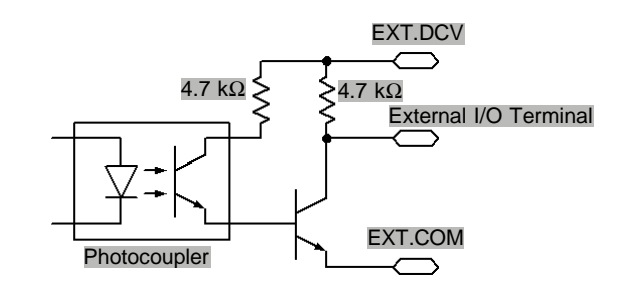

#### (1) Controlling the relay (When the external power supply is used)

To link the relay to an external device, make connections as shown below.

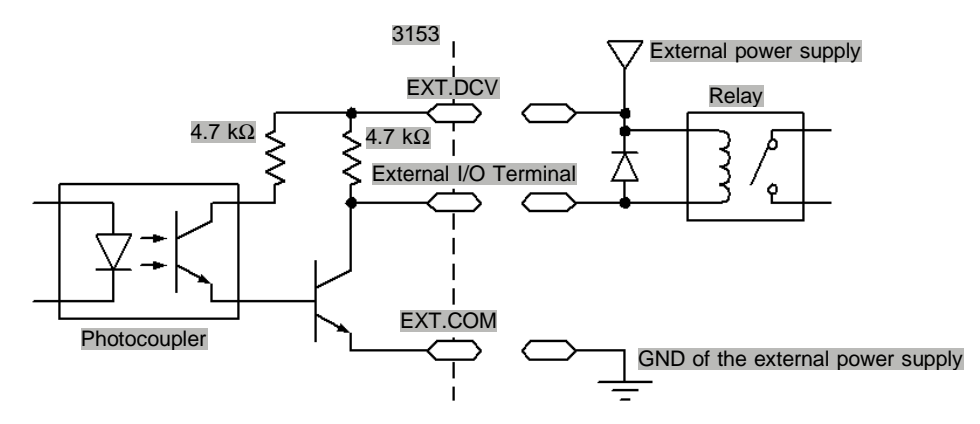

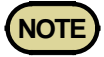

- A signal can absorb up to 60 mA.
- If the current capacity is not sufficient, connect a transistor or the like to the outside in order to amplify the current.
- When connecting an inductive load such as a relay, connect the diode in parallel with the coil.

#### (2) Obtaining a signal limit (When the internal power supply is used)

To obtain a signal limit, make connections as shown below. In addition, check the output current.

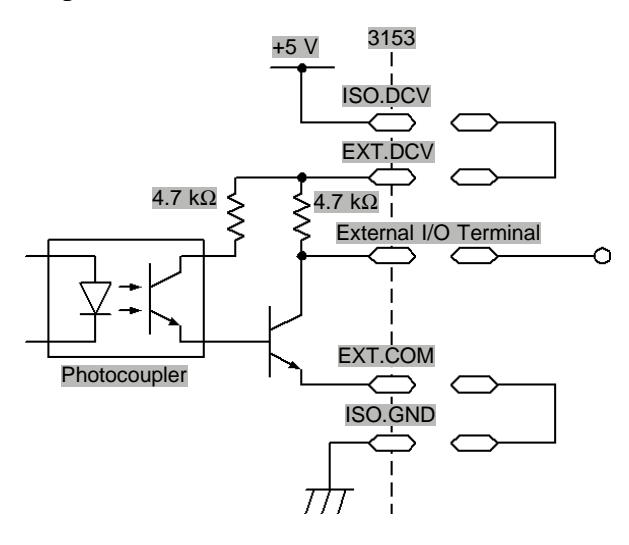

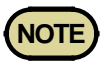

The output signal status upon power-on may be undetermined. Care should be taken in the operation of equipment connected to the external I/O.

### 9.1.4 Inter-lock Function

The inter-lock function is used to cut off output from the 3153 in combination with other devices, including external equipment. This function cuts off output from the 3153, and disables all key operations.

#### (1) Setting the inter-lock function

- 1. Connect Pin 10 INT.LOCK on the external I/O terminal to ISO.GND (Pins 15, 16), and set the pin to Lo. Connect EXT.DCV and ISO.DCV.
- 2. In Optional Functions, set "Inter-lock" to "1: Set."

For the optional function settings, see Section "7.8 Inter-lock Function".

NOTE

- The INT.LOCK terminal is always active, regardless of the status of the EXT-E terminal.
- If "0: Not set" is selected for "Inter-lock" in Optional Functions, the inter-lock function is inactive, regardless of the status of the  $\overline{\text{INT.LOCK}}$  terminal. The function is set at "0: Not set" by default. If the inter-lock function is to be used, be sure to select "1: Set."
- When the INT.LOCK terminal is not LOW level, the optional Inter-lock function cannot be set to "1: Set."

#### (2) Using the inter-lock function

The inter-lock function is active when the INT.LOCK terminal is open, with the following displayed:

To disable the function, connect the INT.LOCK terminal to ISO.GND and set it to LOW level. The unit changes to READY status once the inter-lock function is disabled.

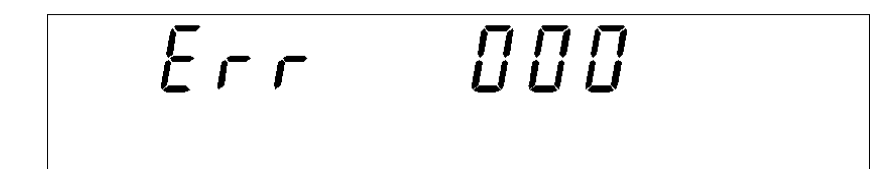

#### (3) Connections for the inter-lock function

For example, to ensure the safety of workers, the unit and the tested object are placed in a box so that they are not in contact with each other. The door of the box cover is also equipped with a switch that works in combination with the inter-lock function. If a connection is made to the switch, the interlock function is enabled when the box cover is opened. When the cover is closed, the function is disabled, making the unit ready for testing.

All keys are inactive provided that the inter-lock function is active. As a result, once the unit is mounted in the box, the settings cannot be changed. In such a case, connect the setting adjustment switch the door switch such that these switches are arranged in parallel, as shown below:

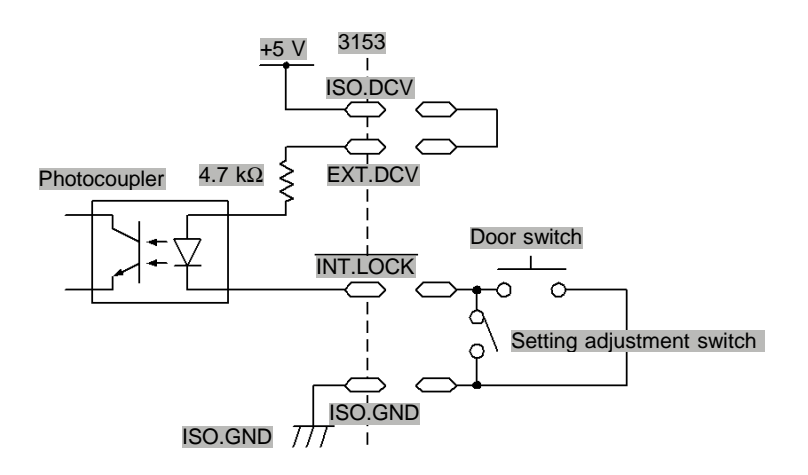

### 9.1.5 Selecting a Program Test File

By setting the test mode of this unit to program mode in advance, through the  $\overline{\text{FILE-E}}$  and  $\overline{\text{FILE-O}}$  to 4 terminals of the external I/O terminal, program test files can be selected.

- 1. Connect the EXT.E (pin 7) of the external I/O terminal to the ISO GND (pins 15 and 16). In addition, connect EXT.DCV and ISO.DCV.
- **2.** Select a file by combining the  $\overline{\text{FILE-0 to 4}}$  signals (see the "File selection terminal and file numbers" table).
- **3.** When the FILE-E terminal is set to LOW level in the program-mode READY state, the file of the number selected in **2.** is loaded.

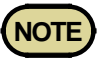

Do not load files via the external I/O during a file operation such as by operating the keys or communicating via RS-232C.

| File No. | File selection termina |        |        |        |        |
|----------|------------------------|--------|--------|--------|--------|
|          | FILE-4                 | FILE-3 | FILE-2 | FILE-1 | FILE-0 |
| 1        | Н                      | н      | HI     | н      | HI     |
| 2        |                        |        |        |        | LO     |
| 3        |                        |        |        | LO     | ні     |
| 4        |                        |        |        |        | LO     |
| 5        |                        |        | LO     | н      | HI     |
| 6        |                        |        |        |        | LO     |
| 7        |                        |        |        | LO     | ні     |
| 8        |                        |        |        |        | LO     |
| 9        |                        | LO     | н      | н      | HI     |
| 10       |                        |        |        |        | LO     |
| 11       |                        |        |        | LO     | HI     |
| 12       |                        |        |        |        | LO     |
| 13       |                        |        | LO     | н      | HI     |
| 14       |                        |        |        |        | LO     |
| 15       |                        |        |        | LO     | HI     |
| 16       |                        |        |        |        | LO     |
| 17       | LO                     | н      | н      | н      | HI     |
| 18       |                        |        |        |        | LO     |
| 19       |                        |        |        | LO     | НІ     |
| 20       |                        |        |        |        | LO     |
| 21       |                        |        | LO     | н      | HI     |
| 22       |                        |        |        |        | LO     |
| 23       |                        |        |        | LO     | НІ     |
| 24       |                        |        |        |        | LO     |
| 25       |                        | LO     | HI     | HI     | HI     |
| 26       |                        |        |        |        | LO     |
| 27       |                        |        |        | LO     | HI     |
| 28       |                        |        |        |        | LO     |
| 29       |                        |        | LO     | HI     | HI     |
| 30       |                        |        |        |        | LO     |
| 31       |                        |        |        | LO     | HI     |
| 32       |                        |        |        |        | LO     |

#### File selection terminal and file numbers

## 9.1.6 Timing Chart of External I/O Terminal

#### (1) Timing chart at time of start of testing

When a test begins, the  $\overline{\text{READY}}$  signal becomes HIGH level, and the  $\overline{\text{TEST}}$  signal and  $\overline{\text{H.V.ON}}$  signal become LOW level.

The  $\overline{\text{H.V.ON}}$  signal becomes LOW level with the voltage output.

The  $\overline{\text{TEST}}$  signal changes at the same time  $\overline{\text{TEST}}$  on the fluorescent indicator changes.

#### Withstand-voltage mode

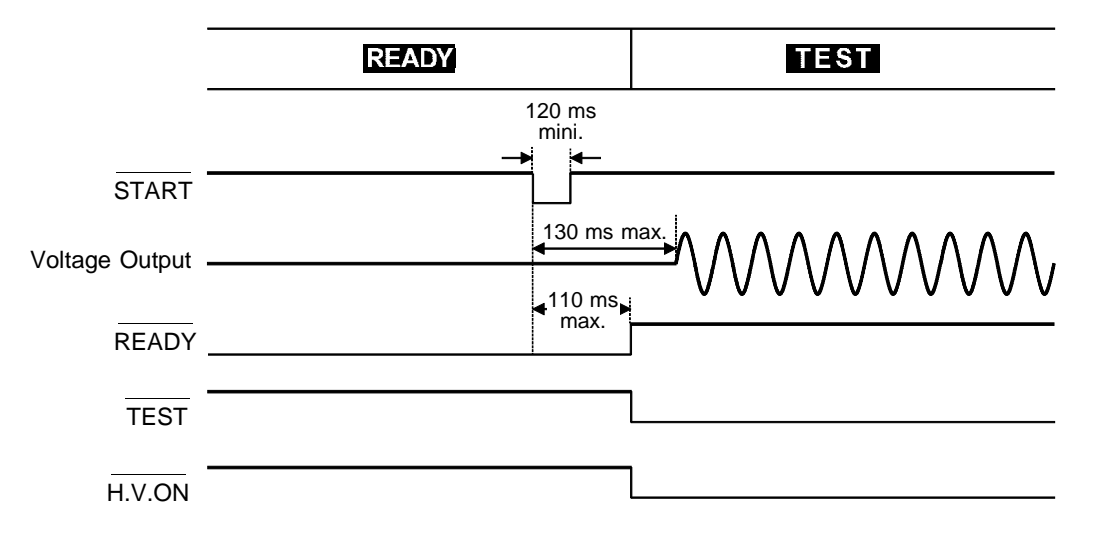

#### Insulation-resistance mode

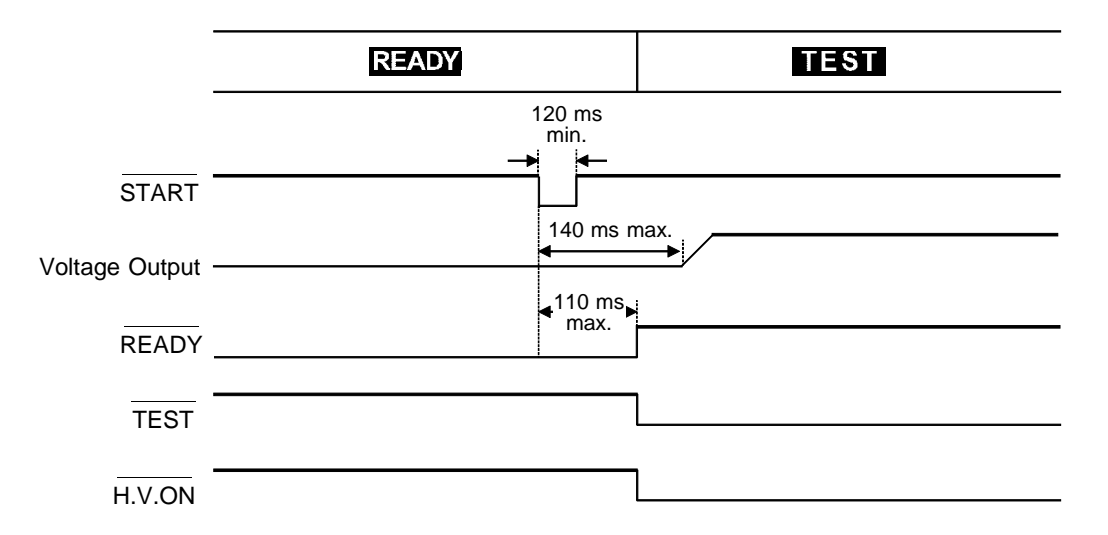

#### (2) Timing chart during a test decision

The figure shows the timing chart of the unit in PASS state after a test. In PASS state, the  $\overline{\text{TEST}}$  signal indicates HIGH level.

The  $\overline{\text{H.V.ON}}$  signal remains at LOW level provided that the voltage between the output terminals remains unchanged, as the signal is synchronized with the **DANGER** lamp. (Below 30 VAC when performing an AC-withstandvoltage test, or below 60 VDC when performing a DC-withstand-voltage test or an insulation-resistance test)

Once the voltage reaches 0, the signal changes to HIGH level.

The  $\overline{\text{PASS}}$  signal changes according to the  $\overline{\text{PASS}}$  indicator on the fluorescent display. If the PASS hold function is enabled, the  $\overline{\text{PASS}}$  signal continues to indicate LOW level until the function is disabled.

When the Hold function is disabled or the unit automatically returns to the READY state, the  $\overrightarrow{PASS}$  signal becomes HIGH level and the  $\overrightarrow{READY}$  signal becomes LOW level.

In the program mode, as soon as the  $\overrightarrow{PASS}$  signal enters LOW level, the  $\overrightarrow{FILE-END}$  signal enters LOW level (100 ms) as well.

# Withstand-voltage mode (When the PASS hold function is not used)

|                | TEST  | PASS      | READY |
|----------------|-------|-----------|-------|
| Voltage Output |       |           |       |
| READY          |       |           |       |
| TEST           |       |           |       |
| H.V.ON         |       |           |       |
| PASS           |       | 4 300 ms→ |       |
| FILE-END       |       |           |       |
| (Program n     | ioue) |           |       |

# Insulation-resistance mode (When the PASS hold function is not used)

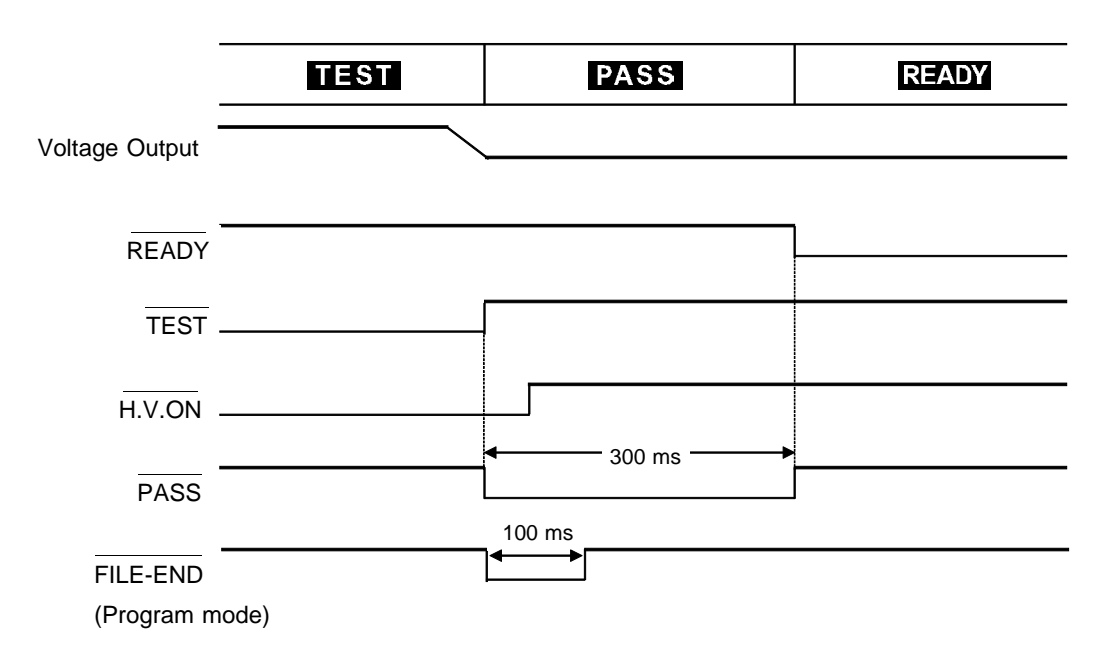

Even in the FAIL state, when UPPER FAIL is activated, the  $\overline{\text{U-FAIL}}$  signal becomes LOW level. Similarly, with LOWER-FAIL, the  $\overline{\text{L-FAIL}}$  signal becomes LOW level. When the FAIL Hold function is set, the signal remains at LOW level until the Hold function is disabled.

If a withstand-voltage test fails, the  $\overline{W}$ -FAIL signal becomes LOW level. Similarly, if an insulation-resistance test fails, the  $\overline{I}$ -FAIL signal becomes LOW level.

When the Hold function is disabled or the unit automatically returns to the READY state, the  $\overrightarrow{PASS}$  signal becomes HIGH level and the  $\overrightarrow{READY}$  signal becomes LOW level.

In the program mode, as soon as the  $\overline{\text{FAIL}}$  signal enters LOW level, the  $\overline{\text{FILE-END}}$  signal enters LOW level (100 ms) as well, as in the case of a PASS result.

#### (3) Timing chart at forced termination

When the **STOP** key is pressed to forcibly terminate testing, the unit does not change to either PASS or FAIL status, as test screening is not performed. In this case, the signal becomes HIGH level. In the absence of status indicators (READY/TEST/FAIL/PASS) -- in the SETTING state, when set values are being saved or loaded, or when settings are being made for the optional functions -- all signals become HIGH level.

#### Withstand-voltage mode (when the hold function is not used)

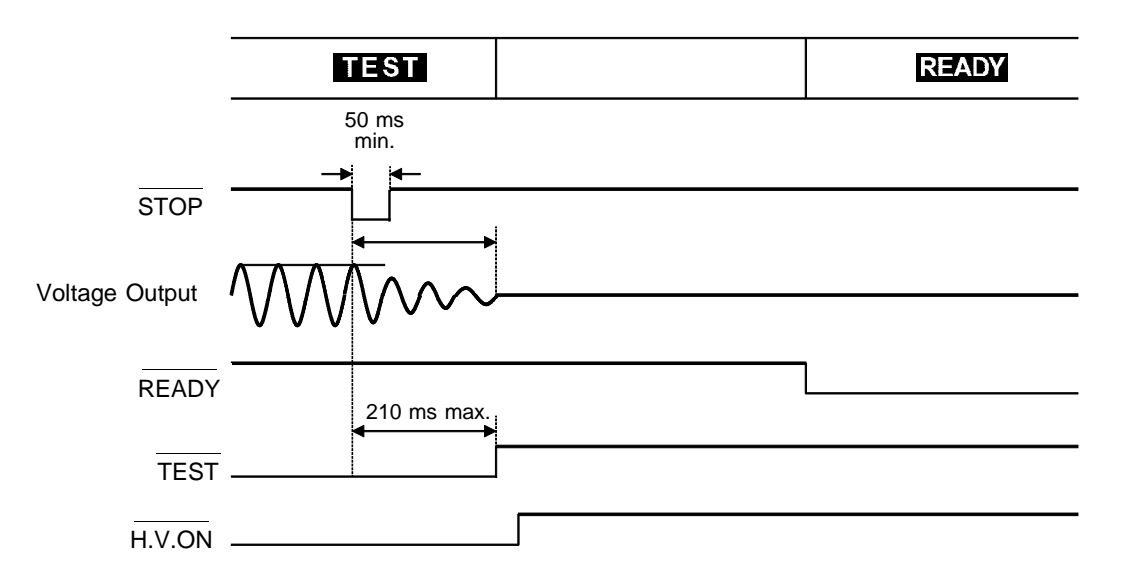

#### Insulation-resistance mode (when the hold function is not used)

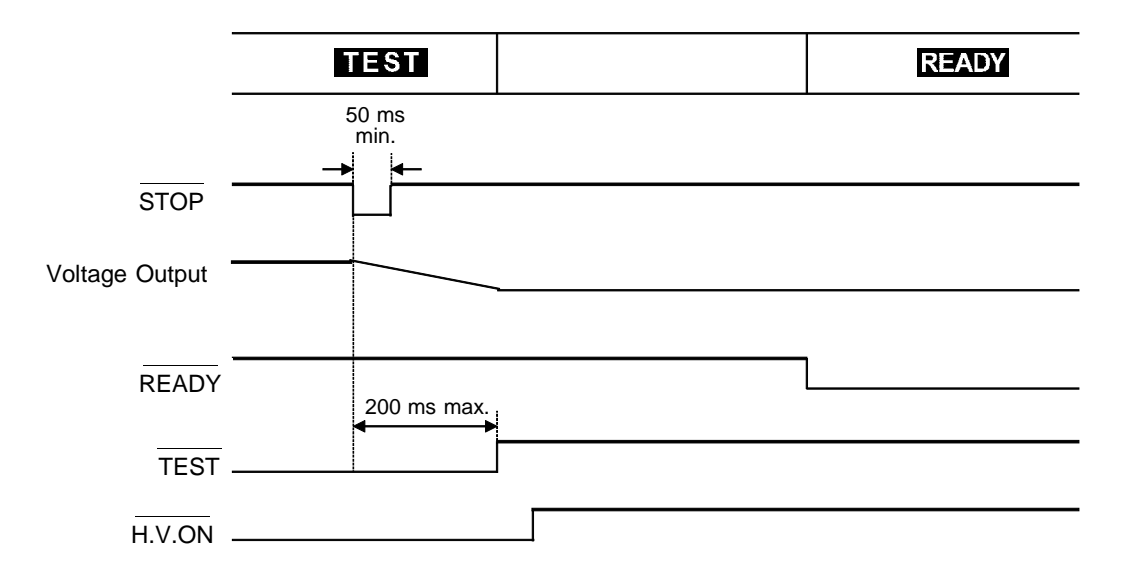

#### (4) Auto-test-mode and program-mode switching timing chart

This figure shows the switching timing chart of the unit when it is in the auto-test mode. In this mode, withstand-voltage and insulation-resistance tests are conducted successively. The unit switches to the next test when the output-voltage value has dropped sufficiently. The TEST signal remains at LOW level until a series of tests is completed. In the program mode, each time a test is completed, the STEP-END signal enters LOW level.

#### Withstand-voltage test $\rightarrow$ Insulation-resistance test

|                | TEST               |   |
|----------------|--------------------|---|
| Voltage Output |                    |   |
| READY          |                    | - |
| TEST           |                    | _ |
| H.V.ON         | <b>140 ms max.</b> | _ |
| W-MODE         |                    | - |
| I-MODE         |                    |   |
|                | 100 ms             |   |
| STEP-END       |                    | - |
| (Program mo    | de)                |   |

#### Insulation-resistance test $\rightarrow$ Withstand-voltage test

|                          | TEST          |
|--------------------------|---------------|
| Voltage Output           |               |
| READY                    |               |
| TEST                     |               |
| H.V.ON                   | 210 ms max.   |
| W-MODE                   |               |
| I-MODE                   |               |
| STEP-END<br>(Program mod | 100 ms<br>de) |

# 9.2 Buzzer

A buzzer sounds during PASS or FAIL screening and in the event of an error due to improper key operations. Two buzzer volume adjustment knobs are provided on the rear panel: one for PASS screening and one for FAIL screening. Volume adjustments can be made using the knobs.

- **1.** Check the analog voltmeter and the **DANGER** lamp to make sure a voltage is not being output.
- **2.** Using a screwdriver, adjust the volume adjustment knob. To increase the volume, turn the knob clockwise. To decrease it, turn it counterclockwise.

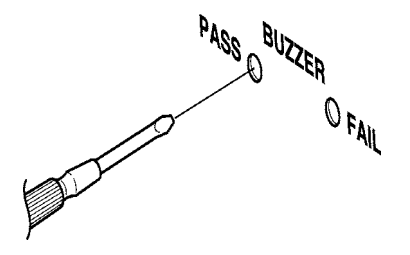

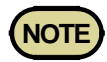

- If an excessive force is placed on the volume adjustment knob, it may be fractured.
- The buzzer that sounds in the event of an error caused by improper key operations is at the same volume as the buzzer that sounds for FAIL screening.

# Chapter 10 PC Interface

# 10.1 RS-232C Interface

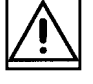

## 10.1.1 Specifications

The RS-232C settings of 3153 are as follows. As the settings are fixed and cannot be changed except for the transmission speed, these settings must be the same on the computer side. The transmission speed can be selected by enabling an optional function. See Chapter 7 "Optional functions."

#### (1) RS-232C Settings

| Transmission mode | Start-stop synchronization, full duplex               |
|-------------------|-------------------------------------------------------|
| Transfer rate     | 9600 bps/ 19200 bps                                   |
| Data length       | 8 bit                                                 |
| Parity            | None                                                  |
| Stop bit          | 1 bit                                                 |
| Hand shake        | No X flow, hardware flow control                      |
| Delimiter         | CR, CR + LF for reception<br>CR + LF for transmission |

#### (2) Electrical Characteristi

| Input voltage limit                                  | +5 V to +15 V<br>-15 V to -5 V | : ON<br>: OFF |
|------------------------------------------------------|--------------------------------|---------------|
| Out put voltage (load resistance 3 to 7 k $\Omega$ ) | +5 V to +9 V<br>-9 V to -5 V   | : ON<br>: OFF |

(3) Pin arrangement of interface connector (D-sub 9Pin male)

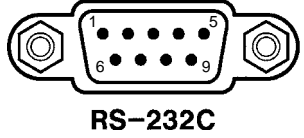

#### (4) Pin arrangement of connector

The signal lines of the 3153's RS-232C connector are as follows.

| Pin number | Signal | IN/OUT | Contents                |
|------------|--------|--------|-------------------------|
| 2          | RxD    | IN     | Incoming data           |
| 3          | TxD    | OUT    | Outgoing data           |
| 4          | DTR    | OUT    | Data terminal ready     |
| 5          | GND    | GND    | Signal ground           |
| 7          | RTS    | OUT    | Transmission<br>request |

## 10.1.2 Preparing for Data Transfer

#### (1) Connecting cable

Use a cross cable for connection to the PC. If the hardware flow control signal (RTS and CTS) is not used, the 3153 will not perform hardware flow control.

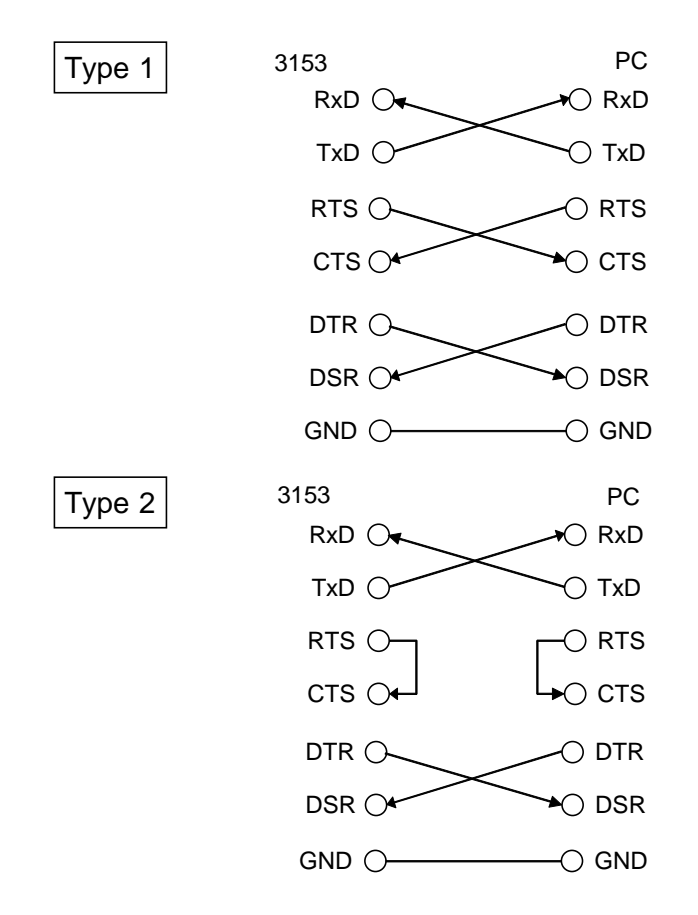

Connector on cable side: D-Sub 9 Pin female Connection: Reverse connection

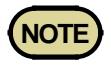

The optional 9637 and 9638 RS-232C cables must be connected in accordance with the procedure for type 2.

10

- 1. Connect the 3153 to the computer using a cross cable.
- **2.** Perform the RS-232C settings on the computer side. For the flow control on the computer side, be sure to turn OFF the hardware flow. For details on how to make settings, see the instruction manual for each software.

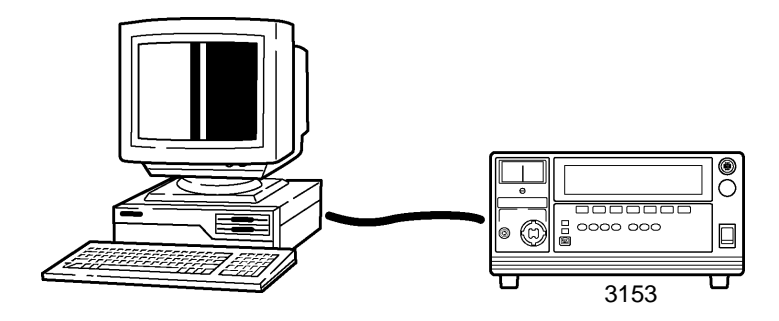

#### (3) Setting of optional functions

To perform communication and control with the computer through the use of RS-232C of this unit, optional functions must be set (for details, see Chapter 7 Optional Functions).

- **1.** Press the **SHIFT** + **STOP** keys in the READY state to display the "optional function setting window."
- **2.** Set "START" for the interface command to "1: Set". This will activate the interface command :STARt.
- **3.** Change the page, and make settings for the PC interface. When using RS-232C, select the transmission speed.

| 0:  | RS-232C 960 | )0bps  |
|-----|-------------|--------|
| 1 : | RS-232C 192 | 200bps |
| 2 : | GP-IB       |        |

**4.** Press the **SHIFT** + **STOP** keys to close the "optional function setting window."

## **10.1.3 RS-232C Command Transfer Methods**

The command is issued from the computer. When the 3153 receives the incoming command from the computer, it executes the processing specified by the command.

"RMT" lights up on the screen during interface communication.

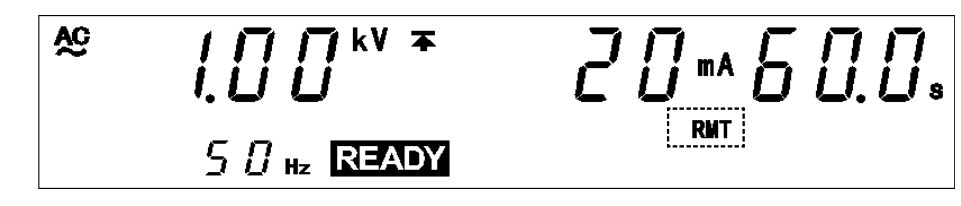

#### **Command Format**

#### (1) Command Format

The 3153 commands have the following structure.

Command + Parameter

The command and the parameter are separated by " " ( one character space) If there is no parameter, send the delimiter after the command.

Delimiter

The command may consist of both upper and lower case letters.

Make sure to use one character space as the separator between the command and the parameter.

(1) When the command contains a parameter
:CONFigure:WITHStand:CUPPer 5.0 ( + delimiter ) the command format consists of the command
:CONFigure:WITHStand:CUPPer followed by the separator " " ( one character space). Then follows the parameter 5.0. Following the parameter comes the delimiter.

#### (2) When the command contains no parameter :STARt ( + delimiter )

the command format consists of the command :STARt immediately followed by the delimiter.

A command can abbreviated. The whole command form is referred to as the "long form" and the abbreviated form as the "short form."

Although the short form is printed in upper case letters and the rest in lower case letters in this instruction manual, sending command (including parameter and delimiter) from personal computer in either upper or lower case letters is valid.

All responses returned from the 3153 are in upper case letters. :HEADER OK (the long form)

| HEAD       | OK (the short form |
|------------|--------------------|
| HEADE,:HEA | error              |

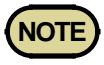

The delimiter is a symbol indicating separation of a command or data. Upon reception of the delimiter, this unit starts to analyze a command.

10.1 RS-232C Interface

10

#### (2) Response format

When a command is sent to 3153 processes the command. When processing is completed, 3153 always returns a response.

① When there is no information from 3153 No response

② When there is information from 3153 (measurement values, etc.) Response character string related to the command (+delimiter)

#### (3) Parameters

The 3153 uses parameters composed of decimal numbers. There are three different formats for decimal data: NR1, NR2, and NR3. Each has two values: one with a code and one without it. A value without a code is regarded as a positive number. If a number exceeds the accuracy resolution of the 3153, the value is rounded up or down.

NR1 format: Integer data +12, -23, 34

NR2 format: Fixed point numbers +1.23, -23.45, 3.456

NR3: Floating point number +1.2E3, -2.3E-4, 3.4E5

The term "NRf format" includes all these three formats. Each 3153 command designates a format.

#### (4) Delimiter

Depending on transmission direction, the delimiter is as follows. From computer to 3153: CR or CR + LF From 3153 to computer: CR + LF

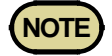

This unit starts analysis after confirming the delimiter.

#### (5) Separators

#### ① Message unit separator

A semicolon (;) is used as a message unit separator when it is desired to set out several messages on a single line.

Example: :WITHstand:CLOWer ON;:CONFigure:WITHstand:CLOWer 10

#### ② Header separator

In a message which has a header and data, a space (represented by " " in the examples) is used as the header separator to separate the header from the data.

Example: :MODE MWITH

#### ③ Data separator

If a message has several data items, commas (,) are required as data separators for separating these data items from one another. Example: :PROGram:EDIT:FILE 5,1

#### (6) Abbreviation of Compound Commands

When several compound commands have a common head portion (for example, :CONFigure), then, when and only when writing them directly following on from one another, this common portion (for example, :CONFigure) can be omitted from each command except for the first one. This common portion is called "the current path", by analogy with the general concept of the current directory in the directory structure of UNIX or MSDOS, and until it is cleared the analysis of following commands is performed by deeming them to be preceded by the current path which has been curtailed in the interests of brevity. This manner of using the current path is shown in the following example:

Normal expression

CONFigure:WITHstand:CUPPer 10;:CONFigure:WITHstand:CLOWer 1.0 Abbreviated expression CONFigure:WITHstand:CUPPer 10;CLOWer 1.0

The current path is cleared when the power is turned on, when a colon (:) appears at the start of a command, and when a delimiter is detected. Messages with particular headers can be executed without relation to the current path. Further, they have no effect upon the current path.

Response messages accumulate in the output queue and are transmitted as data and cleared.

The output queue is also cleared when the power is turned off and turned on again.

The 3153 has an output queue of 300 bytes capacity. If the response messages overflow this limit of 300 bytes, a query error is generated, and the output queue is cleared.

#### **Input Buffer**

The 3153 has an input buffer of 300 bytes capacity. When more than 300 bytes of data are transmitted, when the buffer is full any subsequent bytes received will be ignored.

#### **Event Registers**

The 3153 includes two 8-bit event registers. It is possible to determine the status of the unit by reading these registers.

The event register is cleared in the following situations:

- When a \*CLS command is executed.
- When an event register query is executed. (\*ESR?, :ESR0?)
- When the unit is powered on.
- (1) Standard event status register (SESR) bit assignments

| Bit 7<br>PON | Power on flag.<br>When the power is turned on, or on recovery from a power cut, this<br>bit is set to 1.                                                                                                    |
|--------------|----------------------------------------------------------------------------------------------------|
| Bit 6        | Unused.                                                                                                    |
| Bit 5<br>CME | <ul> <li>Command error.</li> <li>When a command which has been received contains a syntactic or semantic error, this bit is set to 1.</li> <li>The command is not supported by the 3153.</li> <li>There is a mistake in a program header.</li> <li>The number of data parameters is wrong.</li> <li>The format of the parameters is wrong.</li> </ul> |
| Bit 4<br>EXE | <ul><li>Execution error.</li><li>When for some reason a command which has been received cannot be executed, this bit is set to 1.</li><li>The designated data value is outside the set range.</li><li>The designated data value is not acceptable.</li></ul>                                                                                          |
| Bit 3<br>DDE | Device dependent error.<br>When a command cannot be executed due to some cause other than a command error, a query error, or an execution error, this bit is set to 1.<br>• Execution is impossible due to an abnormality inside the 3153.                                                                                                    |
| Bit 2<br>QYE | <ul> <li>Query error.</li> <li>This bit is set to 1 when a query error is detected by the output queue control.</li> <li>When the data overflows the output queue.</li> <li>When data in the output queue has been lost.</li> </ul>                                                                                                    |
| Bit 1        | Unused.                                                                                                    |
| Bit 0        | Unused.                                                                                                    |

## (2) Event status register 0 (ESR0) bit assignments

| Bit 7          | Unused                          |
|----------------|---------------------------------|
| Bit 6          | Unused                          |
| Bit 5          | Unused                          |
| Bit 4          | Unused                          |
| Bit 3<br>EOM   | Test completed                  |
| Bit 2<br>LFAIL | Below lower-limit of comparator |
| Bit 1<br>UFAIL | Above upper-limit of comparator |
| Bit 0<br>PASS  | Within limits of comparator     |

# 10.2 Command Table

## Common Commands (RS-232C/ GP-IB)

| Command | Explanation                                                      | Page |
|---------|------------------------------------------------------------------|------|
| *CLS    | Clears the status byte register and the event registers.         | 166  |
| *ESR?   | Queries the contents of the standard event status register.      | 166  |
| *IDN?   | Queries manufacturer's name, model name, and software version.   | 167  |
| *RST    | Performs device initial setting.                                 | 167  |
| *TST?   | Requests execution of, and queries the result of, the self test. | 168  |

### Specific Commands (RS-232C/ GP-IB)

| Command                       | Explanation                                                                 | Page |
|-------------------------------|-----------------------------------------------------------------------------|------|
| :ESR0?                        | Queries event status register 0.                                            | 169  |
| :HEADer                       | Enables and disables headers for the response messages.                     | 169  |
| :HEADer?                      | Queries whether or not headers on response messages are enabled.            | 170  |
| :SYSTem:ERRor?                | Queries RS-232C communication errors.                                       | 170  |
| :MODE                         | Sets the test mode.                                                         | 171  |
| :MODE?                        | Queries the test mode.                                                      | 171  |
| :STATe?                       | Queries the state.                                                          | 172  |
| :STARt                        | Starting a test.                                                            | 172  |
| :STOP                         | Forcibly ends a test and releases the hold state.                           | 173  |
| :CONFigure:WITHstand:KIND     | Sets the type of test voltage.                                              | 173  |
| :CONFigure:WITHstand:KIND?    | Queries the type of voltage for withstand-voltage tests.                    | 173  |
| :CONFigure:WITHstand:VOLTage  | Sets the test-voltage value for withstand-voltage tests.                    | 174  |
| :CONFigure:WITHstand:VOLTage? | Queries the test-voltage value for withstand-voltage tests.                 | 174  |
| :CONFigure:WITHstand:CUPPer   | Sets the upper-limit value for withstand-voltage tests.                     | 174  |
| :CONFigure:WITHstand:CUPPer?  | Queries the upper-limit value for withstand-voltage tests.                  | 175  |
| :CONFigure:WITHstand:CLOWer   | Sets the lower-limit value for withstand-voltage tests.                     | 175  |
| :CONFigure:WITHstand:CLOWer?  | Queries the lower-limit value for withstand-voltage tests.                  | 175  |
| :CONFigure:WITHstand:TIMer    | Sets the test time for withstand-voltage tests.                             | 176  |
| :CONFigure:WITHstand:TIMer?   | Queries the test time for withstand-voltage tests.                          | 176  |
| :CONFigure:WITHstand:UTIMer   | Sets the ramp-up time for withstand-voltage tests.                          | 176  |
| :CONFigure:WITHstand:UTIMer?  | Queries the ramp-up time for withstand-voltage tests.                       | 177  |
| :CONFigure:WITHstand:DTIMer   | Sets the ramp-down time for withstand-voltage tests.                        | 177  |
| :CONFigure:WITHstand:DTIMer?  | Queries the ramp-down time for withstand-voltage tests.                     | 177  |
| :WITHstand:CLOWer             | Enables and disables the lower-limit value for withstand-<br>voltage tests. | 178  |
| :WITHstand:CLOWer?            | Queries the lower-limit value enablement for withstand-<br>voltage tests.   | 178  |
| :WITHstand:TIMer              | Enables and disables the test time for withstand-voltage tests.             | 178  |
| :WITHstand:TIMer?             | Queries the test time enablement for withstand-voltage tests.               | 179  |
| :WITHstand:UTIMer             | Sets the ramp-up time ON/OFF for withstand-voltage tests.                   | 179  |
| :WITHstand:UTIMer?            | Queries the ramp-up time ON/OFF for withstand-voltage tests.                | 179  |
| :WITHstand:DTIMer             | Sets the ramp-down time ON/OFF for withstand-voltage tests.                 | 180  |

| :WITHstand:DTIMer?              | Queries the ramp-down time ON/OFF for withstand-voltage tests.                          | 180 |
|---------------------------------|-----------------------------------------------------------------------------------------|-----|
| :MEASure:RESult:WITHstand?      | Queries the withstand-voltage test result.                                              | 181 |
| :MEASure:WITHstand:VOLTage?     | Queries the measured voltage value for withstand-voltage tests.                         | 181 |
| :MEASure:WITHstand:CURRent?     | Queries the measured current value for withstand-voltage tests.                         | 182 |
| :MEASure:WITHstand:TIMer?       | Queries the test time elapsed for withstand-voltage tests.                              | 182 |
| :MEMory:WITHstand:FILE?         | Queries the contents of the set-value memory for withstand-<br>voltage tests.           | 183 |
| :MEMory:WITHstand:LOAD          | Loads the set-value memory for withstand-voltage tests.                                 | 183 |
| :MEMory:WITHstand:SAVE          | Saves set values for withstand-voltage tests in memory.                                 | 184 |
| :MEMory:WITHstand:CLEar         | Clears the set-value memory for withstand-voltage tests.                                | 184 |
| :CONFigure:INSulation:VOLTage   | Sets the test-voltage value for insulation-resistance tests.                            | 184 |
| :CONFigure:INSulation:VOLTage?  | Queries the test-voltage value for insulation-resistance tests.                         | 185 |
| :CONFigure:INSulation:RUPPer    | Sets the upper-limit value for insulation-resistance tests.                             | 185 |
| :CONFigure:INSulation:RUPPer?   | Queries the upper-limit value for insulation-resistance tests.                          | 185 |
| :CONFigure:INSulation:RLOWer    | Sets the lower-limit value for insulation-resistance tests.                             | 186 |
| :CONFigure:INSulation:RLOWer?   | Queries the lower-limit value for insulation-resistance tests.                          | 186 |
| :CONFigure:INSulation:TIMer     | Sets the test time for insulation-resistance tests.                                     | 186 |
| :CONFigure:INSulation:TIMer?    | Queries the test time for insulation-resistance tests.                                  | 187 |
| :CONFigure:INSulation:DELay     | Sets the delay time for insulation-resistance tests.                                    | 187 |
| :CONFigure:INSulation:DELay?    | Queries the delay time for insulation-resistance tests.                                 | 187 |
| :INSulation:RUPPer              | Enables and disables the upper-limit value for insulation-<br>resistance tests.         | 188 |
| :INSulation:RUPPer?             | Queries the upper-limit value enablement for insulation-<br>resistance tests.           | 188 |
| :INSulation:TIMer               | Enables and disables the test time for insulation-resistance tests.                     | 188 |
| :INSulation:TIMer?              | Queries the test time enablement for insulation-resistance tests.                       | 189 |
| :INSulation:DELay               | Sets the delay time ON/OFF for insulation-resistance tests.                             | 189 |
| :INSulation:DELay?              | Queries the delay time ON/OFF for insulation-resistance tests.                          | 189 |
| :MEASure:RESult:INSulation?     | Queries the insulation-resistance test result.                                          | 190 |
| :MEASure:INSulation:VOLTage?    | Queries the measured voltage value for insulation-resistance tests.                     | 190 |
| :MEASure:INSulation:RESistance? | Queries the measured resistance value for insulation-<br>resistance tests.              | 191 |
| :MEASure:INSulation:TIMer?      | Queries the test time elapsed for insulation-resistance tests.                          | 191 |
| :MEMory:INSulation:FILE?        | Queries the content of data saved for insulation-resistance tests.                      | 192 |
| :MEMory:INSulation:LOAD         | Loads data saved for insulation-resistance tests.                                       | 192 |
| :MEMory:INSulation:SAVE         | Saves data for insulation-resistance tests to memory files.                             | 193 |
| :MEMory:INSulation:CLEar        | Clears the insulation-resistance test data saved to memory files.                       | 193 |
| :PROGram:EDIT:FILE              | Sets the file scanner mode for program tests.                                           | 194 |
| :PROGram:EDIT:FILE?             | Queries the file scanner mode for program tests.                                        | 194 |
| :PROGram:EDIT:STEP              | Makes settings for the scanner, test mode, and test conditions for program test step.   | 195 |
| :PROGram:EDIT:STEP?             | Queries settings for the scanner, test mode, and test conditions for program test step. | 196 |
| :PROGram:LOAD:FILE              | Loads the program test file.                                                            | 197 |
| :MEASure:RESult:FILE?           | Queries the test result of the program test file.                                       | 197 |
| :MEASure:RESult:STEP?           | Queries the measured result in the program test step.                                   | 198 |

# Common Commands (GP-IB)

| Command | Explanation                                                                    | Page |
|---------|--------------------------------------------------------------------------------|------|
| *ESE    | Sets the standard event status enable register.                                | 210  |
| *ESE?   | Queries the standard event status enable register.                             | 211  |
| *OPC    | After all action has been completed during execution, performs an SRQ request. | 211  |
| *OPC?   | Queries whether or not all action has been completed during execution.         | 211  |
| *SRE    | Sets the service request enable register.                                      | 212  |
| *SRE?   | Queries the service request enable register (SRER).                            | 212  |
| *STB?   | Queries the status byte register.                                              | 213  |
| *WAI    | Waits until all execution is fully completed.                                  | 213  |

## Specific Commands (GP-IB)

| Command               | Explanation                                        | Page |
|-----------------------|----------------------------------------------------|------|
| :ESE0                 | Sets event status enable register 0.               | 214  |
| :ESE0?                | Queries event status enable register 0.            | 214  |
| :TRANsmit:TERMinator  | Sets the data terminator for response messages.    | 215  |
| :TRANsmit:TERMinator? | Queries the data terminator for response messages. | 215  |
# 10.3 RS-232C Command Reference

## **Command Reference**

| Explanation        | of Command Reference                                                                                                    |  |  |
|--------------------|----------------------------------------------------------------------------------------------------|--|--|
| Syntax             | Describes the syntax of the command.                                                                                      |  |  |
| Response<br>syntax | Explains the parameter data.                                                                                              |  |  |
| <data></data>      | Explains the received data.                                                                                               |  |  |
| Function           | Explains the actions specified by the command.                                                                            |  |  |
| Note               | Describes points that require special attention when using the command                                                    |  |  |
| Example            | Command execution examples.TransmissionDenotes command from the computer.ResponseDenotes command from 3153. (Header: OFF) |  |  |
| Error              | Describes errors that may occur when the command is executed.                                                             |  |  |

## 10.3.1 Common Command Messages

## \*CLS

Clears the status byte register and the event registers.

| Syntax   | *CLS                                                                                                    |
|----------|----------------------------------------------------------------------------------------------------|
| Function | Clears all the event registers (SESR, ESR0) associated with the bits of the status byte register.<br>Accordingly, also clears the status byte register.<br>This has no effect upon the output queue. |
| Example  | Clears the status byte register and the event registers.<br>Transmission *CLS                                                                                                    |
| Error    | If the data parameters are set after this command, a command error occurs.                                                                                                    |

#### \*ESR?

Queries the contents of the standard event status register (SESR).

| *ESR?                                                                                                    |  |  |  |  |
|----------------------------------------------------------------------------------------------------|--|--|--|--|
| <data></data>                                                                                                    |  |  |  |  |
| 0 to 255 (NR1)                                                                                                    |  |  |  |  |
| Returns the contents of the standard event status register (SESR) as a numerical value in NR1 format between 0 and 255, and then clears standard event status register. No header is affixed to the response message. |  |  |  |  |
| Queries the contents of the standard event status register (SESR).Transmission*ESR?Response32Bit 5 of SESR has been set to 1.                                                                                         |  |  |  |  |
|                                                                                                    |  |  |  |  |
|                                                                                                    |  |  |  |  |
|                                                                                                    |  |  |  |  |

| PON  | URQ  | CME  | EXE  | DDE  | QYE  | RQC  | OPC  |
|------|------|------|------|------|------|------|------|
| bit7 | bit6 | bit5 | bit4 | bit3 | bit2 | bit1 | bit0 |
| 128  | 64   | 32   | 16   | 8    | 4    | 2    | 1    |

Standard event status register (SESR)

### \*IDN?

Queries manufacturer's name, model name, and software version.

| Syntax             | *IDN?                                                                                                    |  |  |
|--------------------|----------------------------------------------------------------------------------------------------|--|--|
| Response<br>syntax | <data1>,<data2>,<data3>,<data4></data4></data3></data2></data1>                                                                                                    |  |  |
| <data1></data1>    | Manufacturer's name (HIOKI)                                                                                                    |  |  |
| <data2></data2>    | Model name (3153)                                                                                                    |  |  |
| <data3></data3>    | Serial No. (Not used - always zero)                                                                                                    |  |  |
| <data4></data4>    | Software version (V*.** : version No.)                                                                                                    |  |  |
| Function           | The response consists of the name of the manufacturer of the unit, the model name, and the software version.                                                                                                    |  |  |
| Example            | Queries manufacturer's name, model name, Serial No. (Not used - always zero), and software version.         Transmission       *IDN?         Response       HIOKI,3153,0,V1.00         Manufacturer's name: HIOKI;       Model name: 3153;         Software version: 1.00 |  |  |

#### **\*RST**

#### Performs device initial setting.

| Syntax   | *RST                                                                                                    |                                                                                                    |
|----------|----------------------------------------------------------------------------------------------------|----------------------------------------------------------------------------------------------------|
| Function | Performs device initial setting.<br>Withstand-voltage mode (initial setting)<br>Test type: AC50 Hz<br>Test-voltage value: 0.20 kV<br>Lower-limit value setting: OFF<br>Upper-limit value: 0.20 mA<br>Lower-limit value: 0.1 mA<br>Test time setting: ON<br>Ramp-up time setting: OFF<br>Ramp-down time setting: OFF<br>Test time: 0.3 s<br>Ramp-up time setting: 0.1 s<br>Ramp-down time setting: 0.1 s<br>Coptional functions (Initial settings)<br>Set all functions to zero, except for the FAIL<br>hold function, START protection function,<br>interface command "START," and PC<br>interface.<br>FAIL hold function and START protection<br>function: 1<br>Output-voltage restricting value: 5.0 kV | Insulation-resistance mode (initial setting)<br>Test type: 50 V<br>Upper-limit value setting: OFF<br>Upper-limit value: 9999 MΩ<br>Lower-limit value setting: 4000 MΩ<br>Test time setting: ON<br>Delay time setting: OFF<br>Test time: 0.3 s<br>Delay time: 0.1 s |
| Note     | <ul><li>The settings of the interface command "STAR</li><li>The memory of the set values and program file</li></ul>                                                                                                    | T" and the PC interface cannot be reset.<br>es cannot be reset.                                                                                                    |
| Example  | Performs device initial setting.<br>Transmission *RST                                                                                                    |                                                                                                    |

#### **\*TST?**

**Syntax** \*TST? Response <data> syntax <data> 0 to 3 (NR1) Function Performs the self test of the 3153, and returns the result thereof as a numerical value in NR1 format between 0 and 3. 0: No error 1: A ROM error occurred. 2: A RAM error occurred. 3: ROM and RAM error occured. Example Requests execution of, and queries the result of, the self test. Transmission \*TST? Response 3 A ROM error (bit 0) and a RAM error (bit 1) have occurred. Error If the response message is longer than 300 bytes, a query error occurs. The execution of this command in a state other than the READY state causes an execution error.

### **10.3.2 Specific Command Messages**

#### :ESR0?

Queries event status register 0.

| Syntax             | :ESR0?                                                                                                    |  |  |  |
|--------------------|----------------------------------------------------------------------------------------------------|--|--|--|
| Response<br>syntax | <data></data>                                                                                                    |  |  |  |
| <data></data>      | 0 to 255 (NR1)                                                                                                    |  |  |  |
| Function           | Returns the value of event status register 0 (ESR0) as a numerical value in NR1 format between 0 and 255, and then clears event status register 0. |  |  |  |
| Example            | Queries event status register 0.Transmission:ESR0?Response4Bit 2 of ESR0 has been set to 1.                                                        |  |  |  |
| Error              | If the response message is longer than 300 bytes, a query error is generated.                                                                      |  |  |  |

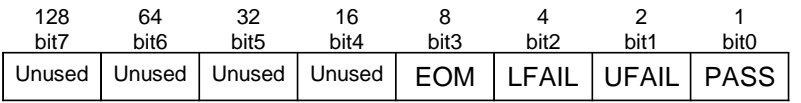

Event status register 0 (ESR0)

## :HEADer

Enables and disables headers for the response messages.

| Syntax        | :HEADer <data></data>                                                                                                    |  |  |  |
|---------------|----------------------------------------------------------------------------------------------------|--|--|--|
| <data></data> | ON/OFF (Character data)                                                                                                    |  |  |  |
| Function      | Sets whether or not the 3153 will prefix headers to its response messages.                                                           |  |  |  |
| Note          | If the PC interface settings are changed by setting optional functions when the power is turned ON, the header will be reset to OFF. |  |  |  |
| Example       | Enables headers for the response messages.<br>Transmission :HEADer ON                                                                |  |  |  |
| Error         | If <data> is other than character data described above, an execution error occurs.</data>                                            |  |  |  |

## :HEADer?

Queries whether or not headers on response messages are enabled.

| Syntax             | :HEADer?                                                                                                    |  |  |  |
|--------------------|----------------------------------------------------------------------------------------------------|--|--|--|
| Response<br>syntax | <data></data>                                                                                                    |  |  |  |
| <data></data>      | ON/OFF (Character data)                                                                                                    |  |  |  |
| Function           | Returns whether or not headers on response messages are enabled as character data.                                                   |  |  |  |
| Example            | Queries whether or not headers on response messages are enabled.Transmission:HEADer?Response:HEADER ON (header: ON)OFF (header: OFF) |  |  |  |
| Error              | If the response message is longer than 300 bytes, a query error is generated.                                                        |  |  |  |

## :SYSTem:ERRor?

Queries RS-232C communication errors.

| Syntax             | :SYSTem:ERRor?                                                                                                    |                            |                                   |                                  |           |                  |               |              |  |
|--------------------|----------------------------------------------------------------------------------------------------|----------------------------|-----------------------------------|----------------------------------|-----------|------------------|---------------|--------------|--|
| Response<br>syntax | <data></data>                                                                                                    |                            |                                   |                                  |           |                  |               |              |  |
| <data></data>      | 0 to 7 (NR1)                                                                                                    |                            |                                   |                                  |           |                  |               |              |  |
| Function           | Returns the contents of the RS-232C communication-error register in NR1 format ( <data>) 0 to<br/>7, and clears the contents.<br/>RS-232C communication-error register<br/>• Overrun error: Data missing<br/>• Framing error: Data reading error<br/>• Parity error: Data garbling</data> |                            |                                   |                                  |           |                  |               |              |  |
| Note               | <ul><li>No header is attached to response messages.</li><li>This command cannot be used in GP-IB.</li></ul>                                                                                                    |                            |                                   |                                  |           |                  |               |              |  |
| Example            | Queries RS-2.<br>Transmission<br>Response                                                                                                    | 32C comi<br>:SY<br>4<br>An | nunicatio<br>'STem:E<br>overrun ( | on errors.<br>RRor?<br>error has | occurred  |                  |               |              |  |
| Error              | If the response                                                                                                    | e message                  | e is longe                        | er than 30                       | 00 bytes, | a query error is | s generated.  |              |  |
|                    | 128<br>bit7                                                                                                    | 64<br>bit6                 | 32<br>bit5                        | 16<br>bit4                       | 8<br>bit3 | 4<br>bit2        | 2<br>bit1     | 1<br>bit0    |  |
|                    | Unused                                                                                                    | Unused                     | Unused                            | Unused                           | Unused    | Overrun error    | Framing error | Parity error |  |

# :MODE

Sets the test mode.

| Syntax        | :MODE <data></data>                                                                                                    |  |  |  |
|---------------|----------------------------------------------------------------------------------------------------|--|--|--|
| <data></data> | MWITH       : Withstand-voltage mode         MINS       : Insulation-resistance mode         AWI       : Withstand-voltage mode → insulation-resistance mode         AIW       : Insulation-resistance mode → withstand-voltage mode         PROG       : Program mode         (Character data) |  |  |  |
| Function      | In the READY state, sets the test mode.                                                                                                    |  |  |  |
| Example       | Sets the test mode to the auto test mode (withstand-voltage mode $\rightarrow$ insulation-resistance mode.)<br>Transmission :MODE AWI                                                                                                    |  |  |  |
| Error         | The execution of this command in a state other than the READY state or "test setting state" causes an execution error.                                                                                                    |  |  |  |

# :MODE?

#### Queries the test mode.

| Syntax             | :MODE?                                                                                                    |                                                                                                    |
|--------------------|----------------------------------------------------------------------------------------------------|----------------------------------------------------------------------------------------------------|
| Response<br>syntax | <data></data>                                                                                               |                                                                                                    |
| <data></data>      | MWITH : Withsta<br>MINS : Insulati<br>AWI : Withsta<br>AIW : Insulati<br>PROG : Program<br>(Character data) | and-voltage mode<br>on-resistance mode<br>and-voltage mode → insulation-resistance mode<br>on-resistance mode → withstand-voltage mode<br>n mode |
| Function           | Queries the test m                                                                                          | ode.                                                                                                    |
| Example            | Queries the test ma<br>Transmission<br>Response                                                             | ode.<br>:MODE?<br>AWI<br>Test mode: withstand-voltage mode → insulation-resistance mode                                                          |

#### :STATe?

| Queries the        | state.                                                                                                    |
|--------------------|----------------------------------------------------------------------------------------------------|
| Syntax             | :STATe?                                                                                                    |
| Response<br>syntax | <data></data>                                                                                                    |
| <data></data>      | <ul> <li>WPASS : Withstand-voltage mode PASS</li> <li>IPASS : Insulation-resistance mode PASS</li> <li>WUFAIL : Withstand-voltage mode UPPER FAIL</li> <li>IUFAIL : Insulation-resistance mode UPPER FAIL</li> <li>WLFAIL : Withstand-voltage mode LOWER FAIL</li> <li>ILFAIL : Insulation-resistance mode LOWER FAIL</li> <li>WREADY: Withstand-voltage mode READY</li> <li>IREADY : Insulation-resistance mode READY</li> <li>WTEST : Withstand-voltage mode TEST</li> <li>ITEST : Insulation-resistance mode TEST</li> <li>NULL : Others(Aborts a test)<br/>(Character data)</li> </ul> |
| Function           | Queries the state.                                                                                                    |
| Example            | Queries the state.         Transmission       :STATe?         Response       WREADY         In the withstand-voltage mode READY state.                                                                                                    |

#### :STARt

#### Starting a test. **Syntax** :STARt Function Starts a test in the READY state. Note To start a test using this command, set "START" for the interface command to "1: Set", which is an optional function setting (for details, see Section 7.7 Interface command "START"). Example Starting a test :STARt Transmission Error The execution of this command in a state other than the READY state or "test setting state" causes an execution error. In the optional functions, if the RS command START is set to "0: Not set," an execution error will occur. Note that an execution error occurs when double action is set to "1: ON" on the optional function setting screen.

#### :STOP

Forcibly ends a test and releases the hold state.

| Syntax   | :STOP                                                                                                    |
|----------|----------------------------------------------------------------------------------------------------|
| Function | In the TEST state, forcibly ends a test.<br>Furthermore, releases the Hold function and returns to the READY state. However, in the<br>optional functions, when "FAIL Mode Function" is set to ON, the Hold function cannot be<br>disabled by this command. (See Section 7.6.) |
| Example  | Forcibly ends a test.<br>Transmission :STOP                                                                                                    |
| Error    | In the optional functions, when "FAIL Mode Function" is set to ON, an execution error will occur if the unit is in the FAIL Hold Mode.                                                                                                    |

#### :CONFigure:WITHstand:KIND

Sets the type of test voltage.

| Syntax        | :CONFigure:WITHstand:KIND <data></data>                                                                                |
|---------------|----------------------------------------------------------------------------------------------------|
| <data></data> | AC50,AC60,DC (Character data)                                                                                          |
| Function      | Sets the type of voltage for withstand-voltage tests in the READY state.                                               |
| Example       | Sets the type of voltage for withstand-voltage tests at AC 50 Hz.<br>Transmission :CONFigure:WITHstand:KIND AC50       |
| Error         | The execution of this command in a state other than the READY state or "test setting state" causes an execution error. |

## :CONFigure:WITHstand:KIND?

Queries the type of voltage for withstand-voltage tests.

| Syntax             | :CONFigure:WITHstand:KIND?                                                                                                    |  |
|--------------------|----------------------------------------------------------------------------------------------------|--|
| Response<br>syntax | <data></data>                                                                                                    |  |
| <data></data>      | AC50,AC60,DC (Character data)                                                                                                    |  |
| Function           | Queries the type of voltage for withstand-voltage tests in the READY state.                                                               |  |
| Example            | Queries the type of voltage for withstand-voltage tests.Transmission:CONFigure:WITHstand:KIND?ResponseAC50The type of voltage is AC50 Hz. |  |

## :CONFigure:WITHstand:VOLTage

Sets the test-voltage value for withstand-voltage tests.

| Syntax        | :CONFigure:WITHstand:VOLTage <data></data>                                                                             |
|---------------|----------------------------------------------------------------------------------------------------|
| <data></data> | 0.20 to 5.00 (NRf)                                                                                                    |
| Function      | Sets the test-voltage value (unit: kV) for withstand-voltage tests in the READY state.                                 |
| Example       | Sets the test-voltage value for withstand-voltage tests at 1.00 kV.<br>Transmission :CONFigure:WITHstand:VOLTage 1.00  |
| Error         | The execution of this command in a state other than the READY state or "test setting state" causes an execution error. |

### :CONFigure:WITHstand:VOLTage?

Queries the test-voltage value for withstand-voltage tests.

| Syntax             | :CONFigure:WITHstand:VOLTage?                                         |                                                                                                    |
|--------------------|-----------------------------------------------------------------------|----------------------------------------------------------------------------------------------------|
| Response<br>syntax | <data></data>                                                         |                                                                                                    |
| <data></data>      | 0.20 to 5.00 (NRf)                                                    |                                                                                                    |
| Function           | Queries the test-voltage value (unit: kV) for withstand-voltage tests |                                                                                                    |
| Example            | Queries the test-voltag<br>Transmission :C<br>Response 1.0<br>Th      | e value for withstand-voltage tests.<br>ONFigure:WITHstand:VOLTage?<br>00<br>e test-voltage value is 1.00 KV. |

#### :CONFigure:WITHstand:CUPPer

Sets the upper-limit value for withstand-voltage tests.

| Syntax        | :CONFigure:WITHstand:CUPPer <data></data>                                                                              |  |
|---------------|----------------------------------------------------------------------------------------------------|--|
| <data></data> | 0.1 to 100 (AC-withstand-voltage test)<br>0.1 to 10 (DC-withstand-voltage test)<br>(NRf)                               |  |
| Function      | Sets the upper-limit value (unit: mA) for withstand-voltage tests, in the READY state.                                 |  |
| Example       | Sets the upper-limit value for withstand-voltage tests to 5.0 mA.<br>Transmission :CONFigure:WITHstand:CUPPer 5.0      |  |
| Error         | The execution of this command in a state other than the READY state or "test setting state" causes an execution error. |  |

#### :CONFigure:WITHstand:CUPPer?

Queries the upper-limit value for withstand-voltage tests.

| Syntax             | :CONFigure:WITHstand:CUPPer?                                                                                                    |  |
|--------------------|----------------------------------------------------------------------------------------------------|--|
| Response<br>syntax | <data></data>                                                                                                    |  |
| <data></data>      | 0.1 to 100 (AC-withstand-voltage test)<br>0.1 to 10 (DC-withstand-voltage test)<br>(NR1 or NR2)                                               |  |
| Function           | Queries the upper-limit value (unit: mA) for withstand-voltage tests.                                                                         |  |
| Example            | Queries the upper-limit value for withstand-voltage tests.Transmission:CONFigure:WITHstand:CUPPer?Response5.0The upper-limit value is 5.0 mA. |  |

### :CONFigure:WITHstand:CLOWer

Sets the lower-limit value for withstand-voltage tests.

| Syntax        | :CONFigure:WITHstand:CLOWer <data></data> |                             |
|---------------|-------------------------------------------|-----------------------------|
| <data></data> | 0 1 to 99                                 | (AC-withstand-voltage test) |

|          | 0.1 to 99 (AC-withstand-voltage test)                                                                                  |
|----------|----------------------------------------------------------------------------------------------------|
|          | 0.1 to 9.9 (DC-withstand-voltage test)                                                                                 |
|          | (NRF)                                                                                                    |
| Function | Sets the lower-limit value (unit: mA) for withstand-voltage tests, in the READY state.                                 |
| Example  | Sets the lower-limit value for withstand-voltage tests to 0.1 mA.<br>Transmission :CONFigure:WITHstand:CLOWer 0.1      |
| Error    | The execution of this command in a state other than the READY state or "test setting state" causes an execution error. |

## :CONFigure:WITHstand:CLOWer?

Queries the lower-limit value for withstand-voltage tests.

| Syntax             | :CONFigure:WITHstand:CLOWer?                                                                                                    |  |
|--------------------|----------------------------------------------------------------------------------------------------|--|
| Response<br>syntax | <data></data>                                                                                                    |  |
| <data></data>      | <ul> <li>0.1 to 99 (AC-withstand-voltage test)</li> <li>0.1 to 9.9 (DC-withstand-voltage test)</li> <li>(NR1 or NR2)</li> </ul>               |  |
| Function           | Queries the lower-limit value (unit: mA) for withstand-voltage tests                                                                          |  |
| Example            | Queries the lower-limit value for withstand-voltage tests.Transmission:CONFigure:WITHstand:CLOWer?Response0.1The lower-limit value is 0.1 mA. |  |

## :CONFigure:WITHstand:TIMer

Sets the test time for withstand-voltage tests.

| Syntax        | :CONFigure:WITHstand:TIMer <data></data>                                                                               |
|---------------|----------------------------------------------------------------------------------------------------|
| <data></data> | 0.3 to 999 (NRf)                                                                                                    |
| Function      | Sets the test time (unit: s) for withstand-voltage tests, in the READY state.                                          |
| Example       | Sets the test time for withstand-voltage tests to 30.0 s.<br>Transmission :CONFigure:WITHstand:TIMer 30.0              |
| Error         | The execution of this command in a state other than the READY state or "test setting state" causes an execution error. |

#### :CONFigure:WITHstand:TIMer?

Queries the test time for withstand-voltage tests.

| Syntax             | :CONFigure:WIT                                  | Hstand:TIMer?                                                                                             |
|--------------------|-------------------------------------------------|----------------------------------------------------------------------------------------------------|
| Response<br>syntax | <data></data>                                   |                                                                                                    |
| <data></data>      | 0.3 to 999 (NR1                                 | or NR2)                                                                                                   |
| Function           | Queries the test ti                             | me (unit: s) for withstand-voltage tests                                                                  |
| Example            | Queries the test ti<br>Transmission<br>Response | me for withstand-voltage tests.<br>:CONFigure:WITHstand:TIMer?<br>30.0<br>The test time is set to 30.0 s. |

### :CONFigure:WITHstand:UTIMer

Sets the ramp-up time for withstand-voltage tests.

| Syntax        | :CONFigure:WITHstand:UTIMer <data></data>                                                                              |
|---------------|----------------------------------------------------------------------------------------------------|
| <data></data> | 0.1 to 99.9 (NRf)                                                                                                    |
| Function      | Sets the ramp-up time (unit: s) for withstand-voltage tests in the READY state.                                        |
| Example       | Sets the ramp-up time for withstand-voltage tests at 10.0 s.<br>Transmission :CONFigure:WITHstand:UTIMer 10.0          |
| Error         | The execution of this command in a state other than the READY state or "test setting state" causes an execution error. |

#### :CONFigure:WITHstand:UTIMer?

Queries the ramp-up time for withstand-voltage tests.

| Syntax             | :CONFigure:WITHstand:UTIMer?                                                                                                    |  |
|--------------------|----------------------------------------------------------------------------------------------------|--|
| Response<br>syntax | <data></data>                                                                                                    |  |
| <data></data>      | 0.1 to 99.9 (NR2)                                                                                                    |  |
| Function           | Queries the ramp-up time (unit: s) for withstand-voltage tests.                                                                          |  |
| Example            | Queries the ramp-up time for withstand-voltage tests.Transmission:CONFigure:WITHstand:UTIMer?Response10.0The set ramp-up time is 10.0 s. |  |

#### :CONFigure:WITHstand:DTIMer

Sets the ramp-down time for withstand-voltage tests.

| Syntax        | :CONFigure:WITHstand:DTIMer <data></data>                                                                       |  |
|---------------|----------------------------------------------------------------------------------------------------|--|
| <data></data> | 0.1 to 99.9 (NRf)                                                                                               |  |
| Function      | Sets the ramp-down time (unit: s) for withstand-voltage tests in the READY state.                               |  |
| Example       | Sets the ramp-down time for withstand-voltage tests at 5.0 s.<br>Transmission :CONFigure:WITHstand:DTIMer 5.0   |  |
| Error         | The execution of this command in a state other than the READY state or "test setting causes an execution error. |  |

## :CONFigure:WITHstand:DTIMer?

Queries the ramp-down time for withstand-voltage tests.

| Syntax             | :CONFigure:WITHstand:DTIMer?                                                                                                    |  |
|--------------------|----------------------------------------------------------------------------------------------------|--|
| Response<br>syntax | <data></data>                                                                                                    |  |
| <data></data>      | 0.1 to 99.9 (NR2)                                                                                                    |  |
| Function           | Queries the ramp-down time (unit: s) for withstand-voltage tests.                                                                          |  |
| Example            | Queries the ramp-down time for withstand-voltage tests.Transmission:CONFigure:WITHstand:DTIMer?Response5.0The set ramp-down time is 5.0 s. |  |

state"

#### :WITHstand:CLOWer

Enables and disables the lower-limit value for withstand-voltage tests.

| Syntax        | :WITHstand:CLOWer <data></data>                                                                                        |
|---------------|----------------------------------------------------------------------------------------------------|
| <data></data> | ON/OFF (Character data)                                                                                                |
| Function      | Enables and disables the lower-limit value for withstand-voltage tests, in the READY state.                            |
| Example       | Enables the lower-limit value for a withstand-voltage test.<br>Transmission :WITHstand:CLOWer ON                       |
| Error         | The execution of this command in a state other than the READY state or "test setting state" causes an execution error. |

#### :WITHstand:CLOWer?

Queries the lower-limit value enablement for withstand-voltage tests.

| :WITHstand:CLOWer?                                                                                            |  |
|----------------------------------------------------------------------------------------------------|--|
| <data></data>                                                                                                 |  |
| Queries the lower-limit value enablement for withstand-voltage tests.                                         |  |
| ON/OFF (Character data)                                                                                       |  |
| Queries the lower-limit value enablement for withstand-voltage tests.Transmission:WITHstand:CLOWer?ResponseON |  |
|                                                                                                    |  |

## :WITHstand:TIMer

Enables and disables the test time for withstand-voltage tests.

| Syntax        | :WITHstand:TIMer <data></data>                                                                                         |
|---------------|----------------------------------------------------------------------------------------------------|
| <data></data> | ON/OFF (Character data)                                                                                                |
| Function      | Enables and disables the test time for withstand-voltage tests, in the READY state.                                    |
| Example       | Enables the test time for a withstand-voltage test.<br>Transmission :WITHstand:TIMer ON                                |
| Error         | The execution of this command in a state other than the READY state or "test setting state" causes an execution error. |

# :WITHstand:TIMer?

Queries the test time enablement for withstand-voltage tests.

| Syntax             | :WITHstand:TIMer?                                                                                    |  |
|--------------------|----------------------------------------------------------------------------------------------------|--|
| Response<br>syntax | <data></data>                                                                                        |  |
| <data></data>      | ON/OFF (Character data)                                                                              |  |
| Function           | Queries the test time enablement for withstand-voltage tests.                                        |  |
| Example            | Queries the test time enablement for withstand-voltage tests.Transmission:WITHstand:TIMer?ResponseON |  |

#### :WITHstand:UTIMer

Sets the ramp-up time ON/OFF for withstand-voltage tests.

| Syntax        | :WITHstand:UTIMer <data></data>                                                                                        |
|---------------|----------------------------------------------------------------------------------------------------|
| <data></data> | ON/OFF (Character data)                                                                                                |
| Function      | Sets the ramp-up time ON/OFF for withstand-voltage tests in the READY state.                                           |
| Example       | Sets the ramp-up time for the withstand-voltage tests to ON.<br>Transmission :WITHstand:UTIMer ON                      |
| Error         | The execution of this command in a state other than the READY state or "test setting state" causes an execution error. |

## :WITHstand:UTIMer?

Queries the ramp-up time ON/OFF for withstand-voltage tests.

| Syntax             | :WITHstand:UTIMer?                                                                                   |  |
|--------------------|----------------------------------------------------------------------------------------------------|--|
| Response<br>syntax | <data></data>                                                                                        |  |
| <data></data>      | ON/OFF (Character data)                                                                              |  |
| Function           | Queries the ramp-up time ON/OFF for withstand-voltage tests.                                         |  |
| Example            | Queries the ramp-up time ON/OFF for withstand-voltage tests.Transmission:WITHstand:UTIMer?ResponseON |  |

## :WITHstand:DTIMer

Sets the ramp-down time ON/OFF for withstand-voltage tests.

| :WITHstand:DTIMer <data></data>                                                                                        |
|----------------------------------------------------------------------------------------------------|
| ON/OFF (Character data)                                                                                                |
| Sets the ramp-down time ON/OFF for withstand-voltage tests in the READY state.                                         |
| Sets the ramp-down time for the withstand-voltage tests to ON.<br>Transmission :WITHstand:DTIMer ON                    |
| The execution of this command in a state other than the READY state or "test setting state" causes an execution error. |
|                                                                                                    |

## :WITHstand:DTIMer?

Queries the ramp-down time ON/OFF for withstand-voltage tests.

| Syntax             | :WITHstand:DTIMer?                                                                                     |  |
|--------------------|----------------------------------------------------------------------------------------------------|--|
| Response<br>syntax | <data></data>                                                                                          |  |
| <data></data>      | ON/OFF (Character data)                                                                                |  |
| Function           | Queries the ramp-down time ON/OFF for withstand-voltage tests.                                         |  |
| Example            | Queries the ramp-down time ON/OFF for withstand-voltage tests.Transmission:WITHstand:DTIMer?ResponseON |  |

# :MEASure:RESult:WITHstand?

Queries the withstand-voltage test result.

| Syntax             | :MEASure:RESult:WITHstand?                                                                                                    |  |
|--------------------|----------------------------------------------------------------------------------------------------|--|
| Response<br>syntax | <data1>,<data2>,<data3>,<data4>,<data5></data5></data4></data3></data2></data1>                                                                                                    |  |
| <data1></data1>    | Measured voltage value (unit: kV)                                                                                                    |  |
| <data2></data2>    | Measured current value (unit: mA)                                                                                                    |  |
| <data3></data3>    | Test time elapsed (unit: s)                                                                                                    |  |
| <data4></data4>    | Determination                                                                                                    |  |
| <data5></data5>    | Types of timers<br>Determination other than types of timers: NR1/NR2 format<br>Determination: PASS<br>UFAIL (UPPER FAIL)<br>LFAIL (LOWER FAIL)<br>ULFAIL (UPPER LOWER FAIL)<br>OFF (Others)<br>(Character data)<br>Type of timer: 0 (test time), 1 (ramp-up time), 2 (ramp-down time) (NR1) |  |
| Function           | Queries the results of the preceding test. Returns the determination and valid values at termination of the preceding test. The test results are updated upon termination of a new termination of the preceding test.                                                                       |  |
| Example            | Queries the measured value for withstand-voltage testsTransmission:MEASure:RESult:WITHstand?Response1.00,2.00,30.0,PASS,0Measured voltage value: 1.00 kV; Measured current value: 2.00 mA;<br>Test time elapsed: 30.0 s; Determination: PASS; Test time: 0                                  |  |

# :MEASure:WITHstand:VOLTage?

Queries the measured voltage value for withstand-voltage tests.

| Syntax             | :MEASure:WITH                                       | Istand:VOLTage?                                                                                                    |
|--------------------|-----------------------------------------------------|----------------------------------------------------------------------------------------------------|
| Response<br>syntax | <data></data>                                       |                                                                                                    |
| <data></data>      | Withstand-voltage test measured voltage value (NR2) |                                                                                                    |
| Function           | Queries the meas                                    | ured voltage value (unit: kV) for withstand-voltage tests.                                                                       |
| Example            | Queries the meas<br>Transmission<br>Response        | ured voltage value for withstand-voltage tests.<br>:MEASure:WITHstand:VOLTage?<br>1.00<br>The measured voltage value is 1.00 kV. |
| Error              | The execution of                                    | this command in a state other than the TEST state causes an execution error.                                                     |

# :MEASure:WITHstand:CURRent?

Queries the measured current value for withstand-voltage tests.

| Syntax             | :MEASure:WIT                                                               | Hstand:CURRent?                                                                                                    |
|--------------------|----------------------------------------------------------------------------|----------------------------------------------------------------------------------------------------|
| Response<br>syntax | <data></data>                                                              |                                                                                                    |
| <data></data>      | Withstand-voltage test measured current value (NR1 or NR2)                 |                                                                                                    |
| Function           | Queries the measured current value (unit: mA) for withstand-voltage tests. |                                                                                                    |
| Example            | Queries the mea<br>Transmission<br>Response                                | sured current value for withstand-voltage tests.<br>:MEASure:WITHstand:CURRent?<br>2.00<br>The measured current value is 2.00 mA. |
| Error              | The execution of                                                           | f this command in a state other than the TEST state causes an execution error.                                                    |

## :MEASure:WITHstand:TIMer?

Queries the test time elapsed for withstand-voltage tests.

| Syntax             | :MEASure:WITHstand:TIMer?                                                                                                    |  |
|--------------------|----------------------------------------------------------------------------------------------------|--|
| Response<br>syntax | <data1>, <data2></data2></data1>                                                                                                    |  |
| <data1></data1>    | Withstand-voltage test time elapsed (NR1 or NR2)                                                                                                    |  |
| <data2></data2>    | Timer types: 0 (test time), 1 (ramp-up time), 2 (ramp-down time) (NR1)                                                                                                    |  |
| Function           | Queries the test time elapsed (unit: s) for withstand-voltage tests.                                                                                                    |  |
| Example            | Queries the test time elapsed for withstand-voltage tests.Transmission:MEASure:WITHstand:TIMer?Response30.0,0The elapsed test time is 30.0 s, and the type of timer is test time. |  |
| Error              | The execution of this command in a state other than the TEST state causes an execution erro                                                                                       |  |

## :MEMory:WITHstand:FILE?

| Queries the o      | contents of the set-value memory for withstand-voltage tests.                                                                                                    |  |
|--------------------|----------------------------------------------------------------------------------------------------|--|
| Syntax             | :MEMory:WITHstand:FILE? <data></data>                                                                                                    |  |
| Response<br>syntax | <data1>,<data2>,<data3>,<data4>,<data5>,<data6>,<data7></data7></data6></data5></data4></data3></data2></data1>                                                                                                    |  |
| <data1></data1>    | Test type: 0 (AC50 Hz-withstand-voltage test), 1 (AC60 Hz-withstand-voltage test), 2 (DC-withstand-voltage test) (NR1)                                                                                                    |  |
| <data2></data2>    | Test-voltage value: 0.20 to 5.00<br>(unit: kV, NR2)                                                                                                    |  |
| <data3></data3>    | Upper-limit value: 0.1 to 100<br>(unit: mA, NR1 or NR2)                                                                                                    |  |
| <data4></data4>    | Lower-limit value: 0 (OFF), 0.1 to 99.9 (unit: mA, NR2 or character data)                                                                                                    |  |
| <data5></data5>    | Test time setting value: 0 (OFF), 0.3 to 999<br>(unit: s, NR1, NR2 or character data)                                                                                                    |  |
| <data6></data6>    | Ramp-up time setting value: 0 (OFF), 0.1 to 99.9 (unit: s, NR2 or character data)                                                                                                    |  |
| <data7></data7>    | Ramp-down time setting value: 0 (OFF), 0.1 to 99.9 (unit: s, NR2 or character data)                                                                                                    |  |
| Function           | Queries the contents of the set-value memory for the withstand-voltage test number specified in <data>.</data>                                                                                                    |  |
| Example            | Queries the contents of memory file 1 for withstand-voltage tests.Transmission:MEMory:WITHstand:FILE? 1Response0,1.20,5.0,0,20.0,5.0,0Test type: AC50 Hz-withstand-voltage test; Test voltage: 1.2 kV;<br>Upper-limit value: 5 mA; Lower-limit value: OFF; Test time: 20.0 s;<br>Ramp-up time: 5.0 s; Ramp-down time: OFF |  |
| Error              | An execution error occurs when file numbers other than 1 to 10 are specified.                                                                                                    |  |

### :MEMory:WITHstand:LOAD

Loads the set-value memory for withstand-voltage tests.

| Syntax        | :MEMory:WITHstand:LOAD <data></data>                                                                                                    |
|---------------|----------------------------------------------------------------------------------------------------|
| <data></data> | 1 to 10 (NR1)                                                                                                    |
| Function      | Loads the data saved for the withstand-voltage test file numbers specified in <data>.</data>                                                                                                    |
| Example       | Loads memory file 1 for withstand-voltage tests.<br>Transmission :MEMory:WITHstand:LOAD 1                                                                                                    |
| Error         | The execution of this command in a state other than the withstand-voltage mode READY state causes an execution error.<br>The execution of this command in the insulation-resistance mode and program mode also causes an execution error.<br>An execution error occurs when file numbers other than 1 to 10 are specified. |

## :MEMory:WITHstand:SAVE

Saves set values for withstand-voltage tests in memory.

| Syntax        | :MEMory:WITHstand:SAVE <data></data>                                                                                                    |
|---------------|----------------------------------------------------------------------------------------------------|
| <data></data> | 1 to 10 (NR1)                                                                                                    |
| Function      | Saves the current withstand-voltage test settings in the memory file specified in <data>.</data>                                                                                                    |
| Example       | Saves the settings for withstand-voltage tests in memory file 2.<br>Transmission :MEMory:WITHstand:SAVE 2                                                                                                    |
| Error         | The execution of this command in a state other than the withstand-voltage mode READY state causes an execution error.<br>The execution of this command in the insulation-resistance mode and program mode also causes an execution error.<br>An execution error occurs when file numbers other than 1 to 10 are specified. |

#### :MEMory:WITHstand:CLEar

Clears the set-value memory for withstand-voltage tests.

| Syntax        | :MEMory:WITHstand:CLEar <data></data>                                                                                                    |
|---------------|----------------------------------------------------------------------------------------------------|
| <data></data> | 1 to 10 (NR1)                                                                                                    |
| Function      | Clears and resets the data saved for the withstand-voltage test specified in <data>.</data>                                                                                     |
| Example       | Clears and resets the contents of memory file 3 for withstand-voltage tests.<br>Transmission :MEMory:WITHstand:CLEar 3                                                          |
| Error         | The execution of this command in a state other than the READY state causes an execution error.<br>An execution error occurs when file numbers other than 1 to 10 are specified. |

## :CONFigure:INSulation:VOLTage

Sets the test-voltage value for insulation-resistance tests.

| Syntax        | :CONFigure:INSulation:VOLTage <data></data>                                                                                                    |
|---------------|----------------------------------------------------------------------------------------------------|
| <data></data> | 50 to 1200 (NR1)                                                                                                    |
| Function      | Sets the test-voltage value (unit: V) for insulation-resistance tests, in the READY state.                                                                                                    |
| Example       | Sets the test-voltage value for the insulation-resistance tests to 500 V.<br>Transmission :CONFigure:INSulation:VOLTage 500                                                                                                    |
| Error         | The execution of this command in a state other than the READY state or "test setting state" causes an execution error.<br>The lower-limit value restricts the test-voltage-value setting range (see Section 4.3.1 Setting of Test-Voltage Values). The transmission of a value outside the range causes an execution error. |

#### :CONFigure:INSulation:VOLTage?

Queries the test-voltage value for insulation-resistance tests.

| Syntax             | :CONFigure:INSulation:VOLTage?                                                                                                    |  |
|--------------------|----------------------------------------------------------------------------------------------------|--|
| Response<br>syntax | <data></data>                                                                                                    |  |
| <data></data>      | 50 to 1200 (NR1)                                                                                                    |  |
| Function           | Queries the test-voltage value (unit: V) for insulation-resistance tests.                                                                            |  |
| Example            | Queries the test-voltage value for insulation-resistance tests.Transmission:CONFigure:INSulation:VOLTage?Response500The test-voltage value is 500 V. |  |

#### :CONFigure:INSulation:RUPPer

Sets the upper-limit value for insulation-resistance tests.

| • •           |                                                                                                    |  |
|---------------|----------------------------------------------------------------------------------------------------|--|
| Syntax        | :CONFigure:INSulation:RUPPer <data></data>                                                                                                  |  |
| <data></data> | 0.10 to 9999 (NR1)                                                                                                    |  |
| Function      | Sets the upper-limit value (unit: $M\Omega$ ) for insulation-resistance tests, in the READY state.                                          |  |
| Example       | Sets the upper-limit value value for the insulation-resistance tests to 2000 M $\Omega$ .<br>Transmission :CONFigure:INSulation:RUPPer 2000 |  |
| Error         | The execution of this command in a state other than the READY state or "test setting state" causes an execution error.                      |  |

#### :CONFigure:INSulation:RUPPer?

Queries the upper-limit value for insulation-resistance tests.

| Syntax             | :CONFigure:INSulation:RUPPer?                                                                                                    |
|--------------------|----------------------------------------------------------------------------------------------------|
| Response<br>syntax | <data></data>                                                                                                    |
| <data></data>      | 0.10 to 9999 (NR1 or NR2)                                                                                                    |
| Function           | Queries the upper-limit value (unit: $M\Omega$ ) for insulation-resistance tests                                                                     |
| Example            | Queries the upper-limit value for insulation-resistance tests.Transmission:CONFigure:INSulation:RUPPer?Response2000The upper-limit value is 2000 MΩ. |

## :CONFigure:INSulation:RLOWer

Sets the lower-limit value for insulation-resistance tests.

| Syntax        | :CONFigure:INSulation:RLOWer <data></data>                                                                                                    |
|---------------|----------------------------------------------------------------------------------------------------|
| <data></data> | 0.10 to 9999 (NRf)                                                                                                    |
| Function      | Sets the lower-limit value (unit: $M\Omega$ ) for insulation-resistance tests, in the READY state.                                                                                                    |
| Example       | Sets the lower-limit value value for the insulation-resistance tests to 10.0 M $\Omega$ .<br>Transmission :CONFigure:INSulation:RLOWer 10.0                                                                                                    |
| Error         | The execution of this command in a state other than the READY state or "test setting state" causes an execution error.<br>The test-voltage value restricts the lower-limit-value setting range (see Section 4.3.2 Setting of Lower-Limit Values (Upper-Limit Values)). The transmission of a value outside the range causes an execution error. |

### :CONFigure:INSulation:RLOWer?

Queries the lower-limit value for insulation-resistance tests.

| Syntax             | :CONFigure:INSulation:RLOWer?                                                                                                    |  |
|--------------------|----------------------------------------------------------------------------------------------------|--|
| Response<br>syntax | <data></data>                                                                                                    |  |
| <data></data>      | 0.10 to 9999 (NR1 or NR2)                                                                                                    |  |
| Function           | Queries the lower-limit value (unit: $M\Omega$ ) for insulation-resistance tests.                                                                    |  |
| Example            | Queries the lower-limit value for insulation-resistance tests.Transmission:CONFigure:INSulation:RLOWer?Response10.0The lower-limit value is 10.0 MΩ. |  |

# :CONFigure:INSulation:TIMer

Sets the test time for insulation-resistance tests.

| Syntax        | :CONFigure:INSulation:TIMer <data></data>                                                                              |
|---------------|----------------------------------------------------------------------------------------------------|
| <data></data> | 0.3 to 999 (NRf)                                                                                                    |
| Function      | Sets the test time (unit: s) for insulation-resistance tests, in the READY state.                                      |
| Example       | Sets the test time for the insulation-resistance tests to 10.0 s.<br>Transmission :CONFigure:INSulation:TIMer 10.0     |
| Error         | The execution of this command in a state other than the READY state or "test setting state" causes an execution error. |

### :CONFigure:INSulation:TIMer?

Queries the test time for insulation-resistance tests.

| Syntax             | :CONFigure:INSulation:TIMer?                                                                                  |                                      |
|--------------------|----------------------------------------------------------------------------------------------------|--------------------------------------|
| Response<br>syntax | <data></data>                                                                                                 |                                      |
| <data></data>      | 0.3 to 999 (NR1 or NR2)                                                                                       |                                      |
| Function           | Queries the test time (unit: s) for insulation                                                                | on-resistance tests.                 |
| Example            | Queries the test time for insulation-resistaTransmission:CONFigure:INSulatResponse10.0The test time is set to | ance tests.<br>ion:TIMer?<br>10.0 s. |

#### :CONFigure:INSulation:DELay

Sets the delay time for insulation-resistance tests.

| Syntax        | :CONFigure:INSulation:DELay <data></data>                                                                     |
|---------------|----------------------------------------------------------------------------------------------------|
| <data></data> | 0.1 to 99.9 (NR1 or NR2)                                                                                      |
| Function      | Sets the delay time (unit: s) for insulation-resistance tests in the READY state.                             |
| Example       | Sets the delay time for insulation-resistance tests at 3.0 s.<br>Transmission :CONFigure:INSulation:TIMer 3.0 |
| Error         | The execution of this command in a state other than the READY state or "test setting state"                   |

## :CONFigure:INSulation:DELay?

causes an execution error.

Queries the delay time for insulation-resistance tests.

| Syntax             | :CONFigure:INSul                                 | ation:DELay?                                                                                              |
|--------------------|--------------------------------------------------|----------------------------------------------------------------------------------------------------|
| Response<br>syntax | <data></data>                                    |                                                                                                    |
| <data></data>      | 0.1 to 99.9 (NR2)                                |                                                                                                    |
| Function           | Queries the delay ti                             | me (unit: s) for insulation-resistance tests.                                                             |
| Example            | Queries the delay ti<br>Transmission<br>Response | me for insulation-resistance tests.<br>:CONFigure:INSulation:DELay?<br>3.0<br>The set test time is 3.0 s. |

#### :INSulation:RUPPer

Enables and disables the upper-limit value for insulation-resistance tests.

| Syntax        | :INSulation:RUPPer <data></data>                                                                                       |
|---------------|----------------------------------------------------------------------------------------------------|
| <data></data> | ON/OFF (Character data)                                                                                                |
| Function      | Enables and disables the upper-limit value for insulation-resistance tests, in the READY state.                        |
| Example       | Enables the upper-limit value for an insulation-resistance test.<br>Transmission :INSulation:RUPPer ON                 |
| Error         | The execution of this command in a state other than the READY state or "test setting state" causes an execution error. |

#### :INSulation:RUPPer?

Queries the upper-limit value enablement for insulation-resistance tests.

| Syntax             | :INSulation:RUPPer?                                                                                                 |
|--------------------|----------------------------------------------------------------------------------------------------|
| Response<br>syntax | <data></data>                                                                                                    |
| <data></data>      | ON/OFF (Character data)                                                                                             |
| Function           | Queries the upper-limit value enablement for insulation-resistance tests.                                           |
| Example            | Queries the upper-limit value enablement for insulation-resistance tests.Transmission:INSulation:RUPPer?ResponseOFF |

## :INSulation:TIMer

Enables and disables the test time for insulation-resistance tests.

| Syntax        | :INSulation:TIMer <data></data>                                                                                        |
|---------------|----------------------------------------------------------------------------------------------------|
| <data></data> | ON/OFF (Character data)                                                                                                |
| Function      | Enables and disables the test time for insulation-resistance tests, in the READY state.                                |
| Example       | Enables the test time for an insulation-resistance test.<br>Transmission :INSulation:TIMer ON                          |
| Error         | The execution of this command in a state other than the READY state or "test setting state" causes an execution error. |

# :INSulation:TIMer?

Queries the test time enablement for insulation-resistance tests.

| Syntax             | :INSulation:TIMer?                                                                                        |  |
|--------------------|----------------------------------------------------------------------------------------------------|--|
| Response<br>syntax | <data></data>                                                                                             |  |
| <data></data>      | ON/OFF (Character data)                                                                                   |  |
| Function           | Queries the test time enablement for insulation-resistance tests.                                         |  |
| Example            | Queries the test time enablement for insulation-resistance tests.Transmission:INSulation:TIMer?ResponseON |  |

#### :INSulation:DELay

Sets the delay time ON/OFF for insulation-resistance tests.

| Syntax        | :INSulation:DELay <data></data>                                                                                        |
|---------------|----------------------------------------------------------------------------------------------------|
| <data></data> | ON/OFF (Character data)                                                                                                |
| Function      | Sets the delay time ON/OFF for insulation-resistance tests in the READY state.                                         |
| Example       | Sets the delay time for insulation-resistance tests to ON.<br>Transmission :INSulation:DELay ON                        |
| Error         | The execution of this command in a state other than the READY state or "test setting state" causes an execution error. |

### :INSulation:DELay?

Queries the delay time ON/OFF for insulation-resistance tests.

| Syntax             | :INSulation:DELay?                                                                                     |  |
|--------------------|----------------------------------------------------------------------------------------------------|--|
| Response<br>syntax | <data></data>                                                                                          |  |
| <data></data>      | ON/OFF (Character data)                                                                                |  |
| Function           | Queries the delay time ON/OFF for insulation-resistance tests.                                         |  |
| Example            | Queries the delay time ON/OFF for insulation-resistance tests.Transmission:INSulation:DELay?ResponseON |  |

# :MEASure:RESult:INSulation?

Queries the insulation-resistance test result.

| Syntax             | :MEASure:RESult:INSulation?                                                                                                    |  |
|--------------------|----------------------------------------------------------------------------------------------------|--|
| Response<br>syntax | <data1>,<data2>,<data3>,<data4></data4></data3></data2></data1>                                                                                                    |  |
| <data1></data1>    | Measured voltage value (unit: V)                                                                                                    |  |
| <data2></data2>    | Measured resistance value (unit: MΩ)<br>O.F.: 10000<br>U.F.: 0                                                                                                    |  |
| <data3></data3>    | Test time elapsed (unit: s)                                                                                                    |  |
| <data4></data4>    | Determination<br>Excluding determination: NR1 or NR2<br>Determination: PASS<br>UFAIL (UPPER FAIL)<br>LFAIL (LOWER FAIL)<br>ULFAIL (LOWER FAIL)<br>OFF (Others)<br>(Character data)                                                        |  |
| Function           | Queries the results of the preceding test. Returns the determination and valid values at termination of the preceding test. The test results are updated upon termination of a new test.                                                  |  |
| Example            | Queries the measured value for insulation-resistance test.Transmission:MEASure:RESult:INSulation?Response500,100,100,PASSMeasured voltage value: 500 V; Measured current value: 100 MΩ;<br>Test time elapsed: 10.0 s; Determination: PASS |  |

# :MEASure:INSulation:VOLTage?

Queries the measured voltage value for insulation-resistance tests.

| Syntax             | :MEASure:INSulation:VOLTage?                                                                                                    |  |
|--------------------|----------------------------------------------------------------------------------------------------|--|
| Response<br>syntax | <data></data>                                                                                                    |  |
| <data></data>      | Insulation-resistance test measured voltage value (NR1)                                                                                                    |  |
| Function           | Queries the measured voltage value (unit: V) for insulation-resistance tests.                                                                              |  |
| Example            | Queries the measured voltage value for insulation-resistance tests.Transmission:MEASure:INSulation:VOLTage?Response500The measured voltage value is 500 V. |  |
| Error              | The execution of this command in a state other than the TEST state causes an execution error.                                                              |  |

## :MEASure:INSulation:RESistance?

Queries the measured resistance value for insulation-resistance tests.

| Syntax             | :MEASure:INS                                                                              | ulation:RESistance?                                                                                                    |
|--------------------|-------------------------------------------------------------------------------------------|----------------------------------------------------------------------------------------------------|
| Response<br>syntax | <data></data>                                                                             |                                                                                                    |
| <data></data>      | Insulation-resista<br>O.F.: 10000<br>U.F.: 0                                              | ance test measured resistance value (NR1 or NR2)                                                                                                |
| Function           | Queries the measured resistance value (unit: $M\Omega$ ) for insulation-resistance tests. |                                                                                                    |
| Example            | Queries the mea<br>Transmission<br>Response                                               | sured resistance value for insulation-resistance tests.<br>:MEASure:INSulation:RESistance?<br>100.0<br>The measured resistance value is 100 MΩ. |
| Error              | The execution of                                                                          | f this command in a state other than the TEST state causes an execution error.                                                                  |

## :MEASure:INSulation:TIMer?

Queries the test time elapsed for insulation-resistance tests.

| Syntax             | :MEASure:INSulation:TIMer?                                                                                                    |  |
|--------------------|----------------------------------------------------------------------------------------------------|--|
| Response<br>syntax | <data></data>                                                                                                    |  |
| <data></data>      | Insulation-resistance test time elapsed (NR1 or NR2)                                                                                             |  |
| Function           | Queries the test time elapsed (unit: s) for insulation-resistance tests.                                                                         |  |
| Example            | Queries the test time elapsed for insulation-resistance tests.Transmission:MEASure:INSulation:TIMer?Response10.0The test time elapsed is 10.0 s. |  |
| Error              | The execution of this command in a state other than the TEST state causes an execution error.                                                    |  |

# :MEMory:INSulation:FILE?

Queries the content of data saved for insulation-resistance tests.

| Syntax             | :MEMory:INSulation:FILE? <data></data>                                                                                                    |  |
|--------------------|----------------------------------------------------------------------------------------------------|--|
| <data></data>      | 1 to 10 (NR1)                                                                                                    |  |
| Response<br>syntax | <data1>,<data2>,<data3>,<data4>,<data5>,<data6></data6></data5></data4></data3></data2></data1>                                                                                                    |  |
| <data1></data1>    | Test type: 3 (insulation-resistance test)                                                                                                    |  |
| <data2></data2>    | Test-voltage value: 50 to 1200 (unit: V, NR1)                                                                                                    |  |
| <data3></data3>    | Upper-limit value: 0 (OFF), 0.10 to 9999 (unit: $M\Omega$ , NR1 or NR2)                                                                                                    |  |
| <data4></data4>    | Lower-limit value: 0.10 to 9999 (unit: $M\Omega$ , NR1 or NR2)                                                                                                    |  |
| <data5></data5>    | Test time setting value: 0 (OFF), 0.3 to 999<br>(unit: s, NR1 or NR2)                                                                                                    |  |
| <data6></data6>    | Delay time setting value: 0 (OFF), 0.1 to 99.9 (unit: s, NR1 or NR2)                                                                                                    |  |
| Function           | Queries the content of setting value memory for the insulation-resistance file specified in <data>.</data>                                                                                                    |  |
| Example            | Queries insulation-resistance test data to memory file 1.Transmission:MEMory:INSulation:FILE? 1Response3,1000,0,100,5.0,1.0Test type: insulation-resistance test; Test voltage: 1000 V;<br>Upper-limit value: OFF; Lower-limit value: 100 MΩ;<br>Test time: 5.0 s; Delay time: 1.0 s |  |
| Error              | An execution error occurs when file numbers other than 1 to 10 are specified.                                                                                                    |  |

# :MEMory:INSulation:LOAD

Loads data saved for insulation-resistance tests.

| Syntax        | :MEMory:INSulation:LOAD <data></data>                                                                                                    |
|---------------|----------------------------------------------------------------------------------------------------|
| <data></data> | 1 to 10 (NR1)                                                                                                    |
| Function      | Loads the data saved for the insulation-resistance file specified in <data>.</data>                                                                                                    |
| Example       | Loads insulation-resistance test data to memory file 1.<br>Transmission :MEMory:INSulation:LOAD 1                                                                                                    |
| Error         | The execution of this command in a state other than the insulation-resistance mode READY state causes an execution error.<br>The execution of this command in the withstand-voltage mode and program mode also causes an execution error.<br>An execution error occurs when file numbers other than 1 to 10 are specified. |

# :MEMory:INSulation:SAVE

Saves data for insulation-resistance tests to memory files.

| Syntax        | :MEMory:INSulation:SAVE <data></data>                                                                                                    |
|---------------|----------------------------------------------------------------------------------------------------|
| <data></data> | 1 to 10 (NR1)                                                                                                    |
| Function      | Saves the current insulation-resistance test settings in the memory file specified in <data>.</data>                                                                                                    |
| Example       | Saves insulation-resistance test data to memory file 2.<br>Transmission :MEMory:INSulation:SAVE 2                                                                                                    |
| Error         | The execution of this command in a state other than the insulation-resistance mode READY state causes an execution error.<br>The execution of this command in the withstand-voltage mode and program mode also causes an execution error.<br>An execution error occurs when file numbers other than 1 to 10 are specified. |

## :MEMory:INSulation:CLEar

Clears the insulation-resistance test data saved to memory files.

| Syntax        | :MEMory:INSulation:CLEar <data></data>                                                                        |
|---------------|----------------------------------------------------------------------------------------------------|
| <data></data> | 1 to 10 (NR1)                                                                                                 |
| Function      | Clears and resets the data saved for the insulation-resistance test specified in <data>.</data>               |
| Example       | Clears the insulation-resistance test data saved to memory file 3.<br>Transmission :MEMory:INSulation:CLEar 3 |
| Error         | The execution of this command in a state other than the READY state causes an execution error.                |

An execution error occurs when file numbers other than 1 to 10 are specified.

## :PROGram:EDIT:FILE

Sets the file scanner mode for program tests.

| Syntax          | :PROGram:EDIT:FILE <data1>,<data2></data2></data1>                                                                     |
|-----------------|----------------------------------------------------------------------------------------------------|
| <data1></data1> | 1 to 32 (NR1): File number                                                                                             |
| <data2></data2> | 0 to 2 (NR1)<br>0: OFF (unused)<br>1: Multiple mode<br>2: Single mode                                                  |
| Function        | Sets the file scanner mode for program tests.                                                                          |
| Example         | Sets program test file No. 1 to multi-mode.<br>Transmission :PROGram:EDIT:FILE 1,1                                     |
| Error           | The execution of this command in a state other than the READY state or "test setting state" causes an execution error. |

### :PROGram:EDIT:FILE?

Queries the file scanner mode for program tests.

| Syntax             | :PROGram:EDIT:FILE? <data></data>                                                                                              |                                    |
|--------------------|----------------------------------------------------------------------------------------------------|------------------------------------|
| <data></data>      | 0 to 32 (NR1): File number                                                                                                    |                                    |
| Response<br>syntax | <data1></data1>                                                                                                    |                                    |
| <data1></data1>    | 0 (OFF (unused)), 7                                                                                                    | 1 (Multiple mode), 2 (Single mode) |
| Function           | Queries the file sca                                                                                                    | nner mode for program tests.       |
| Example            | Queries the scanner mode for program test file No. 1.Transmission:PROGram:EDIT:FILE? 1Response1The scanner mode is multi-mode. |                                    |

## :PROGram:EDIT:STEP

| Makes settin      | gs for the scanner, test mode, and test conditions for program test step.                                                                                                    |  |
|-------------------|----------------------------------------------------------------------------------------------------|--|
| Syntax            | :PROGram:EDIT:STEP <data1>,<data2>,<data3>,<data4>,<data5>,<data6>,<data7>,<br/><data8>,<data9>,<data10>,<data11>,<data12>,<data13>,<data14></data14></data13></data12></data11></data10></data9></data8></data7></data6></data5></data4></data3></data2></data1>                                                                                                    |  |
| <data1></data1>   | 1 to 32: File number                                                                                                    |  |
| <data2></data2>   | 1 to 50: Step number                                                                                                    |  |
| <data3></data3>   | 0 (OFF), 1 to 4: Scanner box number (high voltage side)                                                                                                    |  |
| <data4></data4>   | 1 to 4 (Multiple mode), 1 to 8 (Single mode): Scanner channel number (high voltage side)                                                                                                    |  |
| <data5></data5>   | 0 (OFF), 1 to 4: Scanner box number (low voltage side)                                                                                                    |  |
| <data6></data6>   | 5 to 8 (Multiple mode), 0 (Single mode): Scanner channel number (low voltage side)                                                                                                    |  |
| <data7></data7>   | 0: Stop upon completion of this step., 1: Proceed to the next step.                                                                                                    |  |
| <data8></data8>   | Withstand-voltage test<br>Test type: 0 (AC50 Hz-withstand-voltage test), 1 (AC60 Hz-withstand-voltage test),<br>2 (DC-withstand-voltage test)                                                                                                    |  |
| <data9></data9>   | Test-voltage value: 0.20 to 5.00                                                                                                    |  |
| <data10></data10> | Upper-limit value: 0.1 to 100 (AC-withstand-voltage test), 0.1 to 10 (DC-withstand-voltage test)                                                                                                    |  |
| <data11></data11> | Lower-limit value: 0 (OFF), 0.1 to 99 (AC-withstand-voltage test), 0.1 to 9.9 (DC-withstand-voltage test)                                                                                                    |  |
| <data12></data12> | Test time: 0.3 to 999                                                                                                    |  |
| <data13></data13> | Ramp-up timer: 0 (OFF), 0.1 to 99.9                                                                                                    |  |
| <data14></data14> | Ramp-down timer: 0 (OFF), 0.1 to 99.9                                                                                                    |  |
| <data8></data8>   | Insulation-resistance test<br>Test type: 3 (insulation-resistance test)                                                                                                    |  |
| <data9></data9>   | Test-voltage value: 50 to 1200                                                                                                    |  |
| <data10></data10> | Upper-limit value: 0 (OFF), 0.10 to 9999                                                                                                    |  |
| <data11></data11> | Lower-limit value: 0.10 to 9999                                                                                                    |  |
| <data12></data12> | Test time: 0.3 to 999                                                                                                    |  |
| <data13></data13> | Delay time: 0 (OFF), 0.1 to 99.9<br>0 (OFF)                                                                                                    |  |
| <data14></data14> | Input "0" at all times ( <data 1=""> is always in NRf format).</data>                                                                                                    |  |
| Function          | Sets the scanner, test mode, and test conditions for the desired file and step for the program tests                                                                                                    |  |
| Example           | In step 2 of program test file No. 1, a withstand-voltage test is conducted with CH 1 of scanner<br>box 1 on the high-pressure side and CH 7 of scanner box 2 on the low-pressure side, before<br>proceeding to the next step. (The scanner is set in multi-mode.)<br>Makes settings as follows: File No. 1, step No. 2, CH 1 of scanner box 1 (high pressure), CH 7<br>of scanner box 2 (low pressure), proceeds to the next step, AC 50 Hz withstand-voltage test, test<br>voltage 1.50 kV, upper-limit value 10 mA, lower -limit value OFF, test time 5.0 s, ramp-up time<br>2.0 s, ramp-down time OFF<br>Transmission :PROGram:EDIT:STEP 1,2,1,1,2,7,1,0,1.50,10,0,5.0,2.0,0 |  |
| Error             | <ul> <li>The execution of this command in a state other than the READY state or "test setting state" causes an execution error.</li> <li>The transmission of the following settings causes an execution error:</li> <li>Insulation-resistance mode</li> <li>(1) Delay time ≥ test time</li> <li>(2) Due to the relationship between the test voltage and the lower-limit value, the transmission of a test voltage or lower-limit value outside the range causes an execution error.</li> </ul>                                                                                                    |  |

# :PROGram:EDIT:STEP?

| Queries setti      | ngs for the scanner, test mode, and test conditions for program test step.                                                                                                    |  |  |  |  |
|--------------------|----------------------------------------------------------------------------------------------------|--|--|--|--|
| Syntax             | :PROGram:EDIT:STEP? <data1>,<data2></data2></data1>                                                                                                    |  |  |  |  |
| <data1></data1>    | 1 to 3 (NR1): File number                                                                                                    |  |  |  |  |
| <data2></data2>    | 1 to 50 (NR1): Step number                                                                                                    |  |  |  |  |
| Response<br>syntax | <data1>,<data2>,<data3>,<data4>,<data5>,<data6>,<data7>,<data8>,<data9>,<data10>,<data11>,<data12>,<data13>,<data14></data14></data13></data12></data11></data10></data9></data8></data7></data6></data5></data4></data3></data2></data1>                                                                                                    |  |  |  |  |
| <data1></data1>    | 1 to 32 (NR1): File number                                                                                                    |  |  |  |  |
| <data2></data2>    | 1 to 50 (NR1): Step number                                                                                                    |  |  |  |  |
| <data3></data3>    | 0 (OFF), 1 to 4: Scanner box number (high voltage side) (NR1)                                                                                                    |  |  |  |  |
| <data4></data4>    | 1 to 4 (Multiple mode), 1 to 8 (Single mode): Scanner channel number (high voltage side) (NR1)                                                                                                    |  |  |  |  |
| <data5></data5>    | 0 (OFF), 1 to 4: Scanner box number                                                                                                    |  |  |  |  |
| <data6></data6>    | 5 to 8 (Multiple mode), 0 (Single mode): Scanner channel number (low voltage side) (NR1)                                                                                                    |  |  |  |  |
| <data7></data7>    | 0: Stop upon completion of this step., 1: Proceed to the next step. (NR1)                                                                                                    |  |  |  |  |
| <data8></data8>    | Withstand-voltage test<br>Test type: 0 (AC50 Hz-withstand-voltage test), 1 (AC60 Hz-withstand-voltage test),<br>2 (DC-withstand-voltage test)                                                                                                    |  |  |  |  |
| <data9></data9>    | Test-voltage value: 0.20 to 5.00 (NR2)                                                                                                    |  |  |  |  |
| <data10></data10>  | Upper-limit value: 0.1 to 100 (AC-withstand-voltage test), 0.1 to 10 (DC-withstand-voltage test) (NR1 or NR2)                                                                                                    |  |  |  |  |
| <data11></data11>  | Lower-limit value: 0 (OFF), 0.1 to 99 (AC-withstand-voltage test),0.1 to 9.9 (DC-withstand-voltage test) (NR1 or NR2)                                                                                                    |  |  |  |  |
| <data12></data12>  | Test time: 0.3 to 999 (NR1 or NR2)                                                                                                    |  |  |  |  |
| <data13></data13>  | Ramp-up time: 0 (OFF), 0.1 to 99.9 (NR1 or NR2)                                                                                                    |  |  |  |  |
| <data14></data14>  | Ramp-down time: 0 (OFF), 0.1 to 99.9 (NR1 or NR2)                                                                                                    |  |  |  |  |
|                    |                                                                                                    |  |  |  |  |
|                    | Insulation-resistance test                                                                                                    |  |  |  |  |
|                    | Test type: 3 (insulation-resistance test) (INR1)                                                                                                    |  |  |  |  |
|                    | Test-voltage value: 50 to 1200 (NRI)                                                                                                    |  |  |  |  |
|                    | Upper-limit value: 0 (OFF), 0.10 to 9999 (NR1 or NR2)                                                                                                    |  |  |  |  |
|                    | Lower-limit value: 0.10 to 9999 (NR1 or NR2)                                                                                                    |  |  |  |  |
|                    | Test time: 0.3 to 999 (NR1 or NR2)                                                                                                    |  |  |  |  |
| <data13></data13>  | Delay time: 0 (OFF), 0.1 to 99.9 (NR1 or NR2)                                                                                                    |  |  |  |  |
| <data14></data14>  | 0 (OFF) (NR1)                                                                                                    |  |  |  |  |
| Function           | Queries the scanner, test mode, and test conditions of the file and step to be confirmed for program tests.                                                                                                    |  |  |  |  |
| Example            | Queries the scanner mode of program test file No. 1.Transmission:PROGram:EDIT:STEP? 1,2Response1,2,1,1,2,7,1,0,1.50,10,0,5.0,2.0,0File No. 1, step No. 2, CH 1 of scanner box 1 (high pressure), CH 7 of<br>scanner box 2 (low pressure), proceeds to the next step, AC 50 Hz withstand-<br>voltage test, test voltage 1.50 kV, upper-limit value 10 mA, lower-limit value<br>OFF, test time 5.0 s, ramp-up time 2.0 s, ramp-down time OFF |  |  |  |  |

# :PROGram:LOAD:FILE

Loads the program test file.

| Syntax        | :PROGram:LOAD:FILE <data></data>                                                                                                    |  |  |
|---------------|----------------------------------------------------------------------------------------------------|--|--|
| <data></data> | 1 to 32 (NR1)                                                                                                    |  |  |
| Function      | Loads the program test file.                                                                                                    |  |  |
| Example       | Loads program test file No. 5.<br>Transmission :PROGram:LOAD:FILE 5                                                                                                    |  |  |
| Error         | The execution of this command in a state other than the READY state or "test setting state" causes an execution error.<br>An execution error occurs when file numbers other than 1 to 32 are specified. |  |  |

### :MEASure:RESult:FILE?

Queries the test result of the program test file.

| Syntax             | :MEASure:RESult:FILE?                                                    |                                                                                                    |  |  |  |
|--------------------|--------------------------------------------------------------------------|----------------------------------------------------------------------------------------------------|--|--|--|
| Response<br>syntax | <data></data>                                                            |                                                                                                    |  |  |  |
| <data></data>      | 0 (PASS) or 1 to 50 (Step No. s that resulted in a FAIL) (NR1)           |                                                                                                    |  |  |  |
| Function           | Queries the test result of the program test file that executed the test. |                                                                                                    |  |  |  |
| Example            | Queries the test of<br>Transmission<br>Response                          | result of the program test file that executed the test.<br>:MEASure:RESult:FILE?<br>5<br>The result was FAIL in step 5. |  |  |  |
| Note               | An execution err have ended.                                             | or will occur if testing is terminated before all steps that have been programmed                                       |  |  |  |

# :MEASure:RESult:STEP?

| Queries the        | measured result in the program test step.                                                                                                    |  |  |  |
|--------------------|----------------------------------------------------------------------------------------------------|--|--|--|
| Syntax             | :MEASure:RESult:STEP? <data></data>                                                                                                    |  |  |  |
| <data></data>      | 1 to 50 (NR1)                                                                                                    |  |  |  |
| Response<br>syntax | <data1>,<data2>,<data3>,<data4>,<data5>,<data6><br/>(<data6>: withstand-voltage test only)</data6></data6></data5></data4></data3></data2></data1>                                                                                           |  |  |  |
| When the de        | signated step is a withstand-voltage test                                                                                                    |  |  |  |
| <data1></data1>    | Test type: 0 (AC50 Hz-withstand-voltage test), 1 (AC60 Hz-withstand-voltage test), 2 (DC-withstand-voltage test) (NR1)                                                                                                    |  |  |  |
| <data2></data2>    | Measured voltage value (unit: kV)                                                                                                    |  |  |  |
| <data3></data3>    | Measured current value (unit: mA)                                                                                                    |  |  |  |
| <data4></data4>    | Test time elapsed (unit: s)                                                                                                    |  |  |  |
| <data5></data5>    | Determination: PASS<br>UFAIL (UPPER FAIL)<br>LFAIL (LOWER FAIL)<br>ULFAIL (UPPER LOWER FAIL)<br>OFF (Others) (Character data)                                                                                                    |  |  |  |
| <data6></data6>    | Timer type: 0 (test time), 1 (ramp-up time), 2 (ramp-down time) (NR1)<br>Test type, determination, Other than the type of timer: NR1 or NR2                                                                                                  |  |  |  |
| When the de        | signated step is an insulation-resistance test                                                                                                    |  |  |  |
| <data1></data1>    | Test type: 3 (insulation-resistance test) (NR1)                                                                                                    |  |  |  |
| <data2></data2>    | Measured voltage value (unit: V)                                                                                                    |  |  |  |
| <data3></data3>    | Measured resistance value (unit: MΩ)<br>O.F.: 10000<br>U.F.: 0                                                                                                    |  |  |  |
| <data4></data4>    | Test time elapsed (unit: s)                                                                                                    |  |  |  |
| <data5></data5>    | Determination: PASS<br>UFAIL (UPPER FAIL)<br>LFAIL (LOWER FAIL)<br>ULFAIL (UPPER LOWER FAIL)<br>OFF (Others) (Character data)<br>Test type, excluding determination: (NR1 or NR2)                                                            |  |  |  |
| Function           | Queries the measured result in the step.                                                                                                    |  |  |  |
| Example            | Queries the measured result in step No. 3.         Transmission       :MEASure:RESult:STEP? 3         Response       3,500,120,10.0,PASS         Output voltage 500 V, measured resistance value 120 MΩ, test time 10.0 s, test result PASS. |  |  |  |

### **10.4 Response Formats**

The response format is identical to the VFD display format, except that the former lacks spaces.

#### Test-voltage value, Measured voltage value (withstand-voltage mode, unit: kV)

 $\Box$ . $\Box$  $\Box$ 

Three digits (in NR2 format)

#### Test-voltage value, Measured voltage value (insulation-resistance mode, unit: V)

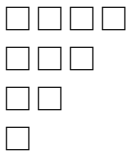

One, two, three or four digits (in NR1 format)

#### Upper-limit value, Lower-limit value (withstand-voltage mode, unit: mA)

| ] |
|---|

Two or three digits (in NR1 or NR2 format)

#### Upper-limit value, Lower-limit, Resistance value (insulationresistance mode, unit: $M\Omega$ )

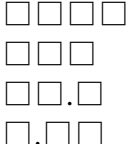

Three or four digits (in NR1 or NR2 format)

#### Measured current value (withstand-voltage mode, unit: mA)

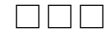

- $\Box$ . $\Box$  $\Box$

Three or four digits (in NR1 or NR2 format)

#### Measured resistance value (insulation-resistance mode, unit: $M\Omega$ )

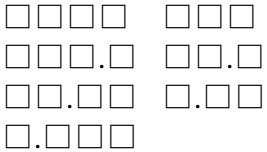

Three or four digits (in NR1 or NR2 format)

| $\Box\Box$ . $\Box$ |  |
|---------------------|--|
| $\Box$ . $\Box$     |  |

Two or three digits (in NR1 or NR2 format)

#### Test time elapsed (withstand-voltage mode and insulationresistance mode, unit: s)

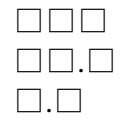

Two to three digits (in NR1 or NR2 format)
## 10.5 GP-IB Interface

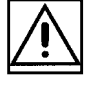

### 10.5.1 Specifications

#### (1) Command system

The GP-IB command system of this unit conforms to IEEE-488.2 (1987).

#### (2) Connector

This is a 24-pin connector for the IEEE488 bus. Standard bus cables can be used together.

## 10.5.2 Preparing for Data Transfer

#### (1) Connecting cable

Connect the GP-IB connector of this unit to the GP-IB connector of the controller using a GP-IB CONNECTOR CABLE. Use either of the following HIOKI genuine products: 9151-02 GP-IB CABLE (2 m) 9151-04 GP-IB CABLE (4 m)

#### (2) Connection to Computer

- **1**. Connect the 3153 to the computer using the GP-IB cable.
- **2**. After connecting, turn on both 3153 and personal computer power.

### (3) Setting of optional functions

To perform communication and control with the computer through the use of GP-IB of this unit, optional functions must be set.

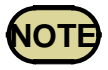

In this unit, GP-IB and RS-232C cannot be used at the same time.

- **1**.Press the **SHIFT** + **STOP** keys in the READY state to display the "optional function setting window." See Chapter 7.
- **2**. Set "START" for the interface command to "1: Set". This will activate the interface command :STARt.
- **3**. Change the page, and make settings for the PC interface. When using GP-IB, select "**2**: GP-IB."

| 0:  | RS-232C | 9600bps  |
|-----|---------|----------|
| 1:  | RS-232C | 19200bps |
| 2 : | GP-IB   |          |

- **4**.When GP-IB is selected, the GP-IB address setting items are displayed in the lower column. Move the flashing cursor and set the GP-IB address using the **V**/▲ keys.
- **5**. Press the **SHIFT** + **STOP** keys to close the "optional function setting window."

## **10.6 GP-IB Command Transfer Methods**

The command transfer method is the same as that for RS-232C. See Section 10.1.3 Command Transfer Method for RS-232C. The following is the command transfer method for GP-IB.

#### Terminator

This unit accepts LF, EOI, and LF+EOI as terminators. As terminators for response messages, those specified below can be selected using the command :TRANsmit:TERMinator. (1) LF + EOI (initial state) (2) CR, LF + EOI

#### **Status Model**

In its implementation of the serial polling function using service requests, the 3153 employs the status model specified by IEEE 488.2. The term "event" refers to any phenomenon which generates a service request.

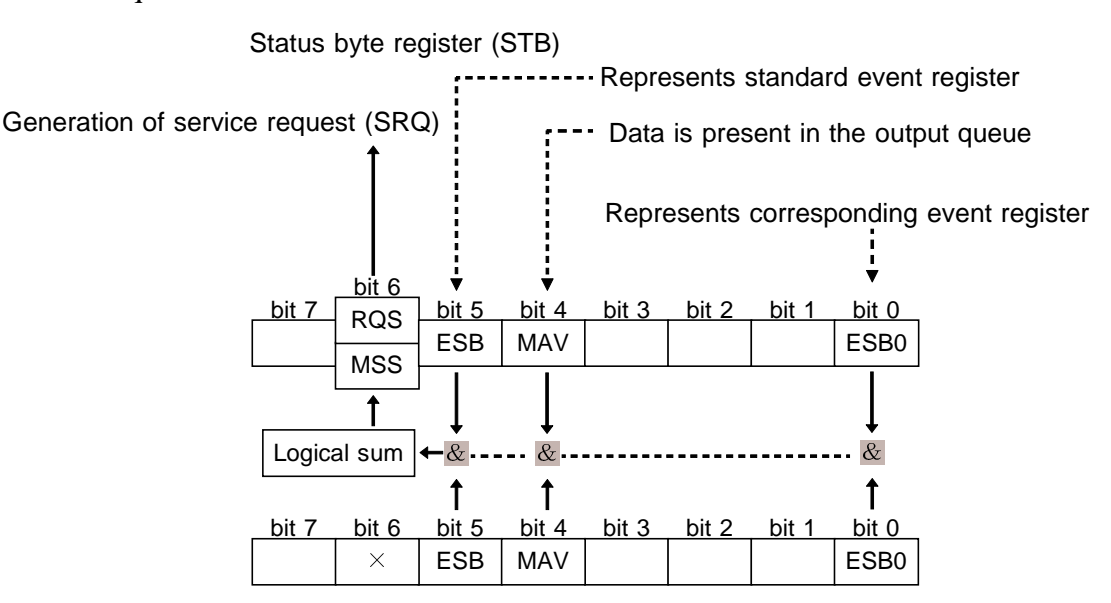

Service request enable register (SRER)

Generation of service requests

The status byte register holds information relating to the event registers and the output queue.

It is further possible to use the service request enable register as a mask to select the items required. If any of the bits selected by the mask becomes 1, bit 6 (the master summary status or MSS bit) is also set to 1, an RQS message is generated, and this generates a service request.

#### **Status Byte Register**

#### (1) Status byte register (STB)

The status byte register is an 8-bit register whose contents are output from the 3153 to the controller, when serial polling is being performed. If any bit in the status byte register has changed from 0 to 1 (provided that it is a bit which has been set in the service request enable register as a bit which can be used), then the MSS bit is set to 1. Simultaneously with this the RQS bit is also set to 1, and a service request is generated.

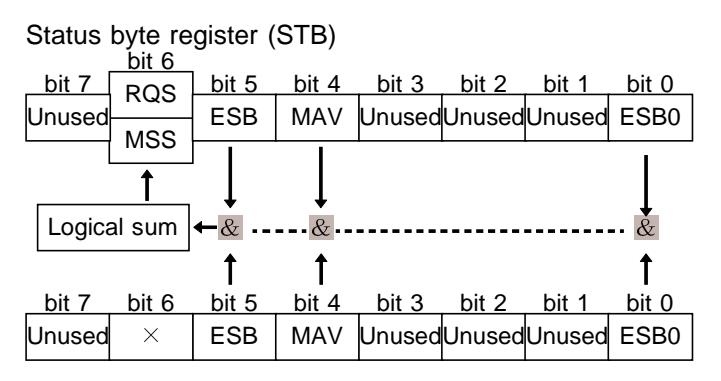

Service request enable register (SRER)

The RQS bit is synchronized with service requests, and is read out and simultaneously cleared when serial polling is being performed. Although the MSS bit is only read out on an \*STB? query, on a \*CLS command for example it is not cleared until the event is cleared.

Status byte register bit assignments

| Bit 7        | Unused.                                                                                                |
|--------------|----------------------------------------------------------------------------------------------------|
| Bit 6<br>RQS | Set to 1 when a service request is issued.                                                             |
| MSS          | Logical sum of the other bits of the status byte register                                              |
| Bit 5<br>ESB | Standard event summary (logical sum) bit<br>Shows a logical sum of the standard event status register. |
| Bit 4<br>MAV | Message available.<br>Shows that there is at least one message in the output queue.                    |
| Bit 3        | Unused.                                                                                                |
| Bit 2        | Unused.                                                                                                |
| Bit 1        | Unused.                                                                                                |
| Bit 0        | Event summary bit 0<br>Shows a logical sum of event status register 0.                                 |

### (2) Service request enable resister (SRER)

This register masks the status byte register. Setting a bit of this register to 1 enables the corresponding bit of the status byte register to be used.

### **Event Registers**

### (1) Standard event status register (SESR)

The standard event status register is an 8-bit register. If any bit in the standard event status register is set to 1 (after masking by the standard event status enable register), bit 5 (ESB) of the status byte register is set to 1.

Status byte register (STB)

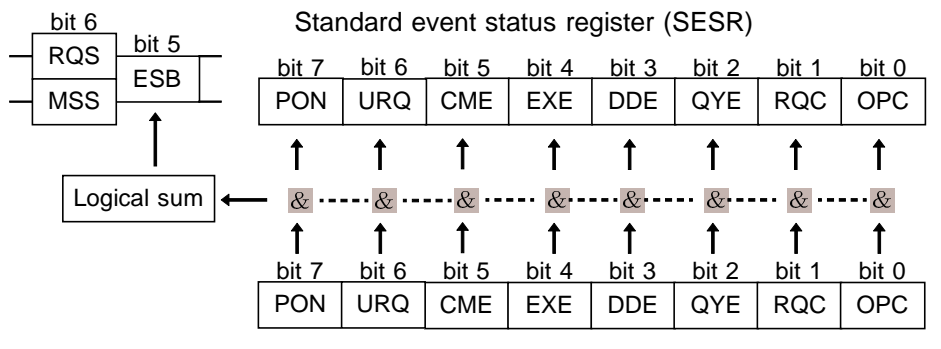

Standard event status enable register (SESER)

The standard event status register is cleared in the following four situations:

- (1) When a \*CLS command is received.
- 2 When an \*ESR? query is received.
- ③ When the unit is powered on.
- ④ When the I/F is Switched.

### (2) Standard event status enable register (SESER0)

Setting any bit of the standard event status enable register to 1 enables the corresponding bit of the standard event status register to be accessed.

Standard event status register (SESR0) bit assignments

| Bit 7        | Power on flag.                                                                                                    |
|--------------|----------------------------------------------------------------------------------------------------|
| PON          | When the power is turned on, or on recovery from a power cut, this bit is set to 1.                                                                                                    |
| Bit 6        | User request.                                                                                                    |
| URQ          | Not used by the 3153.                                                                                                    |
| Bit5<br>CME  | <ul> <li>Command error.</li> <li>When a command which has been received contains a syntactic or semantic error, this bit is set to 1.</li> <li>The command is not supported by the 3153.</li> <li>There is a mistake in a program header.</li> <li>The number of data parameters is wrong.</li> <li>The format of the parameters is wrong.</li> </ul> |
| Bit 4<br>EXE | <ul> <li>Execution error.</li> <li>When for some reason a command which has been received cannot be executed, this bit is set to 1.</li> <li>The designated data value is outside the set range.</li> <li>The designated data value is not acceptable.</li> <li>Execution is impossible because some other function is being performed.</li> </ul>    |
| Bit 3<br>DDE | Device dependent error.<br>When a command cannot be executed due to some cause other than a command error, a query error, or an execution error, this bit is set to 1.<br>Execution is impossible due to an abnormality inside the 3153.                                                                                                    |
| Bit 2<br>QYE | <ul> <li>Query error.</li> <li>This bit is set to 1 when a query error is detected by the output queue control.</li> <li>When an attempt has been made to read the output queue when it is empty.</li> <li>When the data overflows the output queue.</li> <li>When data in the output queue has been lost.</li> </ul>                                 |
| Bit 1        | Request for controller authority.                                                                                                    |
| RQC          | Not used by the 3153.                                                                                                    |
| Bit 0        | Operation terminated.                                                                                                    |
| OPC          | This bit is set to 1 when an *OPC command is executed, when the operation of all the messages up to the *OPC command has been completed.                                                                                                    |

### (3) Event status register 0 (ESR0)

An 8-bit event status register is provided for managing events on the 3153. If any bit in this event status register is set to 1 (after masking by the corresponding event status enable register), the following happens:

For event status register 0, bit 0 of the status byte register (ESB0) is set to 1.

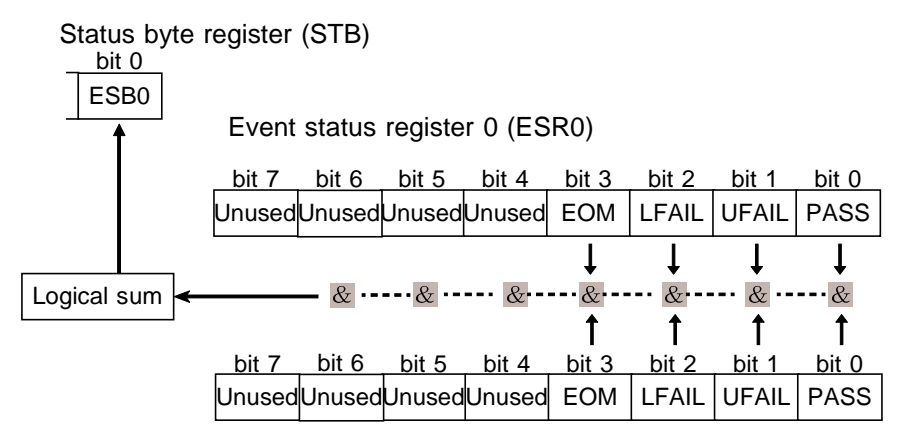

Event status enable register 0 (ESER0)

Event status register 0 is cleared in the following three situations:

- $(\ensuremath{\underline{1}})$  When a \*CLS command is received.
- 2 When an :ESR0? query is received.
- ③ When the unit is powered on.

#### Event status register 0 (ESR0) bit assignments

| Bit 7          | Unused                          |
|----------------|---------------------------------|
| Bit 6          | Unused                          |
| Bit 5          | Unused                          |
| Bit 4          | Unused                          |
| Bit 3<br>EOM   | Test completed                  |
| Bit 2<br>LFAIL | Below lower-limit of comparator |
| Bit 1<br>UFAIL | Above upper-limit of comparator |
| Bit 0<br>PASS  | Within limits of comparator     |

### (4) Event status enable register 0 (ESER0)

This event status enable register masks the corresponding event status register.

| Register                              | Read   | Write |
|---------------------------------------|--------|-------|
| Status byte register                  | *STB?  |       |
| Service request enable register       | *SRE?  | *SRE  |
| Standard event status register        | *ESR?  |       |
| Standard event status enable register | *ESE?  | *ESE  |
| Event status register 0               | :ESR0? |       |
| Event status enable register 0        | :ESE0? | :ESE0 |

# (5) Summary of commands for writing and reading each of the registers

### (6) Transmission and response formats

The transmission and response formats are the same as those used for RS-232C. See Section 10.1.3.

## 10.7 GP-IB Commands

|                       |       | 1 0    |                | • •       | <b>c</b>   |
|-----------------------|-------|--------|----------------|-----------|------------|
| The following command | s are | used f | tor performing | interface | functions: |

| Command | Function                                                                                |
|---------|-----------------------------------------------------------------------------------------|
| GTL     | Go To local<br>The remote state is canceled,, and the system goes into the local state. |
| LLO     | Local Lock Out<br>All keys, including the LOCAL key, become inoperable.                 |
| DCL     | Device Clear<br>Clears the input buffer and the output queue.                           |
| SDC     | Selected Device Clear<br>Clears the input buffer and the output queue.                  |

## 10.8 GP-IB Command Reference

The commands specified below can be used through interface function.

## 10.8.1 Command Reference

The commands are the same as those used for RS-232C. See Section 10.3.1 Common Command. Those specified below are the commands that can be used for GP-IB only.

### **\*ESE**

Sets the standard event status enable register.

| Syntax        | *ESE <data></data>                                                                                                    |     |     |     |     |     |     |     |     |  |
|---------------|----------------------------------------------------------------------------------------------------|-----|-----|-----|-----|-----|-----|-----|-----|--|
| <data></data> | 0 to 255 (NR1)                                                                                                    |     |     |     |     |     |     |     |     |  |
| Function      | <ul> <li>Sets the standard event status enable register (SESER) to a bit pattern which is used to mask the standard event status register (SESR).</li> <li>The numerical value can be in NRf format, but any digits after the decimal point will be rounded.</li> <li>When the power is turned on, the data is reinitialized to zero.</li> </ul> |     |     |     |     |     |     |     |     |  |
| Example       | Bits 2 and 4 of SESER are set to 1.<br>Transmission *ESE 20                                                                                                    |     |     |     |     |     |     |     |     |  |
| Error         | If <data> is other than numerical value described above, an execution error occurs.</data>                                                                                                    |     |     |     |     |     |     |     |     |  |
|               | 128 64 32 16 8 4 2 1<br>bit7 bit6 bit5 bit4 bit3 bit2 bit1 bit0                                                                                                    |     |     |     |     |     |     |     |     |  |
|               |                                                                                                    | PON | URQ | CME | EXE | DDE | QYE | RQC | OPC |  |

Standard event status enable register (SESER)

### **\*ESE?**

Queries the standard event status enable register.

| Syntax             | *ESE?                                                                                                    |             |            |            |            |           |           |           |           |   |  |
|--------------------|----------------------------------------------------------------------------------------------------|-------------|------------|------------|------------|-----------|-----------|-----------|-----------|---|--|
| Response<br>syntax | <data></data>                                                                                                    |             |            |            |            |           |           |           |           |   |  |
| <data></data>      | 0 to 255 (NR1)                                                                                                    |             |            |            |            |           |           |           |           |   |  |
| Function           | Returns the setting contents of SESER as a numerical value in NR1 format between 0 and 255.                            |             |            |            |            |           |           |           |           |   |  |
| Example            | Queries the standard event status enable register.Transmission*ESE?Response20Bits 2 and 4 of SESER have been set to 1. |             |            |            |            |           |           |           |           |   |  |
| Error              | If the response message is longer than 300 bytes, a query error is generated.                                          |             |            |            |            |           |           |           |           |   |  |
|                    |                                                                                                    | 128<br>bit7 | 64<br>bit6 | 32<br>bit5 | 16<br>bit4 | 8<br>bit3 | 4<br>bit2 | 2<br>bit1 | 1<br>bit0 | l |  |
|                    |                                                                                                    | PUN         | UKQ        | CIVIE      |            | DDE       | QYE       | RQU       |           |   |  |

Standard event status enable register (SESER)

## \*OPC

After all action has been completed during execution, performs an SRQ request.

| Syntax   | *OPC                                                                                                    |
|----------|----------------------------------------------------------------------------------------------------|
| Function | Sets bit 0 (the OPC bit) of the standard event status register (SESR) to 1 at the instant the previous commands which is on the same line with *OPC have been completed. |
| Example  | After all action has been completed during execution, performs an SRQ request.<br>Transmission *OPC                                                                      |
| Error    | If the data parameters are set after this command, a command error occurs.                                                                                               |

## \*OPC?

Queries whether or not all action has been completed during execution.

| Syntax   | *OPC?                                                                                                    |  |  |  |  |  |  |  |  |
|----------|----------------------------------------------------------------------------------------------------|--|--|--|--|--|--|--|--|
| Function | The same as the *OPC command, except in that, at the instant that the previous commands have been completed. Returns the response message "1", instead of bit 0 (the OPC bit) of the standard event status register (SESR) being set to 1.<br>No header is affixed to the response message. |  |  |  |  |  |  |  |  |
| Example  | Queries whether or not all action has been completed during execution.Transmission*OPC?Response1                                                                                                    |  |  |  |  |  |  |  |  |
| Error    | If the response message is longer than 300 bytes, a query error is generated.                                                                                                    |  |  |  |  |  |  |  |  |

### \*SRE

Sets the service request enable register.

| Syntax        | *SRE <data></data>                                                                                                    |             |            |            |            |           |           |           |           |   |  |  |
|---------------|----------------------------------------------------------------------------------------------------|-------------|------------|------------|------------|-----------|-----------|-----------|-----------|---|--|--|
| <data></data> | 0 to 255 (NR1)                                                                                                    |             |            |            |            |           |           |           |           |   |  |  |
| Function      | <ul> <li>Sets a pattern which is used to mask the status byte register (STB) to the service request enable register (SRSR).</li> <li>The numerical value can be in NRf format, but any digits after the decimal point will be rounded.</li> <li>The settings of unused bits (bits 1, 2, 3, and 7) and bit 6 are disregarded.</li> <li>When the power is turned on, the data is reinitialized to zero.</li> </ul> |             |            |            |            |           |           |           |           |   |  |  |
| Example       | Bits 0 and 5 of SRER are set to 1.<br>Transmission *SRE 33                                                                                                    |             |            |            |            |           |           |           |           |   |  |  |
| Error         | If <data> is other than numerical value described above, an execution error occurs.</data>                                                                                                    |             |            |            |            |           |           |           |           |   |  |  |
|               |                                                                                                    | 128<br>bit7 | 64<br>bit6 | 32<br>bit5 | 16<br>bit4 | 8<br>bit3 | 4<br>bit2 | 2<br>bit1 | 1<br>bit0 | 1 |  |  |
|               |                                                                                                    | Unused      | Unused     | ESB        | MAV        | Unused    | Unused    | Unused    | ESE0      |   |  |  |

Service request enable register (SRER)

## **\*SRE**?

Queries the service request enable register (SRER).

| Syntax   | *SRE?                                                                                                    |
|----------|----------------------------------------------------------------------------------------------------|
| Function | Returns the set contents of the service request enable register (SRER) as a numerical value in NR1 format between 0 and 255.           |
| Example  | Queries the service request enable register (SRER).Transmission*SRE?Response33Bits 0 and 5 of SRER have been set to 1.                 |
| Error    | If the response message is longer than 300 bytes, a query error is generated.<br>$\begin{array}{c ccccccccccccccccccccccccccccccccccc$ |

Service request enable register (SRER)

## \*STB?

Queries the status byte register.

| Syntax        | *STB?                                                                                                    |
|---------------|----------------------------------------------------------------------------------------------------|
| <data></data> | 0 to 255 (NR1)                                                                                                    |
| Function      | Returns the set contents of the status byte register (STB) as a numerical value in NR1 format between 0 and 1, 16 and 17, 32 and 33, 48 and 49, 64 and 65, 80 and 81, 96 and 97, 112 and 113.<br>No header is affixed to the response message. |
| Example       | Queries the status byte register.<br>Transmission *STB?<br>Response 16                                                                                                    |
| Error         | If the response message is longer than 300 bytes, a query error is generated.                                                                                                    |
|               | 128 64 32 16 8 4 2 1<br>bit7 bit6 bit5 bit4 bit2 bit1 bit0                                                                                                    |

| 120    | 04   | 32   | 10   | 0      | 4      | 2      | 1    |
|--------|------|------|------|--------|--------|--------|------|
| bit7   | bit6 | bit5 | bit4 | bit3   | bit2   | bit1   | bit0 |
| Unused | MSS  | ESB  | MAV  | Unused | Unused | Unused | ESE0 |

Status byte register (STB)

## \*WAI

Waits until all execution is fully completed.

| Syntax   | *WAI                                                                                                    |
|----------|----------------------------------------------------------------------------------------------------|
| Function | The unit goes into waiting state until the operation of the previous command has been completed.                                                                                                    |
| Note     | The *WAI command is accepted by the 9518-02 interface because it is a standard command as specified by IEEE-488.2 1987. However, since all of the commands specific to the 3157 are in any case sequential commands, using this *WAI command never has any effect. |
| Example  | Waits until all execution is fully completed.<br>Transmission *WAI                                                                                                    |
| Error    | If the data parameters are set after this command, a command error occurs.                                                                                                    |

## 10.8.2 Specific Command Messages

The commands are the same as those used for RS-232C. See Section 10.3.1 Common Command. Those specified below are the commands that can be used for GP-IB only.

## :ESE0

### Sets event status enable register 0.

| Syntax        | :ESE0 <data></data>                                                                                                    |
|---------------|----------------------------------------------------------------------------------------------------|
| <data></data> | 0 to 255 (NR1)                                                                                                    |
| Function      | <ul> <li>Sets event status enable register 0 (ESER0) to the bitmask for controlling access to events in event status register 0 (ESR0).</li> <li>The numerical value can be in NRf format, but any digits after the decimal point will be rounded.</li> <li>When the power is turned on, the data is reinitialized to zero.</li> </ul> |
| Example       | Bit 2 of ESER0 is set to 1.<br>Transmission :ESE0 4                                                                                                    |
| Error         | If <data> is other than numerical value described above, an execution error occurs.</data>                                                                                                    |

| 128                                    | 64     | 32     | 16     | 8    | 4     | 2     | 1    |
|----------------------------------------|--------|--------|--------|------|-------|-------|------|
| bit7                                   | bit6   | bit5   | bit4   | bit3 | bit2  | bit1  | bit0 |
| Unused                                 | Unused | Unused | Unused | EOM  | LFAIL | UFAIL | PASS |
| Event status enable register 0 (ECEDO) |        |        |        |      |       |       |      |

Event status enable register 0 (ESER0)

## :ESE0?

Queries event status enable register 0.

| Syntax             | :ESE0?                                                                                                    |
|--------------------|----------------------------------------------------------------------------------------------------|
| Response<br>syntax | <data></data>                                                                                                    |
| <data></data>      | 0 to 255 (NR1)                                                                                                    |
| Function           | Returns the value of event status register 0 (ESR0) as a numerical value in NR1 format between 0 and 255, and then clears event status register 0.<br>No header is prefixed to the response message. |
| Example            | Queries event status enable register 0.Transmission:ESE0?Response4Bit 2 of ESR0 has been set to 1.                                                                                                   |
| Error              | If the response message is longer than 300 bytes, a query error is generated.                                                                                                    |
|                    | 128 64 32 16 8 4 2 1<br>                                                                                                    |
|                    | Unused Unused Unused Unused EOM LFAIL UFAIL PASS                                                                                                    |
|                    | Event status enable register 0 (ESER0)                                                                                                    |

## :TRANsmit:TERMinator

Sets the data terminator for response messages.

| Syntax        | :TRANsmit:TERMinator <data></data>                                                                                                    |  |
|---------------|----------------------------------------------------------------------------------------------------|--|
| <data></data> | 0 to 255 (NR1)<br>0: LF+EOI<br>1: CR, LF+EOI                                                                                                    |  |
| Function      | Sets the data terminator for response messages.<br>The numerical value can be in NRf format, but any digits after the decimal point will rounded.<br>When powering on, <data> is initially set to 0 (LF+EOI).</data> |  |
| Example       | Sets the terminator for the response message to LF + EOI.<br>Transmission :TRANsmit:TERMinator 0                                                                                                    |  |
| Error         | If <data> is other than numerical value described above, an execution error occurs.</data>                                                                                                    |  |

## :TRANsmit:TERMinator?

Queries the data terminator for response messages.

| Syntax             | :TRANsmit:TER                                | Minator?                                                                                                   |
|--------------------|----------------------------------------------|----------------------------------------------------------------------------------------------------|
| Response<br>syntax | <data></data>                                |                                                                                                    |
| <data></data>      | 0 to 255 (NR1)<br>0: LF+EOI<br>1: CR, LF+EOI |                                                                                                    |
| Function           | Returns the data                             | terminator for response messages as a numerical value (0 or 1) in NR1 format.                              |
| Example            | Queries the data<br>Transmission<br>Response | terminator for response messages.<br>:TRANsmit:TERMinator?<br>0<br>Data terminator has been set to LF+EOI. |
| Error              | If the response m                            | essage is longer than 300 bytes, a query error is generated.                                               |

# Chapter 11 Specifications

## 11.1 Basic Specifications

## 11.1.1 Withstand Voltage test portion

### **AC Test Voltage**

| Voltage                | 0.20 - 5.00 kV AC                                                                                                    |  |  |  |
|------------------------|----------------------------------------------------------------------------------------------------|--|--|--|
| Voltage testing method | PWM switching (Zero-toggle switch)                                                                                                    |  |  |  |
| Transformer capacity   | 500 VA (30 min max.)                                                                                                    |  |  |  |
| Setting method         | Digital setting (Setting resolution: 0.01 kV)                                                                                                    |  |  |  |
| Accuracy               | $\pm$ (1.5% of the setting value+2 dgt.)                                                                                                    |  |  |  |
| Fluctuation rate       | $\pm$ 7% or less (Maximum rating: 5 kV/100 mA $\rightarrow$ No load: Resistance load)* <sup>2*3</sup>                                                                                                |  |  |  |
| Current                | 100 mA*1                                                                                                    |  |  |  |
| Waveform               | Sine wave (Distortion rate: 5% or less, No load)*2                                                                                                    |  |  |  |
| Frequency              | 50/60 Hz±0.2%                                                                                                    |  |  |  |
| Voltage measurement    | Average value rectified effective value displayDigital: $0.00 - 5.00 \text{ kV AC (full-scale)}$<br>Accuracy $\pm 1.5\%$ f.s.Analog: $0 - 5.0 \text{ kV AC (full-scale)}$<br>Accuracy $\pm 5\%$ f.s. |  |  |  |

\*1: Rated time for output voltages (at an ambient temperature of 23°C) The transformer capacity of the unit is approximately half the rated output. Use the unit within the rated time. If the rated time is exceeded, the unit may overheat and thereby cause the thermal fuse for the internal circuit to blow out.

| Current measurement range | Maximum test time | Pause      |
|---------------------------|-------------------|------------|
| I ≦60 mA                  | Continuous        | None       |
| 60 mA $<$ I $\leq$ 100 mA | 15 minutes        | 15 minutes |

\*2: No load

When loaded with 40 M $\Omega$  (input impedance during measurement)

\*3: This is a case of transitional fluctuation. The voltage normally stabilizes within the set value in less than 1 s.

### **DC Test Voltage**

| Voltage                | 0.20 - 5.00 kVDC                                                                      |  |  |
|------------------------|---------------------------------------------------------------------------------------|--|--|
| Voltage testing method | PWM switching                                                                         |  |  |
| Output capacity        | 50 VA (continuous)                                                                    |  |  |
| Setting method         | Digital setting (Setting resolution: 0.01 kV)                                         |  |  |
| Accuracy               | $\pm$ (1.5% of the setting value+2 dgt.)                                              |  |  |
| Fluctuation rate       | $\pm$ 16% or less (Maximum rating: 5 kV/10 mA $ ightarrow$ No load: Resistance load)* |  |  |
| Ripple voltage         | 6% of output voltage max. (5 kV DC output, 10 mA Resistance load)                     |  |  |
| Current                | 10 mA (continuous)                                                                    |  |  |
| Voltage measurement    | $\begin{array}{llllllllllllllllllllllllllllllllllll$                                  |  |  |

\*: No load

When loaded with 40 M $\Omega$  (input impedance during measurement)

### **Current Detection (AC/DC common)**

| Current measurement range    | 0.01 to100.0 mA (AC), 0.01 to 10.0 mA (DC)                                                                                                    |  |
|------------------------------|----------------------------------------------------------------------------------------------------|--|
| Designated value             | AC: Average value rectified effective value display (digital)<br>DC: Average value display (digital)                                                                                                    |  |
| Measurement range            | 10 mA range (AC/DC), 100 mA range (AC)                                                                                                    |  |
| Measured area and resolution | 0.00 to 10.00 mA/ 0.01 mA (10 mA range)<br>10.1 to 100.0 mA/ 0.1 mA (100 mA range)                                                                                                    |  |
| Accuracy                     | $\pm$ (2% rdg.+5dgt.) for all ranges *                                                                                                    |  |
|                              | <ul> <li>* The error limit is added when the scanner is used.</li> <li>* For DC measurements, if the capacitance that is connected in parallel with the load is over 0.01 μF, the table above will not apply.</li> </ul> |  |

### **Decision Function**

| Decision method    | Window comparator method ( digital setting )                                                                                                    |  |  |
|--------------------|----------------------------------------------------------------------------------------------------|--|--|
| Decision contents  | UPPER-FAIL<br>PASS: when measured current exceeds the upper-limit setting<br>: when measured current remains between the upper- / lower-<br>limit settings for set time<br>: when the measured current is below the lower-limit settingLOWER-FAIL: when the measured current is below the lower-limit setting |  |  |
| Decision process   | Output to the display, beeper sound, signals to EXT I/O for each decision result                                                                                                    |  |  |
| Setting range      | AC: 0.1 to 100 mA (Upper-limit value), 0.1 to 99 mA (Lower-limit value) DC: 0.1 to 10 mA (Upper-limit value), 0.1 to 9.9 mA (Lower-limit value)                                                                                                    |  |  |
| Setting resolution | 0.1 mA (0.1 to 9.9 mA)/ 1 mA (10 to 100 mA)                                                                                                    |  |  |

## 11.1.2 Insulation resistance test portion

### **Test Voltage**

| Voltage                   | 50 to 1200 V DC (positive electrode)                                                                                                    |  |  |
|---------------------------|----------------------------------------------------------------------------------------------------|--|--|
| Voltage testing method    | Digital setting (Setting resolution: 1 V)                                                                                                    |  |  |
| Accuracy                  | $\pm$ (1.5% of the setting value+2 dgt.)                                                                                                    |  |  |
| Rated measurement current | 1 mA                                                                                                    |  |  |
| Short-circuit current     | 200 mA or less                                                                                                    |  |  |
| Voltage measurement       | Average value display<br>Digital: 0 to 1200 V DC (full-scale)<br>Accuracy ± (1.5%rdg.+2 dgt.)<br>Analog: 0 to 1200 V DC<br>Accuracy ±5%f.s. (full-scale: 5 kV) |  |  |

### **Resistance Measurement**

| Measured area and resolution | 0.100 to 1.049 M $\Omega$ / 0.001 M $\Omega$<br>1.05 to 10.49 M $\Omega$ / 0.01 M $\Omega$<br>10.5 to 104.9 M $\Omega$ / 0.1 M $\Omega$<br>105 to 9999 M $\Omega$ / 1 M $\Omega$<br>For the measurement range, see the table below. The range varies depending<br>on the output voltage. |
|------------------------------|----------------------------------------------------------------------------------------------------|
| Accuracy                     | See the following table.<br>(The error limit is added when the scanner is used.)                                                                                                    |

| Resistance                                                                                                    | Test voltage Vt (V) |            |                    |                    |                     |                        |
|----------------------------------------------------------------------------------------------------|---------------------|------------|--------------------|--------------------|---------------------|------------------------|
| Rm (MΩ)                                                                                                    | 50≦Vt<100           | 100≦Vt<250 | $250 \le Vt < 500$ | $500 \le Vt < 750$ | $750 \le Vt < 1000$ | $1000 \le Vt \le 1200$ |
| 5000 <rm≦99999< td=""><td>Out-of-spec</td><td>·</td><td></td><td>25%rdg.</td><td>20%</td><td>%rdg.</td></rm≦99999<> | Out-of-spec         | ·          |                    | 25%rdg.            | 20%                 | %rdg.                  |
| 3000 <rm≦5000< td=""><td>error limit</td><td></td><td>15%rdg.</td><td></td><td>10%rdg.</td><td></td></rm≦5000<>     | error limit         |            | 15%rdg.            |                    | 10%rdg.             |                        |
| 1100 <rm≦3000< td=""><td></td><td>15%rdg.</td><td>10%rdg.</td><td></td><td>5%rdg.</td><td></td></rm≦3000<>          |                     | 15%rdg.    | 10%rdg.            |                    | 5%rdg.              |                        |
| 900 <rm≦1100< td=""><td>20%rdg.</td><td>10%rdg.</td><td>4%rdg.</td><td></td><td></td><td></td></rm≦1100<>           | 20%rdg.             | 10%rdg.    | 4%rdg.             |                    |                     |                        |
| 100 <rm≦900< td=""><td>15%rdg.</td><td></td><td></td><td></td><td></td><td></td></rm≦900<>                          | 15%rdg.             |            |                    |                    |                     |                        |
| 10.0 <rm≦100< td=""><td>10%rdg.</td><td></td><td></td><td></td><td></td><td></td></rm≦100<>                         | 10%rdg.             |            |                    |                    |                     |                        |
| $1.00 \le Rm \le 10.0$                                                                                              |                     | 5%rdg.     |                    |                    |                     |                        |
| 0.500≦Rm<1.00                                                                                                    |                     |            |                    |                    |                     |                        |
| 0.250≦Rm<0.500                                                                                                    |                     |            |                    | Out c              | f measuremen        | t range                |
| 0.100≦Rm<0.250                                                                                                    |                     |            |                    | -                  |                     |                        |

\* For resistances Rm listed above that are connected in parallel to capacitances, accuracy is derived by referring to the JIS C1302 standard.

11

| Decision method    | Window comparator method ( digital setting )                                                                                                    |  |  |
|--------------------|----------------------------------------------------------------------------------------------------|--|--|
| Decision contents  | UPPER-FAIL: when measured current exceeds the upper-limit settingPASS: when measured current remains between the upper- / lower-limit settings for set timeLOWER-FAIL: when the measured current is below the lower-limit setting |  |  |
| Decision process   | Output to the display, beeper sound, signals to EXT I/O for each decision result                                                                                                    |  |  |
| Setting range      | 0.10 to 9999 M $\Omega~~(\text{Upper and lower-limit value})$                                                                                                    |  |  |
| Setting resolution | 0.01 MΩ (0.10 to 9.99 MΩ)<br>0.1 MΩ (10.0 to 99.9 MΩ)<br>1 MΩ (100 to 9999 MΩ)                                                                                                    |  |  |

### **Decision Function**

## 11.1.3 Timer Section

### **Test Time Timer**

| Setting range      | 0.3 to 999 s                                                                                                    |
|--------------------|----------------------------------------------------------------------------------------------------|
| Operation          | ON : Displays the time that is counted down from the start OFF: Displays the time that has elapsed from the start |
| Setting resolution | 0.1 s (0.3 to 99.9 s) / 1 s (100 to 999 s)                                                                        |
| Accuracy           | $\pm 0.5\%$ of the setting value                                                                                  |

### Ramp timer (Withstand-voltage test)

| Setting range      | The ramp-up time and ramp-down time can be set individually in the range of 0.1 s to 99.9 s.                                                                                                    |
|--------------------|----------------------------------------------------------------------------------------------------|
| Operation          | Ramp-up: Increase the voltage up to the set voltage value during the ramp-up<br>time, prior to the test time.<br>Ramp-down: Lower the set voltage value during the ramp-down time, following<br>the test time.<br>Both are displayed as time counted down from the set time. |
| Setting resolution | 0.1 s (0.1 to 99.9 s)                                                                                                    |
| Accuracy           | $\pm 0.5\%$ of the setting value                                                                                                    |

### **Delay Timer (Insulation resistance test)**

| Setting range      | 0.1 to 99.9 s                                                                                    |
|--------------------|--------------------------------------------------------------------------------------------------|
| Operation          | Sets the delay time as soon as the test timer starts; no screening is performed in the meantime. |
| Setting resolution | 0.1 s (0.1 to 99.9 s)                                                                            |
| Accuracy           | $\pm 0.5\%$ of the setting value                                                                 |

## 11.1.4 Interface

### EXT I/O (Rear panel: Input/Output signal lines are insulated internally with a photocoupler.)

| Power supply                                  | External power supply $V_{EXT}$ : EXT.DCV - EXT.COMMaximum external input voltage $V_{EXTmax} = 30 V$ Minimum external input voltage $V_{EXTmax} = 5 V$ Internal power supply $V_{INT}$ : 5 V±0.5 V, 60 mA (total)                                                                                                    |  |  |
|-----------------------------------------------|----------------------------------------------------------------------------------------------------|--|--|
| Signal level                                  | All signal active low input                                                                                                    |  |  |
| Output signals<br>Signal level                | Open collector output, pull-up resistance 4.7 k $\Omega$ (insulated with a photocoupler)<br>HIGH : Minimum V <sub>EXT</sub> - 0.5 V (No load)                                                                                                    |  |  |
| Signal names                                  | HV-ON       : Generating voltage for output         TEST       : Test in progress         PASS       : When measured current remains between the upper- / lower- limit settings for set time         UFAIL       : When measured current exceeds the upper-limit setting         LFAIL       : When measured current exceeds the upper-limit setting         LFAIL       : When the measured current is below the lower-limit setting         READY       : Standby         W-MODE       : Withstand-voltage test display         I-MODE       : Insulation-resistance test display         I-MODE       : Insulation-resistance test failed         STEP-END       : When the step ends in a program test         FILE-END       : When the file ends in a program test         INT.DCV       : Internal support resistance current |  |  |
| Input signals<br>Signal level<br>Signal names | Active low input (insulated with a photocoupler)HIGH: Max. $V_{EXT} + 1 V (V_{EXTmax} \text{ or less}), Min. V_{EXT} - 1.5 V$ LOW: Max. $V_{EXT} - 4 V, Min. 0 V$ START: Measurement startSTOP: Measurement stopEXT-E: External I/O effectiveFILE-E: The file selection in a program testFILE-0 to 4: The file number selection in a program testINTERLOCK: Interlock function effectiveEXT.DCV: External DC power supply (Recommend: 5 to 24 V DC)                                                                                                    |  |  |

### EXT SW

| Input signal<br>(contact input) | START/STOP/SW.EN (front socket SW enable)  |  |
|---------------------------------|--------------------------------------------|--|
| Output signal                   | LED light signal (40 mA max. load current) |  |

11

| RS-232C | Transmission mode<br>Transfer rate<br>Data length<br>Parity<br>Stop bit<br>Hand shake<br>Delimiter | Start-stop synchronization, full duplex<br>9600 bps/ 19200 bps<br>8 bit<br>None<br>1 bit<br>No X flow, hardware flow control<br>CR, CR + LF for reception<br>CR + LF for transmission |  |
|---------|----------------------------------------------------------------------------------------------------|----------------------------------------------------------------------------------------------------|--|
| GP-IB   | The GP-IB command system of this unit conforms to IEEE-488.2 (1987).                               |                                                                                                    |  |

### PC Interface (Either RS-232C or GP-IB can be enabled.)

### **Connection of scanners**

Up to 4 scanners can be connected.

### START key priority order

RS-232C interface or GP-IB > REMOTE CONTROL BOX > External I/O > **START** key on this units panel (However, this is when START is enabled using the RS-232C interface or GP-IB.)

## 11.1.5 Program Function

| Number of the files | 32 files (max.)                                                                                                    |
|---------------------|----------------------------------------------------------------------------------------------------|
| Number of the steps | 50 steps (max.) / file                                                                                                    |
| Setting items       | Setting items for each step<br>Types of tests: AC withstand-voltage test/DC withstand-voltage test/insulation-<br>resistance test<br>Test point: Scanner No. (each HIGH/LOW scanner No., or High-side No. against<br>COM)/scanner control OFF<br>Test settings: Condition settings for withstand-voltage and insulation-resistance<br>tests |

## 11.1.6 Other Functions

| Memory function             | This function allows test conditions to be saved.<br>Withstand-voltage mode: test type (AC50 Hz/AC60 Hz/DC), test voltage, current<br>determination for upper- and lower-limit values, test time, ramp-up/down time.<br>Insulation-resistance mode: test voltage, resistance determination for upper- and<br>lower-limit vales, test time, and delay time<br>Up to 10 test conditions can be saved or loaded for both voltage and insulation-<br>resistance mode. |
|-----------------------------|----------------------------------------------------------------------------------------------------|
| Pass hold function          | Enable this function to hold the Pass state when detected, to facilitate confirmation.                                                                                                    |
| Fail hold function          | Enable this function to hold the Fail state when detected, to facilitate confirmation.                                                                                                    |
| Hold function               | Retains the measured value when the test is forcibly terminated.                                                                                                    |
| Buzzer settings             | Buzzer volume settings for test screening and errors (buzzer volume settings are to be performed for PASS and FAIL separately)                                                                                                    |
| Momentary output            | This function allows current output only when the <b>START</b> key is pressed. The <b>START</b> key on the remote control or the <b>START</b> signal via external I/O has the same effect.                                                                                                    |
| Double action               | Enable this function to allow testing to start only when the <b>START</b> key is pressed within about 0.5 seconds after the <b>STOP</b> key.                                                                                                    |
| Fail mode                   | Enable this function to restrict hold release to the STOP key on the main unit.                                                                                                    |
| PC command "START"          | This function validates or invalidates START from a PC interface.                                                                                                    |
| Interlock function          | To set ON/OFF for the interlock function                                                                                                    |
| Ramp-up screening           | To set ON/OFF for screening during the ramp-up time (Withstand-voltage test)                                                                                                    |
| Insulation-resistance range | Fixed range/ auto range (However, no determination is made when Auto Range is selected.)                                                                                                    |
| TEST-signal output          | To set ON/OFF for external I/O and TEST-signal output when TEST is flashing                                                                                                    |
| Test end mode               | Enable this mode to terminate an insulation-resistance test when the set time of the timer has elapsed (unrelated to screening), or to terminate the test at PASS or FAIL screening (only when the timer is set). (Insulation-resistance test)                                                                                                    |
| Maximum output voltage      | To set the upper-limit for the output voltage (common to withstand-voltage mode and insulation-resistance mode)                                                                                                    |
| PC interface                | To select an interface from among RS-232C (9,600 bps), RS-232C (19,200 bps), and GP-IB. When GP-IB is selected, address (0 to 30) is to be set.                                                                                                    |

# 11.2 General Specifications

| Test function                                        | Withstand-voltage test (AC50 Hz, AC60 Hz, DC), Insulation-resistance test                                                                                                    |  |
|------------------------------------------------------|----------------------------------------------------------------------------------------------------|--|
| Test mode                                            | Manual test mode: W/I<br>Auto test mode: W (AC/DC) $\rightarrow$ I<br>I $\rightarrow$ W (AC/DC)                                                                                                    |  |
|                                                      | Program test mode: Tests set by program functions                                                                                                    |  |
| Display                                              | Fluorescent tube display (digital display), analog meter                                                                                                    |  |
| Monitor function                                     | Output voltage / Current / Measurement resistance                                                                                                    |  |
| Monitor cycle                                        | 2 Hz or faster                                                                                                    |  |
| Operating temperature and humidity                   | 0 to $40^\circ C$ (32 to $104^\circ F$ ), 80% RH or less (no condensation)                                                                                                    |  |
| Storage temperature and humidity                     | -10 to 50 $^\circ\!\!\!\!^\circ$ (14 to 122 $^\circ\!\!\!\!^\circ F$ ), 90% RH or less (no condensation)                                                                                                    |  |
| Operating temperature and<br>humidity for guaranteed | $23^{\circ}C \pm 5^{\circ}C$ ( $73^{\circ}F \pm 9^{\circ}F$ ), 80% RH or less (no condensation) after 10 minutes minimum warm-up                                                                                                    |  |
| Period of guaranteed accuracy                        | 1 year                                                                                                    |  |
| Operating Environment                                | Indoors, max. 2000 m (6562 feet) height                                                                                                    |  |
| Rated power supply voltage                           | 100 to 120 VAC, 200 to 240 V AC (Voltage fluctuations of $\pm 10\%$ from the rated supply voltage are taken into account.)                                                                                                    |  |
| Rated power supply frequency                         | 50/60 Hz                                                                                                    |  |
| Fuse                                                 | 250VT10AL (100 to 120 V), 250VT5AL (200 to 240 V)                                                                                                    |  |
| Dielectric strength                                  | 1.62 kVAC, 15 mA, 1 min. between power supply and frame                                                                                                    |  |
| Maximum rated power                                  | 1000 VA                                                                                                    |  |
| Backup battery and life                              | Approx. 10 years (25°C reference value)                                                                                                    |  |
| Dimensions                                           | Approx. $320W \times 155H \times 480D$ mm (12.60"W $\times$ 6.10"H $\times$ 18.90"D) (excluding projections)                                                                                                    |  |
| Mass                                                 | Approx. 18 kg (634.9 oz.)                                                                                                    |  |
| Accessories                                          | <ul> <li>9615 H.V. TEST LEAD (high voltage side and return, 1 each)</li> <li>Power cord*, Spare fuse*, Instruction manual</li> <li>*: To be designated at the time of ordering, in accordance with the power-supply voltage to be used</li> </ul>                                                                                                    |  |
| Options                                              | 3930 HIGH VOLTAGE SCANNER<br>9151-02 GP-IB CONNECTOR CABLE (2 m)<br>9151-04 GP-IB CONNECTOR CABLE (4 m)<br>9267 SAFETY TEST DATA MANAGEMENT SOFTWARE<br>9637 RS-232C CABLE (9 pin - 9 pin/ 1.8 m) <sup>*</sup><br>9638 RS-232C CABLE (9 pin - 25 pin/ 1.8 m) <sup>*</sup><br>9613 REMOTE CONTROL BOX (SINGLE)<br>9614 REMOTE CONTROL BOX (DUAL)<br>*: Doesn't comply with CE mark requirements when used with the 3153. |  |
| Standard Applying EMC Safety                         | EN61326 Class A<br>EN61000-3-2<br>EN61000-3-3<br>EN61010<br>Pollution Degree 2 (anticipated transient overvoltage 1500 V)                                                                                                    |  |

# Chapter 12 Maintenance and Inspection

## 12.1 Maintenance and Service

To ensure the safe operation of this unit, perform maintenance regularly.

- Be sure to read assiduously the various items highlighted in this manual for attention, in order to use the unit correctly.
- If the unit is not functioning properly, check the "Section 12.3 Troubleshooting" list. If a problem is found, contact your dealer or HIOKI representative. Pack the unit carefully so that it will not be damaged during transport, and write a detailed description of the problem. HIOKI cannot bear any responsibility for damage that occurs during shipment.
- If the unit has been subject to moisture, or if oil and dust have accumulated in the unit interior, the danger of electrical shock or fires resulting from the deterioration of insulation increases greatly. If the unit is ever subject to excessive moisture, oil, or dust, cease use immediately, and return the unit to us for maintenance.
- Periodic calibration is necessary to verify and maintain accuracy. If calibration becomes necessary, return the unit to us for maintenance.
- Replaceable Parts Main parts to be replaced periodically, and their life times:(Useful life depends on the operating environment and frequency of use. Operation cannot be guaranteed beyond the following periods)

| Part               | Life                     |
|--------------------|--------------------------|
| Fan Motor          | Approx. 70000 hours      |
| Lithium Battery    | Approx. 10 years         |
| Start Switch       | Approx. 500000 cycles    |
| Stop Switch        | Approx. 500000 cycles    |
| High voltage relay | Approx. 100000000 cycles |
| Part(9613/9614)    | Life                     |
| Operate Switch     | Approx. 25000 cycles     |
| Start Switch       | Approx. 1000000 cycles   |
| Stop Switch        | Approx. 1000000 cycles   |

- This product uses a lithium battery to back up it's memory. As the battery power is consumed, it's ability to store measurement conditions diminishes. In the event that measurement conditions can no longer be stored, please contact the manufacturer for repair service.
- Spare and replacement parts for this product are guaranteed to be available only until 7 years after manufacture of this model is terminated.

### Cleaning

To clean the product, wipe it gently with a soft cloth moistened with water or mild detergent. Never use solvents such as benzene, alcohol, acetone, ether, ketones, thinners or gasoline, as they can deform and discolor the case.

## 12.2 Fuse Replacement

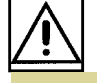

WARNING

- To avoid electric shock, turn off the power switch and disconnect the H.V. TEST LEAD before replacing the fuse.
- Replace the fuse only with one of the specified characteristics and voltage and current ratings. Using a non-specified fuse or shorting the fuse holder may cause a life-threatening hazard. Fuse type: 250VT10AL (100 to 120 V), 250VT5AL (200 to 240 V)
- 1. Turn the power OFF, and disconnect the power cord.
- 2. Unlock the fastener on the fuse holder on the rear panel using a slotted screwdriver, and remove the fuse holder.

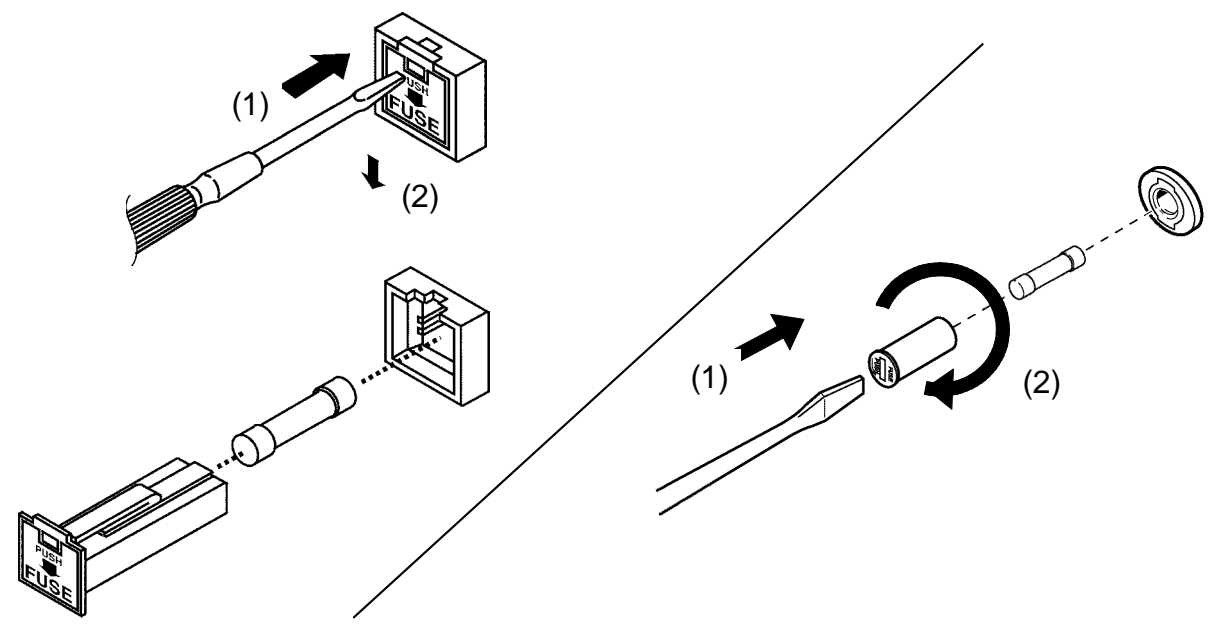

- 3. Replace the power fuse with a rated fuse. (The replacement method may differ depending on the shape of the fuse holder.)
- 4. Reset the fuse holder.

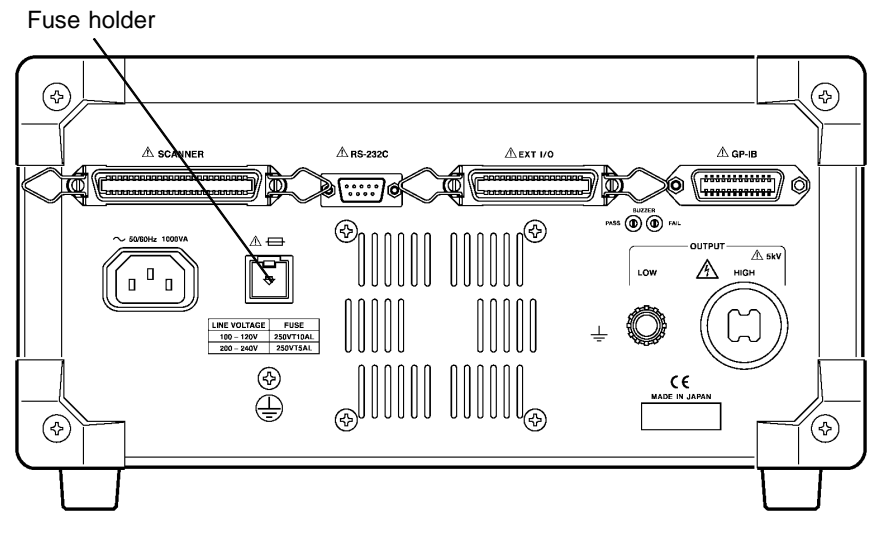

## 12.3 Troubleshooting

| Symptom                                                                | What to check and Solution                                                                                                    |
|------------------------------------------------------------------------|----------------------------------------------------------------------------------------------------|
| The screen does not<br>illuminate when the<br>power is turned on.      | Is the power cord disconnected? $\rightarrow$ Connect the power cord.                                                                                                    |
|                                                                        | Has the fuse blown? $\rightarrow$ Replace the fuse.                                                                                                    |
| The test will not begin<br>even if the <b>START</b><br>key is pressed. | Is <b>READY</b> lit?<br>Is <b>EXT</b> lit?<br>→ The external I/O and the REMOTE CONTROL<br>BOX have priority over the unit's <b>START</b> key. Turn<br>off the power to disable the external I/O and the<br>REMOTE CONTROL BOX, then turn on the power. |
|                                                                        | Is Double Action set in Optional Functions?<br>$\rightarrow$ If Double Action is set, press the <b>STOP</b> key first<br>and then press the <b>START</b> key.                                                                                           |

If damage is suspected, check the "Troubleshooting" section before contacting your dealer or Hioki representative.

If any of the following should occur, stop using the unit, disconnect the power cord and probe, and contact your dealer or HIOKI representative.

- If you are certain that the unit is damaged.
- If the measurement you wish to perform is inoperative.
- If the unit was stored for a long period of time in high temperatures and humidity, or other undesirable conditions.
- If the unit was damaged in transit.

#### Notes on Transportation

- To ensure safe handling, when transporting the instrument, please use the original box and packing materials. However, do not use if the box is torn or out of shape, or if the packing materials are crushed.
- When packing the instrument, make sure to remove the test leads and power supply cords from the main device.
- When transporting, protect it from strong impact such as dropping it.

## **12.4 Displaying Errors**

If an error occurs, the 3153 displays the following on the screen.

Err 000

| Err000  | Interlock state. (See Section 9.1.4)                                                                                                    |
|---------|----------------------------------------------------------------------------------------------------|
| Err001  | Analog-circuit error (PWM). Turn OFF the power switch on<br>the unit, and then turn it ON again. If the unit is not<br>restored, it may be malfunctioning.<br>Contact your sales agent or nearest sales office.                                                                                                    |
| Err002  | Analog-circuit error (Vcc). This error can be caused by an<br>abnormality in the power voltage, such as an instantaneous<br>stop. Check the power voltage. Turn OFF the power switch<br>on the unit, and then turn it ON again. If the unit is not<br>restored, it may be malfunctioning.<br>Contact your sales agent or nearest sales office. |
| Err003  | System error has occurred. Turn off the main power switch,<br>then turn it on again.<br>If this action fails to reset the system, perform the all-system<br>reset. (See 12.6, "System Reset.")<br>If this action also fails to reset the system, the system may<br>be malfunctioning.<br>Contact your sales agent or nearest sales office.     |
| Err O.H | Overheat error. The inside of the unit is overheated due to<br>an overload or the like. (See Section 11.1.1) Leave the unit<br>for several minutes without turning OFF the power switch. If<br>the unit is not restored, it may be malfunctioning.<br>Contact your sales agent or nearest sales office.                                        |

If the displayed number is outside the test setting range, follow the instructions for "Err003" in the table above.

When errors other than the above are displayed, the unit may be malfunctioning. Contact your sales agent or nearest sales office.

## 12.5 Removing the Lithium Battery

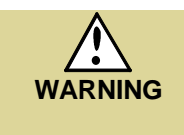

To avoid electrocution, turn off the power switch and disconnect the power cord and measurement cables before removing the lithium battery. When disposing of this product, remove the lithium battery and dispose of battery and product in accordance with local regulations.

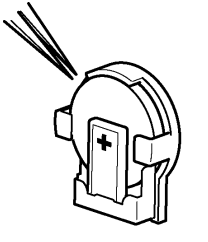

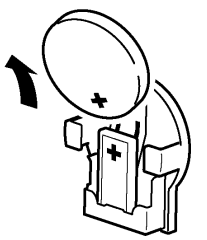

- 1. Turn OFF the power switch on the unit, and disconnect the power cord and probe.
- 2. Remove the 2 screws from the bottom of the unit using a Phillips screwdriver.
- 3. Remove the 4 legs (fastened with 4 screws) from the back of the unit using a Phillips screwdriver.
- 4. Remove the cover by sliding it backward.
- 5. The battery holder is in the position illustrated in the figure. Insert a pointed object such as tweezers between the battery and the battery holder, and remove the battery by lifting the battery.

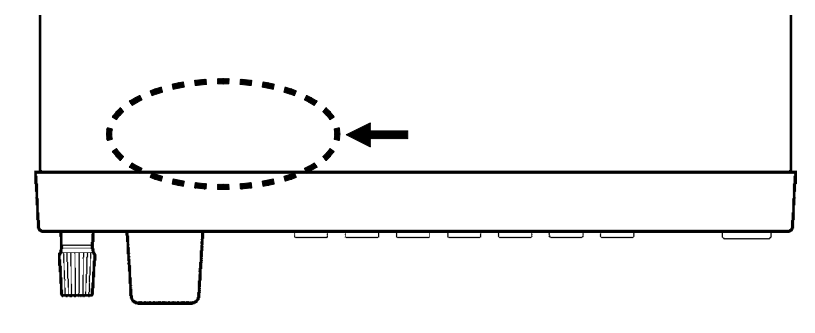

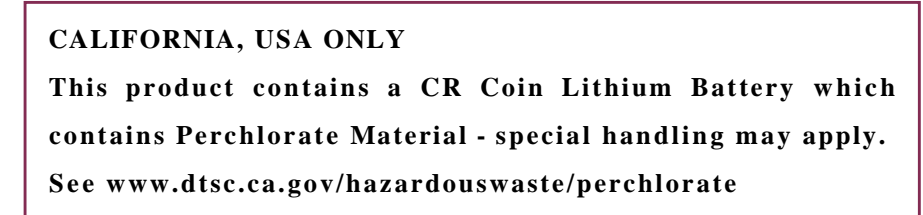

## 12.6 Resetting the System

The two system reset methods specified below can be used (the content to be reset differs).

#### Method 1

Turn ON the main power switch while pressing the SHIFT key. Contents to be reset: (1) + (2) + (3)

#### Method 2 (All system reset)

Turn ON the main power switch while pressing the W + PROG + SHIFT keys. Contents to be reset: (1) + (2) + (3) + (4) + (5)

(1) Withstand-voltage mode

| Test type                 | AC50 Hz |
|---------------------------|---------|
| Test-voltage value        | 0.20 kV |
| Upper-limit value         | 0.2 mA  |
| Upper-limit value setting | OFF     |
| Lower-limit value         | 0.1 mA  |
| Test time setting         | ON      |
| Test time                 | 0.3 s   |
| Ramp-up time setting      | OFF     |
| Ramp-up time              | 0.1 s   |
| Ramp-down time setting    | OFF     |
| Ramp-down time            | 0.1 s   |
|                           |         |

#### (2) Insulation resistance mode

| Test-voltage value        | 50 V    |
|---------------------------|---------|
| Upper-limit value setting | OFF     |
| Upper-limit value         | 9999 MΩ |
| Lower-limit value         | 4000 MΩ |
| Test time setting         | ON      |
| Test time setting         | 0.3 s   |
| Delay time setting        | OFF     |
| Delay time                | 0.1 s   |

| FAIL Hold, START protection function | 1 |
|--------------------------------------|---|
| Others                               | 0 |

### (4) Set-value memory

All files in withstand-voltage mode and insulation-resistance mode are reset to their initial values.

(5) Program files

| Scanner                  | OFF                                         |
|--------------------------|---------------------------------------------|
| Proceed to the next step | OFF                                         |
| Test setting             | Initial setting<br>(withstand-voltage mode) |

# Appendix

## Appendix 1 9613 REMOTE CONTROL BOX (SINGLE)

The 9613 REMOTE CONTROL BOX (SINGLE) is equipped with a **START** key, a **STOP** key, and an OPERATE switch, which turns ON/OFF the REMOTE CONTROL BOX. The **STOP** key remains lit as long as a voltage is being output.

| Ambient operating conditions | 0 to 40 $^{\circ}\mathrm{C}$ (32 to 104 $^{\circ}\mathrm{F}$ ), 80% RH or less (no condensation)   |
|------------------------------|----------------------------------------------------------------------------------------------------|
| Ambient storage conditions   | -10 to 50 $^{\circ}\mathrm{C}$ (14 to 122 $^{\circ}\mathrm{F}$ ), 90% RH or less (no condensation) |
| Operating place              | Indoors, max. 2000 m (6562 feet) height                                                            |
| Dimensions                   | Approx. 193W x 50H x 30D mm<br>(7.60"W x 1.97"H x 1.18"D)<br>(excluding projections)               |
| Mass                         | Approx. 500 g (17.6 oz.)                                                                           |
| Cord length                  | Approx. 1500 mm (59.06")                                                                           |

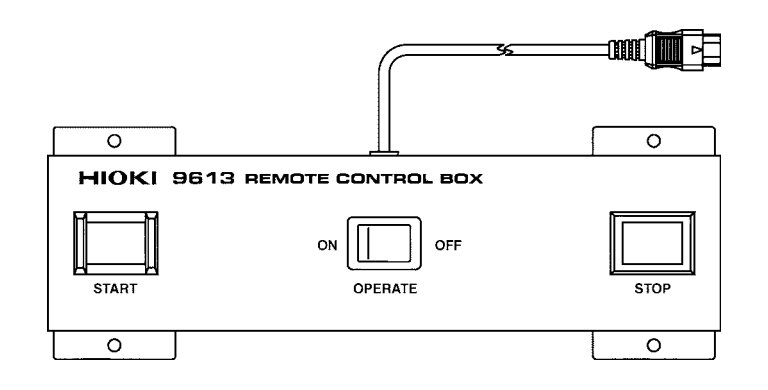

## Appendix 2 9614 REMOTE CONTROL BOX (DUAL)

Unlike the 9613, the 9614 REMOTE CONTROL BOX (DUAL) has two **START** keys. Pressing both keys is equivalent to pressing the **START** key on the unit. By using the Momentary-OUT function in Optional Functions, the 9614 allows the REMOTE CONTROL BOX to be used with both hands, thus ensuring safer testing.

| Ambient operating conditions | 0 to $40^\circ$ C (32 to $104^\circ$ F), 80% RH or less (no condensation)                                    |
|------------------------------|----------------------------------------------------------------------------------------------------|
| Ambient storage conditions   | -10 to 50 $^\circ\!\!\!\!\mathrm{C}$ (14 to 122 $^\circ\!\!\!\mathrm{F}$ ), 90% RH or less (no condensation) |
| Operating place              | Indoors, max. 2000 m (6562 feet) height                                                                      |
| Dimensions                   | Approx. 270W x 50H x 30D mm<br>(10.63"W x1.97"H x 1.18"D)<br>(excluding projections)                         |
| Mass                         | Approx. 700 g (24.7 oz.)                                                                                     |
| Cord length                  | Approx. 1500 mm (59.06")                                                                                     |

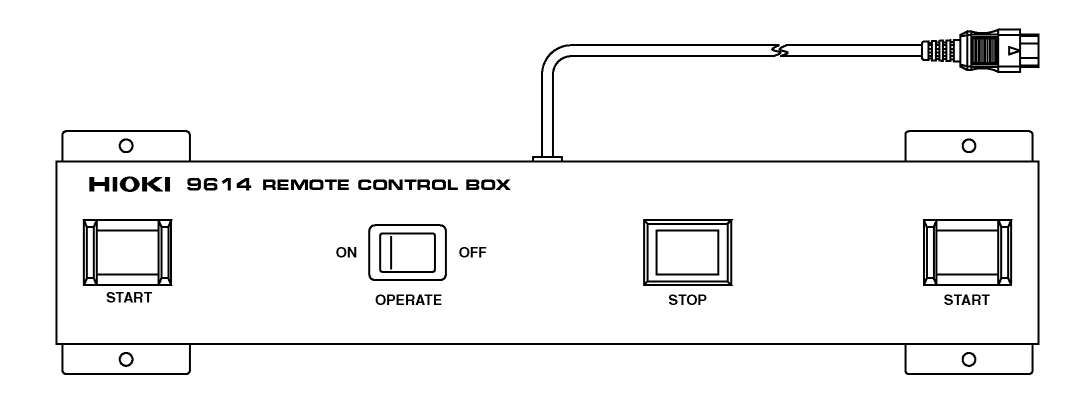

## Appendix 3 9615 H.V. TEST LEAD (Standard Accessory)

| Rated voltage                | 5 kVAC or 5 kVDC (High voltage side)<br>600 VAC or 600 VDC (Return side)                                                                                                    |
|------------------------------|----------------------------------------------------------------------------------------------------|
| Rated current                | 150 mAAC or 150 mADC (High voltage side)<br>10 AAC or 10 ADC (Return side)                                                                                                    |
| Dielectric strength          | <ul> <li>6.25 kVAC Sensitivity current 5 mA 1 minute (High voltage side)</li> <li>1.35 kVAC Sensitivity current 5 mA 1 minute (Return side)</li> <li>Test point (between the core wire and the cable exterior)</li> </ul> |
| Ambient operating conditions | 0 to 40 $^\circ\!\!\!\mathrm{C}$ (32 to 104 $^\circ\!\!\mathrm{F}$ ), 80% RH or less (no condensation)                                                                                                    |
| Ambient storage conditions   | -10 to 50 $^\circ\!\!\!\!\!^\circ$ (14 to 122 $^\circ\!\!\!\!\!^\circ F$ ), 90% RH or less (no condensation)                                                                                                    |
| Operating place              | Indoors, max. 2000 m (6562 feet) height                                                                                                    |
| Dimensions                   | Approx. 1500 mm (59.06")                                                                                                    |
| Mass                         | Approx. 100 g (3.5 oz.)                                                                                                    |

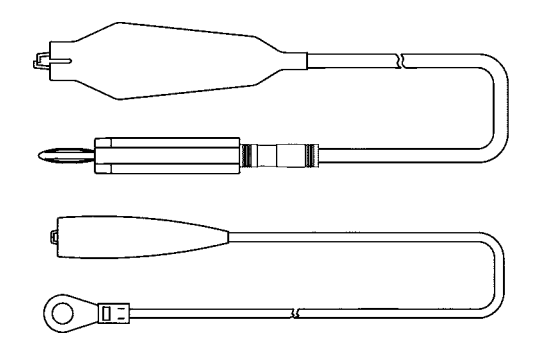
# INDEX

## - A -

| Analog voltmeter    | 3,18,36,38,41,59,62,65 |
|---------------------|------------------------|
| Auto test mode      | 67                     |
| Automatic discharge | 42,66,82,104           |

### - B -

| Buzzer | 5, | 15 | 2 |
|--------|----|----|---|
|--------|----|----|---|

### - D -

| DANGER lamp      | 3         |
|------------------|-----------|
| Delay time       | 53,163    |
| Delimiter        | - 158,222 |
| Dimension        | 8         |
| Displaying error | 229       |
| Disposal         | 230       |
| Double action    | - 106,113 |

- E -

| Event register 160,162,202                         |
|----------------------------------------------------|
| External I/O 22,36,38,41,46,59,62,65,86,99,101,102 |
| External I/O terminal 5,10,137                     |
| External switch 3,7,1                              |
|                                                    |

### - F -

| FAIL hold function 106,109 |
|----------------------------|
| FAIL mode 106,114          |
| "FAIL" state 39,63,79,102  |
| File number 128,133        |
| Forced ending 21,45,69,85  |
| Fuse holder 5,227          |

## - G -

| GP-IB address  | 107,122,202 |
|----------------|-------------|
| GP-IB terminal | 5           |

## - H -

| H.V. test lead | 6,14,APPENDIX3 |
|----------------|----------------|
| HIGH terminal  | 3,5,14         |
| Hold function  | 106,110        |
| Hold state     | 100,102        |

### - | -

| Initial setting 106,107,232                                                               |
|-------------------------------------------------------------------------------------------|
| Input buffer 160                                                                          |
| Insulation resistance measurement range 118                                               |
| Insulation resistance mode 43                                                             |
| Insulation resistance test termination mode settings ———————————————————————————————————— |
| Inter-lock function 116,144                                                               |

## - K -

| Key lock | function | 23,47 | ,71, | 87 |
|----------|----------|-------|------|----|
| Key-lock | state    | 23,47 | ,71, | 87 |

### - L -

| LOW terminal           | 3,5,14        |
|------------------------|---------------|
| Load                   |               |
| Lower limit value      | 26,50,162,163 |
| Lower limit value icon | 22,46,128,133 |

- M -

| Main power switch      | 3,12         |
|------------------------|--------------|
| Measured current value | 36,163       |
| Measured resistance    | 59,163       |
| Measured voltage value | 36,59,163    |
| Measurement range      | - 51,218,219 |
| Memory function        | 223          |
| Momentary Out          | 106,112      |

#### - 0 -

| 7,15    |
|---------|
| 105     |
| 160     |
| 106,117 |
|         |

- P -

| PASS HOLD function         | 106,108         |
|----------------------------|-----------------|
| "PASS" state               |                 |
| Parameter                  | 158             |
| Power supply               |                 |
| Priority for control       | 35,58,74,98,112 |
| Program mode               | 83              |
| Protective ground terminal | 5,9             |
|                            |                 |

- R -

| "READY" state 22,46,70,86                       |
|-------------------------------------------------|
| RS-232C terminal 5                              |
| Ramp timer 28,220                               |
| Ramp-down time 28,162,220                       |
| Ramp-up time 28,121,162,220                     |
| Remote control box (dual hand) 7, APPENDIX2     |
| Remote control box (single hand) ~ 7, APPENDIX1 |
| Remote state                                    |
|                                                 |

### - S -

## - T -

| TEST signal output | 107,124         |
|--------------------|-----------------|
| "TEST" state       |                 |
| Test time          | - 27,52,162,163 |
| Test time elapsed  | 36,59,163       |
| Test voltage type  | 29              |
| Test voltage value | - 25,49,162,163 |
| Timing chart       | 147             |
|                    |                 |

### - U -

| Upper | limit | value |      | 26,50,162,1 | 63  |
|-------|-------|-------|------|-------------|-----|
| Upper | limit | value | icon | 22,46,128,1 | .33 |

#### - V -

|  | Volume | adjustment | knob |  | 1 | 5 | 2 |
|--|--------|------------|------|--|---|---|---|
|--|--------|------------|------|--|---|---|---|

#### - W -

## Warranty Certificate

| Model | Serial No. | Warranty period                         |
|-------|------------|-----------------------------------------|
|       |            | One (1) year from date of purchase ( /) |

This product passed a rigorous inspection process at Hioki before being shipped.

In the unlikely event that you experience an issue during use, please contact the distributor from which you purchased the product, which will be repaired free of charge subject to the provisions of this Warranty Certificate. This warranty is valid for a period of one (1) year from the date of purchase. If the date of purchase is unknown, the warranty is considered valid for a period of one (1) year from the product's date of manufacture. Please present this Warranty Certificate when contacting the distributor. Accuracy is guaranteed for the duration of the separately indicated guaranteed accuracy period.

- Malfunctions occurring during the warranty period under conditions of normal use in conformity with the Instruction Manual, product labeling (including stamped markings), and other precautionary information will be repaired free of charge, up to the original purchase price. Hioki reserves the right to decline to offer repair, calibration, and other services for reasons that include, but are not limited to, passage of time since the product's manufacture, discontinuation of production of parts, or unforeseen circumstances.
- 2. Malfunctions that are determined by Hioki to have occurred under one or more of the following conditions are considered to be outside the scope of warranty coverage, even if the event in question occurs during the warranty period:
  - a. Damage to objects under measurement or other secondary or tertiary damage caused by use of the product or its measurement results
  - b. Malfunctions caused by improper handling or use of the product in a manner that does not conform with the provisions of the Instruction Manual
  - c. Malfunctions or damage caused by repair, adjustment, or modification of the product by a company, organization, or individual not approved by Hioki
  - d. Consumption of product parts, including as described in the Instruction Manual
  - e. Malfunctions or damage caused by transport, dropping, or other handling of the product after purchase
  - f. Changes in the product's appearance (scratches on its enclosure, etc.)
  - g. Malfunctions or damage caused by fire, wind or flood damage, earthquakes, lightning, power supply anomalies (including voltage, frequency, etc.), war or civil disturbances, radioactive contamination, or other acts of God
  - h. Damage caused by connecting the product to a network
  - i. Failure to present this Warranty Certificate
  - j. Failure to notify Hioki in advance if used in special embedded applications (space equipment, aviation equipment, nuclear power equipment, life-critical medical equipment or vehicle control equipment, etc.)
  - k. Other malfunctions for which Hioki is not deemed to be responsible

\*Requests

- Hioki is not able to reissue this Warranty Certificate, so please store it carefully.
- Please fill in the model, serial number, and date of purchase on this form.

#### **HIOKI E.E. CORPORATION**

81 Koizumi, Ueda, Nagano 386-1192, Japan TEL: +81-268-28-0555 FAX: +81-268-28-0559 13-09

- Please visit our website at www.hioki.com for the following:
  - Regional contact information
  - The latest revisions of instruction manuals and manuals in other languages.
  - Declarations of Conformity for instruments that comply with CE mark requirements.
- All reasonable care has been taken in the production of this manual, but if you find any points which are unclear or in error, please contact your supplier or the International Sales and Marketing Department at Hioki headquarters.
- In the interests of product development, the contents of this manual are subject to revision without prior notice.
- The content of this manual is protected by copyright. No reproduction, duplication or modification of the content is permitted without the authorization of Hioki E.E. Corporation.

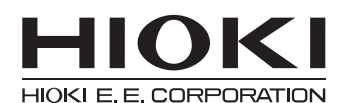

#### **HEADQUARTERS**

81 Koizumi, Ueda, Nagano 386-1192, Japan TEL +81-268-28-0562 FAX +81-268-28-0568 os-com@hioki.co.jp (International Sales Department)

#### www.hioki.com

#### **HIOKI USA CORPORATION**

hioki@hiokiusa.com www.hiokiusa.com

HIOKI (Shanghai) SALES & TRADING CO., LTD. info@hioki.com.cn www.hioki.cn

#### HIOKI INDIA PRIVATE LIMITED

hioki@hioki.in www.hioki.in

HIOKI SINGAPORE PTE. LTD. info@hioki.com.sg

1502EN

Edited and published by Hioki E.E. Corporation